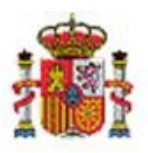

INTERVENCIÓN GENERAL DE LA ADMINISTRACIÓN DEL ESTADO

OFICINA DE INFORMÁTICA PRESUPUESTARIA DIVISIÓN DE APLICACIONES DE CONTABILIDAD Y CONTROL

OFICINA NACIONAL DE CONTABILIDAD DIVISIÓN DE PLANIFICACIÓN Y DIRECCIÓN DE LA CONTABILIDAD PÚBLICA

# SOROLLA2

# GESTIÓN DE GASTOS ELECTORALES PARA LA DIRECCIÓN GRAL. DE POLÍTICA INTERIOR

# Tabla de contenido

| 1                                         | INTROD                                        | UCCIÓN                                                                                                    | 3                          |
|-------------------------------------------|-----------------------------------------------|----------------------------------------------------------------------------------------------------|----------------------------|
| 2                                         | ELABOR                                        | ACIÓN DEL PRESUPUESTO DE UN PROCESO ELECTORAL                                                                                                    | 4                          |
|                                           | 2.1 GE<br>2.1.1                               | STIÓN DE EPÍGRAFES<br>Alta o modificación de Epígrafes                                                                                                    | 7<br>7                     |
|                                           | 2.2 CA<br>2.2.1                               | RGA DEL PRESUPUESTO ELECTORAL GENERAL (PEG)<br>Carga de un PEG tramitado previamente en SOROLLA2                                                                                                    | 8<br>9                     |
|                                           | 2.2.2                                         | Carga de un PEG mediante plantilla                                                                                                    | 11                         |
|                                           | 2.3 ED<br>2.4 AP<br>2.5 AL<br>2.6 GE<br>2.6.1 | ición del Presupuesto Electoral General<br>Pertura del plazo para solicitar modificaciones<br>TA de modificación desde el OG<br>Stión de solicitudes de modificación<br>Aviso de recepción de solicitudes de modificación | 24<br>29<br>32<br>40<br>41 |
|                                           | 2.6.2                                         | Evaluación de las solicitudes de modificación                                                                                                    | 41                         |
|                                           | 2.6.3                                         | Resolución de modificaciones                                                                                                    | 44                         |
|                                           | 2.6.4                                         | Volcado de modificaciones                                                                                                    | 45                         |
| 2.7 Arra<br>2.8 Alta<br>2.9 Gest<br>2.9.1 |                                               | RANQUE DEL PRESUPUESTO<br>TA SOLICITUD DE TRASPASO<br>STIÓN DE SOLICITUDES DE TRASPASO<br>Traspasos                                                                                                    | 49<br>53<br>58<br>58       |
|                                           | 2.9.2                                         | Resolución de traspasos                                                                                                    | 61                         |
|                                           | 2.9.3                                         | Volcado de traspasos                                                                                                    | 66                         |
|                                           | 2.10 AN<br>2.11 INF                           | /PLIACIÓN DEL PRESUPUESTO ELECTORAL<br>FORMES DGPI                                                                                                    | 70<br>75                   |
| 3                                         | GENERA                                        | ACIÓN DEL EXPEDIENTE DE PAGO DIRECTO                                                                                                    | 83                         |
|                                           | 3.1 AL                                        | ta del Expediente de PD                                                                                                    | 84                         |
|                                           |                                               |                                                                                                    |                            |

|   | 3.1.1  | Firma y contabilización del RC                                       |     |
|---|--------|----------------------------------------------------------------------|-----|
|   | 3.2 T  | RAMITACIÓN DE ADOKS                                                  |     |
| 4 | HABILI | TAR LIBRAMIENTO                                                      |     |
| 5 | REVISI | ÓN DE LA CUENTAS JUSTIFICATIVAS Y SU REMISIÓN AL TRIBUNAL DE CUENTAS | 100 |
| 6 | UTILIZ | ACIÓN DEL FONDO DE CONTINGENCIA                                      | 107 |
|   | 6.1 P  | ROCEDIMIENTO                                                         |     |
|   | 6.2 R  | EGISTRO DE NUEVOS EPÍGRAFES EN EL PRESUPUESTO DE LA SGPIPE           |     |
|   | 6.3 S  | DLICITUD DE TRASPASO "FONDO DE CONTINGENCIA"                         |     |
|   | 6.3.1  | Resolución de traspaso "Fondo de contingencia"                       |     |
|   | 6.3.2  | Volcado de traspaso "Fondo de contingencia"                          |     |
|   | 6.4 T  | RAMITACIÓN DEL PAGO CON EL FONDO DE CONTINGENCIA                     |     |
| 7 | FINALI | ZACIÓN DE UN PROCESO ELECTORAL                                       | 118 |
| 8 | INFOR  | MES PRESUPUESTO                                                      | 121 |
|   |        |                                                                      |     |

# **Historial de versiones**

| Fecha versión | Descripción            |
|---------------|------------------------|
| 21/02/2020    | Primera revisión.      |
| 31/05/2023    |                        |
| 30/06/2023    |                        |
| 05/07/2023    |                        |
| 07/03/2024    | Versión: 8.XX-SNAPSHOT |

# 1 Introducción.

La gestión de gastos electorales queda regulada en el Real Decreto 562/1993, de 16 de abril, por el que se desarrolla el artículo 18 de la Ley 31/1991, de 30 de diciembre, de Presupuestos Generales del Estado para 1992, sobre procedimiento especial de gestión de gastos electorales.

Este Real Decreto establece en su artículo 2. Presupuesto de gastos electorales e instrucciones económicoadministrativas.

1. Ante la celebración de cualquier proceso electoral del cual se deriven gastos que deban ser atendidos con cargo al correspondiente Estado de Gastos del Ministerio del Interior, este Departamento aprobará un Presupuesto de Gastos Electorales donde se recojan, los correspondientes al Ministerio del Interior, a las Delegaciones del Gobierno y Subdelegaciones del Gobierno y a los demás Departamentos ministeriales y Organismos públicos que participen en su ejecución.

2. Para los órganos del Ministerio del Interior y para las Delegaciones del Gobierno y Subdelegaciones del Gobierno, el presupuesto determinará el importe correspondiente a cada clase de gasto, con carácter limitativo, sin perjuicio de las modificaciones que pudieran autorizarse, siguiendo el procedimiento regulado en las Instrucciones Económico Administrativas citadas en el apartado siguiente.

3. Los órganos del Ministerio del Interior y las Delegaciones del Gobierno y Subdelegaciones del Gobierno, ajustarán su actuación, en la gestión del presupuesto electoral, a las normas contenidas en las Instrucciones Económico-Administrativas (IEA) aprobadas por el Ministro del Interior o el Subsecretario de este Departamento, previo informe de la Intervención Delegada en el mismo.

El procedimiento para la gestión económica del Presupuesto Electoral está regulado por la Disposición Adicional Sexta de la Ley 47/2003 del 26 de noviembre, General Presupuestaria, que señala que "la gestión de los gastos de funcionamiento que deba asumir el Estado, como consecuencia de la celebración de procesos electorales en el ámbito de la Ley orgánica del Régimen Electoral General, se realizará mediante un procedimiento específico...".

# 2 Elaboración del Presupuesto de un Proceso Electoral

Para elaborar el presupuesto de un proceso electoral el OG "Dirección General de Política Interior" dará de alta en SOROLLA2 un nuevo proceso electoral, en el que cargará o importará un presupuesto electoral, conformado por los distintos presupuestos de las unidades tramitadoras de Caja que participen en el proceso electoral.

El presupuesto de cada Caja se desglosa en epígrafes y sub-epígrafes de gasto.

La suma de los presupuestos iniciales de cada una de las Cajas conforma el presupuesto inicial del proceso electoral. Dicho presupuesto es susceptible de modificaciones o traspasos, en función del estado en el que se encuentre el presupuesto.

Dentro del proceso electoral general definimos los siguientes tipos:

- 1. Global
- 2. Generales
- 3. Europeas
- 4. Autonómicas
- 5. Locales
- 6. Seminarios
- 7. Consultas populares
- 8. Locales y autonómicas

Existe la posibilidad de convivencia de varios procesos electorales, en este caso, cada proceso tiene su propio presupuesto que se gestionará de forma independiente y se diferenciarán los movimientos de tesorería para cada tipo de proceso electoral. Por otro lado, si dos o más procesos electorales se convocan en la misma fecha, pueden ser tratados como un proceso único, por tanto, con un único presupuesto.

Estados del proceso electoral general:

- Borrador: incluirá la carga inicial, las modificaciones iniciales que sobre esta haga el OG, las solicitudes de modificación hechas por las Cajas, que hayan sido aprobadas, así como cualquier otra modificación que considere el OG, previa al comienzo de la ejecución.
   El presupuesto se podrá modificar, para cada Caja y desde el OG, por epígrafes siempre que no se haya
- abierto el primer plazo de solicitudes de modificación.
  En ejecución: el OG arrancará la ejecución cuando lo estime oportuno, a partir de este momento las solicitudes de modificación se tratarán como solicitudes de traspaso.
- Ampliado: toda vez que se dé de alta una ampliación de un proceso electoral general.

Datos generales que caracterizan el proceso electoral general (ilustración 1):

- Descripción: denominación del proceso.
- Fecha del proceso: fecha en que tendrá lugar el proceso electoral.
- Tipo de proceso: uno de los ocho indicados anteriormente.
- Comunidad autónoma afectada: solo en procesos autonómicos. Disponible opción "Varios" cuando haya más de una comunidad implicada en el proceso.
- Presupuesto inicial: el presupuesto de partida.
- Presupuesto consolidado: el presupuesto al final del proceso.
- Presupuesto actual: el presupuesto en el momento de la conexión.

- Estado del proceso: Borrador, en Ejecución o Ampliado.
- Limitaciones en los traspasos (porcentaje e importe máximo): se podrán modificar los límites manualmente. Los valores serán los que se indiquen en las instrucciones económico- administrativas (IEA). A saber:
- ✓ La dotación presupuestaria en cada sub-epígrafe del <u>Capítulo 1</u> podrá incrementarse hasta un máximo del <u>40% de la cuantía asignada</u> inicialmente en dichos sub-epígrafes.
- ✓ La dotación presupuestaria en cada sub-epígrafe del <u>Capítulo 2</u> podrá incrementarse hasta un máximo del <u>55% de la cuantía asignada</u> inicialmente en dichos sub-epígrafes.
- ✓ Excepcionalmente, cuando un sub-epígrafe no cuente con dotación en el presupuesto inicial o esta sea inferior a 10.000€, podrán solicitarse traspasos que superen los límites anteriormente señalados. En estos casos, el crédito final en el epígrafe citado no podrá superar los 14.000€ en Capítulo1 y 15.500€ en Capítulo 2.

| Sorolla <sub>2</sub>                   |                    |                                                                                         | <b>E</b><br>Cargar         | Descargar | Plantilla | Importar Pla | ntilla Limpiar | Volver    | <b>M</b><br>Inicio |  |
|----------------------------------------|--------------------|-----------------------------------------------------------------------------------------|----------------------------|-----------|-----------|--------------|----------------|-----------|--------------------|--|
| Proceso electoral general - A          | Alta               |                                                                                         |                            |           |           |              |                |           |                    |  |
| DIRECCIÓN GENERAL DE POLÍTICA INTERIOR | ર                  | (Versión: 8.96-GA Fecha actualización: 13/10/2021 08:27)<br>Ejercicio presupuestario: 2 |                            |           |           |              |                |           |                    |  |
| Descripción *                          |                    |                                                                                         |                            |           |           |              |                |           |                    |  |
| Fecha de proceso *                     |                    |                                                                                         |                            |           |           |              |                |           |                    |  |
| Tipo proceso electoral *               |                    | ✓ Co                                                                                    | omunidad Autónoma          | VAR       | IAS       |              | <b>√</b> (i)   |           |                    |  |
| Presupuesto inicial                    |                    |                                                                                         |                            |           |           |              |                |           |                    |  |
| Presupuesto consolidado                |                    |                                                                                         |                            |           |           |              |                |           |                    |  |
| Presupuesto actual                     |                    | ]                                                                                       |                            |           |           |              |                |           |                    |  |
| Estado proceso electoral               | Borrador 🗸         |                                                                                         |                            |           |           |              |                |           |                    |  |
| Proceso electoral cargado              |                    |                                                                                         |                            | <u></u>   |           |              |                |           |                    |  |
| Fecha proceso electoral cargado        |                    |                                                                                         |                            |           |           |              |                |           |                    |  |
| Tipo proceso electoral cargado         |                    | ~                                                                                       |                            |           |           |              | _              |           |                    |  |
| Porcentaje máximo capítulo I *         | 40,00              | Im                                                                                      | porte máximo capítulo I *  |           |           | 14.000,00    | ]              |           |                    |  |
| Porcentaje máximo capítulo II *        | 55,00              | Im                                                                                      | porte máximo capítulo II * |           |           | 15.500,00    | ]              |           |                    |  |
|                                        | Unided Tramiteders |                                                                                         |                            |           | Drogurus  | eto inicial  | Dranupuanto co | naolidada |                    |  |
| TOTAL                                  |                    |                                                                                         |                            |           | Presupue  | 0,00         | Fresupuesto co | 0.00      |                    |  |
|                                        |                    | Ficl                                                                                    | heros externos 🅠           | -         |           | .,           |                |           |                    |  |
| Nombre                                 |                    | Descripción                                                                             |                            |           |           |              |                |           |                    |  |

Ilustración 1: Datos generales que caracterizan el proceso electoral general

El OG "Dirección General de Política Interior" (DGPI), realiza la carga inicial del presupuesto, bien mediante la importación de datos por plantilla Excel o bien mediante la copia de un presupuesto electoral existente a uno nuevo. Esa carga inicial del proceso es editable por el OG, pudiendo realizar modificaciones en las cantidades asignadas a cada sub-epígrafe de cada una de las Cajas implicadas.

Una vez que el presupuesto electoral está en ejecución, las Cajas pueden solicitar *modificaciones* en cualquier momento, llamadas, en este caso, *traspasos*.

El OG podrá rechazar las solicitudes, aceptarlas totalmente, o en una parte. Así mismo, el OG podrá incoar modificaciones de presupuesto en borrador o traspasos de presupuesto en ejecución, debiendo igualmente, en este último caso, elaborar una resolución motivada.

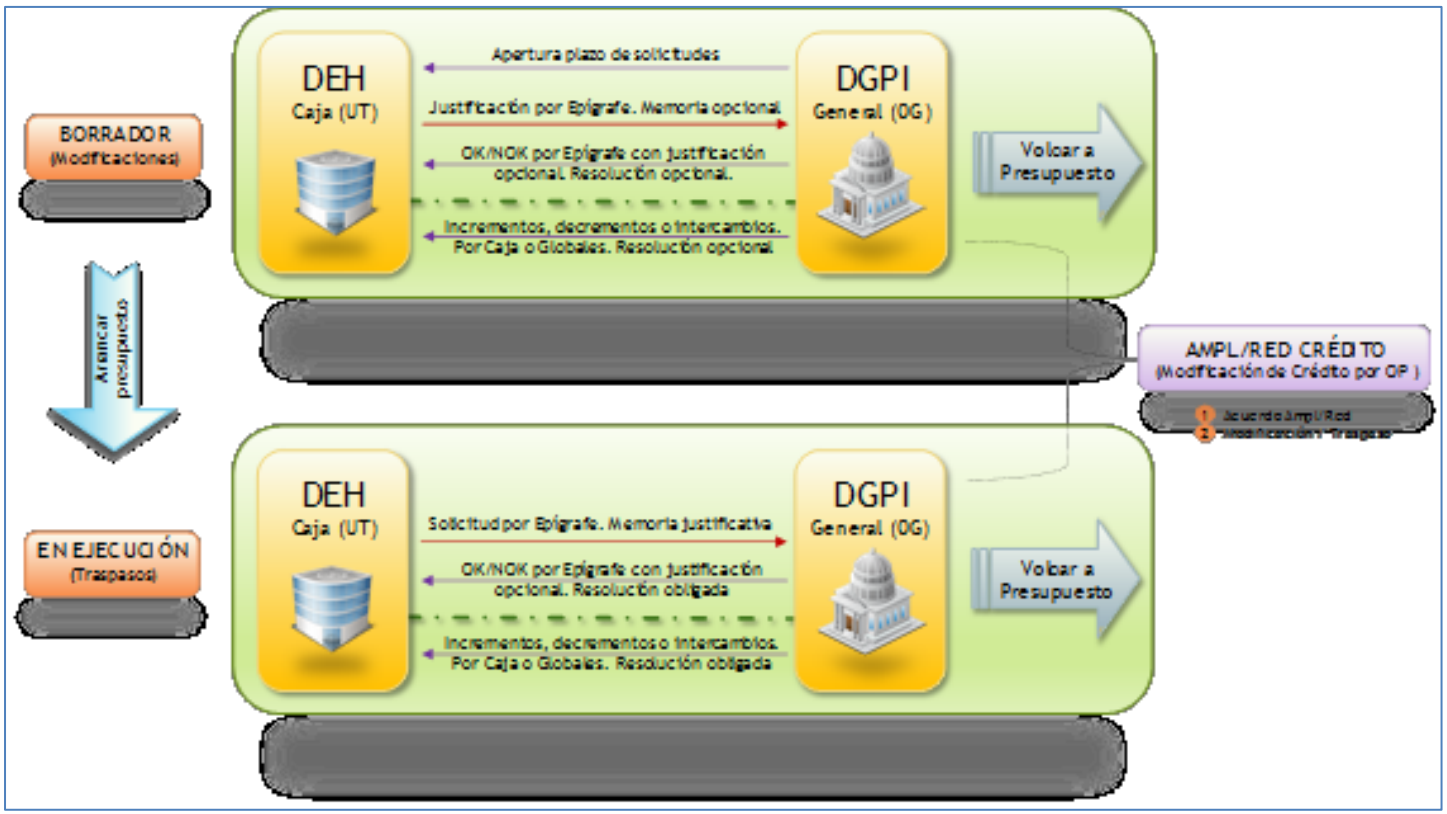

Ilustración 2: Esquema gestión de solicitudes de modificaciones y traspasos

# 2.1 Gestión de Epígrafes

Un presupuesto electoral se articula en epígrafes o conceptos generales del presupuesto, que se dividen, a su vez, en sub-epígrafes para detallar los subconceptos englobados. Se podrá editar el texto de los epígrafes ya existentes o añadir epígrafes nuevos. Para trasladar estos cambios a un presupuesto electoral, el archivo Excel que se utilice para importar el nuevo presupuesto debe incluir el nuevo epígrafe.

# 2.1.1 Alta o modificación de Epígrafes

Desde ÓRGANO GESTOR, punto de menú:

#### Gastos Electorales > Epígrafes

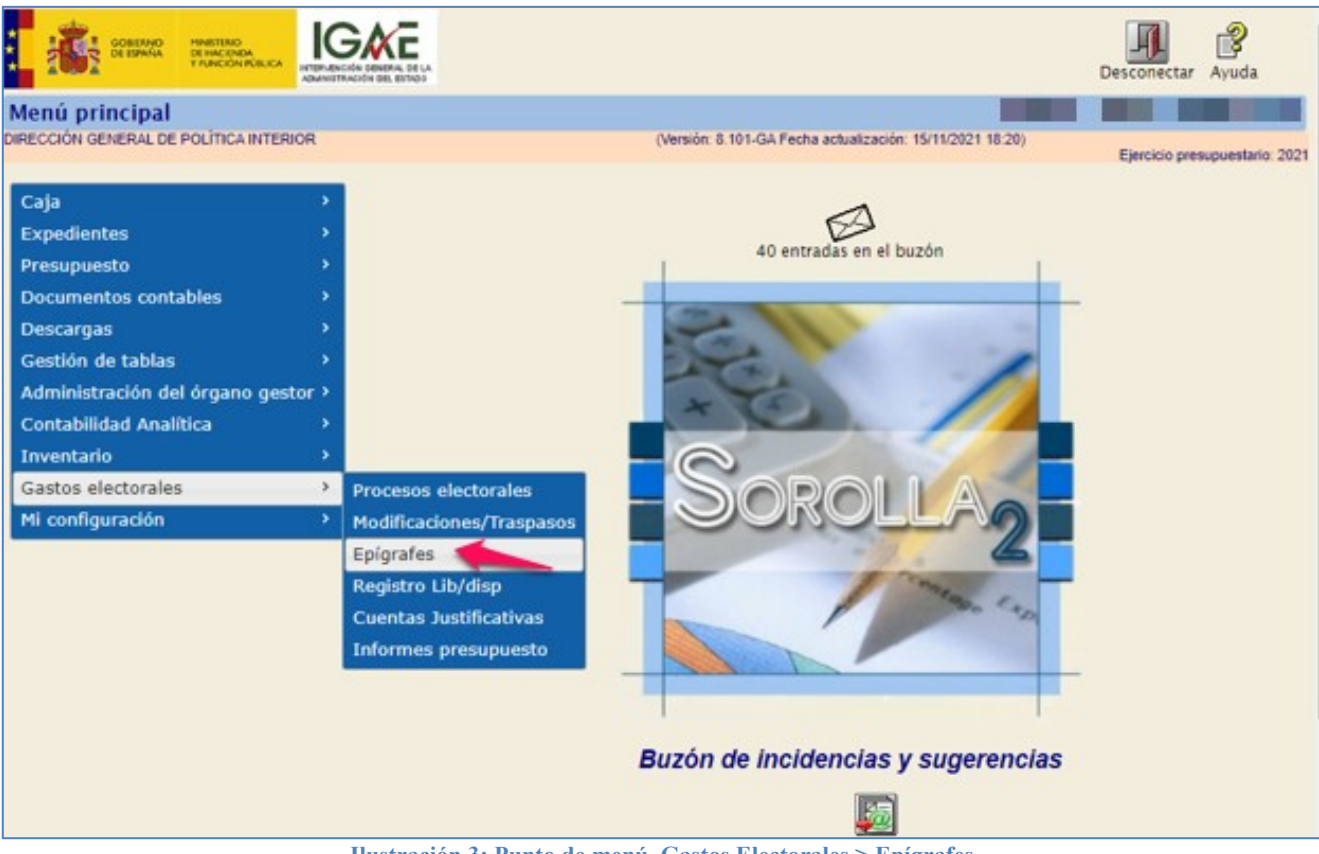

Ilustración 3: Punto de menú, Gastos Electorales > Epígrafes

En la siguiente tabla se podrá editar la descripción de los epígrafes ya existentes o añadir epígrafes nuevos, para ello, pulsar botón "Agregar epígrafe", a continuación, pulsar "Guardar".

| Sorolla <sub>2</sub>                   |                                                             | <b>V</b><br>Guardar | <b>S</b><br>Limpiar | Anicio    | <b>P</b> Ayuda   |
|----------------------------------------|-------------------------------------------------------------|---------------------|---------------------|-----------|------------------|
| Gestión de epígrafes                   |                                                             |                     |                     |           |                  |
| DIRECCIÓN GENERAL DE POLÍTICA INTERIOR | (Versión: 8.38.1-GA Fecha actualización: 10/07/2020 0       | 8:35)               | Ejerc               | icio pres | upuestario: 2020 |
|                                        |                                                             | _                   |                     |           |                  |
| Código                                 | Descripción                                                 |                     |                     |           |                  |
| 1.00.00                                | PERSONAL: SERVICIOS EXTRAORDINARIOS                         | X                   |                     |           |                  |
| 1.00.01                                | Mº del Interior, Delegaciones y Subdelegaciones de Gobierno | ×                   |                     |           |                  |
| 1.00.02                                | C.R.I. + Grabadores                                         | ×                   |                     |           |                  |
| 1.00.03                                | Personal INE                                                | ×                   |                     |           |                  |
| 1.00.04                                | Ministerio de Asuntos Exteriores y de CooperaciÃ3n          | ×                   |                     |           |                  |
| 1.00.05                                | Personal Contratado                                         | ×                   |                     |           |                  |
| 1.00.06                                | Reparto de envios S.E. Correos y Telegrafos                 | ×                   |                     |           |                  |
| 1.01.00                                | REPRESENTANTES DE LA ADMINISTRACION                         | ×                   |                     |           |                  |
| 1.01.01                                | Gratificaciones Representantes                              | ×                   |                     |           |                  |
| 1.01.02                                | Seguros                                                     | ×                   |                     |           |                  |
| 1.01.03                                | Transmisores PDA                                            | ×                   |                     |           |                  |

Ilustración 4: Modificar o añadir epígrafe. Pulsar "Guardar"

# 2.2 Carga del Presupuesto Electoral General (PEG)

El proceso electoral comienza en SOROLLA2 con el alta de dicho proceso, mediante la definición de una serie de parámetros que lo van a caracterizar y la incorporación del presupuesto electoral.

La incorporación del presupuesto electoral puede hacerse de dos formas:

- Utilizando el presupuesto de un proceso previamente tramitado en SOROLLA2.
- Cargando una plantilla Excel, que permitirá:
  - Dar de alta un proceso inexistente con sus respectivas Cajas.
  - Dar de alta nuevas Cajas en un proceso ya existente.
  - Dar de alta nuevos epígrafes en las Cajas de un proceso ya existente.

## 2.2.1 Carga de un PEG tramitado previamente en SOROLLA2

# Desde ÓRGANO GESTOR, punto de menú:

#### Gastos Electorales > Procesos Electorales

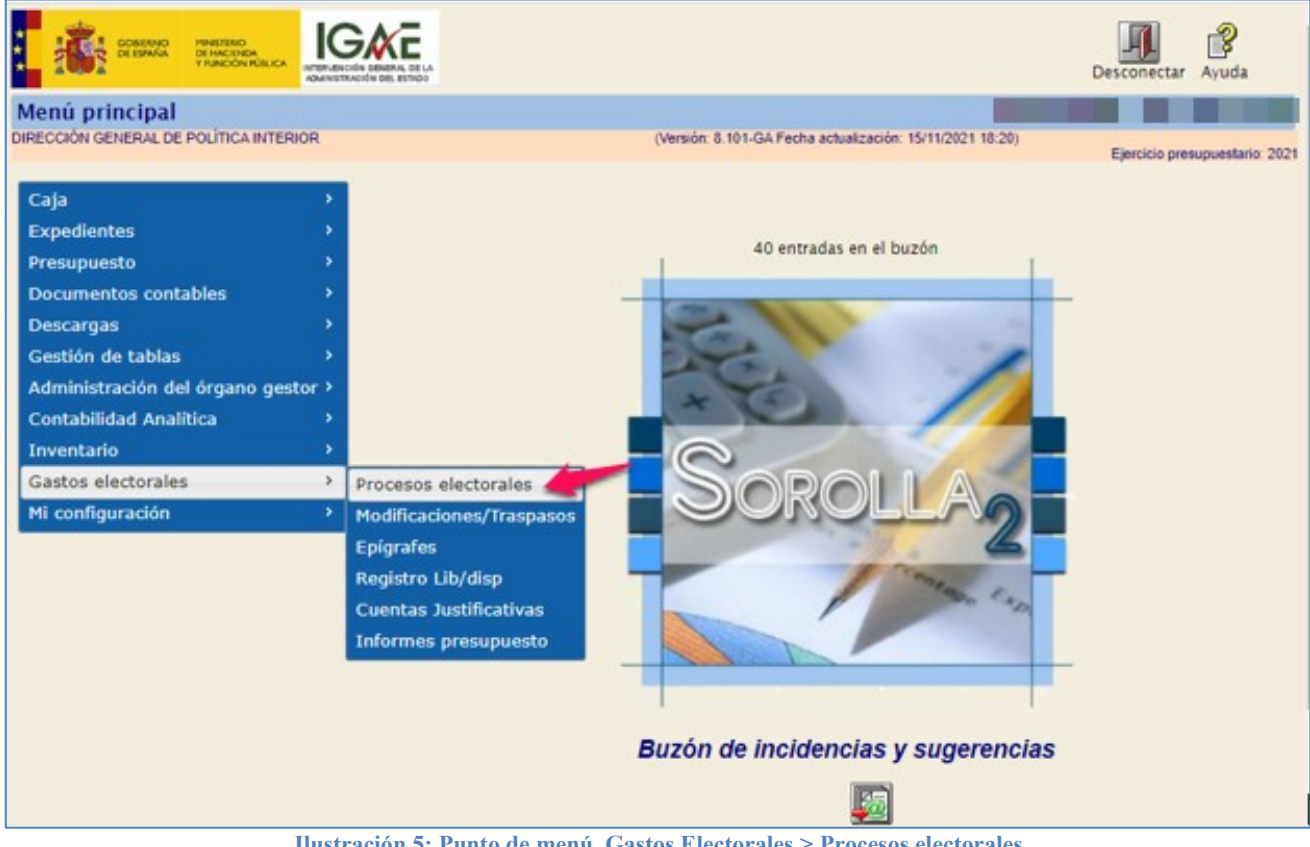

Ilustración 5: Punto de menú, Gastos Electorales > Procesos electorales

## Pulsar "Alta".

| SOROLLA2                               | Alta Buscar Limpiar Inicio Ayuda                         |
|----------------------------------------|----------------------------------------------------------|
| Proceso Electoral - Parámetro          | s de selección                                           |
| DIRECCIÓN GENERAL DE POLÍTICA INTERIOR | (Versión: 8.46-GA Fecha actualización: 07/09/2020 18:20) |
|                                        |                                                          |
| P Descripción                          |                                                          |
| Fecha proceso desde                    | hasta ini                                                |
| A Tipo proceso electoral               | <b>T</b>                                                 |
| Presupuesto Inicial desde              | hasta                                                    |
| •                                      |                                                          |
|                                        |                                                          |
| Á                                      |                                                          |
|                                        |                                                          |

Ilustración 6: Botón de acción "Alta" Proceso Electoral

Cumplimentar campos obligatorios (asterisco rojo): Descripción, fecha de proceso y tipo de proceso electoral. Seleccionar proceso electoral de entre los procesos ya tramitados en SOROLLA2. Pulsar "Cargar"

| Sorolla <sub>2</sub>                                                                             |                    | Cargar Des                   | cargar Plantilla Importar Pl       | antilla Limpiar Volver  | <b>M</b><br>Inicio |  |  |  |  |
|--------------------------------------------------------------------------------------------------|--------------------|------------------------------|------------------------------------|-------------------------|--------------------|--|--|--|--|
| Proceso electoral genera                                                                         | al - Alta          |                              |                                    |                         |                    |  |  |  |  |
| DIRECCIÓN GENERAL DE POLÍTICA INT                                                                | ERIOR              | (Versión: 8.53-GA Fech       | a actualización: 23/10/2020 18:22) | )<br>Ejercicio pres     | supuestario: 2020  |  |  |  |  |
| Descripción *<br>Fecha de proceso *                                                              |                    |                              |                                    |                         |                    |  |  |  |  |
| Tipo proceso electoral *                                                                         | ~                  | Comunidad Autónoma           | VARIAS                             | ✓ <i)< p=""></i)<>      |                    |  |  |  |  |
| Presupuesto inicial<br>Presupuesto consolidado<br>Presupuesto actual<br>Estado proceso electoral | Borrador ¥         |                              |                                    |                         |                    |  |  |  |  |
| Proceso electoral cargado                                                                        |                    |                              | •                                  | • 🖉                     |                    |  |  |  |  |
| Fecha proceso electoral cargado<br>Tipo proceso electoral cargado                                |                    |                              |                                    |                         |                    |  |  |  |  |
| Porcentaje máximo capítulo I *                                                                   | 40,00              | Importe máximo capítulo I*   | 14.00                              | 0,00                    |                    |  |  |  |  |
| Porcentaje máximo capítulo II *                                                                  | 55,00              | Importe máximo capítulo II * | 15.50                              | 0,00                    |                    |  |  |  |  |
|                                                                                                  | Unidad Tramitadora |                              | Presupuesto inicial                | Presupuesto consolidado |                    |  |  |  |  |
| TOTAL                                                                                            |                    |                              | 0,00                               | 0,00                    |                    |  |  |  |  |
|                                                                                                  |                    | Ficheros externos 🔱          |                                    |                         |                    |  |  |  |  |
| Nom                                                                                              | bre                | Descripción                  |                                    |                         |                    |  |  |  |  |

Ilustración 7: Cumplimentar campos obligatorios y seleccionar PEG ya cargado. Pulsar "Cargar"

|   | Sorolla <sub>2</sub>       |                                                                                            |                                                          |          |                              |            |  |  |  |  |  |  |
|---|----------------------------|--------------------------------------------------------------------------------------------|----------------------------------------------------------|----------|------------------------------|------------|--|--|--|--|--|--|
|   | Proceso e<br>DIRECCIÓN GEN | Iectoral general - Buscar           IERAL DE POLÍTICA INTERIOR         (Versión: 8.46-GA F | (Versión: 8.46-GA Fecha actualización: 07/09/2020 18:20) |          |                              |            |  |  |  |  |  |  |
| Ν | lostrar 10 🔻               | Entradas                                                                                   |                                                          | Filtrar: |                              | 0110. 2020 |  |  |  |  |  |  |
|   | Fecha 🔶                    | Descripción                                                                                | Presupuesto inicial 🔶                                    | Estado 🔶 | Tipo<br>proceso<br>electoral | ÷          |  |  |  |  |  |  |
|   | 12/07/2020                 | IG-SOROLLA2-GastosElectorales-001 12/07/2020 10:37:53                                      | 66.348,45                                                | Ampliado | LOCALES Y<br>AUTONÓMICAS     | ş          |  |  |  |  |  |  |
|   | 11/07/2020                 | IG-SOROLLA2-GastosElectorales-001 11/07/2020 1:09:43                                       | 66.348,45                                                | Borrador | GENERALES                    | ş          |  |  |  |  |  |  |
|   | 10/07/2020                 | IG-SOROLLA2-GastosElectorales-001 10/07/2020 9:56:38                                       | 66.348,45                                                | Ampliado | LOCALES Y<br>AUTONÓMICAS     |            |  |  |  |  |  |  |
|   | 09/07/2020                 | IG-SOROLLA2-GastosElectorales-001 09/07/2020 12:52:13                                      | 66.348,45                                                | Ampliado | LOCALES Y<br>AUTONÓMICAS     | ş          |  |  |  |  |  |  |
|   | 08/07/2020                 | IG-SOROLLA2-GastosElectorales-001 08/07/2020 10:51:45                                      | 66.348,45                                                | Ampliado | LOCALES Y<br>AUTONÓMICAS     | ş          |  |  |  |  |  |  |
|   | 06/07/2020                 | IG-SOROLLA2-GastosElectorales-001 06/07/2020 7:14:58                                       | 66.348,45                                                | Ampliado | LOCALES Y<br>AUTONÓMICAS     | ş          |  |  |  |  |  |  |
|   | 02/07/2020                 | IG-SOROLLA2-GastosElectorales-001 02/07/2020 8:38:04                                       | 66.348,45                                                | Ampliado | LOCALES Y<br>AUTONÓMICAS     | ş          |  |  |  |  |  |  |

Selección de un proceso electoral general (PEG) existente.

Ilustración 8: Selección de un PEG existente

## 2.2.2 Carga de un PEG mediante plantilla

Acceder desde el mismo punto de menú que en el caso anterior.

Gastos Electorales > Procesos Electorales > Alta.

En primer lugar, se debe descargar la plantilla Excel donde rellenar los datos correspondientes a las Cajas y su presupuesto (PEC).

Cada proceso electoral de Caja se configura en filas, donde cada fila tiene un número fijo de columnas, siendo la última el crédito de los sub-epígrafes señalados en la plantilla.

El importe total de cada Caja, el total del presupuesto, así como el importe de los epígrafes se calculan como suma de sub-epígrafes.

## 2.2.2.1 Alta de un PEG inexistente con sus respectivas Cajas.

Previamente a la descarga de la plantilla Excel, se deberá cumplimentar: Descripción (no debe superar los 255 caracteres), fecha del proceso, tipo de proceso electoral y CCAA (si fueran Autonómicas), a continuación, pulsar "Descargar plantilla". La Excel se descargará con estos campos ya completados y bloqueados.

| Sorolla <sub>2</sub>              |                    | Cargar Desca                                                                         | rgar Plantilla      | antilla Limpiar Volver Inicio |  |  |  |  |  |  |
|-----------------------------------|--------------------|--------------------------------------------------------------------------------------|---------------------|-------------------------------|--|--|--|--|--|--|
| Proceso electoral genera          | al - Alta          |                                                                                      | -                   |                               |  |  |  |  |  |  |
| DIRECCIÓN GENERAL DE POLÍTICA INT | ERIOR              | (Versión: 8.53-GA Fecha actualización: 23/10/2020 18:22)<br>Ejercicio presupuestario |                     |                               |  |  |  |  |  |  |
|                                   |                    |                                                                                      |                     |                               |  |  |  |  |  |  |
| Descripción *                     |                    |                                                                                      |                     |                               |  |  |  |  |  |  |
| Fecha de proceso *                |                    |                                                                                      |                     |                               |  |  |  |  |  |  |
| Tipo proceso electoral *          | ~                  | Comunidad Autónoma                                                                   | VARIAS              | ▼                             |  |  |  |  |  |  |
| Presupuesto inicial               |                    |                                                                                      |                     |                               |  |  |  |  |  |  |
| Presupuesto consolidado           |                    |                                                                                      |                     |                               |  |  |  |  |  |  |
| Presupuesto actual                |                    |                                                                                      |                     |                               |  |  |  |  |  |  |
| Estado proceso electoral          | Borrador 💙         |                                                                                      |                     |                               |  |  |  |  |  |  |
| Proceso electoral cargado         |                    |                                                                                      |                     | ·                             |  |  |  |  |  |  |
| Fecha proceso electoral cargado   |                    |                                                                                      |                     |                               |  |  |  |  |  |  |
| Tipo proceso electoral cargado    | ~                  |                                                                                      |                     |                               |  |  |  |  |  |  |
| Porcentaje máximo capítulo I *    | 40,00              | Importe máximo capítulo I*                                                           | 14.000              | 0,00                          |  |  |  |  |  |  |
| Porcentaje máximo capítulo II *   | 55,00              | Importe máximo capítulo II *                                                         | 15.500              | 0,00                          |  |  |  |  |  |  |
|                                   | Unidad Tramitadora |                                                                                      | Presupuesto inicial | Presupuesto consolidado       |  |  |  |  |  |  |
| TOTAL                             |                    |                                                                                      | 0,00                | 0,00                          |  |  |  |  |  |  |
|                                   |                    | Ficheros externos 🤃                                                                  |                     |                               |  |  |  |  |  |  |
| Nom                               | bre                | Descripción                                                                          |                     |                               |  |  |  |  |  |  |

Ilustración 9: Descripción, fecha del proceso, tipo de proceso electoral y CCAA Excel. Pulsar "Descargar plantilla"

La plantilla se descargará con el nombre, "plantillaCargaMasiva\_PRO\_EL\_GAS".

Optimizada la plantilla de carga de procesos electorales para seleccionar la UT y los epígrafes, se sustituyen los campos de texto por combos con listas de opciones a fin de facilitar la usabilidad y reducir errores.

| 🖬 🗇 · 🕘 - 🕫 plantilaCargaMasiva_PRO_EL_GAS.atsx - Excel |                            |                             |                             |                    |                    |            |           |             |                      |             |  |
|---------------------------------------------------------|----------------------------|-----------------------------|-----------------------------|--------------------|--------------------|------------|-----------|-------------|----------------------|-------------|--|
| Archivo                                                 | Inicio Insertar Diser      | lo de página Fórmulas Datos | s Revisar Vista 🖓 ्य        | ué desea hacer?    |                    |            |           |             | \$                   | 🔒 Compartir |  |
| E2                                                      | * : × ✓ J                  | 6                           |                             |                    |                    |            |           |             |                      |             |  |
|                                                         | A                          | 8                           | с                           | D                  | E                  | F          | G         | н           | 1                    | 1           |  |
| 1 Descr                                                 | ipción proceso electoral * | Fecha del proceso electoral | Tipo de proceso electoral * | Comunidad autónoma | Unidad tramitadora | Epigrafe * | Importe * | Version 2.0 | Plantilla PRO_EL_GAS |             |  |
| 2 Pepa                                                  |                            | 26/11/2021                  |                             | 4 90               | 1147002            | ¥          |           |             |                      |             |  |
| 3                                                       |                            |                             |                             |                    | 1147101            | <u> </u>   |           |             |                      |             |  |
| 4                                                       |                            |                             |                             |                    | 1147102            |            |           |             |                      |             |  |
| 6                                                       |                            |                             |                             |                    | 1147104            |            |           |             |                      |             |  |
| 7                                                       |                            |                             |                             |                    | 1147106            | ~          |           |             |                      |             |  |
| 8                                                       |                            |                             |                             |                    | 114/10/            |            |           |             |                      |             |  |
| 9                                                       |                            |                             |                             |                    |                    |            |           |             |                      |             |  |
| 10                                                      |                            |                             |                             |                    |                    |            |           |             |                      |             |  |
| 11                                                      |                            |                             |                             |                    |                    |            |           |             |                      |             |  |
| 12                                                      |                            |                             |                             |                    |                    |            |           |             |                      |             |  |
| 14                                                      |                            |                             |                             |                    |                    |            |           |             |                      |             |  |
| 15                                                      |                            |                             |                             |                    |                    |            |           |             |                      |             |  |

Ilustración 10: La plantilla se descargará con el nombre, "plantillaCargaMasiva\_PRO\_EL\_GAS", cumplimentar campos obligatorios

Rellenar o seleccionar, en su caso, los datos teniendo en cuenta los siguientes criterios:

- Unidad tramitadora: *Seleccionar en el combo*. Código de la Caja. Valor numérico de la tabla de UTs con respecto al OG al que se está conectado. Es un código establecido por SOROLLA2 que se puede consultar por el OG en Gestión de tablas>Datos generales del OG, pestaña de Unidades Tramitadoras Asignadas.
- Código epígrafe/sub-epígrafe: Seleccionar en el combo. Valor numérico con respecto a la tabla de epígrafes / sub-epígrafes, estos han de estar incluidos, previamente, en la tabla de epígrafes de SOROLLA2. No pueden ser epígrafes o conceptos generales (Ejemp.1.00.00 PERSONAL: SERVICIOS EXTRAORDINARIOS), deben ser sub-epígrafes o subconceptos (Ejemp.1.00.01 Mº Interior Delegaciones y Subdelegaciones Gobierno). En la Excel solo se indicarán los códigos de los sub-epígrafes, salvo en el caso de los epígrafes que no se subdividen en sub-epígrafes, en cuyo caso se indicara el código del epígrafe.
- Importe: campo obligatorio. Campo numérico con dos decimales, no debe superar los 16 caracteres.
   Si no se indica un valor (es válido incluir valor 0,00), no se cargará el epígrafe/sub-epígrafe en el presupuesto.

Una vez se hayan completado los datos del proceso electoral en la plantilla Excel pulsar "Importar Plantilla". El sistema procesará la primera fila. Comprobará que el PEG no ha sido creado previamente y lo registrará. Creará el presupuesto electoral de Caja (PEC) y lo vinculará al proceso electoral general creado. De igual manera irá creando el PEC de cada una de las Cajas o UTs que se hayan incluido en la plantilla. Por último, sumará los importes de todos los PEC y los actualizará en el PEG.

| Sorolla <sub>2</sub>             |                           |                  | Cargar Desc       | cargar Plantilla Importa       | r Plantilla Limp | Diar Volver     | <b>M</b><br>Inicio |
|----------------------------------|---------------------------|------------------|-------------------|--------------------------------|------------------|-----------------|--------------------|
| Proceso electoral genera         | al - Alta                 |                  |                   |                                |                  |                 |                    |
| IRECCIÓN GENERAL DE POLÍTICA INT | ERIOR                     | (Vers            | ión: 8.53-GA Fech | a actualización: 23/10/2020 18 | 3:22)            | Eiercicio presu | puestario: 2020    |
|                                  |                           |                  |                   |                                |                  |                 |                    |
| Descripción *                    | NUEVO PROCESO ELECTORAL ( | PLANTILLA EXCEL) |                   |                                |                  |                 |                    |
| Fecha de proceso *               | 26/10/2020                |                  |                   |                                |                  |                 |                    |
| Tipo proceso electoral *         | GENERALES V               | Comunidad Autó   | noma              | VARIAS                         | ~ 🄃              |                 |                    |
| Presupuesto inicial              |                           |                  |                   |                                |                  |                 |                    |
| Presupuesto consolidado          |                           |                  |                   |                                |                  |                 |                    |
| Presupuesto actual               |                           |                  |                   |                                |                  |                 |                    |
| Estado proceso electoral         | Borrador 💙                |                  |                   |                                |                  |                 |                    |
| Proceso electoral cargado        |                           |                  |                   |                                | 🝼                |                 |                    |
| Fecha proceso electoral cargado  |                           |                  |                   |                                |                  |                 |                    |
| Tipo proceso electoral cargado   | ~                         |                  |                   |                                |                  |                 |                    |
| Porcentaje máximo capítulo I *   | 40,00                     | Importe máximo   | capítulo I*       | 14                             | .000,00          |                 |                    |
| Porcentaje máximo capítulo II *  | 55,00                     | Importe máximo   | capítulo II *     | 15                             | .500,00          |                 |                    |
|                                  | Unidad Tramitadora        |                  |                   | Presupuesto inicial            | Presupuesto      | consolidado     |                    |
| TOTAL                            |                           |                  |                   | 0                              | ),00             | 0,00            |                    |

Ilustración 11: Una vez se hayan completado los datos del proceso electoral en la plantilla Excel pulsar "Importar Plantilla"

Seleccionar la plantilla Excel con los datos y pulsar "Cargar".

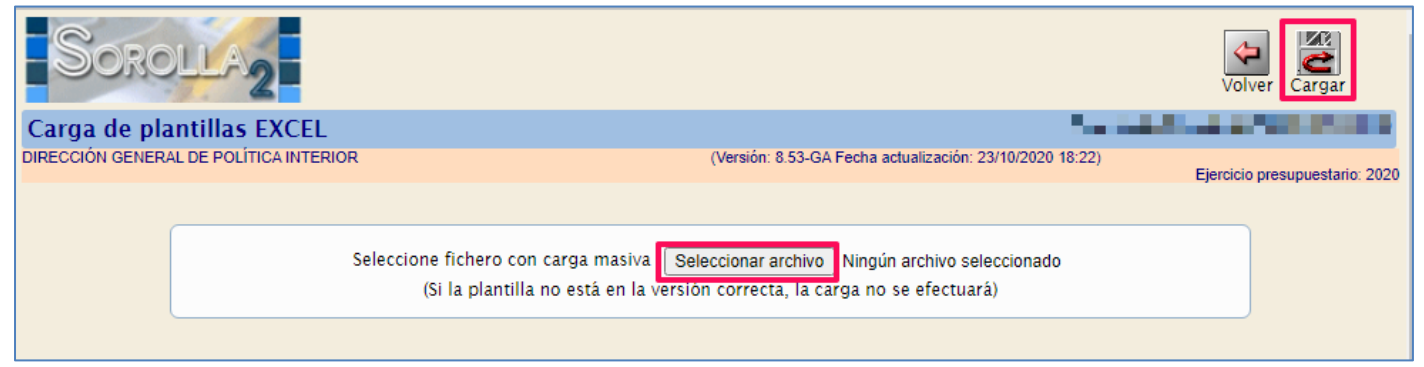

Ilustración 12: Seleccionar la plantilla Excel con los datos y pulsar "Cargar"

Iniciado el proceso de carga, lo primero que comprobará SOROLLA2 será que la información del Excel coincide con los datos introducidos antes de descargar la plantilla. (Descripción, fecha, tipo de proceso y CCAA), en caso contrario, no se procesará ningún registro y la aplicación informará de los errores. Pulsar "Volver". Modificados los datos citados anteriormente, pulsar de nuevo "Cargar".

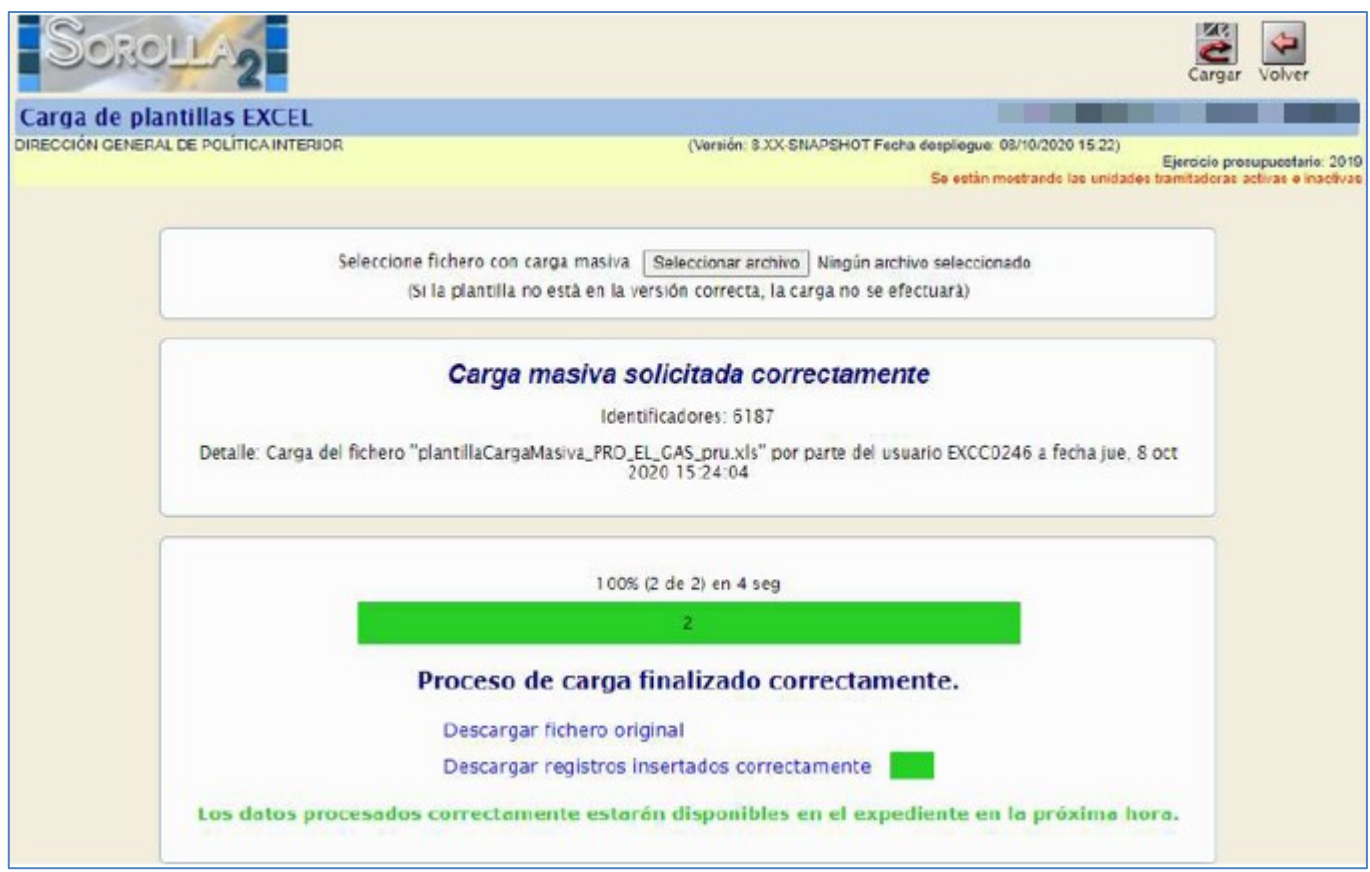

Ilustración 13: Proceso de carga

Durante el proceso de carga, se informará del progreso, y en su caso, se podrá obtener un informe de los registros que no se han cargado correctamente y los que sí lo han hecho. En el caso de que existan registros que no se hayan cargado correctamente, no será necesario volver a cargar la plantilla original completa solo los que han dado algún tipo de error. Para ello, pulsar "Descargar registros no insertados", y se descargará la plantilla con errores para su corrección.

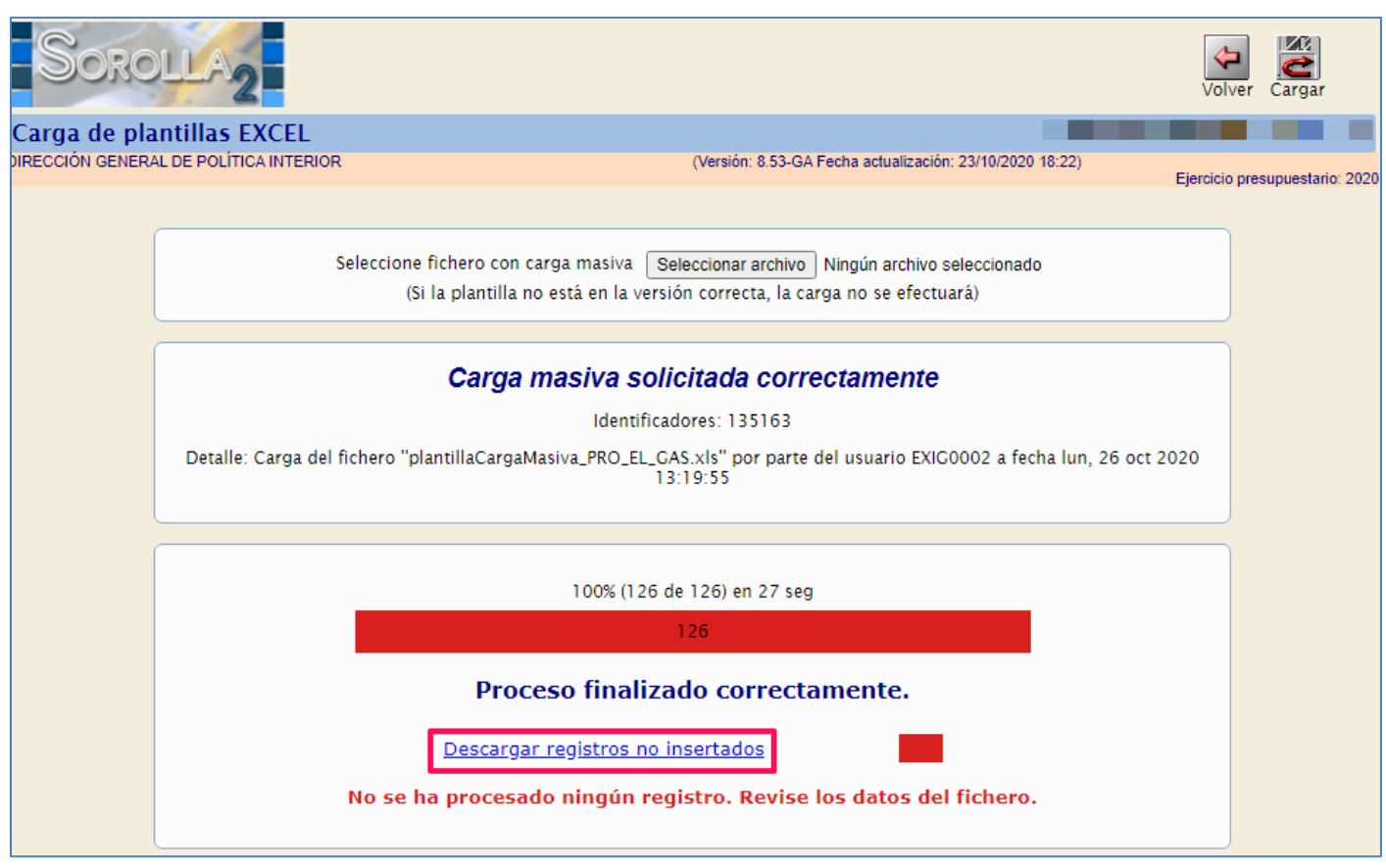

Ilustración 14: Pulsar "Descargar registros no insertados", y se descargará la plantilla con errores para su corrección

Dentro del archivo, la primera columna (A) mostrará el código de error, al situarse sobre la esquina superior derecha de la casilla se abrirá una nube informativa indicando el motivo.

|               |            | Ŧ              |                             |          |         | errores | s-altaProce | soElectoral-E | XIG0002-1 | 6122021125004 | 19587100.xlsx   | - Excel |            |         |     |             | Ŧ         | -        | ٥     | ×     |
|---------------|------------|----------------|-----------------------------|----------|---------|---------|-------------|---------------|-----------|---------------|-----------------|---------|------------|---------|-----|-------------|-----------|----------|-------|-------|
| Archivo       | Inicio     | Insertar [     | Diseño de página            | Fórmulas | Datos I | Revisar | Vista       | ♀ ¿Qué des    | ea hacer? |               |                 |         |            |         |     |             |           | ጾ        | Compa | artir |
| A1            | Ŧ          | : × <          | <i>f</i> <sub>x</sub> Aviso |          |         |         |             |               |           |               |                 |         |            |         |     |             |           |          |       | *     |
| A             | _          | В              |                             | с        |         |         | D           |               |           | E             |                 | F       | G          |         | н   | I.          |           | J        |       | A     |
| 1 Avis<br>2 H | o De<br>pe | be rellenar im | porte.                      |          |         | Tine de |             | l= =4= ==1 *  | 0         | 4-4-4         | II.a.' da d'Ana |         | Colorado 1 | Importe | e * | Version 2.0 | Plantilla | PRO_EL_G | GAS   |       |
| 3<br>4        |            |                |                             |          |         |         |             |               |           |               |                 |         |            |         |     |             |           |          |       | _     |
| 5             |            |                |                             |          |         |         |             |               |           |               |                 |         |            |         |     |             |           |          |       |       |
| 7             |            |                |                             |          |         |         |             |               |           |               |                 |         |            |         |     |             |           |          |       |       |
| 8<br>9        |            |                |                             |          |         |         |             |               |           |               |                 |         |            |         |     |             |           |          |       | _     |
| 10<br>11      |            |                |                             |          |         |         |             |               |           |               |                 |         |            |         |     |             |           |          |       | _     |
| 12            |            |                |                             |          |         |         |             |               |           |               |                 |         |            |         |     |             |           |          |       |       |
| 13            |            |                |                             |          |         |         |             |               |           |               |                 |         |            |         |     |             |           |          |       |       |

Ilustración 15: Dentro del archivo, la primera columna (A) mostrará el código de error, al situarse sobre la esquina superior derecha de la casilla se abrirá una nube informativa indicando el motivo

Modificar la plantilla para subsanar los errores y volver a subirla a SOROLLA2 siguiendo las instrucciones indicadas anteriormente.

# 2.2.2.2 Inclusión de nuevas Cajas en un PEG ya existente en SOROLLA2

Mediante la plantilla Excel también se pueden añadir nuevas Cajas a un PEG ya existente en SOROLLA2. La aplicación comprobará si el proceso electoral está creado previamente, en caso afirmativo, añadirá al proceso los presupuestos de las nuevas Cajas incluidos en la plantilla Excel.

Solo se podrán añadir presupuestos electorales de Caja a uno general si este se encuentra en estado "Borrador".

## Desde ÓRGANO GESTOR, punto de menú:

## Gastos Electorales > Procesos Electorales

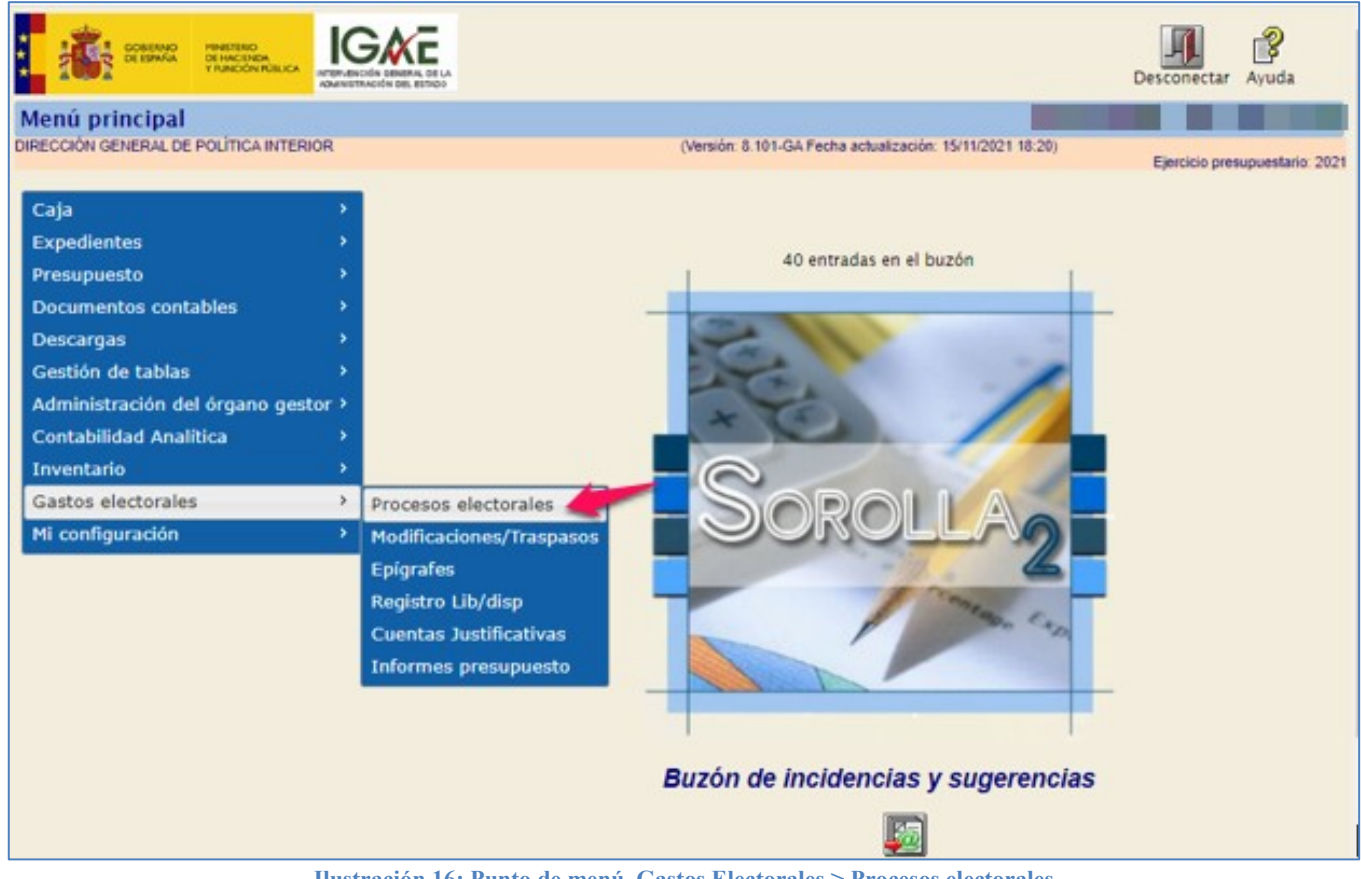

Ilustración 16: Punto de menú, Gastos Electorales > Procesos electorales

## Pulsar "Buscar".

| Sc       | DROLLA2                      | Alta Buscar Limpiar Inicio Ayuda                                                     |         |
|----------|------------------------------|--------------------------------------------------------------------------------------|---------|
| Proceso  | o Electoral - Parámetro      | de selección                                                                         |         |
| IRECCIÓN | GENERAL DE POLÍTICA INTERIOR | (Versión: 8.53-GA Fecha actualización: 26/10/2020 18:21)<br>Fiercicio presupuestario | or 2020 |
|          |                              |                                                                                      |         |
| Р        | Descripción                  |                                                                                      |         |
|          | Fecha proceso desde          | mi hasta                                                                             |         |
| a        | Tipo proceso electoral       | v                                                                                    |         |
|          | Presupuesto Inicial desde    | hasta                                                                                |         |

Ilustración 17: Pulsar "Buscar

Seleccionar PEG que deberá estar en estado "Borrador".

|   | So            | OLLA2                                             |                                    | Volver          | Inicio Ayuda                 |
|---|---------------|---------------------------------------------------|------------------------------------|-----------------|------------------------------|
|   | Proceso e     | lectoral general - Buscar                         |                                    |                 |                              |
|   | DIRECCIÓN GEN | IERAL DE POLÍTICA INTERIOR (Versión: 8.53-GA Fech | a actualización: 26/10/2020 18:21) | Eie             | ercicio presupuestario: 2020 |
|   |               |                                                   |                                    |                 |                              |
| М | lostrar 10 🗸  | Entradas                                          |                                    | Filtrar: nu     |                              |
|   | Fecha 🔶       | Descripción                                       | Presupuesto inicial 🔶              | Estado 🔶        | Tipo proceso<br>electoral    |
|   | 21/10/2020    | NUEVO PROCESO ELECTORAL IV                        | 68.201.909,45                      | Borrador        | GENERALES                    |
|   | 13/10/2020    | Nuevo proceso electoral II                        | 68.226.909,45                      | En<br>ejecución | GENERALES                    |

Ilustración 18: Seleccionar PEG que deberá estar en estado "Borrador"

# Pulsar "Descargar plantilla".

| Sorolla <sub>2</sub>             | Guardar Baja       | Volcar Plazo  | Arrancar Ca | Irgar Descargar Plantilla  | Importar Plantilla        | Descargar | Limpiar Volver    | <b>Inicio</b>    |
|----------------------------------|--------------------|---------------|-------------|----------------------------|---------------------------|-----------|-------------------|------------------|
| Proceso electoral gener          | al - Consulta      |               |             |                            |                           |           |                   |                  |
| DIRECCIÓN GENERAL DE POLÍTICA IN | TERIOR             |               |             | (Versión: 8.60-GA Fecha ac | tualización: 01/01/2021 1 | 8:21)     | Eiercicio presi   | upuestario: 2020 |
|                                  |                    |               |             |                            |                           |           |                   |                  |
| Descripción *                    | NUEVO PROCESO E    | ELECTORAL IV  |             |                            |                           |           |                   |                  |
| Fecha de proceso *               | 21/10/2020         |               |             |                            |                           |           |                   |                  |
| Tipo proceso electoral *         | GENERALES          | ~             | Comunio     | dad Autónoma               | VARIAS                    | ~ (       | Ð                 |                  |
| Presupuesto inicial              | 68.20              | 01.909,45     |             |                            |                           |           | 1                 |                  |
| Presupuesto consolidado          | 68.20              | 01.909,45     |             |                            |                           |           |                   |                  |
| Presupuesto actual               | 68.20              | 01.909,45     |             |                            |                           |           |                   |                  |
| Estado proceso electoral         | Borrador 🗸         |               |             |                            |                           |           |                   |                  |
| Proceso electoral cargado        | Nuevo Proceso Elec | ctoral        |             |                            |                           | 🝼         |                   |                  |
| Fecha proceso electoral cargado  | 25/02/2020         |               |             |                            |                           |           |                   |                  |
| Tipo proceso electoral cargado   | GENERALES          | ~             |             |                            |                           |           |                   |                  |
| Porcentaje máximo capítulo I *   | 40,00              |               | Importe     | máximo capítulo I*         | 14                        | 4.000,00  |                   |                  |
| Porcentaje máximo capítulo II *  | 55,00              |               | Importe     | máximo capítulo II *       | 15                        | 5.500,00  |                   |                  |
|                                  | Unidad             | I Tramitadora |             |                            | Presupuesto inicia        | al Presup | uesto consolidado |                  |
| DELEGACIÓN DEL GOBIER            | RNO EN LA COMU     |               | ÓNOMA DEL   | PAÍS VASCO                 | 383.90                    | 03,87     | 383.903,87        |                  |
| SUBDELEGACIÓN DEL GO             | BIERNO EN ALBA     | ACETE         |             |                            | 458.82                    | 23,71     | 458.823,71        |                  |
| SUBDELEGACIÓN DEL GO             | BIERNO EN ALIC     | ANTE          |             |                            | 1.549.60                  | 08,79     | 1.549.608,79      |                  |
| SUBDELEGACIÓN DEL GO             | BIERNO EN ALM      | ERÍA          |             |                            | 585.59                    | 93,08     | 585.593,08        |                  |
| S.G. POLÍTICA INTERIOR           | Y GASTOS ELECT     | TORALES       |             |                            | 65.223.98                 | 30,00     | 65.223.980,00     |                  |
| TOTAL                            |                    |               |             |                            | 68.201.90                 | 9,45      | 68.201.909,45     |                  |

Ilustración 19: Pulsar "Descargar plantilla"

Descargada la plantilla, completar los datos de las nuevas Cajas en la Excel siguiendo los criterios indicados en el punto anterior y "Guardar".

| Arch   | ivo Inici  | io In    | sertar D         | iseño de página | Fórmulas      | Datos        | Revisar        | Vista       | Ç ¿Qu       | ié desea hacer?  |    |                         |                             |                       |            |           |                       |                 |                        | A Comparti                |
|--------|------------|----------|------------------|-----------------|---------------|--------------|----------------|-------------|-------------|------------------|----|-------------------------|-----------------------------|-----------------------|------------|-----------|-----------------------|-----------------|------------------------|---------------------------|
| ŕ      | <b>. .</b> | Arial    | - 1              | • A A           |               | 87 -         | 🖗 Ajustar text | 0           |             |                  |    |                         |                             |                       |            | ×         |                       | ∑ Autosum       | · Ay                   | ρ                         |
| Peg    | и 🔧        | N K      | <u>s</u> -   🖽 - | <u>ð</u> - A -  |               | <u>+=</u> += | 🗄 Combinar y   | centrar ~   | <u>s</u> :- | 96 000   %8 .\$  |    | Formato<br>andicional - | Dar formato<br>como tabla - | Estilos de<br>celda - | Insertar   | Eliminar  | Formato               | 🔮 Rellenar *    | Ordenar y<br>filtrar * | Buscar y<br>seleccionar * |
| Portap | apeles 🕫   |          | Fuente           |                 |               | Alinea       | ición          |             | a           | Número           |    |                         | Estilos                     |                       |            | Celdas    |                       |                 | Modificar              |                           |
| E3     | ,          | • •      | X V              | fx              |               |              |                |             |             |                  |    |                         |                             |                       |            |           |                       |                 |                        |                           |
|        |            | А        |                  |                 | в             |              |                | с           |             | D                |    |                         | E                           |                       |            | F         |                       |                 | G                      | н                         |
| 1 0    | escripción | proceso  | electoral *      | Fecha del p     | roceso electo | ral *        | Tipo de proces | so electora | i •         | Comunidad autóno | та | Unidad tra              | mitadora *                  | Desc                  | ripción Ur | nidad Tra | mitadora <sup>•</sup> | Código          | Epigrafe *             | Descripción Epi           |
| 2 0    | NS PROCESO | O PRUEBA | PLANTILLA )      | 0LS 27/10/2020  |               |              |                |             | 4           |                  | 90 | 1147001                 |                             | S.G. F                | OLÍTICA I  | TERIOR Y  | GASTOS 8              | ELECTO( 1.00.01 |                        | Mº del Interior, De       |
| 3      |            |          |                  |                 |               |              |                |             |             |                  |    |                         |                             |                       |            |           |                       | 1.00.02         |                        | C.R.I. + Grabador         |
| 4      |            |          |                  |                 |               |              |                |             |             |                  |    |                         |                             |                       |            |           |                       | 1.00.03         |                        | Personal NE               |

Ilustración 20: Completar los datos de las nuevas Cajas en la Excel siguiendo los criterios indicados en el punto anterior y "Guardar"

Una vez esté lista la plantilla, pulsar "Importar plantilla".

| Sorolla <sub>2</sub>             | Guardar    | Baja Volcar   | Real Plazo   | Arrancar | <b>F</b><br>Cargar | Descargar Plantill    | a Importar Plantill     | a Descarg | gar Limpiar   | Volver      | Anicio        |      |
|----------------------------------|------------|---------------|--------------|----------|--------------------|-----------------------|-------------------------|-----------|---------------|-------------|---------------|------|
| Proceso electoral gener          | al - Cons  | ulta          |              |          |                    |                       |                         |           |               |             |               |      |
| DIRECCIÓN GENERAL DE POLÍTICA IN | TERIOR     |               |              |          | (V                 | ersión: 8.60-GA Fecha | actualización: 01/01/20 | 21 18:21) | Eier          | cicio presu | upuestario: 2 | 2020 |
| Descripción *                    | NUEVO PRO  | DCESO ELECTO  | RAL IV       |          |                    |                       |                         |           |               |             |               |      |
| Fecha de proceso *               | 21/10/2020 | 0 📰           |              |          |                    |                       |                         |           |               |             |               |      |
| Tipo proceso electoral *         | GENERALES  | S             | ~            | Con      | nunidad A          | utónoma               | VARIAS                  |           | <b>v</b> 🗘    |             |               |      |
| Presupuesto inicial              |            | 68.201.909,   | 45           |          |                    |                       |                         |           |               |             |               |      |
| Presupuesto consolidado          |            | 68.201.909,   | 45           |          |                    |                       |                         |           |               |             |               |      |
| Presupuesto actual               |            | 68.201.909,   | 45           |          |                    |                       |                         |           |               |             |               |      |
| Estado proceso electoral         | Borrador   | $\sim$        |              |          |                    |                       |                         |           |               |             |               |      |
| Proceso electoral cargado        | Nuevo Proc | eso Electoral |              |          |                    |                       |                         | •••       | <u>~</u>      |             |               |      |
| Fecha proceso electoral cargado  | 25/02/2020 | 0             |              |          |                    |                       |                         |           |               |             |               |      |
| Tipo proceso electoral cargado   | GENERALES  | S             | $\checkmark$ |          |                    |                       |                         |           |               |             |               |      |
| Porcentaje máximo capítulo I *   | 4          | 40,00         |              | Imp      | orte máxin         | no capítulo I *       |                         | 14.000,00 | D             |             |               |      |
| Porcentaje máximo capítulo II *  | 5          | 55,00         |              | Imp      | orte máxin         | no capítulo II *      |                         | 15.500,00 | D             |             |               |      |
|                                  |            | Unidad Tramit | adora        |          |                    |                       | Presupuesto in          | nicial Pr | esunuesto con | ohebilos    |               | 1    |
| DELEGACIÓN DEL GOBIE             | RNO EN LA  |               |              | όνομα ε  | EL PAÍS            | 5 VASCO               | 38                      | 3.903,87  | 38            | 3.903,87    |               |      |
| SUBDELEGACIÓN DEL GO             | BIERNO EN  | N ALBACETE    |              |          |                    |                       | 45                      | 8.823,71  | 45            | 8.823,71    |               |      |
| SUBDELEGACIÓN DEL GO             | BIERNO EN  | N ALICANTE    |              |          |                    |                       | 1.54                    | 9.608,79  | 1.54          | 9.608,79    |               |      |
| SUBDELEGACIÓN DEL GO             | BIERNO EN  | N ALMERÍA     |              |          |                    |                       | 58                      | 5.593,08  | 58            | 5.593,08    |               |      |
| S.G. POLÍTICA INTERIOR           | Y GASTOS   | ELECTORAL     | ES           |          |                    |                       | 65.22                   | 3.980,00  | 65.22         | 23.980,00   |               |      |
| TOTAL                            |            |               |              |          |                    |                       | 68.201                  | 1.909,45  | 68.20         | 1.909,45    |               |      |

Ilustración 21: Una vez esté lista la plantilla, pulsar "Importar plantilla"

Como se ha explicado anteriormente, durante el proceso de carga, se mostrará el progreso, una vez finalizado, se podrá obtener un informe de los registros que no se han cargado correctamente y los que sí lo han hecho. En el caso de haber registros que no se hayan cargado correctamente, no será necesario volver a cargar la plantilla original, solo los que han dado algún tipo de error. Para ello, pulsar "Descargar registros no insertados" se descargará la plantilla con errores para su corrección.

Si todos los registros se han insertado correctamente. Pulsar "Volver".

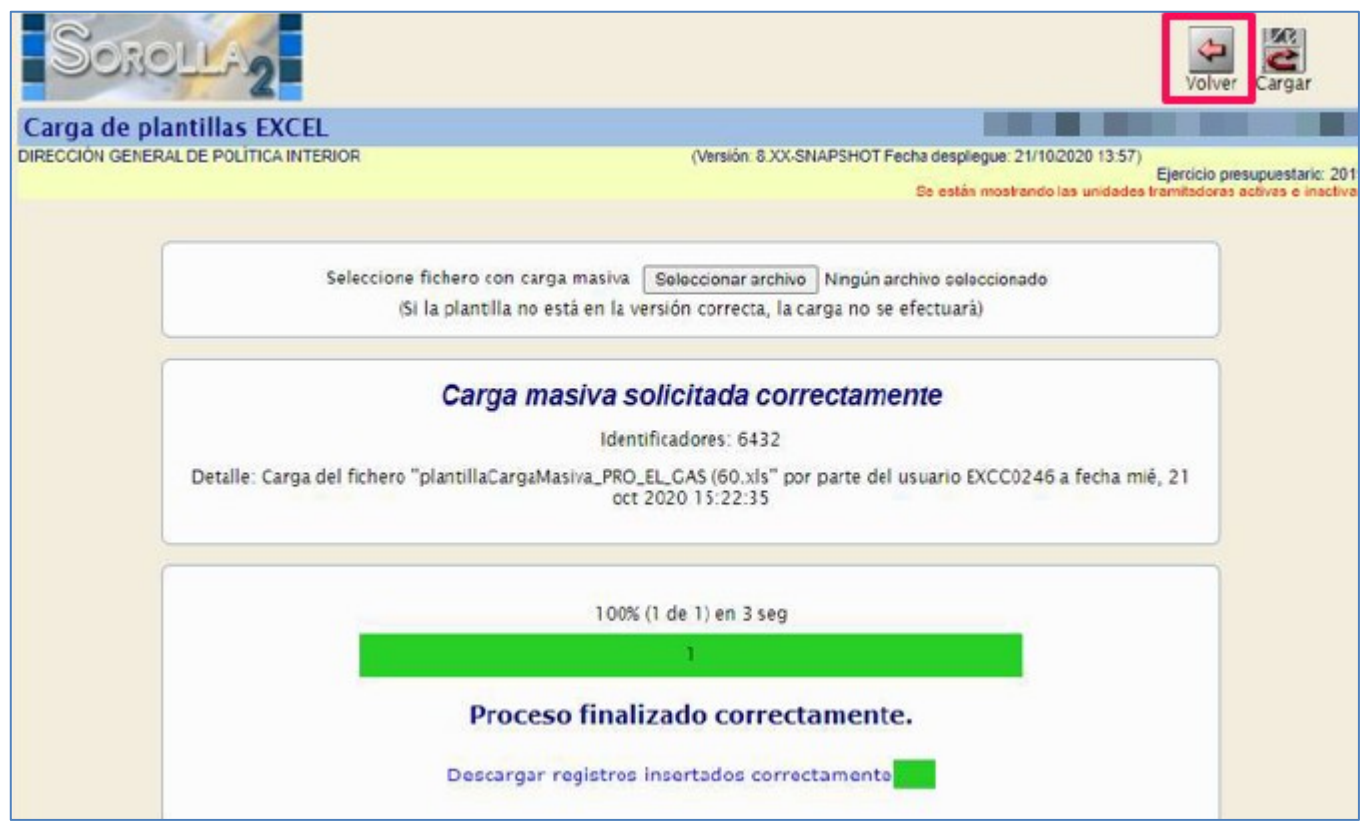

Ilustración 22: Proceso de carga

PEG actualizado con los datos de las nuevas Cajas, se actualizará igualmente el presupuesto inicial, el consolidado y el actual.

|                                    | Guardar B  | aja Volcar    | AND Plazo    | Arrancar | File Cargar | Descargar Plantilla     | Importar Plantilla       | Descarga  | ar Limpiar V          | <b>()</b><br>olver | <b>M</b><br>Inicio |
|------------------------------------|------------|---------------|--------------|----------|-------------|-------------------------|--------------------------|-----------|-----------------------|--------------------|--------------------|
| Proceso electoral gene             | ral - Con  | isulta        |              |          |             |                         |                          |           |                       |                    |                    |
| DIRECCION GENERAL DE POLITICA I    | NTERIOR    |               |              |          |             | (Version: 8.60-GA Fecha | actualización: 01/01/202 | 21 18:21) | Ejercici              | o presu            | puestario: 20      |
| Descripción *                      | NUEVO PRO  | DCESO ELECT   | ORAL IV      |          |             |                         |                          |           |                       |                    |                    |
| Fecha de proceso*                  | 21/10/2020 | 0             |              |          |             |                         |                          |           |                       |                    |                    |
| Tipo proceso electoral *           | GENERALE   | s             | ~            | C        | omunidad    | Autónoma                | VARIAS                   |           | <ul> <li>♥</li> </ul> |                    |                    |
| Presupuesto inicial                |            | 68.227.509    | 9,45         |          |             |                         |                          |           |                       |                    |                    |
| Presupuesto consolidado            |            | 68.227.509    | 9,45         |          |             |                         |                          |           |                       |                    |                    |
| Presupuesto actual                 |            | 68.227.509    | 9,45         |          |             |                         |                          |           |                       |                    |                    |
| Estado proceso electoral           | Borrador   | $\checkmark$  |              |          |             |                         |                          |           |                       |                    |                    |
| Proceso electoral cargado          | Nuevo Proc | eso Electoral |              |          |             |                         |                          | •••       | <u></u>               |                    |                    |
| Fecha proceso electoral<br>cargado | 25/02/2020 | D             |              |          |             |                         |                          |           |                       |                    |                    |
| Tipo proceso electoral cargado     | GENERALE   | S             | $\checkmark$ |          |             |                         |                          |           |                       |                    |                    |
| Porcentaje máximo capítulo I *     | 4          | 40,00         |              | In       | nporte má:  | kimo capítulo I *       |                          | 14.000,0  | 0                     |                    |                    |
| Porcentaje máximo capítulo II *    |            | 55,00         |              | In       | nporte má:  | ximo capítulo II *      |                          | 15.500,0  | 0                     |                    |                    |
|                                    |            | Unidad Tram   | itadora      |          |             |                         | Presupuesto ini          | cial Pre  | supuesto consol       | idado              |                    |
| DELEGACIÓN DEL GOBIE               | ERNO EN L  | A COMUNI      | DAD AL       | JTÓNOM   | A DEL P     | AÍS VASCO               | 383                      | 903,87    | 383.9                 | 03,87              |                    |
| SUBDELEGACIÓN DEL G                | OBIERNO    | EN ALBACE     | TE           |          |             |                         | 458.                     | 823,71    | 458.8                 | 323,71             |                    |
| SUBDELEGACIÓN DEL G                | OBIERNO    | EN ALICAN     | TE           |          |             |                         | 1.549                    | 608,79    | 1.549.6               | 608,79             |                    |
| SUBDELEGACIÓN DEL G                | OBIERNO    | EN ALMERÍ     | A            |          |             |                         | 585.                     | 593,08    | 585.                  | 593,08             |                    |
| SUBDELEGACIÓN DEL G                | OBIERNO    | EN HUESCA     | A            |          |             |                         | 22.                      | 800,00    | 22.8                  | 300,00             |                    |
| SUBDELEGACIÓN DEL G                | OBIERNO    | EN TERUEL     |              |          |             |                         | 2.                       | 800,00    | 2.8                   | 300,00             |                    |
|                                    |            |               |              |          |             |                         | 05.000                   | 000.00    | 05.000                |                    |                    |

Ilustración 23: PEG actualizado con los datos de las nuevas Cajas

# 2.2.2.3 Alta de nuevos Epígrafes en las Cajas de un PEC ya existente en SOROLLA2

El procedimiento es similar al expuesto en el punto anterior (2.2.2.2). Acceder a través del de menú: Gastos Electorales > Procesos Electorales > Buscar Seleccionar proceso electoral general (estado borrador) y descargar la plantilla Excel, rellenar los datos de los nuevos epígrafes/sub-epígrafes de las Cajas a incluir y "Guardar". Volver a entrar en el PEG e "Importar plantilla".

Tras comprobar que la carga de los registros se ha hecho realizado correctamente, pulsar "Volver".

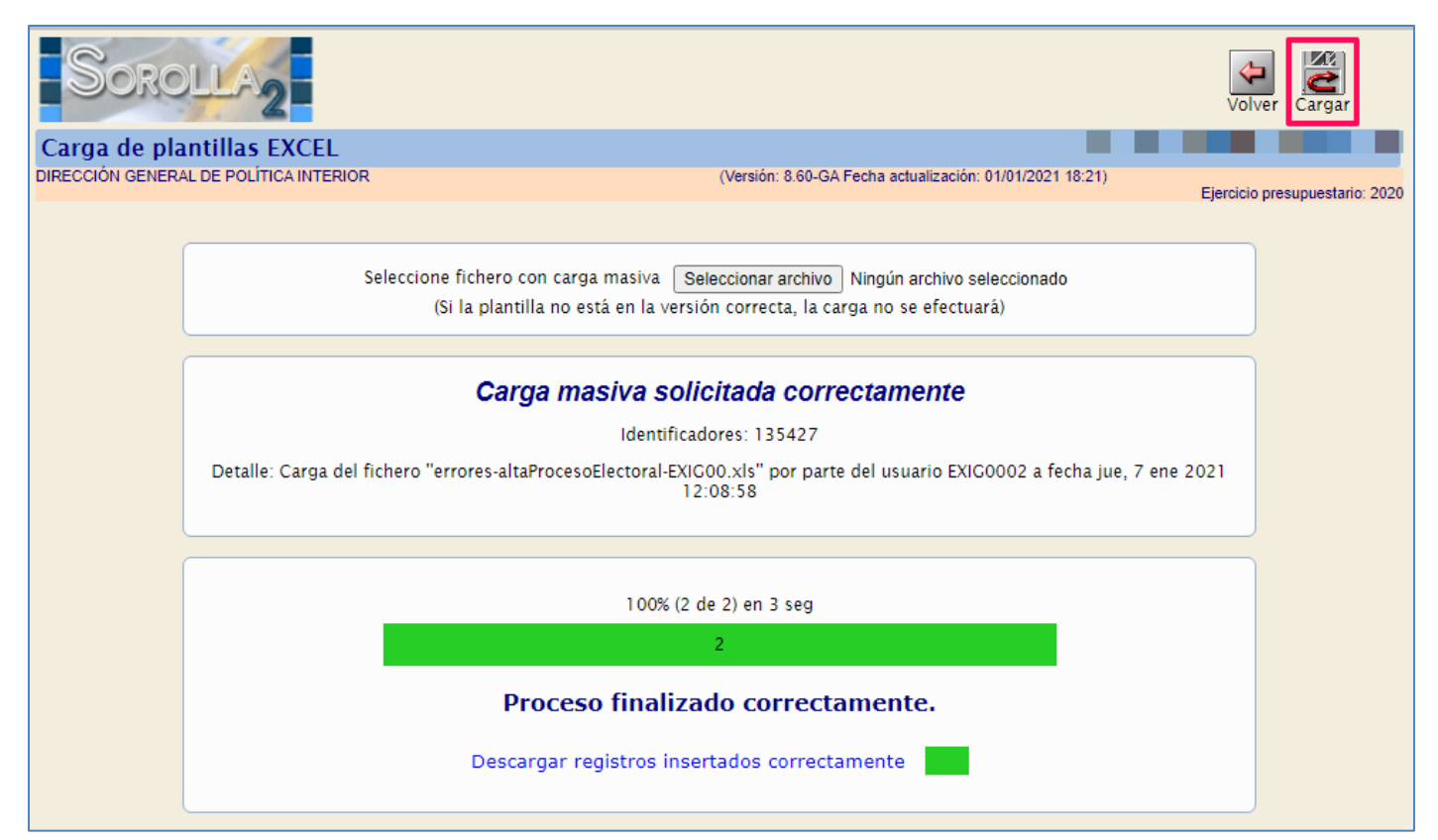

Ilustración 24: Tras comprobar que la carga de los registros se ha hecho realizado correctamente, pulsar "Volver"

El PEC de las UTs a las que se ha añadido el nuevo epígrafe se actualiza al igual que el presupuesto inicial, el consolidado y el actual.

| Proceso electoral gen<br>DIRECCIÓN GENERAL DE POLÍTICA | ieral - Consulta           | (Versión: 8 60-GA Fecha      | actualización: 01/01/2021 18:2 |                            |                 |
|--------------------------------------------------------|----------------------------|------------------------------|--------------------------------|----------------------------|-----------------|
|                                                        |                            |                              |                                | Ejercicio presu            | puestario: 2020 |
| Descripción *                                          | NUEVO PROCESO ELECTORAL IV |                              |                                |                            |                 |
| Fecha de proceso *                                     | 21/10/2020                 |                              |                                |                            |                 |
| Tipo proceso electoral *                               | GENERALES 🗸                | Comunidad Autónoma           | VARIAS                         | ✓                          |                 |
| Presupuesto inicial                                    | 68.231.863,45              |                              |                                |                            |                 |
| Presupuesto consolidado                                | 68.231.863,45              |                              |                                |                            |                 |
| Presupuesto actual                                     | 68.231.863,45              |                              |                                |                            |                 |
| Estado proceso electoral                               | Borrador 🗸                 |                              |                                |                            |                 |
| Proceso electoral cargado                              | Nuevo Proceso Electoral    |                              |                                |                            |                 |
| Fecha proceso electoral<br>cargado                     | 25/02/2020                 |                              |                                |                            |                 |
| Tipo proceso electoral<br>cargado                      | GENERALES V                |                              |                                |                            |                 |
| Porcentaje máximo capítulo I<br>*                      | 40,00                      | Importe máximo capítulo I*   | 14.00                          | 00,00                      |                 |
| Porcentaje máximo capítulo II<br>*                     | 55,00                      | Importe máximo capítulo II * | 15.50                          | 00,00                      |                 |
|                                                        | Unidad Tramitadora         |                              | Presupuesto inicial            | Presupuesto<br>consolidado |                 |
| DELEGACIÓN DEL GOB                                     | IERNO EN LA COMUNIDAD AU   | TÓNOMA DEL PAÍS VASCO        | 383.903,87                     | 383.903,87                 |                 |
| SUBDELEGACIÓN DEL                                      | GOBIERNO EN ALBACETE       |                              | 458.823,71                     | 458.823,71                 |                 |
| SUBDELEGACIÓN DEL                                      | GOBIERNO EN ALICANTE       |                              | 1.549.608,79                   | 1.549.608,79               |                 |
| SUBDELEGACIÓN DEL                                      | GOBIERNO EN ALMERÍA        |                              | 585.593,08                     | 585.593,08                 |                 |
| SUBDELEGACIÓN DEL                                      | GOBIERNO EN HUESCA         |                              | 24.577,00                      | 24.577,00                  |                 |
| SUBDELEGACIÓN DEL                                      | GOBIERNO EN TERUEL         |                              | 5.377,00                       | 5.377,00                   |                 |
| S.G. POLÍTICA INTERIO                                  | OR Y GASTOS ELECTORALES    |                              | 65.223.980,00                  | 65.223.980,00              |                 |
| TOTAL                                                  |                            |                              | 68.231.863,45                  | 68.231.863,45              |                 |

Ilustración 25: El PEC de las UTs a las que se ha añadido el nuevo epígrafe se actualiza

# Nuevo epígrafe Sub. Gobierno Huesca.

| Sorolla <sub>2</sub>                                                  |                 |                                   |                         | Volver      |
|-----------------------------------------------------------------------|-----------------|-----------------------------------|-------------------------|-------------|
| Proceso electoral y epígrafes                                         |                 |                                   |                         |             |
| DIRECCIÓN GENERAL DE POLÍTICA INTERIOR                                | (Versión: 8.60- | GA Fecha actualización: 01/01/202 | 1 18:21)                |             |
|                                                                       |                 |                                   | Ejercicio presu         | puestano. 2 |
| Unided Transitedore                                                   |                 | Drogupuosto inicial               | Dragupuanto consolidado |             |
|                                                                       |                 | Presupuesto inicial               | Presupuesto consolidado | 1           |
| SUBDELEGACION DEL GOBIERNO EN HUESCA                                  | ~               | 24.577,00                         | 24.5/7,00               |             |
| Epígrafe                                                              |                 | Presupuesto inicial               | Presupuesto consolidado |             |
| 1.00.00 - PERSONAL: SERVICIOS EXTRAORDINARIOS                         | ~               | 1.777,00                          | 1.777,00                |             |
| 1.00.01 - Mº del Interior, Delegaciones y Subdelegaciones de Gobierno | ~               | 0,00                              | 0,00                    |             |
| 1.00.02 - C.R.I. + Grabadores                                         | ~               | 1.777,00                          | 1.777,00                |             |
| 1.02.00 - FUERZAS DE SEGURIDAD                                        | ~               | 22.000,00                         | 22.000,00               |             |
| 1.02.01 - POLICIA NACIONAL                                            | ~               | 20.000,00                         | 20.000,00               |             |
| 1.02.02 - GUARDIA CIVIL                                               | ~               | 2.000,00                          | 2.000,00                |             |
|                                                                       |                 |                                   |                         |             |

Ilustración 26: Nuevo epígrafe Sub. Gobierno Huesca

# Nuevo epígrafe Sub. Gobierno Teruel.

| Sorollaz                                                              |                 |                                   | ,                           | <b>Volver</b> |
|-----------------------------------------------------------------------|-----------------|-----------------------------------|-----------------------------|---------------|
| Proceso electoral y epígrafes                                         |                 | l l                               |                             |               |
| DIRECCIÓN GENERAL DE POLÍTICA INTERIOR                                | (Versión: 8.60- | GA Fecha actualización: 01/01/202 | 1 18:21)<br>Eiercicio presu | nuestario: 1  |
|                                                                       |                 |                                   | Ejordidio prosu             | puestane. I   |
| Unidad Tramitadora                                                    |                 | Presupuesto inicial               | Presupuesto consolidado     |               |
| SUBDELEGACIÓN DEL GOBIERNO EN TERUEL                                  | ~               | 5.377,00                          | 5.377,00                    |               |
| Epígrafe                                                              |                 | Presupuesto inicial               | Presupuesto consolidado     |               |
| 1.00.00 - PERSONAL: SERVICIOS EXTRAORDINARIOS                         | ~               | 2.577,00                          | 2.577,00                    |               |
| 1.00.01 - Mº del Interior, Delegaciones y Subdelegaciones de Gobierno | ~               | 0,00                              | 0,00                        |               |
| 1.00.02 - C.R.I. + Grabadores                                         | ~               | 2.577,00                          | 2.577,00                    |               |
| 1.02.00 - FUERZAS DE SEGURIDAD                                        | ~               | 2.000,00                          | 2.000,00                    | •             |
| 1.02.02 - GUARDIA CIVIL                                               | ~               | 2.000,00                          | 2.000,00                    |               |
| 2.15.00 - MATERIAL DE OFICINA                                         | ~               | 800,00                            | 800,00                      |               |
| 2.17.00 - ART. 13 L.O.R.E.G.: MEDIOS MATERIALES DE JUNTAS ELECTORALE  | s 🗸             | 0,00                              | 0,00                        |               |
| 2.17.05 - Varias                                                      | ~               | 0.00                              | 0.00                        |               |

Ilustración 27: Nuevo epígrafe Sub. Gobierno Teruel

# 2.3 Edición del Presupuesto Electoral General

Al cargar o importar un PEG ya existente, los datos correspondientes al presupuesto consolidado que se carga o importa, serán los datos del presupuesto inicial del nuevo PEG.

SOROLLA2 permite editar por epígrafes el nuevo presupuesto. Solo se podrán modificar los valores de la columna presupuesto inicial, de forma que la columna del consolidado permanece deshabilitada e iguala siempre los valores del presupuesto inicial.

El OG, entrando en el presupuesto de cada Caja, podrá editar el importe de sus epígrafes hasta reconfigurar el presupuesto, en tanto en cuanto no se haya abierto el primer plazo de solicitudes de modificación.

Tras la carga, se podrá eliminar Cajas asociadas al proceso electoral o añadir nuevas a dicho proceso.

En el caso de eliminar una Caja del proceso, se actualizará el presupuesto actual, el inicial y el presupuesto consolidado del total del proceso.

También se pueden editar los límites de porcentajes e importes que afectan a los traspasos.

## Desde ÓRGANO GESTOR, punto de menú:

## Gastos Electorales > Procesos Electorales

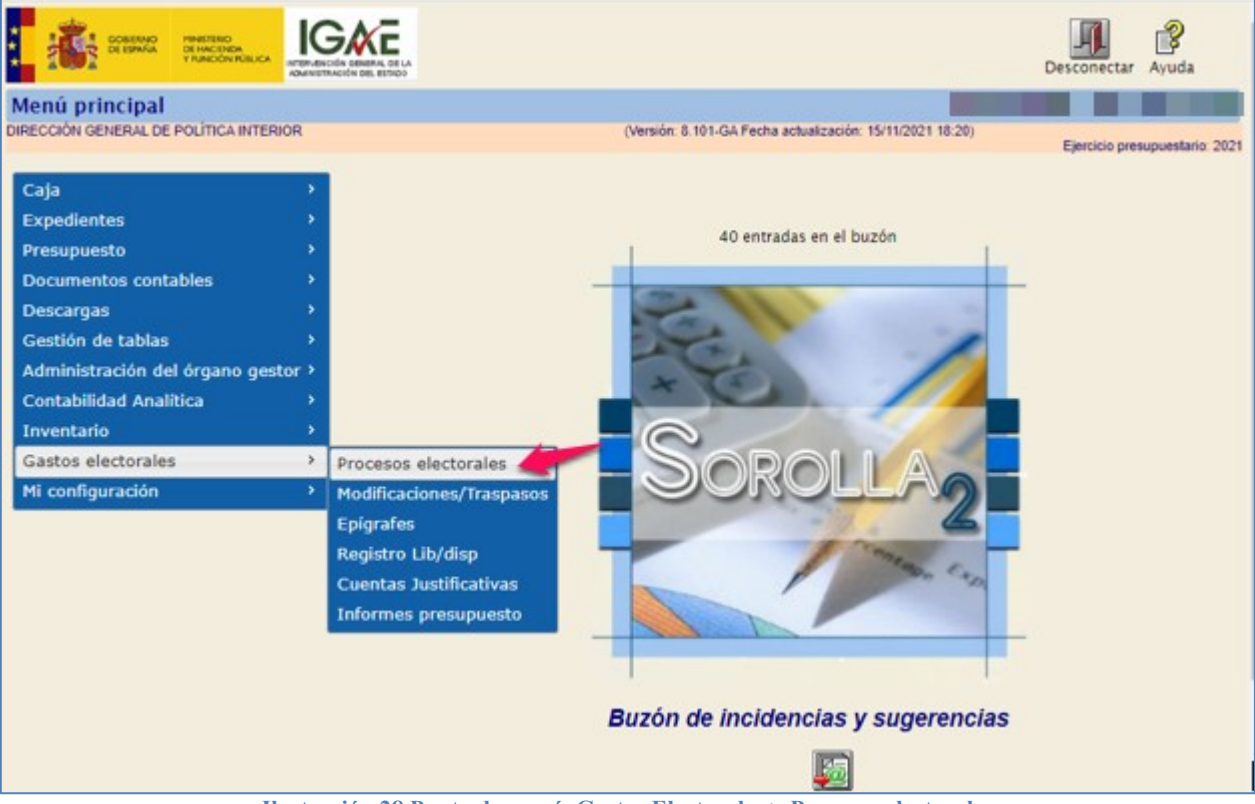

Ilustración 28 Punto de menú, Gastos Electorales > Procesos electorales

# Pulsar "Buscar".

| Sorolla <sub>2</sub>                                                                                                    | Alta Buscar Limpiar Inicio Ayuda                                                           |
|----------------------------------------------------------------------------------------------------|--------------------------------------------------------------------------------------------|
| Proceso Electoral - Parámetro                                                                                                   | s de selección                                                                             |
| DIRECCIÓN GENERAL DE POLÍTICA INTERIOR                                                                                          | (Versión: 8.43-GA Fecha actualización: 14/08/2020 18:20)<br>Ejercicio presupuestario: 2020 |
| <ul> <li>Descripción</li> <li>Fecha proceso desde</li> <li>Tipo proceso electoral</li> <li>Presupuesto Inicial desde</li> </ul> | hasta hasta                                                                                |

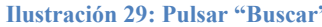

# Seleccionar proceso electoral general (PEG).

|   | So            |                                                   |                                    | 4               | 8                            |
|---|---------------|---------------------------------------------------|------------------------------------|-----------------|------------------------------|
|   |               |                                                   |                                    | Volver          | Inicio Ayuda                 |
|   | Proceso e     | lectoral general - Buscar                         |                                    |                 |                              |
|   | DIRECCION GEN | IERAL DE POLITICA INTERIOR (Version: 8.51-GA Fech | a actualización: 12/10/2020 18:21) | Eje             | ercicio presupuestario: 2020 |
| N | lostrar 10 🗸  | Entradas                                          |                                    | Filtrar: nu     |                              |
|   | Fecha 🔶       | Descripción                                       | Presupuesto inicial 🔶              | Estado 🔶        | Tipo proceso<br>electoral    |
|   | 13/10/2020    | Nuevo proceso electoral II                        | 68.201.909,45                      | Borrador        | GENERALES                    |
|   | 08/09/2020    | Nuevo Proceso electoral 1                         | 68.202.409,45                      | Ampliado        | GENERALES                    |
|   | 30/06/2020    | prueba nuevo epigrafe                             | 68.202.933,56                      | Borrador        | GENERALES                    |
|   | 25/02/2020    | Nuevo Proceso Electoral                           | 68.201.809,45                      | En<br>ejecución | GENERALES                    |
| Ν | Iostrando 1 a | 4 de 4 Entradas (Filtrado de 203 total entradas)  |                                    | Anterio         | r 1 Siguiente                |

Ilustración 30: Seleccionar proceso electoral general (PEG)

Desde la siguiente pantalla se podrá dar de baja del proceso cualquiera de las Cajas, al hacerlo, se actualizará el presupuesto actual, el consolidado y el inicial.

Para eliminar una Caja del proceso electoral pulsar sobre el aspa roja de la derecha.

También se podrá modificar el presupuesto de una de las Cajas. Pulsar sobre el link (nombre de la UT o Caja) para seleccionar la Caja a la que se quiere modificar el presupuesto.

| SOROLLA2                         |                               | Guardar      | X<br>Baja | Volcar    | Rest Plazo  | Arrancar   | Fargar Cargar | Importar      | Descarga | r Limpiar   | <b>Volver</b> | A Inicio       |
|----------------------------------|-------------------------------|--------------|-----------|-----------|-------------|------------|---------------|---------------|----------|-------------|---------------|----------------|
| Proceso electoral gener          | al - Consulta                 |              |           |           |             |            |               |               |          |             |               |                |
| DIRECCIÓN GENERAL DE POLÍTICA IN | TERIOR                        |              |           | (Ver      | sión: 8.46- | GA Fecha a | ctualización  | n: 07/09/2020 | 18:20)   | Eier        | cicio presu   | puestario: 202 |
|                                  |                               |              |           |           |             |            |               |               |          |             |               |                |
| Descripción *                    | Nuevo Proceso electoral 1     |              |           |           |             |            |               |               |          |             |               |                |
| Fecha de proceso*                | 08/09/2020                    |              |           |           |             |            |               |               |          |             |               |                |
| Tipo proceso electoral *         | GENERALES                     | ]            | Comun     | idad Auto | ónoma       |            | VARIA         | S             | ٣        | ٠           |               |                |
| Presupuesto inicial              | 68.201.909,45                 |              |           |           |             |            |               |               |          |             |               |                |
| Presupuesto consolidado          | 68.201.909,45                 |              |           |           |             |            |               |               |          |             |               |                |
| Presupuesto actual               | 68.201.909,45                 |              |           |           |             |            |               |               |          |             |               |                |
| Estado proceso electoral         | Borrador 🔻                    |              |           |           |             |            |               |               |          |             |               |                |
| Proceso electoral cargado        | Nuevo Proceso Electoral       |              |           |           |             |            |               |               |          | 7           |               |                |
| Fecha proceso electoral cargado  | 25/02/2020                    |              |           |           |             |            |               |               |          |             |               |                |
| Tipo proceso electoral cargado   | GENERALES *                   | ]            |           |           |             |            |               |               |          |             |               |                |
| Fichero de importacion           | Seleccionar archivo Ningún ar | chivo selecc | cionado   |           |             |            |               |               |          |             |               |                |
| Porcentaje máximo capítulo I*    | 40,00                         |              | Importe   | e máximo  | capítulo    | 1*         |               | 1             | 4.000,00 |             |               |                |
| Porcentaje máximo capítulo II *  | 55,00                         |              | Importe   | e máximo  | capítulo    | e* -       |               | 1             | 5.500,00 |             |               |                |
|                                  | Unidad Tramitador             | a            |           |           |             |            | Pres          | upuesto inici | al Pres  | unuesto con | solidado      |                |
| DELEGACIÓN DEL GOBIE             | RNO EN LA COMUNIDAD A         | UTÓNOI       | MA DEL    | PAÍS      | /ASCO       |            |               | 383.9         | 03,87    | 38          | 3.903,87      | ×              |
| SUBDELEGACIÓN DEL GO             | BIERNO EN ALBACETE            |              |           |           |             |            |               | 458.8         | 23,71    | 45          | 58.823,71     | ×              |
| SUBDELEGACIÓN DEL GO             | BIERNO EN ALICANTE            |              |           |           |             |            |               | 1.549.6       | 08,79    | 1.54        | 49.608,79     | ×              |
| SUBDELEGACIÓN DEL GO             | BIERNO EN ALMERÍA             |              |           |           |             |            |               | 585.5         | 93,08    | 58          | \$5.593,08    | ×              |
| S.G. POLÍTICA INTERIOR           | Y GASTOS ELECTORALES          |              |           |           |             |            |               | 65.223.9      | 80,00    | 65.22       | 23.980,00     | ×              |
| TOTAL                            |                               |              |           |           |             |            |               | 68.201.9      | 09,45    | 68.20       | 1.909,45      |                |

Ilustración 31: Selección de un proceso de una de la Cajas

Como se indica en la introducción de este apartado, solo se podrá modificar los valores del presupuesto inicial, de forma que la columna del consolidado permanece deshabilitada e iguala siempre los valores de dicho presupuesto.

Seleccionado el presupuesto de la Caja que se quiera modificar, para añadir nuevo epígrafe pulsar botón "Nuevo epígrafe", incluir o editar el importe de los epígrafes hasta reconfigurar el presupuesto, pulsar "Guardar" para terminar de formalizarlo.

| Proceso electoral y epígrafes<br>DIRECCIÓN GENERAL DE POLÍTICA INTERIOR (Versión: 8. | 46-GA Fecha ac | tualización: 07/09/2020 1 | 8:20)<br>Ejercicio presu | Volver |
|--------------------------------------------------------------------------------------|----------------|---------------------------|--------------------------|--------|
| Unidad Tramitadora                                                                   | Pr             | resupuesto inicial        | Presupuesto consolidado  |        |
| SUBDELEGACIÓN DEL GOBIERNO EN ALBACETE                                               | Ŧ              | 458.823,71                | 458.823,71               |        |
| Epígrafe                                                                             | Pr             | esupuesto inicial         | Presupuesto consolidado  | Ē.     |
| 1.00.00 - PERSONAL: SERVICIOS EXTRAORDINARIOS                                        | - Y            | 29.371,34                 | 29.371,34                |        |
| 1.00.01 - Mº del Interior, Delegaciones y Subdelegaciones de Gobierno                | -              | 29.271,34                 | 29.271,34                |        |
| 1.00.02 - C.R.I. + Grabadores                                                        |                | 100,00                    | 100,00                   |        |
| 1.00.03 - Personal INE                                                               | T              | 0,00                      | 0,00                     |        |
| 1.00.04 - Ministerio de Asuntos Exteriores y de Cooperación                          |                | 0,00                      | 0,00                     |        |
| 1.00.05 - Personal Contratado                                                        | Ŧ              | 0,00                      | 0,00                     |        |
| 1.00.06 - Reparto de envios S.E. Correos y Telegrafos                                | - T            | 0,00                      | 0,00                     |        |
| 1.01.00 - REPRESENTANTES DE LA ADMINISTRACION                                        | · ·            | 39.390,00                 | 39.390,00                |        |
| 1.01.01 - Gratificaciones Representantes                                             | Y              | 39.390,00                 | 39.390,00                |        |
| 1.01.02 - Seguros                                                                    | Ŧ              | 0,00                      | 0,00                     |        |
| 1.01.03 - Transmisores PDA                                                           | Y              | 0,00                      | 0,00                     |        |
| 1.02.00 - FUERZAS DE SEGURIDAD                                                       | T              | 33.646,33                 | 33.646,33                |        |
| 1.02.01 - POLICIA NACIONAL                                                           | ¥              | 0,00                      | 0,00                     |        |
| 1.02.02 - GUARDIA CIVIL                                                              | T              | 0,00                      | 0,00                     |        |
| 1.02.03 - POLICIA LOCAL Y AUTONOMICA                                                 | <b>v</b>       | 33.646,33                 | 33,646,33                |        |

Ilustración 32: Para añadir nuevo epígrafe pulsar botón "Nuevo epígrafe", incluir o editar el importe de los epígrafes hasta reconfigurar el presupuesto, pulsar "Guardar" para terminar de formalizarlo

## Pulsar "Volver" para situarse de nuevo en la pantalla de Consulta del PEG.

| Sorolla <sub>2</sub>                                                                                                    |                   |                                                                                                    | Guardar                                                                                                    | Volver        |
|----------------------------------------------------------------------------------------------------|-------------------|----------------------------------------------------------------------------------------------------|----------------------------------------------------------------------------------------------------|---------------|
| Proceso electoral y epígrafes                                                                                                    |                   |                                                                                                    | the second second second second second second second second second second second second second second second s                                                                                                    |               |
| DIRECCIÓN GENERAL DE POLÍTICA INTERIOR                                                                                                    | (Versión: 8.51-GA | Fecha actualización: 12/10/2020                                                                         | 18:21)<br>Eiercicio presi                                                                                                    | inuestario: ' |
|                                                                                                    |                   |                                                                                                    | Ljercicio presi                                                                                                    | ipuestano     |
| Helded Toroldeder                                                                                                    |                   | Decomposite initial                                                                                     | December of a second list of a                                                                                                    |               |
| Unidad Tramitadora                                                                                                    |                   | Presupuesto inicial                                                                                     | Presupuesto consolidado                                                                                                    | 1             |
| DELEGACIÓN DEL GOBIERNO EN LA COMUNIDAD AUTÓNOMA DEL PAÍS VASCO                                                                                                    | ~                 | 408.903,87                                                                                              | 408.903,87                                                                                                    |               |
|                                                                                                    |                   |                                                                                                    |                                                                                                    | 1             |
| Epígrafe                                                                                                    |                   | Presupuesto inicial                                                                                     | Presupuesto consolidado                                                                                                    |               |
| Epígrafe 1.00.00 - PERSONAL: SERVICIOS EXTRAORDINARIOS                                                                                                    | ~                 | Presupuesto inicial<br>70.514,64                                                                        | Presupuesto consolidado<br>70.514,64                                                                                                    |               |
| Epígrafe           I.00.00 - PERSONAL: SERVICIOS EXTRAORDINARIOS           1.00.01 - Mº del Interior, Delegaciones y Subdelegaciones de Gobierno                                                                                                    | × [               | Presupuesto inicial<br>70.514,64<br>45.514,64                                                           | Presupuesto consolidado<br>70.514,64<br>45.514,64                                                                                                    |               |
| Epígrafe           1.00.00 - PERSONAL: SERVICIOS EXTRAORDINARIOS           1.00.01 - Mº del Interior, Delegaciones y Subdelegaciones de Gobierno           1.00.02 - C.R.I. + Grabadores                                                                                                    | × [               | Presupuesto inicial<br>70.514,64<br>45.514,64<br>0,00                                                   | Presupuesto consolidado<br>70.514,64<br>45.514,64<br>0,00                                                                                                    |               |
| Epígrafe           1.00.00 - PERSONAL: SERVICIOS EXTRAORDINARIOS           1.00.01 - Mº del Interior, Delegaciones y Subdelegaciones de Gobierno           1.00.02 - C.R.I. + Grabadores           1.00.03 - Personal INE                                                                                                    |                   | Presupuesto inicial<br>70.514,64<br>45.514,64<br>0,00<br>0,00                                           | Presupuesto consolidado<br>70.514,64<br>45.514,64<br>0,00<br>0,00                                                                                                    |               |
| Epígrafe           1.00.00 - PERSONAL: SERVICIOS EXTRAORDINARIOS           1.00.01 - Mº del Interior, Delegaciones y Subdelegaciones de Gobierno           1.00.02 - C.R.I. + Grabadores           1.00.03 - Personal INE           1.00.04 - Ministerio de Asuntos Exteriores y de Cooperación                                                                                                    |                   | Presupuesto inicial<br>70.514,64<br>45.514,64<br>0,00<br>0,00<br>0,00                                   | Presupuesto consolidado           70.514,64           45.514,64           0,00           0,00           0,00           0,00                                                                                                    |               |
| Epígrafe           1.00.00 - PERSONAL: SERVICIOS EXTRAORDINARIOS           1.00.01 - Mº del Interior, Delegaciones y Subdelegaciones de Gobierno           1.00.02 - C.R.I. + Grabadores           1.00.03 - Personal INE           1.00.04 - Ministerio de Asuntos Exteriores y de Cooperación           1.00.05 - Personal Contratado                                                                                                    |                   | Presupuesto inicial<br>70.514,64<br>45.514,64<br>0,00<br>0,00<br>0,00<br>25.000,00                      | Presupuesto consolidado           70.514,64           45.514,64           0,00           0,00           0,00           0,00           25.000,00                                                                                      |               |
| Epígrafe         1.00.00 - PERSONAL: SERVICIOS EXTRAORDINARIOS         1.00.01 - Mº del Interior, Delegaciones y Subdelegaciones de Gobierno         1.00.02 - C.R.I. + Grabadores         1.00.03 - Personal INE         1.00.04 - Ministerio de Asuntos Exteriores y de Cooperación         1.00.05 - Personal Contratado         1.00.06 - Reparto de envios S.E. Correos y Telegrafos                                                       |                   | Presupuesto inicial<br>70.514,64<br>45.514,64<br>0,00<br>0,00<br>0,00<br>25.000,00<br>0,00              | Presupuesto consolidado           70.514,64           45.514,64           0,00           0,00           0,00           0,00           0,00           0,00           0,00           0,00           0,00           0,00           0,00 |               |
| Epígrafe         1.00.00 - PERSONAL: SERVICIOS EXTRAORDINARIOS         1.00.01 - Mº del Interior, Delegaciones y Subdelegaciones de Gobierno         1.00.02 - C.R.I. + Grabadores         1.00.03 - Personal INE         1.00.04 - Ministerio de Asuntos Exteriores y de Cooperación         1.00.05 - Personal Contratado         1.00.06 - Reparto de envios S.E. Correos y Telegrafos         1.01.00 - REPRESENTANTES DE LA ADMINISTRACION |                   | Presupuesto inicial<br>70.514,64<br>45.514,64<br>0,00<br>0,00<br>0,00<br>25.000,00<br>0,00<br>73.063,27 | Presupuesto consolidado           70.514,64           45.514,64           0,00           0,00           0,00           25.000,00           0,00           73.063,27                                                                  |               |

Ilustración 33: Pulsar "Volver" para ir de nuevo a la pantalla de Consulta del PEG

Si no se va a realizar ninguna otra modificación del proceso electoral general, pulsar "Inicio" para salir de la pantalla y acceder al menú principal de SOROLLA2.

|     | Sorolla <sub>2</sub>            |                              | <b>Guardar</b> | X<br>Baja | <b>Volcar</b> | Reference Andread Plazo | Arrancar    | F<br>Cargar  | Importar      | Descarg   | ar Limpiar   | Volver       | <b>Inicio</b> |      |
|-----|---------------------------------|------------------------------|----------------|-----------|---------------|-------------------------|-------------|--------------|---------------|-----------|--------------|--------------|---------------|------|
| Pr  | oceso electoral genera          | al - Consulta                |                |           |               |                         |             |              |               |           |              |              |               |      |
| DIR | ECCIÓN GENERAL DE POLÍTICA INT  | TERIOR                       |                |           | (Vers         | sión: 8.51-             | GA Fecha ad | ctualizaciór | n: 12/10/2020 | 18:21)    |              |              |               |      |
|     |                                 |                              |                |           |               |                         |             |              |               |           | Eje          | rcicio presi | ipuestario:   | 2020 |
|     | Descripción *                   | Nuevo proceso electoral II   |                |           |               |                         |             |              |               |           |              |              |               |      |
|     | Fecha de proceso *              | 13/10/2020                   |                |           |               |                         |             |              |               |           |              |              |               |      |
|     | Tipo proceso electoral *        | GENERALES V                  | ·              | Comur     | nidad Autó    | inoma                   |             | VARIA        | S             | ,         | v 😲          |              |               |      |
|     | Presupuesto inicial             | 68.226.909,45                |                |           |               |                         |             |              |               |           |              |              |               |      |
|     | Presupuesto consolidado         | 68.226.909,45                |                |           |               |                         |             |              |               |           |              |              |               |      |
|     | Presupuesto actual              | 68.226.909,45                |                |           |               |                         |             |              |               |           |              |              |               |      |
|     | Estado proceso electoral        | Borrador 🗸                   |                |           |               |                         |             |              |               |           |              |              |               |      |
|     | Proceso electoral cargado       | Nuevo Proceso Electoral      |                |           |               |                         |             |              |               |           | <b>S</b>     |              |               |      |
|     | Fecha proceso electoral cargado | 25/02/2020                   |                |           |               |                         |             |              |               |           |              |              |               |      |
|     | Tipo proceso electoral cargado  | GENERALES V                  | ·              |           |               |                         |             |              |               |           |              |              |               |      |
|     | Fichero de importacion          | Seleccionar archivo Ningún a | rchivo seleco  | cionado   |               |                         |             |              |               |           |              |              |               |      |
|     | Porcentaje máximo capítulo I *  | 40,00                        |                | Import    | e máximo      | capítulo                | *           |              | 1             | 14.000,00 |              |              |               |      |
|     | Porcentaje máximo capítulo II * | 55,00                        |                | Import    | e máximo      | capítulo                | II *        |              | 1             | 15.500,00 |              |              |               |      |
|     |                                 | Unided Toroniteder           |                |           |               |                         |             | Deer         |               |           |              | Kalendar     |               | 1    |
|     |                                 |                              | a              |           | nu fo s       |                         |             | Pres         | upuesto inici |           | supuesto con |              |               |      |
|     | DELEGACION DEL GOBIER           | RNO EN LA COMUNIDAD /        | AUTONO         | MA DEI    | L PAIS V      | /ASCO                   |             |              | 408.9         | 03,87     | 4            | 08.903,87    | ×             | 4    |
|     | SUBDELEGACIÓN DEL GO            | BIERNO EN ALBACETE           |                |           |               |                         |             |              | 458.8         | 323,71    | 4            | 58.823,71    | ×             |      |
|     | SUBDELEGACIÓN DEL GO            | BIERNO EN ALICANTE           |                |           |               |                         |             |              | 1.549.6       | 608,79    | 1.5          | 49.608,79    | ×             |      |
|     | SUBDELEGACIÓN DEL GO            | BIERNO EN ALMERÍA            |                |           |               |                         |             |              | 585.5         | 693,08    | 5            | 85.593,08    | ×             |      |
|     | S.G. POLÍTICA INTERIOR          | Y GASTOS ELECTORALES         |                |           |               |                         |             |              | 65.223.9      | 980,00    | 65.2         | 23.980,00    | ×             |      |
|     | TOTAL                           |                              |                |           |               |                         |             |              | 68.226.9      | 09,45     | 68.22        | 26.909,45    |               |      |

Ilustración 34: Pulsar "Inicio" para para salir de la pantalla y acceder al menú principal de SOROLLA2.

# 2.4 Apertura del plazo para solicitar modificaciones

La apertura del primer plazo para la presentación de solicitudes de modificación (PEG aún en estado borrador), permitirá que el presupuesto electoral de la Caja, en adelante PEC, sea visible para las Cajas pagadoras e impedirá que el OG continúe editando el PEG por epígrafes.

A partir de ese momento, unos y otros, solo podrán modificar el PEC a través de modificaciones de presupuesto correctamente registradas.

Desde ÓRGANO GESTOR, punto de menú:

## Gastos Electorales > Procesos Electorales

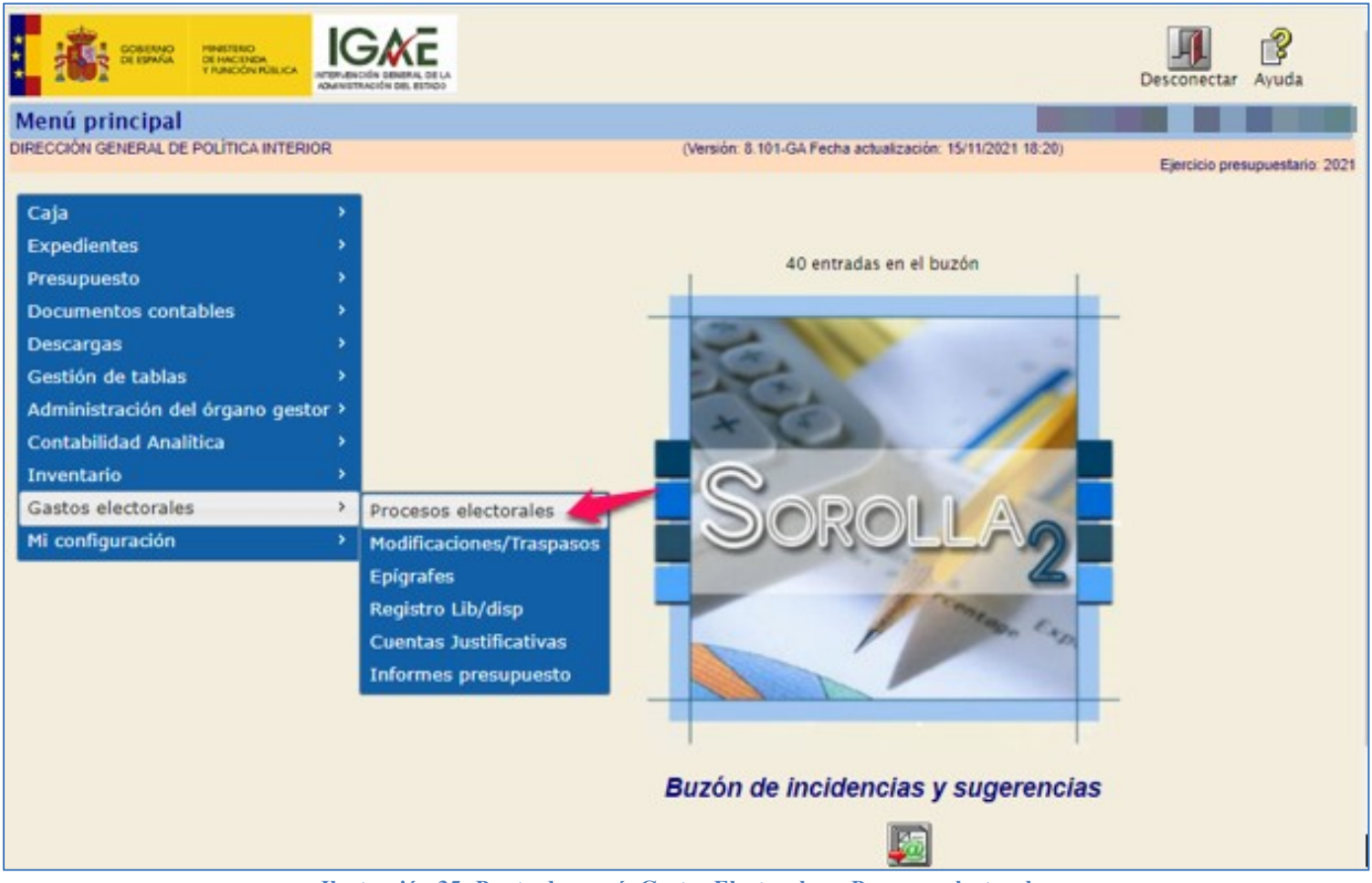

Ilustración 35: Punto de menú, Gastos Electorales > Procesos electorales

# Pulsar "Buscar".

| S        | OROLLA2                        | Alta Buscar Limpiar Inicio Ayuda                                                                                                    |   |
|----------|--------------------------------|----------------------------------------------------------------------------------------------------|---|
| Proce    | so Electoral - Parámetro       | de selección                                                                                                    |   |
| DIRECCIÓ | N GENERAL DE POLÍTICA INTERIOR | (Versión: 8.43-GA Fecha actualización: 14/08/2020 18:20)<br>Ejercicio presupuestario: 202                                                                                                    | 0 |
|          |                                |                                                                                                    |   |
| P        | Descripción                    |                                                                                                    |   |
|          | Fecha proceso desde            | hasta initia initia ini |   |
| a        | Tipo proceso electoral         | <b>T</b>                                                                                                    |   |
|          | Presupuesto Inicial desde      | hasta                                                                                                    |   |
| r        |                                |                                                                                                    |   |

Ilustración 36: Pulsar "Buscar"

## Seleccionar proceso electoral correspondiente.

| So;          | ROLLA2                                               |                                    | Volver   | inicio Ayuda              |
|--------------|------------------------------------------------------|------------------------------------|----------|---------------------------|
| Proceso e    | electoral general - Buscar                           | <b></b>                            | _        |                           |
| DIRECCIÓN GE | NERAL DE POLÍTICA INTERIOR (Versión: 9.2.3-GA Fec    | ha actualización: 23/06/2023 18:21 | )        |                           |
|              |                                                      |                                    | Ljerch   | cio presupuestano, 2023   |
| Mostrar 10 🔹 | Entradas                                             | F                                  | Filtrar: |                           |
| Fecha 🔶      | Descripción 🔶                                        | Presupuesto inicial 🔶              | Estado 🔶 | Tipo proceso<br>electoral |
| 26/06/2023   | Proceso PPA - Simulación traspaso.                   | 1.237.006,24                       | Borrador | GENERALES                 |
| 24/06/2023   | IG-SOROLLA2-GastosElectorales-001 24/06/2023 1:03:24 | 270.600,49                         | Ampliado | LOCALES Y<br>AUTONÓMICAS  |
|              |                                                      |                                    |          |                           |

Ilustración 37: Seleccionar proceso electoral

Realizada la carga inicial del presupuesto, el estado del proceso electoral será "Borrador".

Pulsar "Plazo" para indicar la fecha de apertura del mismo.

Cuando tras la edición del OG éste abre el primer plazo para solicitudes, los botones Cargar, Descargar y Descargar/importar Plantilla desaparecerán.

| Sorolla <sub>2</sub>                 | Guardar Baja Volcar Plazo          | Arrancar Cargar Descargar Planti | lla Importar Plantilla De       | scargar Limpiar Volver  | Inicio            |
|--------------------------------------|------------------------------------|----------------------------------|---------------------------------|-------------------------|-------------------|
| Proceso electoral general -          | Consulta                           |                                  |                                 |                         |                   |
| DIRECCIÓN GENERAL DE POLÍTICA INTERI | OR                                 | (Versión: 9.2.3-GA Fecha ac      | etualización: 23/06/2023 18:21) | Eiercicio pres          | supuestario: 2023 |
|                                      |                                    |                                  |                                 |                         |                   |
| Descripción *                        | Proceso PPA - Simulación traspaso. |                                  |                                 |                         |                   |
| Fecha de proceso *                   | 26/06/2023                         |                                  |                                 |                         |                   |
| Tipo proceso electoral *             | GENERALES V                        | Comunidad Autónoma               | /ARIAS 🗸 🗸                      | . 🗘                     |                   |
| Presupuesto inicial                  | 1.237.006,24                       |                                  |                                 |                         |                   |
| Presupuesto consolidado              | 1.237.006,24                       |                                  |                                 |                         |                   |
| Presupuesto actual                   | 1.237.006,24                       |                                  |                                 |                         |                   |
| Estado proceso electoral             | Borrador 🗸                         |                                  |                                 |                         |                   |
| Proceso electoral cargado            | Proceso PPA - Simulación traspaso  |                                  |                                 | <u>S</u>                |                   |
| Fecha proceso electoral cargado      | 22/06/2023                         |                                  |                                 |                         |                   |
| Tipo proceso electoral cargado       | GENERALES V                        | _                                |                                 |                         |                   |
| Porcentaje máximo capítulo I *       | 40,00                              | Importe máximo capítulo I *      | 14.000,0                        | 0                       |                   |
| Porcentaje máximo capítulo II *      | 55,00                              | Importe máximo capítulo II *     | 15.500,0                        | 0                       |                   |
|                                      | Unidad Tramitadora                 |                                  | Presupuesto inicial             | Presupuesto consolidado |                   |
| SUBDELEGACIÓN DEL GOBIE              | RNO EN ÁVILA                       |                                  | 125.633,20                      | 125.633,20              | ×                 |
| SUBDELEGACIÓN DEL GOBIE              | RNO EN BURGOS                      |                                  | 178.570,44                      | 176.570,44              | ×                 |
| SUBDELEGACIÓN DEL GOBIE              | RNO EN LEON                        |                                  | 276.202,40                      | 276.202,40              | ×                 |
| SUBDELEGACIÓN DEL GOBIE              | RNO EN PALENCIA                    |                                  | 128.035,90                      | 128.035,90              | ×                 |
| SUBDELEGACIÓN DEL GOBIE              | RNO EN SALAMANCA                   |                                  | 164.556,94                      | 164.556,94              | ×                 |
| SUBDELEGACIÓN DEL GOBIE              | RNO EN SEGOVIA                     |                                  | 124.031,40                      | 124.031,40              | ×                 |
| SUBDELEGACIÓN DEL GOBIE              | RNO EN SORIA                       |                                  | 108.571,78                      | 108.571,78              | ×                 |

Ilustración 38: Pulsar "Plazo" para indicar la fecha de apertura del mismo

Indicar número de días naturales del plazo, hora fin plazo y la fecha de finalización del plazo de solicitud. También se podrá fijar inicio en fecha y hora actual, pulsando en el check. Pulsar "Guardar".

| SOROLLA2                                                                                                    |                                                               |                                                           | Guardar Volver                 |
|----------------------------------------------------------------------------------------------------|---------------------------------------------------------------|-----------------------------------------------------------|--------------------------------|
| Proceso Electoral - Pla                                                                                              | zo solicitud                                                  |                                                           |                                |
| DIRECCIÓN GENERAL DE POLÍTICA                                                                                        | INTERIOR                                                      | (Versión: 9.2.3-GA Fecha actualización: 23/08/2023 18:21) | Eiercicio presupuestario: 2023 |
| Proceso electoral general<br>Fecha de proceso<br>Tipo de proceso<br>Fijar inicio en fecha y hora<br>actual           | Proceso PPA - Simulación traspaso.<br>26/06/2023<br>GENERALES |                                                           |                                |
| Fecha de inicio del plazo<br>Nº de días naturales del plazo<br>Hora fin plazo solicitud<br>Fecha Fin Plazo Solicitud |                                                               |                                                           |                                |

Ilustración 39: Indicar número de días naturales, hora y fecha de finalización. Pulsar "Guardar"

Antes de confirmar la apertura del plazo para la solicitud de modificaciones, aparecerá un mensaje de advertencia indicando que los PEC serán visibles para las Cajas y ya no se podrán editar por epígrafes.

| prewls.central.sepg.minhac.age:8000 dice                                                                                                    |         |          |  |  |  |
|----------------------------------------------------------------------------------------------------|---------|----------|--|--|--|
| ¿Está seguro de que quiere abrir un plazo de solicitud Los<br>presupuestos electorales de caja serán visibles para todas las cajas y ya<br>no serán editables por epígrafe -? |         |          |  |  |  |
|                                                                                                    | Aceptar | Cancelar |  |  |  |

Ilustración 40: Mensaje advertencia antes de confirmar apertura del plazo para la solicitud de modificaciones

Confirmada la apertura del plazo, pulsar "Volver" para ir de nuevo a la pantalla de Consulta del PEG. Si no se va a hacer ninguna otra modificación del PEG, pulsar "Inicio" para salir de la pantalla y acceder al menú principal de SOROLLA2.

# 2.5 Alta de modificación desde el OG

Modificaciones son los cambios solicitados en el presupuesto electoral cuando este se encuentra en estado borrador.

Las modificaciones pueden ser instadas por las Cajas o por el OG, siendo el competente para resolverlas, en ambos casos, el OG.

En el caso de modificaciones instadas desde el OG, es opcional indicar por cada línea de epígrafe, el motivo de su solicitud. Estas modificaciones pueden afectar a varias cajas.

Estados de las modificaciones y traspasos:

| INCOADA POR | MODIFICACION              | TRASPASO                  |  |  |
|-------------|---------------------------|---------------------------|--|--|
| 06          | CREADA                    | CREADO                    |  |  |
| 00          | TRANSFERIDA A PRESUPUESTO | TRANSFERIDA A PRESUPUESTO |  |  |
|             | CREADA                    | CREADA                    |  |  |
|             | REMITIDA                  | REMITIDA                  |  |  |
| CAJA (UT)   | RESUELTA                  | ACEPTADA                  |  |  |
|             |                           | APROBADA                  |  |  |
|             | TRANSFERIDA A PRESUPUESTO | TRANSFERIDA A PRESUPUESTO |  |  |

Ilustración 41: Estados de las modificaciones y traspasos

Existen 3 tipos de solicitudes de modificación/ traspaso:

- o Incremento
- o Decremento
- Intercambio de crédito

Seleccionado el proceso electoral, el tipo de solicitud será "Intercambio de crédito" si el proceso electoral no se encuentra en estado "Ampliado", de forma que no se presentarán el resto de solicitudes en el combo para su selección, salvo que se haya tramitado una ampliación del presupuesto electoral.

Cuando sea necesaria una ampliación del presupuesto, respaldada en una modificación de crédito, únicamente variará el Presupuesto Total. Los cambios a los que dé lugar, se materializarán mediante traspasos de presupuesto para distribuir el incremento. Esta modificación no causará cambios entre epígrafes en el Presupuesto de las Cajas.

| Sorolla <sub>2</sub>          |                            |      | Portafirmas C                                 | <b>Guardar</b> | <b>S</b><br>Limpiar | Volver | <b>M</b><br>Inicio | <b>R</b> yuda    |
|-------------------------------|----------------------------|------|-----------------------------------------------|----------------|---------------------|--------|--------------------|------------------|
| Modificación/Traspas          | so - Alta                  |      |                                               |                |                     |        |                    |                  |
| DIRECCIÓN GENERAL DE POLÍTICA | INTERIOR                   |      | (Versión: 8.52-GA Fecha actualización: 19/10/ | /2020 18:20    | 0)                  | Eie    | rcicio pres        | supuestario: 202 |
|                               |                            |      |                                               |                |                     | -,-    |                    |                  |
| Proceso electoral general *   | NUEVO PROCESO ELECTORAL    | L IV |                                               | •••            | <u></u>             |        |                    |                  |
| Unidad tramitadora origen *   |                            |      |                                               |                | ~                   |        |                    |                  |
| Unidad tramitadora destino *  |                            |      |                                               |                | ~                   |        |                    |                  |
| Tipo solicitud *              | Intercambio de crédito 🛛 🗙 |      |                                               |                |                     |        |                    |                  |
| Familia *                     | Modificación 💙             |      |                                               |                |                     |        |                    |                  |
| Fecha operación *             |                            |      |                                               |                |                     |        |                    |                  |
| Estado solicitud *            | Creada 🗸 🗸                 | ~    |                                               |                |                     |        |                    |                  |

Ilustración 42: El tipo de solicitud será "Intercambio de crédito" si el proceso electoral no se encuentra en estado "Ampliado",

En el momento de dar de alta una modificación, si el proceso electoral está en borrador, o traspaso, si el proceso está en ejecución, es requisito indispensable que haya crédito y saldo en el epígrafe que se minora, tanto si la modificación o traspaso la inicia el OG como la Caja.

Desde ÓRGANO GESTOR, punto de menú:

## Gastos Electorales > Modificaciones / Traspasos

|                                                                                                    |                                                                                                    |                                                          | Desconectar Ayuda              |
|----------------------------------------------------------------------------------------------------|----------------------------------------------------------------------------------------------------|----------------------------------------------------------|--------------------------------|
| Menú principal<br>Dirección general de Política Interior                                                                                                    | _                                                                                                    | (Versión: 8.46-GA Fecha actualización: 07/09/2020 18:20) | Ejercicio presupuestario: 2020 |
| Caja>Expedientes>Presupuesto>Documentos contables>Descargas>Gestión de tablas>Administración del órgano gestor>Contabilidad Analítica>Inventario>Gastos electorales>Mi configuración> | Procesos electorales<br>Modificaciones/Traspasos<br>EpÃgrafes<br>Registro Lib/disp<br>Cuentas Justificativas | 612 entradas en el buzón                                 |                                |

Ilustración 43: Punto de menú, Gastos Electorales > Modificaciones/Traspasos

## Pulsar "Alta".

| SOROLLA2                                                                                                    |         | Alta Buscar                                              | <b>S</b><br>Limpiar | <b>Inicio</b> | <b>3</b><br>Ayuda |
|----------------------------------------------------------------------------------------------------|---------|----------------------------------------------------------|---------------------|---------------|-------------------|
| Modificación/Traspaso - Par                                                                                                    | ámetros |                                                          |                     |               | -                 |
| DIRECCIÓN GENERAL DE POLÍTICA INTERIOR                                                                                                    | 1       | (Versión: 8.46-GA Fecha actualización: 07/09/2020 18:20) | Eje                 | ercicio pres  | supuestario: 2020 |
| <ul> <li>Proceso electoral general *<br/>Unidad tramitadora</li> <li>Fecha proceso desde</li> <li>Tipo proceso electoral</li> <li>Familia</li> <li>Fecha operación desde</li> <li>Estado solicitud</li> <li>Tipo solicitud</li> </ul> |         | <br>]<br>]                                               | . <u>∑</u><br>      |               |                   |

Ilustración 44: Pulsar "Alta"

Seleccionar PEG, Unidad Tramitadora (Caja) origen y destino y fecha de operación (campos obligatorios). SOROLLA2 ofrecerá forzosamente la solicitud de "Intercambio de crédito", salvo que se haya tramitado una ampliación del presupuesto electoral.

| Sorolla <sub>2</sub>                                                                       |                                        |                         |                        | Portafi                       | rmas Guardar Limpiar V  | Volver Inicio Ayuda            |
|--------------------------------------------------------------------------------------------|----------------------------------------|-------------------------|------------------------|-------------------------------|-------------------------|--------------------------------|
| Modificación/Traspaso<br>DIRECCIÓN GENERAL DE POLÍTICA                                     | D - Alta<br>INTERIOR                   |                         | (Versión: 8            | .2.2.2-GA Fecha actualizaciór | n: 21/06/2023 18:21)    | Ejercicio presupuestario: 2023 |
| Proceso electoral general *<br>Unidad tramitadora origen *<br>Unidad tramitadora destino * | Proceso PPA - Simula                   | ción traspaso           |                        |                               |                         |                                |
| Tipo solicitud *<br>Familia *<br>Fecha operación *                                         | Intercambio de crédi<br>Modificación 🗸 | to 🗸                    |                        |                               |                         |                                |
| Estado solicitud *                                                                         | Creada                                 | ~                       | Cambios                |                               |                         |                                |
| Epigrafe Epigrafe<br>origen destino                                                        | Importe                                | Importe concedido       |                        | Justificació                  | in                      |                                |
|                                                                                            |                                        | F                       | icheros externo        | 5 U)                          |                         |                                |
|                                                                                            | Nombre                                 | Situac                  | ión                    | [                             | Descripción             |                                |
|                                                                                            | <b>A</b> Los                           | epígrafes resaltados en | 1 verde son los afecta | dos por la modificación,      | /traspaso               |                                |
|                                                                                            |                                        | Epíg                    | grafes caja trami      | tadora                        |                         |                                |
|                                                                                            | Epigraf                                | e                       |                        | Presupuesto inicial           | Presupuesto consolidado | Presupuesto final              |

Ilustración 45: Seleccionar PEG, UT origen y destino y fecha de operación

# Pulsar botón Caregar cambio".

| Sorolla <sub>2</sub>                                       |                           |                                              |                             |                          | Portafir                                | mas Guardar         | <b>S</b><br>Limpiar | Volver In | icio Ayuda        |        |
|------------------------------------------------------------|---------------------------|----------------------------------------------|-----------------------------|--------------------------|-----------------------------------------|---------------------|---------------------|-----------|-------------------|--------|
| Modificación/Traspas                                       | io - Alta                 |                                              |                             |                          |                                         |                     |                     |           |                   |        |
| DIRECCIÓN GENERAL DE POLÍTICA                              | INTERIOR                  |                                              |                             | (Versión: 9.2.2.)        | 2-GA Fecha actualización:               | 21/06/2023 18:21    | )                   |           |                   |        |
|                                                            |                           |                                              |                             |                          |                                         |                     |                     | Ejercio   | io presupuestario | : 2023 |
| Process electoral general t                                | Drococo DDA - Simula      | ción tracpaco                                |                             |                          |                                         |                     |                     |           |                   |        |
| Unidad tramitadora origon t                                |                           |                                              |                             |                          |                                         |                     |                     |           |                   |        |
| Unided transitedees destine *                              | SUBDELEGACIÓN DE          | L GOBIERNO EN ÁVILA                          |                             |                          |                                         |                     | ¥                   |           |                   |        |
| The self-steel t                                           | SUBDELEGACIÓN DE          | L GOBIERNO EN AVILA                          |                             |                          |                                         |                     | •                   |           |                   |        |
| Tipo solicitud *                                           | Intercambio de credi      | to 🗸                                         |                             |                          |                                         |                     |                     |           |                   |        |
| Familia ^                                                  | Modificacion V            |                                              |                             |                          |                                         |                     |                     |           |                   |        |
| Fecha operación *                                          | 22/06/2023                |                                              |                             |                          |                                         |                     |                     |           |                   |        |
| Estado solicitud *                                         | Creada                    | ~                                            |                             |                          |                                         |                     |                     |           |                   |        |
|                                                            |                           |                                              | Cam                         | nhine                    |                                         |                     |                     |           |                   |        |
|                                                            |                           |                                              | cum                         | 10103                    |                                         |                     |                     |           |                   |        |
| Epígrafe Epígrafe<br>origen destino                        | Importe                   | Importe concedido                            |                             |                          | Justificación                           | l.                  |                     |           |                   |        |
| · · · · · · · · · · · · · · · · · · ·                      |                           |                                              |                             |                          |                                         |                     |                     |           |                   | _      |
|                                                            |                           |                                              | Ficheros e                  | externos 🐧               | )                                       |                     |                     |           |                   | _      |
|                                                            | Nombre                    | Situa                                        | ción                        |                          | De                                      | scripción           |                     |           |                   |        |
|                                                            | Los<br>Epígrafe           | epígrafes resaltados e<br>25 caja tramitados | en verde son l<br>ra SUBDEL | los afectados<br>EGACIÓN | por la modificación/t<br>DEL GOBIERNO E | raspaso<br>IN ÁVILA |                     |           |                   |        |
|                                                            | Epígraf                   | e                                            |                             |                          | Presupuesto inicial                     | Presupuesto o       | onsolidado          | Presu     | puesto final      | _      |
| 1.00.00 - PERSONAL: SERVICIO                               | OS EXTRAORDINARIOS        |                                              |                             |                          | 4.500,00                                |                     | 4.500,00            |           | 4.500,0           | 0      |
| 1.00.01 - Mº del Interior, Delegac                         | iones y Subdelegaciones d | e Gobierno                                   |                             |                          | 4.500,00                                |                     | 4.500,00            |           | 4.500,0           | 0      |
| 1.02.00 - FUERZAS DE SEGURI                                | DAD                       |                                              |                             |                          | 118.533,20                              |                     | 118.533,20          |           | 118.533,2         | 0      |
| 1.02.01 - POLICIA NACIONAL                                 |                           |                                              |                             |                          | 24.988,08                               |                     | 24.988,08           |           | 24.988,0          | 0      |
| 1.02.02 - GUARDIA CIVIL                                    | •                         |                                              |                             |                          | 93.545,12                               |                     | 93.545,12           |           | 93.545,1          | 2      |
| 2.15.00 - MATERIAL DE OFICINA<br>2.24.00 IMPREVISTOR Y OTR |                           |                                              |                             |                          | 3,000,00                                |                     | 2 000,00            |           | 2 000,0           | 0      |
| 2.24.00 - IMPREVISIOS Y OTRO                               | 03 GABIUS                 |                                              |                             |                          | 2.000,00                                |                     | 2.000,00            |           | 2.000,0           | •      |
|                                                            |                           | Ilustración 46                               | : Pulsar b                  | otón "Agr                | egar cambio"                            |                     |                     |           |                   |        |

Cuando se trate de un "Intercambio de crédito" el combo "Epígrafe origen" solo mostrará los epígrafes con crédito actual en el presupuesto afectado, que será:

- El presupuesto de la Caja conectada, si la modificación/traspaso la inicia una UT.
- El presupuesto de la Caja de origen, si la modificación/traspaso la inicia el OG y es un intercambio entre presupuesto de Cajas.

| Volver Inicio Ayuda                                                                | Inicio Ayuda                                                        |
|------------------------------------------------------------------------------------|---------------------------------------------------------------------|
|                                                                                    |                                                                     |
|                                                                                    |                                                                     |
| Ejercicio presupuestario:                                                          | ercicio presupuestario: 20                                          |
|                                                                                    |                                                                     |
|                                                                                    |                                                                     |
|                                                                                    |                                                                     |
|                                                                                    |                                                                     |
|                                                                                    |                                                                     |
|                                                                                    |                                                                     |
|                                                                                    |                                                                     |
|                                                                                    |                                                                     |
|                                                                                    |                                                                     |
|                                                                                    |                                                                     |
|                                                                                    |                                                                     |
|                                                                                    |                                                                     |
|                                                                                    |                                                                     |
|                                                                                    |                                                                     |
|                                                                                    |                                                                     |
|                                                                                    |                                                                     |
|                                                                                    |                                                                     |
|                                                                                    |                                                                     |
|                                                                                    |                                                                     |
|                                                                                    |                                                                     |
|                                                                                    |                                                                     |
|                                                                                    |                                                                     |
| Presupuesto final<br>4.500.00                                                      | esupuesto final<br>4.500.00                                         |
| Presupuesto final<br>4.500.00<br>4.500.00                                          | esupuesto final<br>4.500,00<br>4.500,00                             |
| Presupuesto final<br>4.500.00<br>4.500.00<br>118.533.20                            | esupuesto final<br>4.500,00<br>4.500,00<br>118.533,20               |
| Presupuesto final<br>4.500,00<br>4.500,00<br>0118.533,20<br>24.988,08              | esupuesto final<br>4.500,00<br>4.500,00<br>118.533,20<br>24.988,08  |
| Presupuesto final<br>4.500,00<br>4.500,00<br>0118.533,20<br>24.988,08<br>93.545,12 | esupuesto final<br>4.500,00<br>118.533,20<br>24.988,08<br>93.545,12 |
|                                                                                    | Volver<br>Eje                                                       |

Ilustración 47: Tipo "Intercambio" el combo "Epígrafe origen" solo mostrará los epígrafes con crédito actual en el presupuesto afectado
#### SOROLLA2

El combo "Epígrafe destino" mostrará todos los epígrafes del presupuesto, tengan crédito o no.

|                       |              | _                        |               |                  |                  |                                 |                         |                               |
|-----------------------|--------------|--------------------------|---------------|------------------|------------------|---------------------------------|-------------------------|-------------------------------|
| Soroli                | A2           |                          |               |                  |                  | Portafir                        | mas Guardar Limpiar     | Volver Inicio Ayuda           |
| Modificación/T        | raspase      | o - Alta                 |               |                  |                  |                                 |                         |                               |
| DIRECCIÓN GENERAL DE  | POLÍTICA I   | INTERIOR                 |               |                  | (Versión: {      | 9.2.2.2-GA Fecha actualización: | 21/06/2023 18:21)       | Ejercicio presupuestario: 202 |
| Proceso electoral ge  | eneral *     | Proceso PPA - Simula     | ción traspaso |                  |                  |                                 |                         |                               |
| Unidad tramitadora d  | origen *     | SUBDELEGACIÓN DE         | L GOBIERNO E  | N ÁVILA          |                  |                                 | <br>                    |                               |
| Unidad tramitadora d  | destino *    | SUBDELEGACIÓN DE         | L GOBIERNO E  | N ÁVILA          |                  |                                 | ~                       |                               |
| Tipo solicitud *      |              | Intercambio de crédit    | io 🗸          |                  |                  |                                 |                         |                               |
| Familia *             |              | Modificación 🗸           |               |                  |                  |                                 |                         |                               |
| Fecha operación *     |              | 22/06/2023               |               |                  |                  |                                 |                         |                               |
| Estado solicitud *    |              | Creada                   | ~             |                  |                  |                                 |                         |                               |
|                       |              |                          |               |                  |                  |                                 |                         |                               |
|                       |              |                          |               |                  | Cambios          |                                 |                         |                               |
| Eníorafe En           | vígrafe      |                          |               |                  |                  |                                 |                         |                               |
| origen de             | estino       | Importe                  | Importe con   | cedido           |                  | Justificación                   | 1                       |                               |
| <b>~</b>              | ~            |                          |               |                  |                  |                                 |                         | ×                             |
| 1.00                  | 101 <b>–</b> |                          |               |                  |                  |                                 |                         |                               |
| 1.00                  | 0.02         |                          |               | Fiche            | ros externo      | s 🔱 🦳                           |                         |                               |
| 1.00                  | 0.03         | Nombre                   |               | Situación        |                  | De                              | scripción               |                               |
| 1.00                  | 0.04         |                          |               |                  |                  |                                 |                         |                               |
| 1.00                  | 0.06         |                          |               |                  |                  |                                 |                         |                               |
| 1.01                  | 1.01         | 🛕 Los                    | epígrafes res | altados en verde | e son los afecta | dos por la modificación/t       | raspaso                 |                               |
| 1.01                  | 1.03         |                          |               |                  |                  | Á.,                             |                         |                               |
| 1.02                  | 2.01         | Epigrafe                 | es caja trai  | nitadora SU      | BDELEGACI        | ON DEL GOBIERNO E               | N AVILA                 |                               |
| 1.02                  | 2.02         | Epigraf                  | e             |                  |                  | Presupuesto inicial             | Presupuesto consolidado | Presupuesto final             |
| 1.00.00 - PERSC 1.03  | 3.01 09      | S EXTRAORDINARIOS        |               |                  |                  | 4.500,00                        | 4.500,00                | 4.500,00                      |
| 1.00.01 - Mº del 1.03 | 3.02 id      | ones y Subdelegaciones d | e Gobierno    |                  |                  | 4.500,00                        | 4.500,00                | 4.500,00                      |
| 1.02.00 - FUER: 1.03  | 3.04 D       | DAD                      |               |                  |                  | 118.533,20                      | 118.533,20              | 118.533,20                    |
| 1.02.01 - POLIC 1.03  | 3.05         |                          |               |                  |                  | 24.988,08                       | 24.988,08               | 24.988,08                     |
| 4 00 00 CUMP 1 04     |              |                          |               |                  |                  |                                 |                         |                               |
| 1.02.02 - GUAR 1.04   | 4.01         |                          |               |                  |                  | 93.545,12                       | 93.545,12               | 93.545,12                     |

Ilustración 48: Tipo "Intercambio" el combo "Epígrafe destino" mostrará todos los epígrafes del presupuesto, tengan crédito o no.

Seleccionar epígrafes afectados, importe y motivo que lo justifique, que será opcional en el caso de modificaciones instadas desde el OG.

La aplicación resaltará en color verde los epígrafes afectados. El estado de la solicitud será "Creada". Pulsar "Guardar".

| SOROLLA2                                              |                             |                      |                                             | Portafirmas Guardar Limpiar | Volver Inicio Ayuda            |
|-------------------------------------------------------|-----------------------------|----------------------|---------------------------------------------|-----------------------------|--------------------------------|
| Modificación/Traspaso - Alta                          |                             |                      |                                             |                             |                                |
|                                                       |                             | 0                    | arsión: 0.2.2.2.GA Facha actualización: 21/ | 08/2023 18-21)              |                                |
|                                                       |                             | ( )                  |                                             |                             | Ejercicio presupuestario: 2023 |
|                                                       |                             |                      |                                             |                             |                                |
| Proceso electoral general * Proceso PP/               | A - Simulación traspaso     |                      | •••                                         | <u>S</u>                    |                                |
| Unidad tramitadora origen * SUBDELEG                  | ACIÓN DEL GOBIERNO EN ÁVILA |                      |                                             | ~                           |                                |
| Unidad tramitadora destino * SUBDELEG                 | ACIÓN DEL GOBIERNO EN ÁVILA |                      |                                             | ~                           |                                |
| Tipo solicitud * Intercambi                           | io de crédito 💉             |                      |                                             |                             |                                |
| Familia * Modificació                                 | in 💙                        |                      |                                             |                             |                                |
| Fecha operación * 22/06/202                           | 3 📖                         |                      |                                             |                             |                                |
| Estado solicitud * Creada                             | ~                           |                      |                                             |                             |                                |
| Creada                                                |                             |                      |                                             |                             |                                |
|                                                       |                             | Caml                 | ios                                         |                             |                                |
|                                                       |                             |                      |                                             |                             |                                |
| Epigrafe origen Epigrafe Impo                         | orte Importe concedido      | •                    | Justificació                                | n                           |                                |
| 1.02.01 💙 1.02.03 💙                                   | 250,00 250                  | ),00 Cambios         |                                             |                             | ×                              |
|                                                       |                             |                      |                                             |                             |                                |
|                                                       |                             | Ficheros ex          | ternos 🥡 🛛 ———                              |                             |                                |
| Nombre                                                |                             | Situación            |                                             | Descripción                 |                                |
|                                                       | •                           |                      |                                             |                             |                                |
|                                                       |                             |                      |                                             |                             |                                |
|                                                       | Los epígrafes resalt        | ados en verde son lo | afectados por la modificación/tras          | paso                        |                                |
|                                                       |                             |                      |                                             |                             |                                |
|                                                       | Epígrafes caja tram         | itadora SUBDELE      | GACION DEL GOBIERNO EN                      | AVILA                       |                                |
|                                                       | Epígrafe                    |                      | Presupuesto inicial                         | Presupuesto consolidado     | Presupuesto final              |
| 1.00.00 - PERSONAL: SERVICIOS EXTRAORDINAR            | RIOS                        |                      | 4.500,0                                     | 4.500,00                    | 4.750,00                       |
| 1.00.01 - Mº del Interior, Delegaciones y Subdelegaci | iones de Gobierno           |                      | 4.500,0                                     | 4.500,00                    | 4.750,00                       |
| 1.02.00 - FUERZAS DE SEGURIDAD                        |                             |                      | 118.533.2                                   | 118.533.20                  | 118.283.20                     |
| 1.02.01 - POLICIA NACIONAL                            |                             |                      | 24.988,0                                    | 3 24.988,08                 | 24.738,08                      |
| T.UZ.UZ - GUARDIA CIVIL                               |                             |                      | 93.040,1                                    | 83.040,12                   | 83.790,12                      |
| 2.15.00 - MATERIAL DE OFICINA                         |                             |                      |                                             |                             |                                |
|                                                       |                             |                      | 600,0                                       | 600,00                      | 600,00                         |
| 2.24.00 - IMPREVISTOS Y OTROS GASTOS                  |                             |                      | 600,0<br>2.000,0                            | 0 600,00                    | 600,00<br>2.000,00             |

Ilustración 49: Seleccionar epígrafes afectados y motivo que lo justifique. Pulsar "Guardar"

Cuando la modificación esté lista, pulsar "Resolver" y esta se trasladará a la cola del volcado.

| Sorolla <sub>2</sub>                                                                                                    |                                                                                                    |                                                      |        | Portafirmas            | Resolución Resolv         | er Guardar Baj  | ja Limpiar | Volver Inicia | Ayuda               |  |
|----------------------------------------------------------------------------------------------------|----------------------------------------------------------------------------------------------------|------------------------------------------------------|--------|------------------------|---------------------------|-----------------|------------|---------------|---------------------|--|
| Modificación/Traspaso -                                                                                                    | Consulta                                                                                                    |                                                      |        |                        |                           |                 |            |               |                     |  |
| DIRECCIÓN GENERAL DE POLÍTICA INTE                                                                                                    | ERIOR                                                                                                    |                                                      |        | (Versión: 9.2.2.2-GA F | echa actualización: 21/06 | /2023 18:21)    |            |               |                     |  |
| Proceso electoral general *<br>Unidad tramitadora origen *<br>Unidad tramitadora destino *<br>Tipo solicitud *<br>Familia *<br>Fecha operación *<br>Estado solicitud * | Proceso PPA - Simulació<br>SUBDELEGACIÓN DEL C<br>SUBDELEGACIÓN DEL C<br>Intercambio de crédito<br>Modificación V<br>22/06/2023<br>Creada       | n traspaso<br>SOBIERNO EN ÁVILA<br>SOBIERNO EN ÁVILA |        |                        |                           | v<br>v          |            | Ejercicio p   | resuppestanto, 2023 |  |
|                                                                                                    |                                                                                                    |                                                      |        | Cambios                |                           |                 |            |               |                     |  |
| Epígrafe                                                                                                    | Invento                                                                                                    | lauranta anno dista                                  |        |                        | hund Garaction            |                 |            |               | -                   |  |
| Epigrare origen destino                                                                                                    | importe                                                                                                    | importe concealao                                    |        |                        | Justificación             |                 |            |               |                     |  |
| 1.02.01 🗸 1.02.03 🗸                                                                                                    | 250,00                                                                                                    | 250,00                                               | Cam    | bios                   |                           |                 |            |               | ×                   |  |
|                                                                                                    |                                                                                                    |                                                      | Ficher | os externos ψ          |                           |                 |            |               |                     |  |
|                                                                                                    | Nombre                                                                                                    | Situ                                                 | ación  |                        | De                        | escripción      |            |               |                     |  |
|                                                                                                    | Los epígrafes resaltados en verde son los afectados por la modificación/traspaso Epígrafes caja tramitadora SUBDELEGACIÓN DEL GOBIERNO EN ÁVILA |                                                      |        |                        |                           |                 |            |               |                     |  |
|                                                                                                    | Epigraf                                                                                                    | e                                                    |        | Pri                    | esupuesto inicial         | Presupuesto con | solidado   | Presupuest    | to final            |  |
| 1.00.00 - PERSONAL: SERVICIOS E                                                                                                    | XTRAORDINARIOS                                                                                                    |                                                      |        |                        | 4.500,00                  |                 | 4.500,00   |               | 4.500,00            |  |
| 1.00.01 - M° del Interior, Delegaciones                                                                                                    | s y Subdelegaciones de Gobie                                                                                                    | rno                                                  |        |                        | 4.500,00                  |                 | 4.500,00   |               | 4.500,00            |  |
| 1.02.00 - FOERZAS DE SEGURIDAD                                                                                                    |                                                                                                    |                                                      |        |                        | 118.033,20                |                 | 24 738 09  |               | 24 738 08           |  |
| 1 02 02 - GUARDIA CIVIL                                                                                                    |                                                                                                    |                                                      |        |                        | 93 545 12                 |                 | 93 545 12  |               | 93 545 12           |  |
| 1.02.03 - POLICIA LOCAL Y AUTONO                                                                                                    | OMICA                                                                                                    |                                                      |        |                        | 0.00                      |                 | 250,00     |               | 250,00              |  |
| 2.15.00 - MATERIAL DE OFICINA                                                                                                    |                                                                                                    |                                                      |        |                        | 600,00                    |                 | 600,00     |               | 600,00              |  |
| 2.24.00 - IMPREVISTOS Y OTROS G                                                                                                    | ASTOS                                                                                                    |                                                      |        |                        | 2.000,00                  |                 | 2.000,00   |               | 2.000,00            |  |

Ilustración 50: Cuando la modificación esté lista pulsar "Resolver"

Mensaje para confirmar la acción "Resolver".

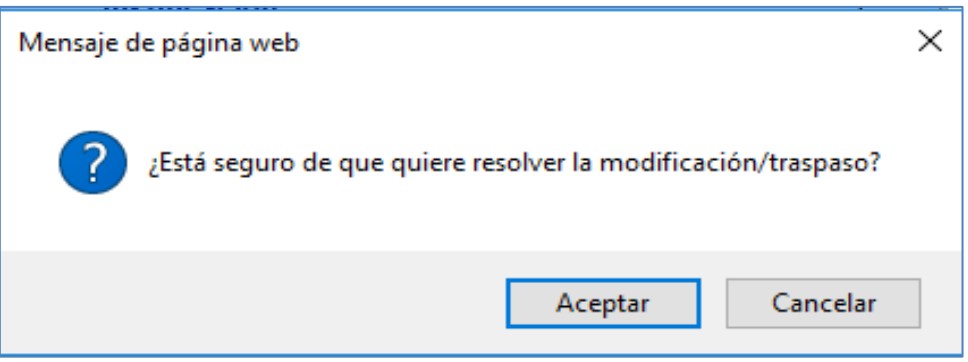

Ilustración 51: Mensaje para confirmar la acción "Resolver"

El estado de la solicitud pasará a "Resuelta".

| Sorolla <sub>2</sub>                                                                                                    |                                                                                   |                                                   |                              |                                              |                                                                                                    | Portafirmas                                                                                                    | Volver Inicio | <b>P</b><br>Ayuda                                                                         |
|----------------------------------------------------------------------------------------------------|-----------------------------------------------------------------------------------|---------------------------------------------------|------------------------------|----------------------------------------------|----------------------------------------------------------------------------------------------------|----------------------------------------------------------------------------------------------------|---------------|-------------------------------------------------------------------------------------------|
| Modificación/Traspaso -                                                                                                    | Consulta                                                                          |                                                   |                              |                                              |                                                                                                    |                                                                                                    |               |                                                                                           |
| DIRECCIÓN GENERAL DE POLÍTICA INT                                                                                                    | ERIOR                                                                             |                                                   |                              | (Versión: 9.2.2.2-GA                         | Fecha actualización: 21/06/                                                                                                    | 2023 18:21)                                                                                                    |               |                                                                                           |
|                                                                                                    |                                                                                   |                                                   |                              |                                              |                                                                                                    |                                                                                                    | Ejercicio pre | esupuestario: 2023                                                                        |
| Pressor a cleateral general t                                                                                                    | Deserve DDA Ciercilariá                                                           |                                                   |                              |                                              |                                                                                                    |                                                                                                    |               |                                                                                           |
| Proceso electoral general                                                                                                    | Proceso PPA - Simulacio                                                           | n traspaso                                        |                              |                                              |                                                                                                    |                                                                                                    |               |                                                                                           |
| Unidad tramitadora origen                                                                                                    | SUBDELEGACION DEL G                                                               | SOBIERNO EN AVILA                                 |                              |                                              |                                                                                                    | ×                                                                                                    |               |                                                                                           |
| Unidad tramitadora destino *                                                                                                    | SUBDELEGACION DEL G                                                               | GOBIERNO EN AVILA                                 |                              |                                              |                                                                                                    | ~                                                                                                    |               |                                                                                           |
| Tipo solicitud *                                                                                                    | Intercambio de crédito                                                            | ~                                                 |                              |                                              |                                                                                                    |                                                                                                    |               |                                                                                           |
| Familia *                                                                                                    | Modificación 💙                                                                    |                                                   |                              |                                              |                                                                                                    |                                                                                                    |               |                                                                                           |
| Fecha operación *                                                                                                    | 22/06/2023                                                                        |                                                   |                              |                                              |                                                                                                    |                                                                                                    |               |                                                                                           |
| Estado solicitud *                                                                                                    | Resuelta                                                                          | ~                                                 |                              |                                              |                                                                                                    |                                                                                                    |               |                                                                                           |
|                                                                                                    |                                                                                   |                                                   |                              |                                              |                                                                                                    |                                                                                                    |               |                                                                                           |
|                                                                                                    |                                                                                   |                                                   |                              | Cambios                                      |                                                                                                    |                                                                                                    |               |                                                                                           |
| Enjoyata                                                                                                    |                                                                                   |                                                   | _                            |                                              |                                                                                                    |                                                                                                    |               |                                                                                           |
| Epigrafe origen destino                                                                                                    | Importe                                                                           | Importe concedido                                 |                              |                                              | Justificación                                                                                                    |                                                                                                    |               |                                                                                           |
| 1.02.01 🗸 1.02.03 🗸                                                                                                    | 250,00                                                                            | 250,00                                            | Camb                         | bios                                         |                                                                                                    |                                                                                                    |               |                                                                                           |
|                                                                                                    |                                                                                   |                                                   |                              |                                              |                                                                                                    |                                                                                                    |               |                                                                                           |
|                                                                                                    |                                                                                   |                                                   | Fichero                      | os externos ψ                                |                                                                                                    |                                                                                                    |               |                                                                                           |
|                                                                                                    | Nombro                                                                            |                                                   | turnet for                   |                                              |                                                                                                    | corinoión                                                                                                    |               |                                                                                           |
|                                                                                                    |                                                                                   |                                                   |                              |                                              | Do.                                                                                                    |                                                                                                    |               |                                                                                           |
|                                                                                                    | Nombre                                                                            | 5                                                 | tuacion                      |                                              | De                                                                                                    | senperon                                                                                                    |               |                                                                                           |
|                                                                                                    | Epíg                                                                              | Los epígrafes resalta<br>rafes caja tramita       | dos en verde :<br>adora SUB: | son los afectados por<br>DELEGACIÓN DEL      | De<br>la modificación/traspa<br>L GOBIERNO EN Á                                                                                             | ISO<br>VILA                                                                                                    |               |                                                                                           |
|                                                                                                    | Epíg<br>Epígate                                                                   | Los epígrafes resalta<br>rafes caja tramita       | dos en verde :<br>adora SUB  | son los afectados por<br>DELEGACIÓN DEI      | De<br>la modificación/traspa<br>L GOBIERNO EN Á<br>resupuesto inicial                                                                       | so<br>VILA<br>Presupuesto consolidado                                                                                                    | Presupuesto   | final                                                                                     |
| 1.00.00 - PERSONAL: SERVICIOS E                                                                                                    | Epíg<br>Epígafr<br>XTRAORDINARIOS                                                 | Los epígrafes resaltad<br>rafes caja tramita      | dos en verde :<br>adora SUB  | son los afectados por<br>DELEGACIÓN DEI<br>P | De<br>la modificación/traspa<br>L GOBIERNO EN Á<br>rresupuesto inicial<br>4.500.00                                                          | ISO<br>VILA<br>Presupuesto consolidado<br>4 500,00                                                                                                    | Presupuesto   | final<br>4.500,00                                                                         |
| 1.00.00 - PERSONAL: SERVICIOS E<br>1.00.01 - M <sup>e</sup> del Interior, Delegacione                                                                                                    | Epíg<br>Epígrafi<br>EXTRAORDINARIOS<br>s y Subdelegaciones de Gobie               | Los epígrafes resaltad<br>rafes caja tramita<br>e | dos en verde :               | son los afectados por<br>DELEGACIÓN DEL<br>P | De<br>la modificación/traspa<br>L GOBIERNO EN Á<br>resupuesto inicial<br>4.500.00<br>4.500.00                                               | 50<br>VILA<br>Presupuesto consolidado<br>4.500,00<br>4.500,00                                                                                                    | Presupuesto   | final<br>4.500,00<br>4.500,00                                                             |
| 1.00.00 - PERSONAL: SERVICIOS E<br>1.00.01 - M <sup>e</sup> del Interior. Delegacione<br>1.02.00 - FUER2AS DE SEGURIDAT                                                                                                    | Epigaf<br>Epigaf<br>EXTRAORDINARIOS<br>5 y Subdelegaciones de Gobie               | Los epígrafes resaltad<br>rafes caja tramita<br>e | dos en verde<br>adora SUB    | son los afectados por<br>DELEGACIÓN DEL<br>P | De<br>la modificación/traspa<br>L GOBIERNO EN Á<br>resupuesto inicial<br>4.500,00<br>4.500,00<br>118,853,20                                 | 50<br>VILA<br>Presupuesto consolidado<br>4.500,00<br>110,533,20<br>24,500,00<br>110,533,20<br>24,500,00                                                                                                    | Presupuesto   | final<br>4.500.00<br>4.500.00<br>118.533.20<br>24.739.00                                  |
| 1.00.00 - PERSONAL: SERVICIOS E<br>1.00.01 - M <sup>®</sup> del Interior, Delegacione<br>1.02.00 - FUERZAS DE SEGURIDAD<br>1.02.01 - POLICIA NACIONAL                                                                                                | Epigrafic<br>Epigrafic<br>EXTRAORDINARIOS<br>Is y Subdelegaciones de Gobie<br>D   | Los epígrafes resaltad<br>rafes caja tramita<br>e | dos en verde<br>adora SUB    | son los afectados por<br>DELEGACIÓN DEL<br>P | De<br>la modificación/traspa<br>L GOBIERNO EN Á<br>resupuesto inicial<br>4.500.00<br>4.500.00<br>118.533.20<br>24.988.08<br>0.08.05         | VILA<br>Presupuesto consolidado<br>4.500,00<br>118.533,20<br>24.738,08<br>0.0 214<br>0.0 214<br>0.                                                       | Presupuesto   | final<br>4.500,00<br>4.500,00<br>118,533,20<br>24,738,08<br>02,545,12                     |
| 1.00.00 - PERSONAL: SERVICIOS E<br>1.00.01 - Mº del Interior, Delegacione<br>1.02.00 - FUERZAS DE SEGURIDAD<br>1.02.01 - POLICIA NACIONAL<br>1.02.02 - GUARDIA CIVIL<br>1.02.02 - GUARDIA CIVIL                                                      | Epig<br>Epig<br>ExTRAORDINARIOS<br>is y Subdelegaciones de Gobie<br>D             | Los epígrafes resalta<br>rafes caja tramita<br>e  | dos en verde<br>adora SUB    | son los afectados por<br>DELEGACIÓN DEL<br>P | De<br>la modificación/traspa<br>L GOBIERNO EN Á<br>resupuesto inicial<br>4.500,00<br>118.533,20<br>24.988,08<br>93.45.12                    | 150<br>VILA<br>Presupuesto consolidado<br>4 500,00<br>118,533,20<br>24,738,08<br>93,545,12<br>26,752<br>26,752 | Presupuesto   | final<br>4.500,00<br>4.500,00<br>118.533,20<br>24.738,08<br>93.545,12<br>93.045,12        |
| 1.00.00 - PERSONAL: SERVICIOS E<br>1.00.01 - M <sup>o</sup> del Interior, Delegacione<br>1.02.00 - FUERZAS DE SEGURIDAC<br>1.02.01 - POLICIA NACIONAL<br>1.02.02 - GUARDIA CIVIL<br>1.02.03 - POLICIA LOCAL Y AUTON<br>2.15.00 - MATERIAL DE CEICINA | Epíg<br>Epígafi<br>EXTRAORDINARIOS<br>Is y Subdelegaciones de Gobie<br>D<br>DMICA | Los epígrafes resaltar<br>rafes caja tramita<br>e | dos en verde<br>adora SUB    | son los afectados por<br>DELEGACIÓN DEL<br>P | De<br>la modificación/traspa<br>L GOBIERNO EN Á<br>tresupuesto inicial<br>4.500.00<br>118.533.20<br>24.988.08<br>93.545.12<br>0.00<br>80.00 | 50<br>VILA<br>Presupuesto consolidado<br>4.500,00<br>118,633,20<br>24,738,08<br>93,545,12<br>260,00<br>во оп                                                                                                    | Presupuesto   | final<br>4.500,00<br>4.500,00<br>118.533,20<br>24.738,08<br>93.545,12<br>250,00<br>500,00 |

Ilustración 52: El estado de la solicitud pasará a "Resuelta"

Si no se va a realizar ninguna otra modificación, pulsar "Inicio" para salir de la pantalla y acceder al menú principal de SOROLLA2.

# 2.6 Gestión de solicitudes de modificación

El OG podrá rechazar las solicitudes, aceptarlas totalmente, o en una parte. En este último caso la aceptación parcial puede sustentarse, bien en considerar unos sub-epígrafes sí y otros no, o bien en conceder las solicitudes por importe distinto al solicitado.

La decisión del OG se comunicará a las Cajas mediante justificación en la aplicación en el caso de modificaciones.

El OG podrá, también, decidir el momento en que las modificaciones son efectivas en el presupuesto de las Cajas, mediante un volcado de las mismas en el presupuesto existente en la aplicación.

SOROLLA2 facilitará, antes del volcado, una simulación de cómo quedará el presupuesto resultante en caso de aplicarse las modificaciones seleccionadas.

#### SOROLLA2

## 2.6.1 Aviso de recepción de solicitudes de modificación

Cuando el OG reciba una solicitud de modificación o traspaso tramitada desde alguna de las Cajas, le llegará un mensaje de aviso al buzón de SOROLLA2 (Avisos de gastos electorales), indicándole la UT o Caja que hace la solicitud, el tipo de modificación y el proceso electoral afectado.

| So                      | ROLLA2                                                               |                                                                  |                                                  |                               | Buscar                  | Guardar       | <b>Volver</b> | Anicio     | <b>P</b><br>Ayuda |      |
|-------------------------|----------------------------------------------------------------------|------------------------------------------------------------------|--------------------------------------------------|-------------------------------|-------------------------|---------------|---------------|------------|-------------------|------|
| Buzón - A               | visos de gastos elec                                                 | torales                                                          |                                                  |                               |                         |               |               |            | -                 |      |
| DIRECCIÓN GE            | NERAL DE POLÍTICA INTERIOR                                           |                                                                  | (Ve                                              | rsión: 8.43-GA Fecha actualiz | zación: 14/08/2020 18:3 | 20)           | Ejen          | cicio pres | upuestario: 2     | 2020 |
| Fecha des<br>Descripció | de iiii                                                              | hasta                                                            | ]                                                | Leído                         | •                       |               |               |            |                   |      |
|                         |                                                                      |                                                                  | 🗘 Página 1                                       | de 16 🍛 🐟                     |                         |               | Tamaño        | de pági    | na 15 🔻           | ]    |
| <u>Fecha</u>            |                                                                      |                                                                  | Descrip                                          | oción                         |                         |               |               |            | Leído             |      |
| 17/08/2020              | Desde la Unidad Tramitadora 1147<br>SOROLLA2-GastosElectorales-00    | '002, Se ha remitido la solicit<br>1 17/08/2020 9:14:53' con fec | ud de modificación del tipo l<br>cha 17/08/2020  | ntercambio de crédito por el  | importe de 100.0 € par  | a el proceso  | electoral 'I  | G-         |                   |      |
| 04/08/2020              | Desde la Unidad Tramitadora 1147<br>SOROLLA2-GastosElectorales-00    | 002, Se ha remitido la solicit<br>1 04/08/2020 12:08:14' con fe  | ud de modificación del tipo l<br>echa 04/08/2020 | ntercambio de crédito por el  | importe de 100.0 € par  | a el proceso  | electoral 'I  | G-         |                   |      |
| 04/08/2020              | Desde la Unidad Tramitadora 1147<br>GastosElectorales-001 04/08/2020 | 002, Se ha remitido la solicit<br>11:19:03' con fecha 04/08/2    | ud de traspaso del tipo Inter<br>020             | cambio de crédito por el imp  | orte de 10000.0 € para  | el proceso el | lectoral 'IG  | SOROL      | LA2-              |      |

Ilustración 53: Buzón de avisos en SOROLLA2

## 2.6.2 Evaluación de las solicitudes de modificación

Desde ÓRGANO GESTOR, punto de menú:

### Gastos Electorales > Modificaciones / Traspasos

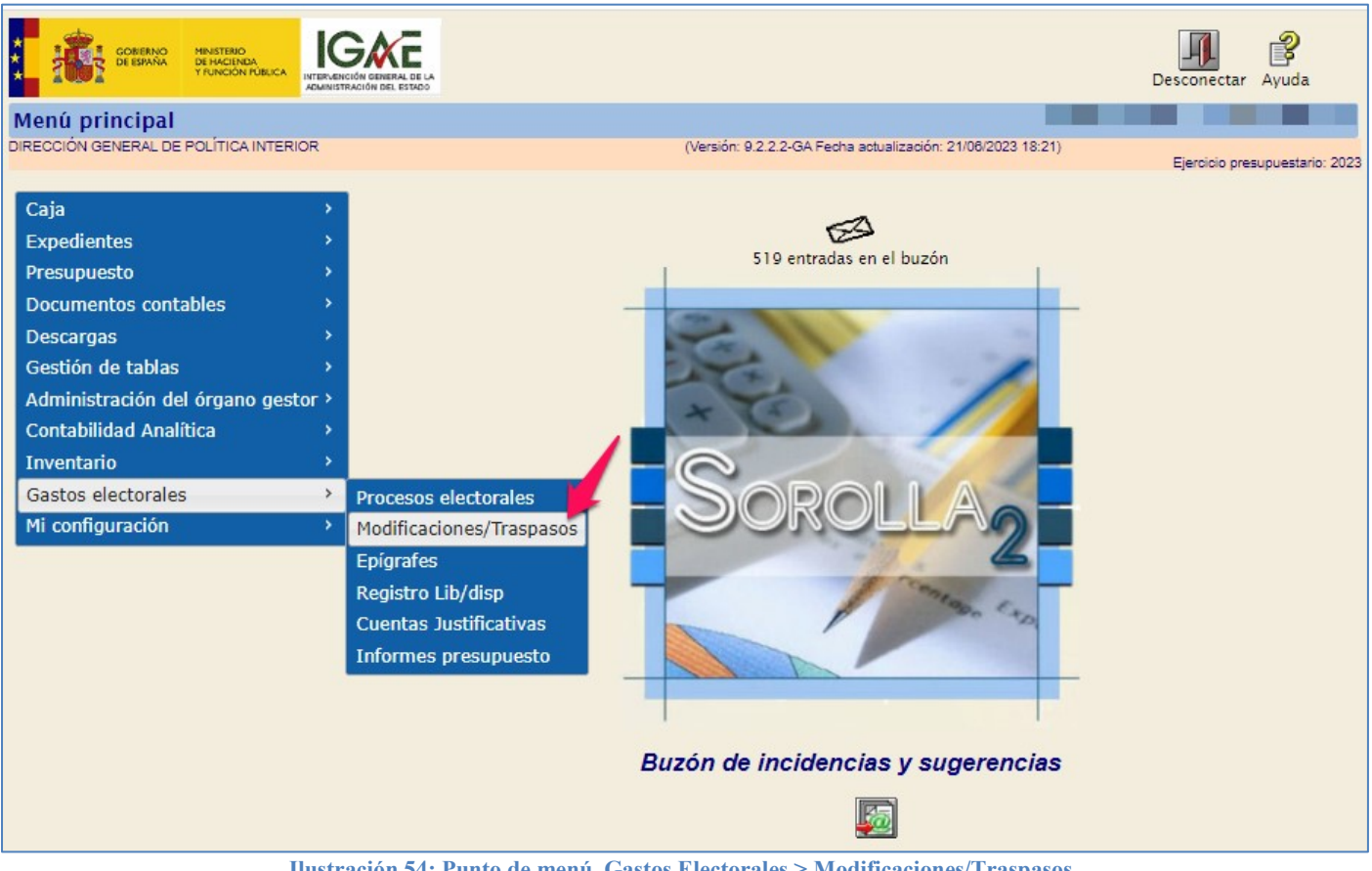

Ilustración 54: Punto de menú, Gastos Electorales > Modificaciones/Traspasos

Seleccionar proceso electoral y pulsar "Buscar".

| SOROLLA2                               |                                                              | Alta Buscar                                 |
|----------------------------------------|--------------------------------------------------------------|---------------------------------------------|
| Modificación/Traspaso - Parám          | tros                                                         | and the set of the set of the set           |
| DIRECCIÓN GENERAL DE POLÍTICA INTERIOR | (Versión: 9.2.2.2-GA Fecha actualización: 21/06/202          | 23 18:21)<br>Ejercicio presupuestario: 2023 |
| Proceso electoral general Process *    | PPA - Simulación traspaso                                    |                                             |
| -                                      | stración 55: Seleccionar proceso electoral y pulsar "Buscar" |                                             |

Se visualizará la pantalla con las modificaciones, tanto las generadas por el OG como las solicitadas por las Cajas (solicitudes ajenas), con indicación de su estado actual.

Para resolver, pulsar en aquellas solicitudes que se encuentran en estado creada (generada por el OG) o remitida (generada por la Caja), por lo tanto, no resueltas.

| Sorolla <sub>2</sub>                  |                  |                 |              |                                   |                   | Alta Buscar Li  | Mpiar Inicio      | <b>P</b><br>Ayuda |
|---------------------------------------|------------------|-----------------|--------------|-----------------------------------|-------------------|-----------------|-------------------|-------------------|
| Modificación/Traspaso - Bu            | uscar            |                 |              |                                   |                   |                 |                   |                   |
| DIRECCIÓN GENERAL DE POLÍTICA INTERIO | OR               |                 |              | (Versión: 9.2.3-GA Fecha actualiz | ación: 23/06/2023 | 18:21)          | _                 |                   |
|                                       |                  |                 |              |                                   |                   |                 | Ejercicio pre     | supuestario: 2023 |
| Presson electoral general t           | - Simulación     | +               |              |                                   |                   |                 |                   |                   |
| Unidad tramitadora                    | < officiación    | craspaso.       |              |                                   |                   |                 |                   |                   |
| Tipe colicitud                        | v                |                 |              |                                   |                   | •               |                   |                   |
| Familia                               |                  | _               |              |                                   |                   |                 |                   |                   |
| Estado solicitud                      | •                | ~               |              |                                   |                   |                 |                   |                   |
| Escha operación desde                 | hast             | •               |              |                                   |                   |                 |                   |                   |
|                                       |                  | -               |              |                                   |                   |                 |                   |                   |
|                                       |                  |                 |              |                                   |                   |                 |                   |                   |
|                                       |                  |                 | Sol          | icitudes Ajenas                   |                   |                 |                   |                   |
| Mostrar 10 🗸 Entradas                 |                  |                 |              |                                   |                   | Filtra          | ar:               |                   |
|                                       |                  |                 |              |                                   |                   |                 |                   |                   |
| Unidad tramitadora origen 🔶           | Fecha<br>proceso | Tipo<br>proceso | Familia 🔶    | Descripción proceso electoral 🔶   | Fecha 🔺           | Tipo 💧          | Estado<br>de la 🚽 | Importe 🔶         |
|                                       | electoral        | electoral       |              |                                   | operación         | solicitud       | solicitud         |                   |
|                                       |                  |                 |              | Proceso PBA - Simulación          |                   | Internet in the |                   |                   |
| GOBIERNO EN BURGOS                    | 26/08/2023       | GENERALES       | Modificación | traspaso.                         | 26/06/2023        | crédito         | Remitida          | 100,00            |
|                                       |                  |                 |              |                                   |                   |                 |                   |                   |
| Mostrando 1 a 1 de 1 Entradas         |                  |                 |              |                                   |                   | Д               | nterior 1         | Siguiente         |
|                                       |                  |                 |              |                                   |                   |                 |                   | _                 |
|                                       |                  |                 | Modificacio  | ones del órgano gestor            |                   |                 |                   |                   |
| Mostrar 10 🗸 Entradas                 |                  |                 |              |                                   |                   | Filtra          | ar:               |                   |
|                                       | Fraha            | Ting            |              |                                   |                   |                 | Esta da           |                   |
| Unidad tramitadora origen 🔶           | proceso 🔶        | proceso 🔶       | Familia 🔶    | Descripción proceso electoral 🔶   | Fecha 🔺           | Tipo            | Estado<br>de la 🔶 | Importe 🔶         |
|                                       | electoral        | electoral       |              |                                   | operation         | Solicitud       | solicitud         |                   |
| 1147109 - SUBDELEGACIÓN DEL           |                  |                 |              | Proceso PPA - Simulación          |                   | Internambio de  |                   |                   |
| GOBIERNO EN BURGOS                    | 26/06/2023       | GENERALES       | Modificación | traspaso.                         | 26/06/2023        | crédito         | Creada            | 200,00            |
|                                       |                  |                 |              | craopabor                         |                   |                 |                   |                   |

Ilustración 56: Modificaciones generadas por el OG o solicitadas por las Cajas (solicitudes ajenas), estado actual.

#### SOROLLA2

Indicar para cada cambio solicitado (en este ejemplo solo hay uno) el importe que se concede, el motivo que lo justifica, y si se acepta o rechaza. SOROLLA2 mostrará remarcados en color verde los epígrafes afectados y cómo quedará el presupuesto final tras la modificación.

| Sorolla <sub>2</sub>                                                                                                    |                                                                                                |                                                                                                    | Pe                                                                                  | ortafirmas                                                           | Resolución                                          | Resolver                                                                           | <b>Guardar</b>                                              | X<br>Baja                                                                                        | <b>S</b><br>Limpiar                         | Volver | A Inicio   | <b>P</b><br>Ayuda                                                                            |      |
|----------------------------------------------------------------------------------------------------|------------------------------------------------------------------------------------------------|----------------------------------------------------------------------------------------------------|-------------------------------------------------------------------------------------|----------------------------------------------------------------------|-----------------------------------------------------|------------------------------------------------------------------------------------|-------------------------------------------------------------|--------------------------------------------------------------------------------------------------|---------------------------------------------|--------|------------|----------------------------------------------------------------------------------------------|------|
| Modificación/Traspas                                                                                                    | so - Consulta                                                                                  | L                                                                                                    |                                                                                     |                                                                      |                                                     |                                                                                    |                                                             |                                                                                                  |                                             |        |            |                                                                                              |      |
| DIRECCIÓN GENERAL DE POLÍTICA                                                                                                    | AINTERIOR                                                                                      |                                                                                                    |                                                                                     | (Versión: 9                                                          | .2.3-GA Fecha                                       | actualización:                                                                     | 23/06/202                                                   | 3 18:21)                                                                                         |                                             |        |            |                                                                                              |      |
|                                                                                                    |                                                                                                |                                                                                                    |                                                                                     |                                                                      |                                                     |                                                                                    |                                                             |                                                                                                  |                                             | Ejer   | cicio pres | upuestario: 2                                                                                | 2023 |
| Proceso electoral general *                                                                                                    | Proceso PPA - Si                                                                               | imulación traspaso.                                                                                                    |                                                                                     |                                                                      |                                                     |                                                                                    |                                                             | · 💌                                                                                              |                                             |        |            |                                                                                              |      |
| Unidad tramitadora origen *                                                                                                    | SUBDELEGACIÓ                                                                                   | N DEL GOBIERNO EN BU                                                                                                    | JRGOS                                                                               |                                                                      |                                                     |                                                                                    |                                                             |                                                                                                  | •                                           |        |            |                                                                                              |      |
| Unidad tramitadora destino *                                                                                                    | SUBDELEGACIÓ                                                                                   | N DEL GOBIERNO EN BU                                                                                                    | JRGOS                                                                               |                                                                      |                                                     |                                                                                    |                                                             | ~                                                                                                | -                                           |        |            |                                                                                              |      |
| Tipo solicitud *                                                                                                    | Intercambio de                                                                                 | crédito 💙                                                                                                    |                                                                                     |                                                                      |                                                     |                                                                                    |                                                             |                                                                                                  | _                                           |        |            |                                                                                              |      |
| Familia *                                                                                                    | Modificación 🗸                                                                                 |                                                                                                    |                                                                                     |                                                                      |                                                     |                                                                                    |                                                             |                                                                                                  |                                             |        |            |                                                                                              |      |
| Fecha operación *                                                                                                    | 26/06/2023                                                                                     |                                                                                                    |                                                                                     |                                                                      |                                                     |                                                                                    |                                                             |                                                                                                  |                                             |        |            |                                                                                              |      |
| Estado solicitud *                                                                                                    | Remitida                                                                                       | ~                                                                                                    |                                                                                     |                                                                      |                                                     |                                                                                    |                                                             |                                                                                                  |                                             |        |            |                                                                                              |      |
|                                                                                                    |                                                                                                |                                                                                                    |                                                                                     |                                                                      |                                                     |                                                                                    |                                                             |                                                                                                  |                                             |        |            |                                                                                              |      |
|                                                                                                    |                                                                                                |                                                                                                    | Cā                                                                                  | ambios                                                               |                                                     |                                                                                    |                                                             |                                                                                                  |                                             |        |            |                                                                                              |      |
|                                                                                                    |                                                                                                |                                                                                                    |                                                                                     |                                                                      |                                                     |                                                                                    |                                                             |                                                                                                  |                                             |        |            |                                                                                              |      |
| Epigrafe Epigrafe                                                                                                    | Importe                                                                                        | Importe concedido                                                                                                    |                                                                                     |                                                                      |                                                     | Justificació                                                                       | n                                                           |                                                                                                  |                                             |        |            |                                                                                              |      |
| Epigrafe Epigrafe<br>origen destino                                                                                                    | Importe                                                                                        | Importe concedido                                                                                                    | 0                                                                                   |                                                                      |                                                     | Justificació                                                                       | n                                                           |                                                                                                  |                                             |        |            |                                                                                              |      |
| Epigrafe<br>origen         Epigrafe<br>destino           1.00.01 V         1.00.03 V                                                                                                    | Importe<br>100,00                                                                              | Importe concedido<br>0,00                                                                                                    | Cambios                                                                             |                                                                      |                                                     | Justificació                                                                       | n                                                           |                                                                                                  |                                             |        |            |                                                                                              |      |
| Epigrafe<br>origen         Epigrafe<br>destino           1.00.01 V         1.00.03 V                                                                                                    | Importe<br>100,00                                                                              | Importe concedido<br>0,00<br>Aceptación / Rechazo                                                                                        | Cambios<br>Motivo Aceptac                                                           | ión / Rechaz                                                         | :0                                                  | Justificació                                                                       | n                                                           |                                                                                                  |                                             |        |            | Aceptado 1                                                                                   | ~    |
| Epigrafe Epigrafe destino                                                                                                    | Importe<br>100,00                                                                              | Importe concedido<br>0,00<br>Aceptación / Rechazo                                                                                        | Cambios<br>Motivo Aceptad<br><b>Ficheros</b>                                        | ión / Rechaz                                                         | :0<br>5 (j)                                         | Justificació                                                                       | n                                                           |                                                                                                  |                                             |        |            | Aceptado *<br>Aceptado<br>Rechazado                                                          | ~    |
| Epigrafe<br>origen destino                                                                                                    | Importe<br>100,00<br>Nombre                                                                    | Importe concedido<br>0,00<br>Aceptación / Rechazo                                                                                        | Cambios<br>Motivo Aceptac<br>Ficheros<br>Situación                                  | ión / Rechaz                                                         | 5 🕕                                                 | Justificació                                                                       | n<br>Descripció                                             | n                                                                                                |                                             |        |            | Aceptado *<br>Aceptado<br>Rechazado                                                          | ~    |
| Epigrafe<br>origen destino                                                                                                    | Importe<br>100,00<br>Nombre                                                                    | Importe concedido<br>0,00<br>Aceptación / Rechazo                                                                                        | Cambios<br>Motivo Aceptad<br>Ficheros<br>Situación                                  | ión / Rechaz                                                         | 5<br>5                                              | Justificació                                                                       | n<br>Descripción                                            | n                                                                                                |                                             |        |            | Aceptado<br>Aceptado<br>Rechazado                                                            | ~    |
| Epigrafe<br>origen destino                                                                                                    | Importe<br>100,00<br>Nombre                                                                    | Importe concedido<br>0,00<br>Aceptación / Rechazo                                                                                        | Cambios<br>Motivo Aceptac<br>Ficheros<br>Situación                                  | ión / Rechaz                                                         | 5 (j)                                               | Justificació                                                                       | n<br>Descripción                                            | n                                                                                                |                                             |        |            | Aceptado<br>Aceptado<br>Rechazado                                                            | ~    |
| Epigrafe<br>origen destino                                                                                                    | Importe<br>100,00<br>Nombre                                                                    | Importe concedido<br>0,00<br>Aceptación / Rechazo                                                                                        | Cambios<br>Motivo Aceptac<br>Ficheros<br>Situación<br>dos en verde so               | ión / Rechaz<br>s <b>externo</b> :<br>n los afecta                   | to<br>5 V<br>udos por la m                          | Justificació                                                                       | n<br>Descripción<br>/traspaso                               | <b>n</b>                                                                                         |                                             |        |            | Aceptado X<br>Aceptado<br>Rechazado                                                          |      |
| Epigrafe destino                                                                                                    | Importe<br>100,000<br>Nombre                                                                   | Importe concedido<br>0,00<br>Aceptación / Rechazo<br>Los epígrafes resaltac                                                              | Cambios<br>Motivo Aceptac<br>Ficheros<br>Situación<br>dos en verde so<br>dora SUBDE | ión / Rechaz<br>s <b>externo</b> s<br>n los afecta<br><b>LEGACIÓ</b> | to<br>5 (i)<br>Idos por la m<br>N DEL GOI           | Justificació                                                                       | n<br>Descripción<br>/traspaso<br>EN BUR                     | n<br>D<br>D<br>D<br>D<br>D<br>D<br>D<br>D<br>D<br>D<br>D<br>D<br>D<br>D<br>D<br>D<br>D<br>D<br>D |                                             |        |            | Aceptado<br>Aceptado<br>Rechazado                                                            |      |
| Epigrafe destino                                                                                                    | Importe<br>100,000<br>Nombre                                                                   | Importe concedido<br>0,00<br>Aceptación / Rechazo<br>Los epígrafes resaltac                                                              | Cambios<br>Motivo Aceptac<br>Ficheros<br>Situación<br>dos en verde so<br>dora SUBDE | n los afecta<br>LEGACIÓ                                              | to<br>5 V<br>Idos por la m<br>N DEL GOI             | Justificació                                                                       | n<br>Descripción<br>/traspaso<br>EN BUR                     | n<br>o<br>o<br>o<br>o<br>o<br>o<br>o<br>o<br>o<br>o<br>o<br>o<br>o<br>o<br>o<br>o<br>o<br>o<br>o |                                             |        |            | Aceptado<br>Aceptado<br>Rechazado                                                            |      |
| Epigrafe destino                                                                                                    | Importe<br>100,000<br>Nombre                                                                   | Importe concedido<br>0,00<br>Aceptación / Rechazo<br>Los epígrafes resaltad<br>rafes caja tramitad                                       | Cambios<br>Motivo Aceptac<br>Ficheros<br>Situación<br>dos en verde so<br>dora SUBDE | n los afecta<br>LEGACIÓ                                              | to<br>5 V<br>Idos por la m<br>N DEL GOI<br>Presupue | Justificació<br>codificación<br>BIERNO I                                           | n<br>Descripción<br>/traspaso<br>EN BUR<br>Presup           | n<br>SGOS<br>puesto cor                                                                          | nsolidado                                   | Pre    | supuest    | Aceptado<br>Aceptado<br>Rechazado                                                            |      |
| Epigrafe<br>origen         Epigrafe<br>destino           1.00.01 Y         1.00.03 Y                                                                                                    | Importe<br>100,00<br>Nombre<br>Epígr<br>Eg<br>SS EXTRAORDINAR<br>E                             | Importe concedido<br>0,00<br>Aceptación / Rechazo<br>Los epígrafes resaltad<br>rafes caja tramitad<br>pigrafe                            | Cambios<br>Motivo Aceptac<br>Ficheros<br>Situación<br>dos en verde so<br>dora SUBDE | n los afecta<br>LEGACIÓ                                              | to<br>5 V<br>Idos por la m<br>N DEL GOI<br>Presupue | Justificació<br>codificación<br>BIERNO I<br>sto inicial<br>5.700.0                 | n<br>Descripción<br>/traspaso<br>EN BUR<br>Presup<br>0      | n<br>SGOS<br>puesto cor                                                                          | 150lidado<br>5.700,00                       | Pre    | supuest    | Aceptado<br>Aceptado<br>Rechazado                                                            |      |
| Epigrafe<br>origen         Epigrafe<br>destino           1.00.01 ×         1.00.03 ×           1.00.01 ×         1.00.03 ×           1.00.01 ×         1.00.03 ×           1.00.02 ×         1.00.01 ×           1.00.03 ×         1.00.01 ×           1.00.03 ×         1.00.01 ×           1.00.03 ×         1.00.01 ×           1.00.03 ×         1.00.01 ×           1.00.03 ×         1.00.01 × | Importe<br>100,00<br>Nombre<br>Epígr<br>Eg<br>DS EXTRAORDINAR<br>Subdelegacio                  | Importe concedido<br>0,00<br>Aceptación / Rechazo<br>Los epígrafes resaltad<br>rafes caja tramitad<br>pigrafe<br>IOS<br>ines de Gobierno | Cambios<br>Motivo Aceptac<br>Ficheros<br>Situación<br>dos en verde so<br>dora SUBDE | n los afecta<br>LEGACIÓ                                              | to<br>s V<br>Idos por la m<br>N DEL GOI<br>Presupue | Justificació<br>codificación<br>BIERNO I<br>sto inicial<br>5.700,0<br>5.700,0      | n<br>Descripción<br>/traspaso<br>EN BUR<br>Presup<br>0<br>0 | n<br>SGOS<br>Suesto cor                                                                          | 150lidado<br>5.700,00<br>5.800,00           | Pre    | supuest    | Aceptado<br>Aceptado<br>Rechazado<br>0 final<br>5.700.00<br>5.600.00                         |      |
| Epigrafe<br>origen         Epigrafe<br>destino           1.00.01 *         1.00.03 *           1.00.00 - PERSONAL: SERVICIO           1.00.00 - PERSONAL: SERVICIO           1.00.01 - Mº del Interior, Delegao           1.00.03 - Personal INE           1.00.03 - PUERZAS DE SEGURI                                                                                                    | Importe<br>100,00<br>Nombre<br>Epígr<br>Eg<br>DS EXTRAORDINAR<br>eiones y Subdelegacio<br>IDAD | Importe concedido<br>0,00<br>Aceptación / Rechazo<br>Los epígrafes resaltad<br>rafes caja tramitad<br>pígrafe<br>IOS<br>ines de Gobierno | Cambios<br>Motivo Aceptac<br>Ficheros<br>Situación<br>dos en verde so<br>dora SUBDE | n los afecta                                                         | to<br>s V<br>Idos por la m<br>N DEL GOI<br>Presupue | Justificació<br>codificación<br>BIERNO I<br>5.700.0<br>5.700.0<br>0.0<br>189.470.4 | n<br>Descripción<br>/traspaso<br>EN BUR<br>0<br>0<br>0      | n<br>SGOS<br>Suesto cor                                                                          | 150lidado<br>5.700,00<br>5.800,00<br>100,00 | Pre    | supuest    | Aceptado<br>Aceptado<br>Rechazado<br>0 final<br>5.700,00<br>5.800,00<br>100,00<br>109,270,40 |      |

Ilustración 57: Indicar para cada cambio solicitado el importe que se concede, el motivo que lo justifica, y si se acepta o rechaza.

## 2.6.3 Resolución de modificaciones

Pulsar "Resolver" para comunicar a la Caja la decisión, aceptada o rechazada.

| Sorolla <sub>2</sub>                                                                                                    |                       |                      |           | Portafirmas | Resolución Resolver C           | Guardar Baja Limpiar             | Volver Inicio Ayuda              |  |
|----------------------------------------------------------------------------------------------------|-----------------------|----------------------|-----------|-------------|---------------------------------|----------------------------------|----------------------------------|--|
| Modificación/Traspas                                                                                                    | so - Consulta         |                      |           |             |                                 |                                  |                                  |  |
| DIRECCIÓN GENERAL DE POLÍTICA                                                                                                    | AINTERIOR             |                      |           | (Versión: ) | 9 2 3-GA Fecha actualización: 2 | 23/06/2023 18:21)                |                                  |  |
|                                                                                                    |                       |                      |           | (           |                                 | ,                                | Ejercicio presupuestario: 2023   |  |
|                                                                                                    |                       |                      |           |             |                                 |                                  |                                  |  |
| Proceso electoral general *                                                                                                    | Proceso PPA - S       | imulación traspaso.  |           |             |                                 |                                  |                                  |  |
| Unidad tramitadora origen *                                                                                                    | SUBDELEGACIÓ          | N DEL GOBIERNO EN B  | URGOS     |             |                                 | ~                                |                                  |  |
| Unidad tramitadora destino *                                                                                                    | SUBDELEGACIO          | N DEL GOBIERNO EN B  | URGOS     |             |                                 | ~                                |                                  |  |
| Tipo solicitud *                                                                                                    | Intercambio de        | crédito 💙            |           |             |                                 |                                  |                                  |  |
| Familia *                                                                                                    | Modificación 🗸        |                      |           |             |                                 |                                  |                                  |  |
| Fecha operación *                                                                                                    | 26/06/2023            |                      |           |             |                                 |                                  |                                  |  |
| Estado solicitud *                                                                                                    | Remitida              | ~                    |           |             |                                 |                                  |                                  |  |
|                                                                                                    |                       |                      |           | o           |                                 |                                  |                                  |  |
|                                                                                                    |                       |                      |           | Cambios     |                                 |                                  |                                  |  |
| Epigrafe Epigrafe                                                                                                    | Importe               | Importo consodido    |           |             | lustificación                   |                                  |                                  |  |
| origen destino                                                                                                    | importe               | importe concedido    |           |             | Justineación                    |                                  |                                  |  |
| 1.00.01 V 1.00.03 V                                                                                                    | 100,00                | 100,00               | Cambios   |             |                                 |                                  |                                  |  |
|                                                                                                    |                       | Aceptación / Rechazo | reajuste  |             |                                 |                                  | Aceptado 🗸                       |  |
|                                                                                                    |                       |                      | Ficher    | os externo  | s 🕡 ——                          |                                  |                                  |  |
|                                                                                                    | Nombre                |                      | Situación |             | De                              | escripción                       |                                  |  |
| Los epígrafes resaltados en verde son los afectados por la modificación/traspaso     Epígrafes caja tramitadora SUBDELEGACIÓN DEL GOBIERNO EN BURGOS |                       |                      |           |             |                                 |                                  |                                  |  |
|                                                                                                    | E                     | pígrafe              |           |             | Presupuesto inicial             | Presupuesto consolidado          | Presupuesto final                |  |
| 1.00.00 - PERSONAL: SERVICIO                                                                                                    | OS EXTRAORDINAR       | IOS                  |           |             | 5.700,00                        | 5.700,00                         | 5.700,00                         |  |
| 1.00.01 M9 del laterias Delegas                                                                                                    |                       |                      |           |             |                                 |                                  |                                  |  |
| 1.00.01 - Mª del Interior, Delegad                                                                                                    | ciones y Subdelegacio | nes de Gobierno      |           |             | 5.700,00                        | 5.600,00                         | 5.600,00                         |  |
| 1.00.03 - Personal INE                                                                                                    | ciones y Subdelegacio | nes de Gobierno      |           |             | 5.700,00                        | 5.600,00                         | 5.800,00<br>100,00               |  |
| 1.00.03 - Personal INE<br>1.02.00 - FUERZAS DE SEGUR                                                                                                 | ciones y Subdelegacio | nes de Gobierno      |           |             | 5.700,00<br>0,00<br>169.470,44  | 5.600,00<br>100,00<br>169.270,44 | 5.600,00<br>100,00<br>169.270,44 |  |

Ilustración 58: Pulsar botón de acción "Resolver" para notificar a la Caja la decisión, aceptada o rechazada

Mensaje para confirmar la acción "Resolver" la modificación. Las solicitudes de modificación pasarán a estado "Resuelta".

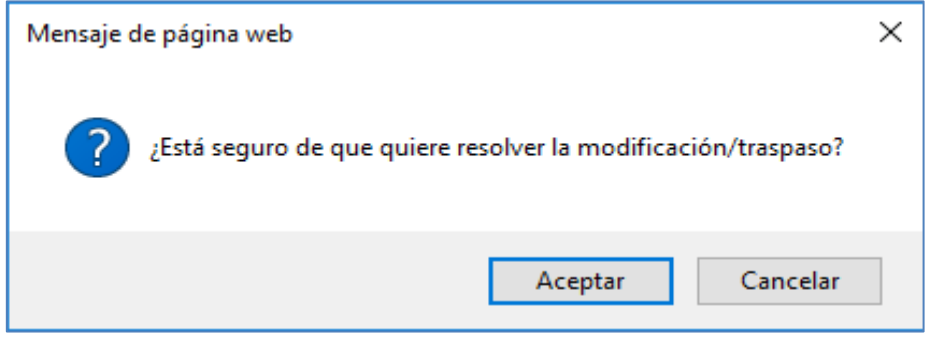

Ilustración 59: Mensaje para confirmar la acción "Resolver"

Si no se va a resolver ninguna otra modificación, pulsar "Inicio" para salir de la pantalla y acceder al menú principal de SOROLLA2.

## 2.6.4 Volcado de modificaciones

Desde ÓRGANO GESTOR, punto de menú:

#### Gastos Electorales > Procesos Electorales

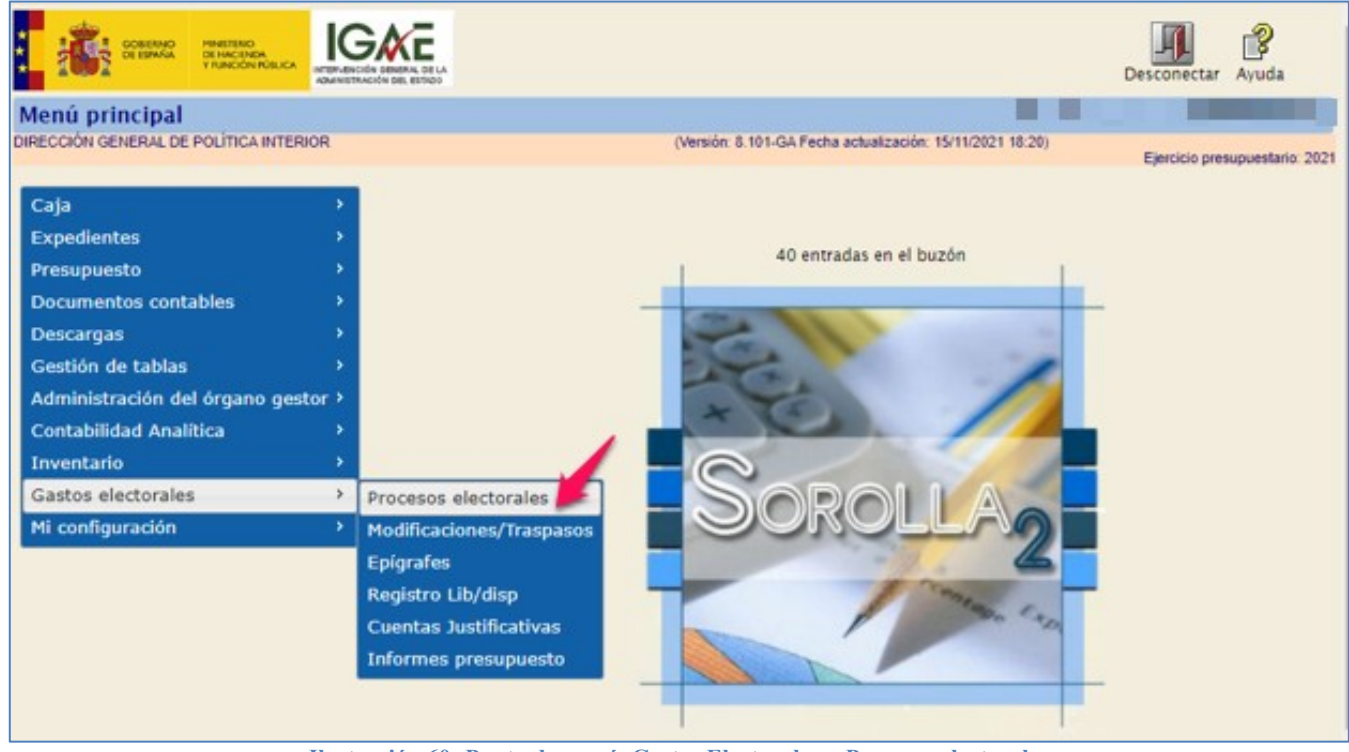

Ilustración 60: Punto de menú, Gastos Electorales > Procesos electorales

### Pulsar "Buscar".

| Sorolla <sub>2</sub>                   | Alta Buscar                                              | Limpiar | <u> </u>    | Ayuda             |
|----------------------------------------|----------------------------------------------------------|---------|-------------|-------------------|
| Proceso Electoral - Parámetro          | s de selección 📲 📕                                       |         |             |                   |
| DIRECCIÓN GENERAL DE POLÍTICA INTERIOR | (Versión: 8.51-GA Fecha actualización: 12/10/2020 18:21) | Eje     | rcicio pres | supuestario: 2020 |
| P Descripción                          |                                                          |         |             |                   |
| Fecha proceso desde                    | hasta hasta                                              |         |             |                   |
| Tipo proceso electoral                 | ✓                                                        |         |             |                   |
| Presupuesto Inicial desde              | hasta                                                    |         |             |                   |
| 1                                      |                                                          |         |             |                   |

Ilustración 61: Pulsar "Buscar"

Seleccionar el proceso electoral que se está gestionado.

|   | Sor          | SOLLA2                                               |                                     | Volv     | er Inicio Ayuda                |
|---|--------------|------------------------------------------------------|-------------------------------------|----------|--------------------------------|
|   | Proceso e    | lectoral general - Buscar                            |                                     | 12 A.M.  | )                              |
| Ċ | IRECCIÓN GEN | VERAL DE POLÍTICA INTERIOR (Versión: 9.2.3-GA Fech   | na actualización: 23/06/2023 18:21) |          | Eiercicio presupuestario: 2023 |
| м | ostrar 10 🗸  | Entradas                                             |                                     | Filtrar: |                                |
|   | Fecha 🔶      | Descripción 🔶                                        | Presupuesto inicial 🔶               | Estado 🔶 | Tipo proceso<br>electoral      |
|   | 26/06/2023   | Proceso PPA - Simulación traspaso.                   | 1.237.008,24                        | Borrador | GENERALES                      |
|   | 24/08/2023   | IG-SOROLLA2-GastosElectorales-001 24/06/2023 1:03:24 | 270.600,49                          | Ampliado | LOCALES Y<br>AUTONÓMICAS       |

Ilustración 62: Seleccionar proceso electoral

Pulsar "Volcar" para acceder a la cola de volcado de modificaciones, tanto las instadas desde el OG como las solicitadas por las Cajas y aceptadas por este.

| Sc          | ROLLA2                     |                                    |                              | <b>Guardar</b> | X<br>Baja   | Volcar Pla      | <b>N</b><br>120 A | <b>Francar</b> | <b>S</b><br>Limpiar | <b>Volver</b> | A Inicio   |        |
|-------------|----------------------------|------------------------------------|------------------------------|----------------|-------------|-----------------|-------------------|----------------|---------------------|---------------|------------|--------|
| Proceso     | electoral general          | Consulta                           |                              |                |             |                 |                   |                |                     |               |            |        |
| DIRECCIÓN ( | GENERAL DE POLÍTICA INTERI | OR                                 | (Versión: 9.2.3-G/           | A Fecha act    | tualizaciór | n: 23/06/2023 ( | 18:21)            |                |                     |               |            |        |
|             |                            |                                    |                              |                |             |                 |                   |                | Eje                 | rcicio pres   | upuestario | : 2023 |
| Descrip     | ción *                     | Proceso PPA - Simulación traspaso. |                              |                |             |                 |                   |                |                     |               |            |        |
| Fecha d     | le proceso *               | 26/06/2023                         |                              |                |             |                 |                   |                |                     |               |            |        |
| Tipo pro    | oceso electoral *          | GENERALES 🗸                        | Comunidad Autónoma           | V              | ARIAS       |                 | ~                 | •              |                     |               |            |        |
| Presupu     | uesto inicial              | 1.237.006,24                       |                              |                |             |                 |                   |                |                     |               |            |        |
| Presupu     | uesto consolidado          | 1.237.006,24                       |                              |                |             |                 |                   |                |                     |               |            |        |
| Presupu     | uesto actual               | 1.237.006,24                       |                              |                |             |                 |                   |                |                     |               |            |        |
| Estado      | proceso electoral          | Borrador 💙                         |                              |                |             |                 |                   |                |                     |               |            |        |
| Proceso     | o electoral cargado        | Proceso PPA - Simulación traspaso  |                              |                |             |                 | •••               | <b>S</b>       |                     |               |            |        |
| Fecha p     | proceso electoral cargado  | 22/06/2023                         |                              |                |             |                 |                   |                |                     |               |            |        |
| Tipo pro    | oceso electoral cargado    | GENERALES 🗸                        |                              |                |             |                 |                   |                |                     |               |            |        |
| Porcent     | taje máximo capítulo l *   | 40,00                              | Importe máximo capítulo I *  |                |             | 14              | 4.000,0           | 0              |                     |               |            |        |
| Porcent     | taje máximo capítulo II *  | 55,00                              | Importe máximo capítulo II * |                |             | 1               | 5.500,0           | 0              |                     |               |            |        |
|             |                            | Unidad Tramitadora                 |                              |                | Pre         | supuesto inic   | ial               | Presup         | uesto cons          | olidado       |            |        |
| SUBD        | ELEGACIÓN DEL GOBIE        | RNO EN ÁVILA                       |                              |                |             | 125.            | 633,20            | 1 result       | 12                  | 25.633,20     |            |        |
| SUBD        | ELEGACIÓN DEL GOBIE        | RNO EN BURGOS                      |                              |                |             | 176.            | 570,44            |                | 17                  | 6.570,44      |            | 1      |
| SUBD        | ELEGACIÓN DEL GOBIE        | RNO EN LEON                        |                              |                |             | 276             | 202,40            |                | 27                  | 6.202,40      |            | 1      |
| SUBD        | ELEGACIÓN DEL GOBIE        | RNO EN PALENCIA                    |                              |                |             | 128.            | 035,90            |                | 12                  | 8.035,90      |            | 1      |
| SUBD        | ELEGACIÓN DEL GOBIE        | RNO EN SALAMANCA                   |                              |                |             | 164.            | 556,94            |                | 16                  | 4.556,94      |            | 1      |
| SUBD        | ELEGACIÓN DEL GOBIE        | RNO EN SEGOVIA                     |                              |                |             | 124             | 031,40            |                | 12                  | 4.031,40      |            | 1      |
| SUBD        | ELEGACIÓN DEL GOBIE        | RNO EN SORIA                       |                              |                |             | 108.            | 571,78            |                | 10                  | 6.571,78      |            | 1      |
| SUBD        | ELEGACIÓN DEL GOBIE        | RNO EN ZAMORA                      |                              |                |             | 135.            | 404,18            |                | 13                  | 35.404,18     |            | 1      |
| TOTAL       |                            |                                    |                              |                |             | 1.237.          | 006,24            |                | 1.23                | 7.006,24      |            |        |

Ilustración 63: Pulsar "Volcar" para acceder a la cola de volcado de modificaciones

Seleccionar aquellas modificaciones instadas por el OG que se quieran tramitar, las solicitadas por las Cajas se volcarán sin necesidad de seleccionarlas, ya que han sido aceptadas previamente.

SOROLLA2 permite filtrar las modificaciones en función del plazo abierto para solicitarlas.

Pulsar "Simular y Volcar" (se accederá a la interfaz de simulación).

| SOROLLA2                                                   |                               |          |                    |         | Sim                  | ular y volca  | r Volve    | r Inicio Ayuda               |  |  |
|------------------------------------------------------------|-------------------------------|----------|--------------------|---------|----------------------|---------------|------------|------------------------------|--|--|
| Proceso electoral general - Volcar                         |                               |          |                    |         |                      |               |            |                              |  |  |
| DIRECCIÓN GENERAL DE POLÍTICA INTERIOR                     |                               |          | (Versión: 9.2.3-G/ | A Fecha | actualización: 23/06 | 5/2023 18:21) | E          | jercicio presupuestario: 202 |  |  |
| Proceso electoral Proceso PPA - Simulación tras<br>general | paso.                         |          |                    |         |                      |               |            |                              |  |  |
| Plazo * Todos<br>Todos<br>26/06/2023 - 21/07/202           | ✓<br><sup>3</sup> citudes per | ndient   | es de unidad i     | trami   | tadora ——            |               |            |                              |  |  |
| Unidad solicitante                                         | F                             | Familia  | Fecha operació     | n       | Tipo solicit         | tud           | Esta       | do de la solicitud           |  |  |
| SUBDELEGACIÓN DEL GOBIERNO EN BURGOS                       |                               | М        | 26/06/2023         |         | Intercambio de       | crédito       |            | Resuelta                     |  |  |
| Modificaciones pendientes de órgano gestor                 |                               |          |                    |         |                      |               |            |                              |  |  |
| Unidad afectada origen                                     | Unidad                        | afectada | destino            | Familia | Fecha operación      | Tipo soli     | citud      | Estado de la solicitud       |  |  |
| SUBDELEGACIÓN DEL GOBIERNO EN BURGOS                       | SUBDELEGACIÓN D               | DEL GOBI | ERNO EN BURGOS     | м       | 26/06/2023           | Intercambio ( | le crédito | Resuelta                     |  |  |

Ilustración 64: Seleccionar las modificaciones que se vayan a tramitar. Pulsar "Simular y volcar" se accede a la interfaz de simulación

Los cambios en el presupuesto consolidado que conllevan las modificaciones simuladas se mostrarán coloreadas en rojo.

Si, tras la selección de solicitudes, se quedase algún epígrafe del presupuesto en negativo, la aplicación mostrará el siguiente mensaje: *"Existen conflictos que pueden dejar epígrafes en negativo"*.

Los datos del presupuesto se mostrarán agrupados por Caja. Pulsar en el símbolo (+) para desagrupar y en (-) para volver agrupar.

En la columna "Presupuesto antes del volcado" aparecerán las solicitudes de traspaso ya volcadas.

Una vez revisado el presupuesto, pulsar "Volcar" para la modificación definitiva en el PEG.

|     | SOROLLA2 |                                          |                                    |                                    |                               |                                |  |  |  |  |  |  |
|-----|----------|------------------------------------------|------------------------------------|------------------------------------|-------------------------------|--------------------------------|--|--|--|--|--|--|
| DIR | ECCIÓ    | SO GENERAL DE POLÍTICA INTERIO           |                                    | (Versión: 9.2.3-GA Fecha actualiza | ción: 23/06/2023 18:21)       |                                |  |  |  |  |  |  |
|     |          |                                          |                                    |                                    |                               | Ejercicio presupuestario: 2023 |  |  |  |  |  |  |
|     | Desc     | ripción                                  | Proceso PPA - Simulación traspaso. |                                    |                               |                                |  |  |  |  |  |  |
|     | fech     | aProceso                                 | 26/06/2023                         |                                    |                               |                                |  |  |  |  |  |  |
|     | iden     | tificadorTipoProcesoElectoral            | GENERALES                          |                                    |                               |                                |  |  |  |  |  |  |
|     | Pres     | upuesto inicial                          | 1.237.008                          |                                    |                               |                                |  |  |  |  |  |  |
|     | Pres     | upuesto consolidado                      | 1.237.000                          |                                    |                               |                                |  |  |  |  |  |  |
|     |          | , l                                      | Inidad Tramitadora                 | Presupuesto inicial                | Presupuesto antes del volcado | Presupuesto consolidado        |  |  |  |  |  |  |
|     | (+) :    | UBDELEGACIÓN DEL GOBIERNO                | EN ÁVILA                           | 125.633,20                         | 125.633,20                    | 125.633,20                     |  |  |  |  |  |  |
|     |          | l                                        | Inidad Tramitadora                 | Presupuesto inicial                | Presupuesto antes del volcado | Presupuesto consolidado        |  |  |  |  |  |  |
|     | (+) :    | UBDELEGACIÓN DEL GOBIERNO                | EN BURGOS                          | 178.570,44                         | 176.570,44                    | 176.570,44                     |  |  |  |  |  |  |
|     |          | L. L. L. L. L. L. L. L. L. L. L. L. L. L | Inidad Tramitadora                 | Presupuesto inicial                | Presupuesto antes del volcado | Presupuesto consolidado        |  |  |  |  |  |  |
|     | (+) :    | UBDELEGACIÓN DEL GOBIERNO                | EN LEON                            | 276.202,40                         | 128.035,90                    | 275.702,40                     |  |  |  |  |  |  |
|     |          | l                                        | Inidad Tramitadora                 | Presupuesto inicial                | Presupuesto antes del volcado | Presupuesto consolidado        |  |  |  |  |  |  |
|     | (+) :    | UBDELEGACIÓN DEL GOBIERNO                | EN PALENCIA                        | 128.035,90                         | 128.035,90                    | 128.535,90                     |  |  |  |  |  |  |
|     |          | l                                        | Inidad Tramitadora                 | Presupuesto inicial                | Presupuesto antes del volcado | Presupuesto consolidado        |  |  |  |  |  |  |
|     | (+) :    | UBDELEGACIÓN DEL GOBIERNO                | EN SALAMANCA                       | 164.556,94                         | 184.558,94                    | 164.556,94                     |  |  |  |  |  |  |
|     |          | l                                        | Inidad Tramitadora                 | Presupuesto inicial                | Presupuesto antes del volcado | Presupuesto consolidado        |  |  |  |  |  |  |
|     | (+) :    | UBDELEGACIÓN DEL GOBIERNO                | EN SEGOVIA                         | 124.031,40                         | 124.031,40                    | 124.031,40                     |  |  |  |  |  |  |
|     |          | l                                        | Inidad Tramitadora                 | Presupuesto inicial                | Presupuesto antes del volcado | Presupuesto consolidado        |  |  |  |  |  |  |
|     | (+) :    | UBDELEGACIÓN DEL GOBIERNO                | EN SORIA                           | 106.571,78                         | 106.571,78                    | 106.571,78                     |  |  |  |  |  |  |
|     |          | L. L. L. L. L. L. L. L. L. L. L. L. L. L | Inidad Tramitadora                 | Presupuesto inicial                | Presupuesto antes del volcado | Presupuesto consolidado        |  |  |  |  |  |  |
|     | (+) :    | UBDELEGACIÓN DEL GOBIERNO                | EN ZAMORA                          | 135.404,18                         | 135.404,18                    | 135.404,18                     |  |  |  |  |  |  |
|     |          |                                          |                                    |                                    |                               |                                |  |  |  |  |  |  |

Ilustración 65: Pulsar "Volcar" para la modificación definitiva del presupuesto

Pulsar "Inicio" para salir de la pantalla de volcado y acceder al menú principal de SOROLLA2.

# 2.7 Arranque del presupuesto

En el momento en que el OG considere oportuno arrancar la ejecución, momento que, con carácter general, coincidirá con el libramiento de los fondos, pulsará el botón de acción **"Arrancar Ejecución"**.

El estado del Proceso Electoral General (PEG) pasará a, "En ejecución".

A partir de este momento, se hará un tratamiento de las solicitudes de modificación, como solicitudes de traspasos.

Desde ÓRGANO GESTOR, punto de menú:

### Gastos Electorales > Procesos Electorales

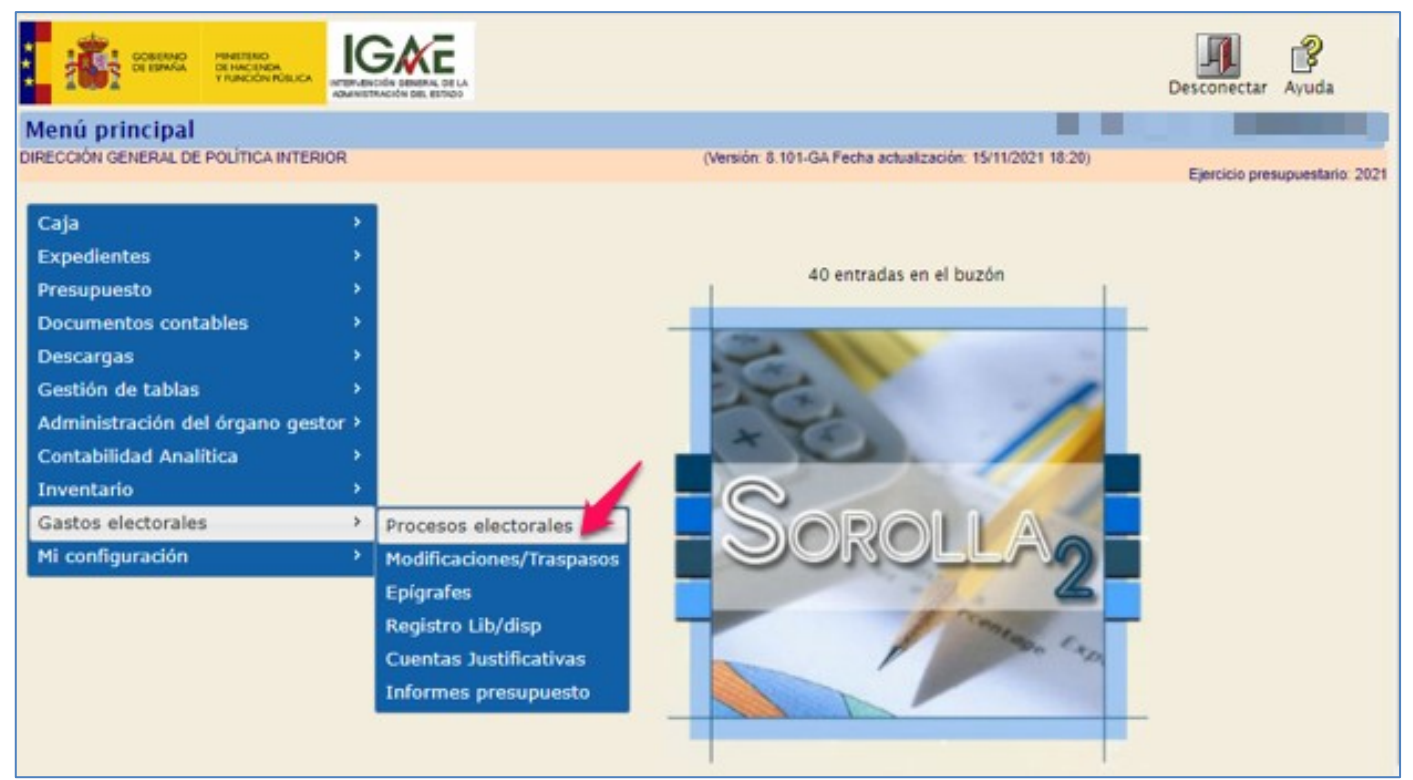

Ilustración 66: Punto de menú, Gastos Electorales > Procesos electorales

### Pulsar "Buscar".

| SOROLLA2                                    | Alta Buscar Limpiar Inicio Ayuda                                                           |
|---------------------------------------------|--------------------------------------------------------------------------------------------|
| Proceso Electoral - Parámetros de selección |                                                                                            |
| DIRECCIÓN GENERAL DE POLÍTICA INTERIOR      | (Versión: 8.43-GA Fecha actualización: 14/08/2020 18:20)<br>Ejercicio presupuestario: 2020 |
| Descripción                                 | ;;;;;;;;;;;;;;;;;;;;;;;;;;;;;;;;                                                           |

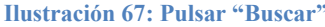

# Seleccionar proceso electoral (PEG).

|   | Sor          | SOLLA2                                               |                                     | Volv     | er Inicio Ayuda                |
|---|--------------|------------------------------------------------------|-------------------------------------|----------|--------------------------------|
|   | Proceso e    | lectoral general - Buscar                            |                                     | 12 A.M.  | )                              |
| Ċ | IRECCIÓN GEN | VERAL DE POLÍTICA INTERIOR (Versión: 9.2.3-GA Fech   | na actualización: 23/06/2023 18:21) |          | Ejercicio presupuestario: 2023 |
| м | ostrar 10 🗸  | Entradas                                             | -                                   | Filtrar: |                                |
|   | Fecha 🔶      | Descripción 🔶                                        | Presupuesto inicial 🔶               | Estado 🔶 | Tipo proceso<br>electoral      |
|   | 26/08/2023   | Proceso PPA - Simulación traspaso.                   | 1.237.008,24                        | Borrador | GENERALES                      |
|   | 24/08/2023   | IG-SOROLLA2-GastosElectorales-001 24/06/2023 1:03:24 | 270.600,49                          | Ampliado | LOCALES Y<br>AUTONÓMICAS       |

Ilustración 68: Seleccionar proceso electoral general (PEG)

# Revisadas y volcadas en su caso, las modificaciones pendientes, pulsar "Arrancar".

| Sorolla <sub>2</sub>                 |                                    | Guarda                       | r Baja Volcar Plazo A            | Arrancar Limpiar Volver | <b>Inicio</b>    |
|--------------------------------------|------------------------------------|------------------------------|----------------------------------|-------------------------|------------------|
| Proceso electoral general -          | Consulta                           |                              |                                  |                         |                  |
| DIRECCIÓN GENERAL DE POLÍTICA INTERI | OR                                 | (Versión: 9.2.3-GA Fecha     | actualización: 23/06/2023 18:21) | Eisericie erre          |                  |
|                                      |                                    |                              |                                  | Ejercicio pres          | supuestano. 2023 |
| Descripción *                        | Proceso PPA - Simulación traspaso. |                              |                                  |                         |                  |
| Fecha de proceso *                   | 26/06/2023                         |                              |                                  |                         |                  |
| Tipo proceso electoral *             | GENERALES 🗸                        | Comunidad Autónoma           | VARIAS                           | Z 🕸                     |                  |
| Presupuesto inicial                  | 1.237.006,24                       |                              |                                  |                         |                  |
| Presupuesto consolidado              | 1.237.006,24                       |                              |                                  |                         |                  |
| Presupuesto actual                   | 1.237.006,24                       |                              |                                  |                         |                  |
| Estado proceso electoral             | Borrador 💙                         |                              |                                  |                         |                  |
| Proceso electoral cargado            | Proceso PPA - Simulación traspaso  |                              |                                  | <b>T</b>                |                  |
| Fecha proceso electoral cargado      | 22/06/2023                         |                              |                                  |                         |                  |
| Tipo proceso electoral cargado       | GENERALES 🗸                        |                              |                                  |                         |                  |
| Porcentaje máximo capítulo I *       | 40,00                              | Importe máximo capítulo I *  | 14.000,                          | 00                      |                  |
| Porcentaje máximo capítulo II *      | 55,00                              | Importe máximo capítulo II * | 15.500,                          | 00                      |                  |
|                                      | Unidad Tramitadora                 |                              | Presupuesto inicial              | Presupuesto consolidado |                  |
| SUBDELEGACIÓN DEL GOBIE              | RNO EN ÁVILA                       |                              | 125.633,20                       | 125.633,20              |                  |
| SUBDELEGACIÓN DEL GOBIE              | RNO EN BURGOS                      |                              | 176.570,44                       | 176.570,44              |                  |
| SUBDELEGACIÓN DEL GOBIE              | RNO EN LEON                        |                              | 276.202,40                       | 275.702,40              |                  |
| SUBDELEGACIÓN DEL GOBIE              | RNO EN PALENCIA                    |                              | 128.035,90                       | 128.535,90              |                  |
| SUBDELEGACIÓN DEL GOBIE              | RNO EN SALAMANCA                   |                              | 164.556,94                       | 164.556,94              |                  |
| SUBDELEGACIÓN DEL GOBIE              | RNO EN SEGOVIA                     |                              | 124.031,40                       | 124.031,40              |                  |
| SUBDELEGACIÓN DEL GOBIE              | RNO EN SORIA                       |                              | 108.571,78                       | 106.571,78              |                  |
| SUBDELEGACIÓN DEL GOBIE              | RNO EN ZAMORA                      |                              | 135.404,18                       | 135.404,18              |                  |
| TOTAL                                |                                    |                              | 1.237.006,24                     | 1.237.006,24            |                  |

Ilustración 69: Revisadas y volcadas en su caso, las modificaciones pendientes, pulsar "Arrancar"

Si hubiera quedado alguna solicitud sin resolver o volcar, la aplicación mostrará el siguiente mensaje de advertencia.

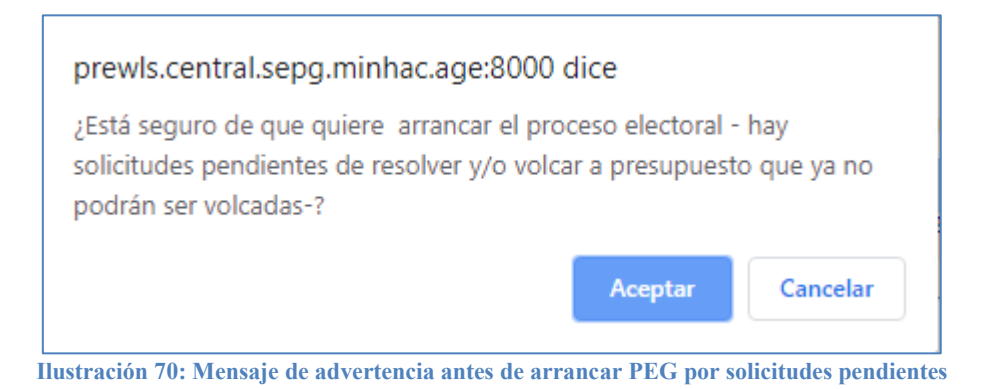

En caso contrario, solo aparecerá un mensaje de confirmación de la acción "Arrancar" proceso electoral.

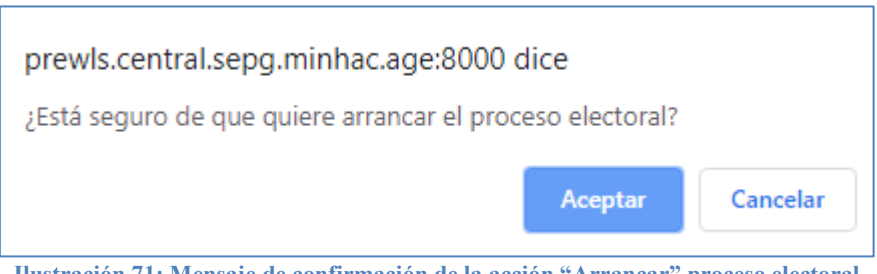

Ilustración 71: Mensaje de confirmación de la acción "Arrancar" proceso electoral

El estado del proceso electoral pasará a, "En Ejecución". Pulsar "Guardar".

Como ya se ha mencionado en la introducción de este punto, a partir de este momento, las solicitudes de modificación se tratarán como solicitudes de traspasos.

|     | Sorolla <sub>2</sub>               |                                    |                              | Guardar Baja Volcar              | Ampliar Limpiar Volver  | Inicio           |
|-----|------------------------------------|------------------------------------|------------------------------|----------------------------------|-------------------------|------------------|
| PI  | roceso electoral general -         | Consulta                           |                              |                                  |                         |                  |
| DIR | RECCIÓN GENERAL DE POLÍTICA INTERI | OR                                 | (Versión: 9.2.3-GA Fecha a   | actualización: 23/06/2023 18:21) | Eiomioio am             | upuestaria: 2022 |
|     | Descripción *                      | Proceso PPA - Simulación traspaso. |                              |                                  | Ejerado pres            | supuestano. 2023 |
|     | Fecha de proceso *                 | 26/06/2023                         |                              |                                  |                         |                  |
|     | Tipo proceso electoral *           | GENERALES V                        | Comunidad Autónoma           | VARIAS                           | ✓                       |                  |
|     | Presupuesto inicial                | 1.237.006,24                       |                              |                                  |                         |                  |
|     | Presupuesto consolidado            | 1.237.006,24                       |                              |                                  |                         |                  |
|     | Presupuesto actual                 | 1.237.006,24                       |                              |                                  |                         |                  |
|     | Estado proceso electoral           | En ejecución 🗸                     |                              |                                  |                         |                  |
|     | Proceso electoral cargado          | Proceso PPA - Simulación traspaso  |                              |                                  | · 💇                     |                  |
|     | Fecha proceso electoral cargado    | 22/06/2023                         |                              |                                  |                         |                  |
|     | Tipo proceso electoral cargado     | GENERALES 🗸                        |                              |                                  |                         |                  |
|     | Porcentaje máximo capítulo I *     | 40,00                              | Importe máximo capítulo I *  | 14.000                           | ,00                     |                  |
|     | Porcentaje máximo capítulo II *    | 55,00                              | Importe máximo capítulo II * | 15.500                           | ,00                     |                  |
|     |                                    | Unidad Tramitadora                 |                              | Presupuesto inicial              | Presupuesto consolidado |                  |
|     | SUBDELEGACIÓN DEL GOBIE            | RNO EN ÁVILA                       |                              | 125.633,2                        | 0 125.633,20            |                  |
|     | SUBDELEGACIÓN DEL GOBIE            | RNO EN BURGOS                      |                              | 176.570,4                        | 4 176.570,44            |                  |
|     | SUBDELEGACIÓN DEL GOBIE            | RNO EN LEON                        |                              | 276.202,4                        | 0 275.702,40            |                  |
|     | SUBDELEGACIÓN DEL GOBIE            | RNO EN PALENCIA                    |                              | 128.035,9                        | 0 128.535,90            |                  |
|     | SUBDELEGACIÓN DEL GOBIE            | RNO EN SALAMANCA                   |                              | 164.556,9                        | 4 164.556,94            |                  |
|     | SUBDELEGACIÓN DEL GOBIE            | RNO EN SEGOVIA                     |                              | 124.031,4                        | 0 124.031.40            |                  |
|     | SUBDELEGACIÓN DEL GOBIE            | RNO EN SORIA                       |                              | 108.571,7                        | 8 106.571,78            |                  |
|     | SUBDELEGACIÓN DEL GOBIE            | RNO EN ZAMORA                      |                              | 135.404,1                        | 8 135.404,18            |                  |
|     | TOTAL                              |                                    |                              | 1,237,006,24                     | 1,237,006,24            |                  |

Ilustración 72: El estado del proceso electoral pasará a "En Ejecución". Pulsar "Guardar"

Pulsar "Inicio" para acceder al menú principal de SOROLLA2.

# 2.8 Alta Solicitud de traspaso

Cuando el Proceso Electoral se encuentre en ejecución, los cambios que se quieran realizar en el presupuesto, deberán tramitarse mediante solicitudes de traspaso. Estas solicitudes podrán instarse por las Cajas asociadas al proceso o por el propio OG.

Los traspasos están sujetos a las limitaciones contempladas en las IEA que regulen el PE.

# Desde ÓRGANO GESTOR, punto de menú:

### Gastos Electorales > Modificaciones / Traspasos

|                                                                                                    |                                                                                                    |                                                           | Desconectar    | Ayuda            |
|----------------------------------------------------------------------------------------------------|----------------------------------------------------------------------------------------------------|-----------------------------------------------------------|----------------|------------------|
| Menú principal<br>Dirección general de política interior                                                                                                    |                                                                                                    | (Versión: 8.101-GA Fecha actualización: 15/11/2021 18:20) | Ejercicio prer | upuestario: 2021 |
| CajaExpedientesPresupuestoDocumentos contablesDescargasGestión de tablasAdministración del órgano gestorContabilidad AnalíticaInventarioGastos electoralesMi configuración | Procesos electorales<br>Modificaciones/Traspasos<br>Epígrafes<br>Registro Lib/disp<br>Cuentas Justificativas<br>Informes presupuesto | 40 entradas en el buzón                                   |                |                  |

Ilustración 73: Punto de menú, Gastos Electorales > Modificaciones/Traspasos

### Pulsar "Alta".

| Sorolla <sub>2</sub>                   | Alta Buscar Inicio Ayuda                                 |
|----------------------------------------|----------------------------------------------------------|
| Modificación/Traspaso - Parámetros     |                                                          |
| DIRECCIÓN GENERAL DE POLÍTICA INTERIOR | (Versión: 8.47-GA Fecha actualización: 14/09/2020 18:20) |
| P * Proceso electoral general          |                                                          |
|                                        | Ilustración 74: Pulsar "Alta"                            |

Una vez seleccionado el proceso electoral, SOROLLA2 establecerá como tipo de solicitud "Intercambio de crédito", por lo que el resto de opciones de solicitud no se presentarán en el combo si el proceso electoral no se encuentra en estado ampliado.

Para poder tramitar un incremento o un decremento debe haberse ampliado previamente el presupuesto.

| Sorolla                          | 2                            |                        |                          | Portafir                        | mas Guardar Limpiar     | Volver Inicio Ayuda                          |  |  |  |
|----------------------------------|------------------------------|------------------------|--------------------------|---------------------------------|-------------------------|----------------------------------------------|--|--|--|
| Modificación/Trasp               | aso - Alta                   |                        |                          |                                 |                         |                                              |  |  |  |
| DIRECCIÓN GENERAL DE POLÍT       | ICA INTERIOR                 |                        | (Versión:                | 9.2.3-GA Fecha actualización: 2 | 3/06/2023 18:21)        |                                              |  |  |  |
|                                  |                              |                        |                          |                                 |                         | Ejercicio presupuestario: 2023               |  |  |  |
| Proceso electoral general *      | Proceso PPA - Simula         | ación traspaso,        |                          |                                 |                         |                                              |  |  |  |
| Unidad tramitadora origen *      | t                            |                        |                          |                                 |                         |                                              |  |  |  |
| Unidad tramitadora destino       | ±                            |                        |                          |                                 | ~                       |                                              |  |  |  |
| Tipo solicitud *                 | Intercambio de créd          | ito 🗸                  |                          |                                 |                         |                                              |  |  |  |
| Familia *                        | Traspaso 🗸                   |                        |                          |                                 |                         |                                              |  |  |  |
| Fecha operación *                |                              | 1                      |                          |                                 |                         |                                              |  |  |  |
| Estado solicitud *               | Creada                       | ~                      |                          |                                 |                         |                                              |  |  |  |
| Estado sononda                   | - Cicada                     |                        |                          |                                 |                         |                                              |  |  |  |
|                                  |                              |                        | Cambios                  |                                 |                         |                                              |  |  |  |
| Epigrafe Epigrafe                | Importe                      | Importe concedido      |                          | lustificación                   | ,                       | <b>C</b>                                     |  |  |  |
| origen destino                   | importe                      | importe conceutuo      |                          | Sustinuation                    |                         |                                              |  |  |  |
|                                  |                              |                        | Ficheros externo         | is 🕠 ———                        |                         |                                              |  |  |  |
|                                  | Nombre                       | Situ                   | ación                    | D                               | escripción              |                                              |  |  |  |
|                                  |                              |                        |                          |                                 |                         | <u>.                                    </u> |  |  |  |
|                                  |                              |                        |                          |                                 |                         |                                              |  |  |  |
|                                  | 🔔 Los                        | s epígrafes resaltados | en verde son los afect   | ados por la modificación/1      | traspaso                |                                              |  |  |  |
|                                  |                              | 5                      | igentos sais team        | itadara                         |                         |                                              |  |  |  |
| Epigrates caja tramitadora       |                              |                        |                          |                                 |                         |                                              |  |  |  |
|                                  | olgan marado                 |                        | i i i soco giores minoro |                                 |                         |                                              |  |  |  |
|                                  | Epígra                       | ife                    |                          | Presupuesto inicial             | Presupuesto consolidado | Presupuesto final                            |  |  |  |
| 1.00.00 - PERSONAL: SERVI        | CIOS EXTRAORDINARIOS         |                        |                          | 4.500,00                        | 4.500,00                | 4.500,00                                     |  |  |  |
| 1.00.01 - Mº del Interior, Deleg | gaciones y Subdelegaciones o | de Gobierno            |                          | 4.500,00                        | 4.500,00                | 4.500,00                                     |  |  |  |
| 1.00.03 - Personal INE           |                              |                        |                          | 0,00                            | 0,00                    | 0,00                                         |  |  |  |
| 1.01.03 - Transmisores PDA       |                              |                        |                          | 0.00                            | 500,00                  | 500,00                                       |  |  |  |
|                                  |                              |                        |                          |                                 |                         | 100.000                                      |  |  |  |
| 1.02.00 - FOERZAS DE SEG         | JRIDAD                       |                        |                          | 120.935,90                      | 120.935,90              | 120.935,90                                   |  |  |  |

Ilustración 75: Seleccionado proceso electoral. SOROLLA2 establecerá como tipo de solicitud "Intercambio de crédito", si el proceso electoral no se encuentra en estado ampliado

Elegir UT o Caja, origen y destino y fecha de operación.

La aplicación mostrará siempre el aviso sobre los **sub-epígrafes minorados**, señalado sobre la ilustración, en relación a la limitación establecida en las IEA para los traspasos de crédito.

Pulsar botón 🗀 "Agrega cambios".

| Sorolla2                                                                                                    | Portafi                                                                                                    | rmas Guardar L                                       | S<br>Limpiar                                         | Volver Inicio  | <b>R</b> yuda                                                   |
|----------------------------------------------------------------------------------------------------|----------------------------------------------------------------------------------------------------|------------------------------------------------------|------------------------------------------------------|----------------|-----------------------------------------------------------------|
| Modificación/Traspaso - Alta                                                                                                    |                                                                                                    |                                                      |                                                      |                |                                                                 |
| DIRECCIÓN GENERAL DE POLÍTICA INTERIOR (Vers                                                                                                    | n: 9.2.3-GA Fecha actualización: 2                                                                                                    | 23/06/2023 18:21)                                    |                                                      |                |                                                                 |
|                                                                                                    |                                                                                                    | · · · · · · · · · · · · · · · · · · ·                |                                                      | Ejercicio pres | supuestario: 2023                                               |
| Proceso electoral general * Proceso PPA - Simulación traspaso.                                                                                                    |                                                                                                    |                                                      |                                                      |                |                                                                 |
| Unidad tramitadora origen *                                                                                                    |                                                                                                    | ~                                                    | 1                                                    |                |                                                                 |
| Unidad tramitadora destino *                                                                                                    |                                                                                                    | ~                                                    |                                                      |                |                                                                 |
| Tipo solicitud * Intercambio de crédito 💙                                                                                                    |                                                                                                    |                                                      |                                                      |                |                                                                 |
| Familia * Traspaso 🗸                                                                                                    |                                                                                                    |                                                      |                                                      |                |                                                                 |
| Fecha operación *                                                                                                    |                                                                                                    |                                                      |                                                      |                |                                                                 |
| Estado solicitud * Creada 🗸                                                                                                    |                                                                                                    |                                                      |                                                      |                |                                                                 |
|                                                                                                    |                                                                                                    |                                                      |                                                      |                |                                                                 |
|                                                                                                    |                                                                                                    |                                                      |                                                      |                |                                                                 |
| Cambio                                                                                                    |                                                                                                    |                                                      |                                                      |                |                                                                 |
| Cambio                                                                                                    |                                                                                                    |                                                      |                                                      |                |                                                                 |
| Epigrafe Epigrafe Importe Importe concedido                                                                                                    | Justificació                                                                                                    | 'n                                                   |                                                      |                |                                                                 |
| Epigrafe<br>origen         Epigrafe<br>destino         Importe         Importe concedido           Eicheros exte         Eicheros exte         Eicheros exte                                                                                                    | Justificació                                                                                                    | 'n                                                   |                                                      |                |                                                                 |
| Epigrafe<br>origen     Epigrafe<br>destino     Importe     Importe concedido       Ficheros exter                                                                                                    | <br>Justificació                                                                                                    | 'n                                                   |                                                      |                |                                                                 |
| Epigrafe origen     Epigrafe limporte     Importe concedido       Ficheros exter       Nombre                                                                                                    | Justificació                                                                                                    | on<br>Descripción                                    |                                                      |                |                                                                 |
| Epigrafe<br>origen     Epigrafe<br>destino     Importe     Importe concedido       Ficheros extent       Nombre                                                                                                    | Justificació                                                                                                    | in<br>Descripción                                    |                                                      |                |                                                                 |
| Epigrafe origen     Epigrafe destino     Importe     Importe concedido       Importe     Importe concedido     Ficheros extention                                                                                                    | Justificació                                                                                                    | on<br>Descripción                                    |                                                      |                |                                                                 |
| Epigrafe origen       Epigrafe destino       Importe       Importe concedido         Ficheros exter       Ficheros exter         Nombre       Situación                                                                                                    | Justificació<br>105 (j)<br>Ctados por la modificación/                                                                                                    | n<br>Descripción<br>'traspaso                        |                                                      |                |                                                                 |
| Epigrafe origen       Epigrafe destino       Importe       Importe concedido         Ficheros exter       Ficheros exter         Nombre       Situación                                                                                                    | Justificació<br>105 (j)<br>ctados por la modificación/                                                                                                    | n<br>Descripción<br>'traspaso                        |                                                      |                |                                                                 |
| Epigrafe origen       Epigrafe destino       Importe       Importe concedido         Ficheros exter       Ficheros exter         Nombre       Situación         Los epígrafes resaltados en verde son los a         Epígrafes caja tr                                                                                                    | Justificació<br>nos i) – – – – – – – – – – – – – – – – – –                                                                                                    | n<br>Descripción<br>(traspaso                        |                                                      |                |                                                                 |
| Epigrafe origen       Epigrafe destino       Importe       Importe concedido         Ficheros exter       Ficheros exter         Nombre       Situación         Los epígrafes resaltados en verde son los a         Epígrafes caja tr         Según instrucción económico-administrativa los subepígrafes ministrativa los subepígrafes ministrativa | Justificació<br>nos i<br>ctados por la modificación/<br>mitadora<br>rrados no podrán ser posteriormer                                                                              | n<br>Descripción<br>(traspaso<br>nte incrementados.  |                                                      |                |                                                                 |
| Epigrafe origen       Epigrafe destino       Importe       Importe concedido         Ficheros exter       Ficheros exter         Nombre       Situación         Los epígrafes resaltados en verde son los a         Epígrafes caja tr         Según instrucción económico-administrativa los subepígrafes mi         Epígrafe                                                                                                    | Justificació<br>nos i<br>ctados por la modificación/<br>mitadora<br>rrados no podrán ser posteriormer<br>Presupuesto inicial                                                       | n<br>Descripción<br>(traspaso<br>nte incrementados.  | solidado                                             | Presupuest     | o final                                                         |
| Epigrafe origen       Epigrafe destino       Importe       Importe concedido         Ficheros exter       Ficheros exter         Nombre       Situación         Los epígrafes resaltados en verde son los a         Epígrafes caja tr         Según instrucción económico-administrativa los subepígrafes mi         Epígrafe         1.00.00 - PERSONAL: SERVICIOS EXTRAORDINARIOS                                                                                                    | Justificació<br>nos i                                                                                                    | n<br>Descripción<br>(traspaso<br>nte incrementados.  | solidado<br>4.500.00                                 | Presupuest     | o final<br>4.500.00                                             |
| Epigrafe origen       Epigrafe destino       Importe       Importe concedido         Ficheros exter       Ficheros exter         Nombre       Situación         Los epígrafes resaltados en verde son los a         Epígrafes caja trr         Según instrucción económico-administrativa los subepígrafes mi         Epígrafe         1.00.00 - PERSONAL: SERVICIOS EXTRAORDINARIOS         1.00.01 - Mº del Interior, Delegaciones y Subdelegaciones de Gobierno                                                                                                    | Justificació<br>nos i<br>ctados por la modificación/<br>mitadora<br>rados no podrán ser posteriormer<br>Presupuesto inicial<br>4.500,00<br>4.500,00                                | escripción                                           | solidado<br>4.500,00<br>4.500,00                     | Presupuest     | o final<br>4.500,00<br>4.500,00                                 |
| Epigrafe origen       Epigrafe destino       Importe       Importe concedido         Ficheros exter       Ficheros exter         Nombre       Situación         Los epígrafes resaltados en verde son los a         Epígrafes caja trr         Según instrucción económico-administrativa los subepígrafes mi         Epígrafe         1.00.00 - PERSONAL: SERVICIOS EXTRAORDINARIOS         1.00.01 - Mº del Interior, Delegaciones y Subdelegaciones de Gobierno         1.00.03 - Personal INE                                                                                                    | Justificació<br>nos i<br>ctados por la modificación/<br>mitadora<br>rrados no podrán ser posteriormer<br>Presupuesto inicial<br>4.500,00<br>0,000                                  | n<br>Descripción<br>/traspaso<br>nte incrementados.  | solidado<br>4.500,00<br>4.500,00<br>0,00             | Presupuest     | o final<br>4.500,00<br>4.500,00<br>0,00                         |
| Epigrafe origen       Epigrafe destino       Importe       Importe concedido         Ficheros exter       Ficheros exter         Nombre       Situación         Mombre       Situación         Epigrafes resaltados en verde son los a         Epígrafes caja trr         Según instrucción económico-administrativa los subepígrafes mi         Epígrafe         1.00.00 - PERSONAL: SERVICIOS EXTRAORDINARIOS         1.00.01 - Mº del Interior, Delegaciones y Subdelegaciones de Gobierno         1.00.03 - Personal INE         1.01.03 - Transmisores PDA                                                                                                    | Justificació<br>nos i<br>ctados por la modificación/<br>mitadora<br>rrados no podrán ser posteriormer<br>Presupuesto inicial<br>4.500,00<br>4.500,00<br>0,000<br>0,000             | escripción<br>/traspaso<br>nte incrementados.        | solidado<br>4.500,00<br>4.500,00<br>0.00<br>500,00   | Presupuest     | • final<br>4.500,00<br>4.500,00<br>0.00<br>500,00               |
| Epigrafe origen       Epigrafe destino       Importe       Importe concedido         Ficheros exter       Ficheros exter         Nombre       Situación         Mombre       Situación         Según instrucción económico-administrativa los subepigrafes mi         Epigrafe         1.00.00 - PERSONAL: SERVICIOS EXTRAORDINARIOS         1.00.01 - Mº del Interior, Delegaciones y Subdelegaciones de Gobierno         1.00.03 - Personal INE         1.01.03 - Transmisores PDA         1.02.00 - FUERZAS DE SEGURIDAD                                                                                                    | Justificació<br>nos i<br>ctados por la modificación/<br>mitadora<br>rados no podrán ser posteriormer<br>Presupuesto inicial<br>4.500,00<br>4.500,00<br>0,00<br>0,000<br>120,935,90 | in<br>Descripción<br>(traspaso<br>Ite incrementados. | solidado<br>4.500,00<br>4.500,00<br>500,00<br>500,00 | Presupuest     | o final<br>4.500,00<br>4.500,00<br>0,00<br>500,00<br>120,935,90 |

Ilustración 76: Elegir UT o Caja, origen y destino y fecha de operación." Pulsar "Agregar cambio"

Señalar epígrafes afectados, importe y motivo que justifique la solicitud.

Es requisito indispensable, para la tramitación de un traspaso, que exista crédito en el epígrafe que se minora. La aplicación remarcará en color verde los datos del presupuesto final de los epígrafes afectados. A continuación, pulsar "Guardar".

Si se desea dar de baja alguno de los cambios en los epígrafes pulsar botón 📝 "Dar de baja el cambio" y

volver a señalar los cambios entre epígrafes, después pulsar "Guardar".

| Sorollaz                     |                                                                                                    |           |                 |          |                              |                               |                |                   |                                         |                         | nicio Ayuda |                           |
|------------------------------|----------------------------------------------------------------------------------------------------|-----------|-----------------|----------|------------------------------|-------------------------------|----------------|-------------------|-----------------------------------------|-------------------------|-------------|---------------------------|
| Modificación/Traspaso - Alta |                                                                                                    |           |                 |          |                              |                               |                |                   |                                         |                         |             |                           |
| DIRE                         | DIRECCIÓN GENERAL DE POLÍTICA INTERIOR (Versión: 9.2.3-GA Fecha actualización: 23/08/2023 18:21)                                                                                                    |           |                 |          |                              |                               |                |                   |                                         |                         |             |                           |
|                              | Ejercicio presu                                                                                                    |           |                 |          |                              |                               |                |                   |                                         |                         |             | cicio presupuestario: 202 |
|                              | Proceso electoral general * Proceso PPA - Simulación traspaso.                                                                                                    |           |                 |          |                              |                               |                |                   |                                         |                         |             |                           |
|                              | Inidad tramitadora origen* Inidad tramitadora origen* Inidad tramitadora o |           |                 |          |                              |                               |                |                   |                                         |                         |             |                           |
|                              | Unidad trainidaora ongen * SUBDELEGACION DEL GOBIERNO EN LEON V                                                                                                    |           |                 |          |                              |                               |                |                   |                                         |                         |             |                           |
|                              | Unidad u                                                                                                    | amitau    | ora desuno .    |          | SUBDELEGACION DEL C          | SOBIERNO EN PALENCIA          |                |                   |                                         | •                       |             |                           |
|                              | lipo soli                                                                                                    | citud *   |                 |          | Intercambio de credito       | •                             |                |                   |                                         |                         |             |                           |
|                              | Familia *                                                                                                    |           |                 |          | Traspaso 🗸                   |                               |                |                   |                                         |                         |             |                           |
|                              | Fecha op                                                                                                    | eración   | 1*              |          | 26/06/2023                   |                               |                |                   |                                         |                         |             |                           |
|                              | Estado s                                                                                                    | olicitud  | *               |          | Creada                       | $\checkmark$                  |                |                   |                                         |                         |             |                           |
|                              |                                                                                                    |           |                 |          |                              |                               |                |                   |                                         |                         |             |                           |
| _                            |                                                                                                    |           |                 |          |                              |                               |                | ambios            |                                         |                         |             |                           |
|                              | Enjarato                                                                                                    | origon    | Epigraf         | e        | Importo                      | Importe consorlido            |                |                   | luctificación                           |                         |             |                           |
|                              | cpigrate                                                                                                    | ongen     | desting         | <b>b</b> | importe                      | importe concedido             |                |                   | Justilicación                           |                         |             |                           |
|                              | 1.02.02                                                                                                    | ~         | 1.00.06         | ~        | 300,00                       | 300,00                        | Cambios        |                   |                                         |                         |             | ×                         |
|                              | 1.02.01                                                                                                    | ~         | 1.01.03         | ~        | 100,00                       | 100,00                        | Cambios        |                   |                                         |                         |             | ×                         |
|                              |                                                                                                    |           |                 |          |                              |                               |                |                   |                                         |                         |             |                           |
|                              |                                                                                                    |           |                 |          |                              |                               | Fichero        | os externos       | • • • • • • • • • • • • • • • • • • • • |                         |             |                           |
|                              |                                                                                                    |           |                 |          | Maarkaa                      | 0.4                           |                |                   |                                         |                         |             |                           |
|                              |                                                                                                    |           |                 |          | Nombre                       | Situa                         | icion          |                   | U                                       | escripcion              |             |                           |
|                              | Los epígrafes resaltados en verde son los afectados por la modificación/traspaso                                                                                                    |           |                 |          |                              |                               |                |                   |                                         |                         |             |                           |
|                              |                                                                                                    |           |                 |          | Según ins                    | trucción económico-administra | tiva los subep | oígrafes minorado | s no podrán ser posteriormente inc      | rementados.             |             |                           |
|                              |                                                                                                    |           |                 |          | Enigraf                      | a                             |                |                   | Presupuesto inicial                     | Presupuesto consolidado | Presu       | puesto final              |
|                              | 1.00.00 - 6                                                                                                    | PERSO     | NAL: SERVIC     |          | XTRAORDINARIOS               |                               |                |                   | 7.150.00                                | 6.650.00                |             | 6.650.00                  |
|                              | 1.00.01 - 1                                                                                                    | M° del Ir | nterior, Delega | acione   | s y Subdelegaciones de Gobie | rno                           |                |                   | 7.150.00                                | 8.850.00                |             | 6.650,00                  |
|                              | 1.00.03 - 6                                                                                                    | Persona   | INE             |          |                              |                               |                |                   | 0,00                                    | 0,00                    |             | 0,00                      |
|                              | 1.01.03 - 1                                                                                                    | Transmi   | sores PDA       |          |                              |                               |                |                   | 0,00                                    | 0,00                    |             | 0,00                      |
|                              | 1.02.00 - 1                                                                                                    | FUERZ/    | AS DE SEGU      | RIDAD    | )                            |                               |                |                   | 268.452,40                              | 268.452,40              |             | 266.352,40                |
|                              | 1.02.01 - 1                                                                                                    | POLICIA   | ANACIONAL       |          |                              |                               |                |                   | 88.410,08                               | 88.410,08               |             | 86.310,08                 |
|                              | 1.02.02 - 0                                                                                                    | GUARD     | IA CIVIL        |          |                              |                               |                |                   | 180.042,32                              | 180.042,32              |             | 179.742,32                |
|                              | 4 00 00 1                                                                                                    |           | LOCAL VAL       | ITONI    | DARICA                       |                               |                |                   | 0.00                                    | 0.00                    |             | 0.00                      |

Ilustración 77: Señalar epígrafes afectados, importe y motivo que justifique la solicitud. Pulsar "Guardar"

En caso de que una petición exceda los límites establecidos por las IEA (<u>Limitaciones en los traspasos</u>), se visualizará un mensaje advirtiéndolo, pero no impedirá su tramitación en SOROLLA2, pulsar "Guardar" si fuera el caso.

En la siguiente imagen se observa un ejemplo de esta validación, en este caso, el importe es superior a 14.000€ a favor de un sub-epígrafe de Capítulo I sin dotación inicial.

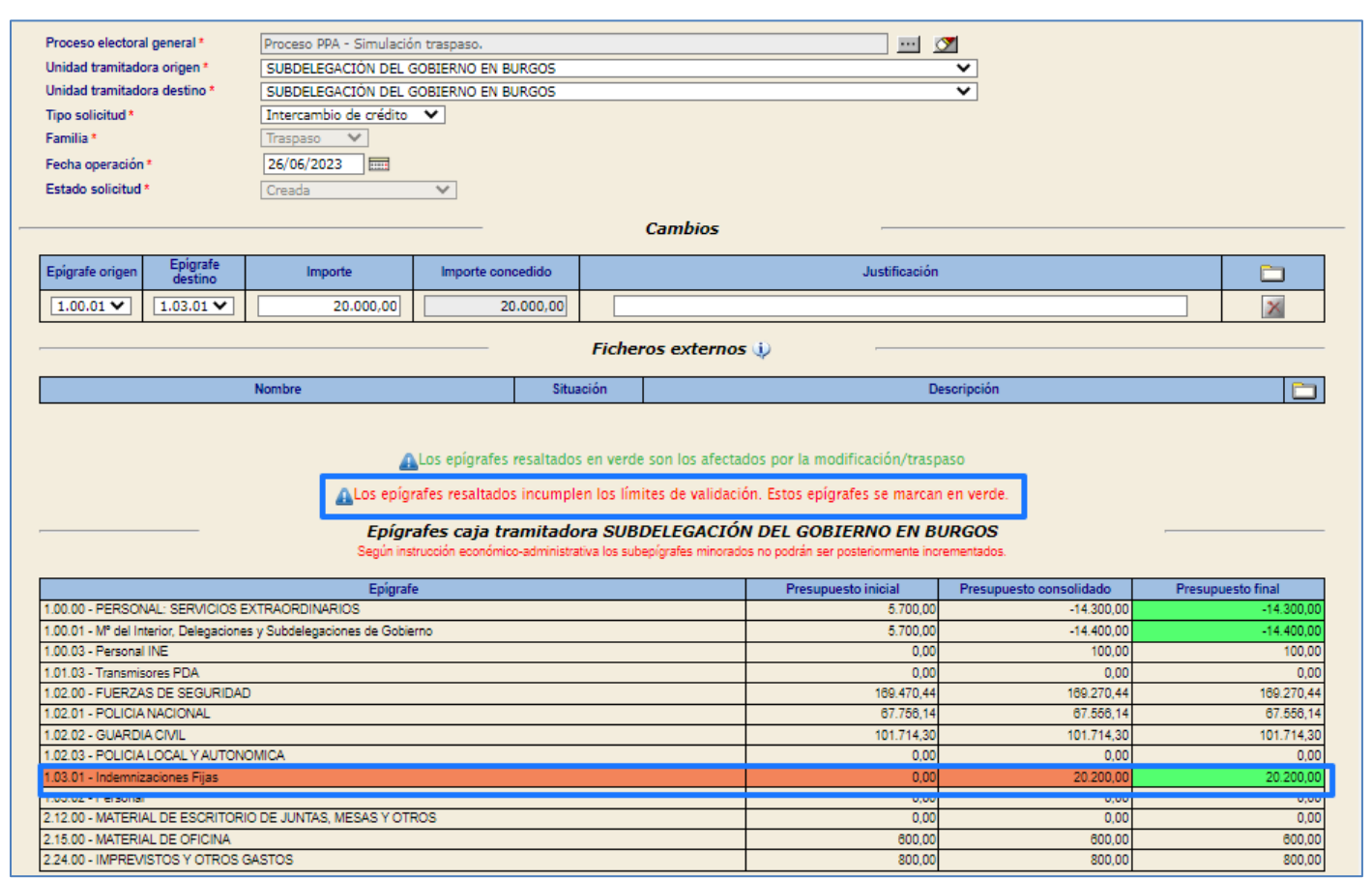

Ilustración 78: Mensaje de advertencia sobre los límites de validación establecidos

# 2.9 Gestión de solicitudes de traspaso

### 2.9.1 Traspasos

Al igual que con las solicitudes de modificación, el OG recibirá una comunicación en el buzón de avisos de gastos electorales cuando alguna de las Cajas le haya remitido una solicitud de traspaso.

Desde ÓRGANO GESTOR, punto de menú:

### Gastos Electorales < Modificaciones / Traspasos

|                                                                                                    |                                                           | Desconectar Ayuda              |
|----------------------------------------------------------------------------------------------------|-----------------------------------------------------------|--------------------------------|
| Menú principal<br>DIRECCIÓN GENERAL DE POLÍTICA INTERIOR                                                                                                    | (Versión: 8.101-GA Fecha actualización: 15/11/2021 18:20) | Ejercicio presupuestario: 2021 |
| Caja>Expedientes>Presupuesto>Documentos contables>Descargas>Gestión de tablas>Administración del órgano gestor>Contabilidad Analítica>Inventario>Gastos electorales>Mi configuración>EpígrafesRegistro Lib/dispCuentas JustificativasInformes presupuesto | 40 entradas en el buzón                                   |                                |

Ilustración 79: Punto de menú, Gastos Electorales > Modificaciones/Traspasos

Seleccionar PEG y pulsar "Buscar". Seleccionar la solicitud o solicitudes de traspaso a gestionar.

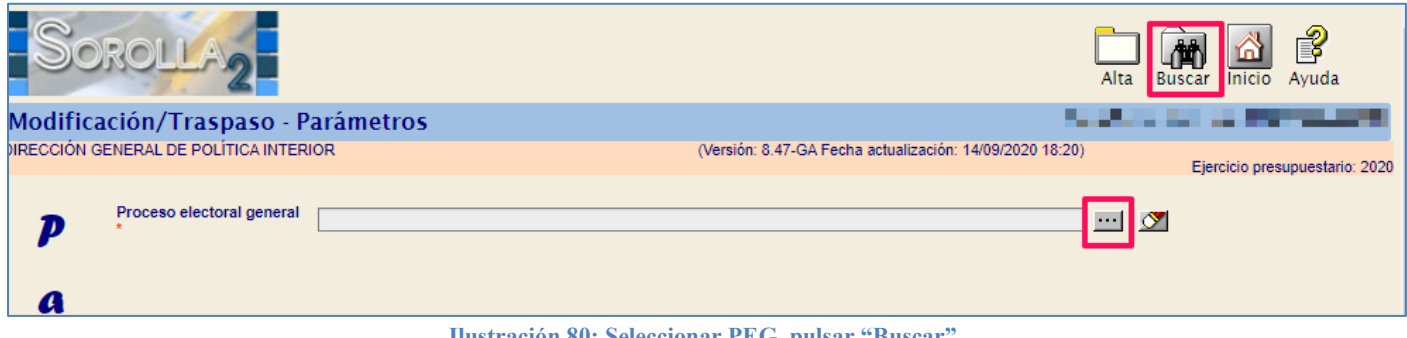

#### SOROLLA2

Se visualizarán todas las modificaciones/traspasos, tanto las generadas por el OG como las solicitadas por las Cajas (solicitudes ajenas), con indicación de su estado actual. Seleccionar la solicitud de traspaso a gestionar, pulsar en aquellas que se encuentran en estado creada o remitida, por lo tanto, no resueltas.

| Sorolla2                                                                                                    |                  |             |              |                                 |            | Alta Buscar Li            | 🝠 🚮<br>mpiar Inicio | <b>P</b><br>Ayuda |  |  |  |
|----------------------------------------------------------------------------------------------------|------------------|-------------|--------------|---------------------------------|------------|---------------------------|---------------------|-------------------|--|--|--|
| Modificación/Traspaso - Buscar                                                                                                    |                  |             |              |                                 |            |                           |                     |                   |  |  |  |
| DIRECCIÓN GENERAL DE POLÍTICA INTERIOR (Versión: 9.2.3-GA Fecha actualización: 23/08/2023 18:21)<br>Elercicio presupuestario: 2023 |                  |             |              |                                 |            |                           |                     |                   |  |  |  |
|                                                                                                    |                  |             |              |                                 |            |                           | Ejercició pre       | supuestano. 2025  |  |  |  |
| Proceso electoral general * Proceso PPA - Simula                                                                                   | ación traspaso.  |             |              | <u></u>                         |            |                           |                     |                   |  |  |  |
| Unidad tramitadora                                                                                                    |                  |             |              | ~                               |            |                           |                     |                   |  |  |  |
| Tipo solicitud                                                                                                    | ~                |             |              |                                 |            |                           |                     |                   |  |  |  |
| Familia 🗸 🗸                                                                                                    |                  |             |              |                                 |            |                           |                     |                   |  |  |  |
| Estado solicitud                                                                                                    | ~                |             |              |                                 |            |                           |                     |                   |  |  |  |
| Fecha operación desde                                                                                                    | hasta            |             |              |                                 |            |                           |                     |                   |  |  |  |
|                                                                                                    |                  |             |              |                                 |            |                           |                     |                   |  |  |  |
|                                                                                                    |                  |             | Sa           | licitudes Aienas                |            |                           |                     |                   |  |  |  |
|                                                                                                    |                  |             | 30           | icitades Ajenas                 |            |                           |                     |                   |  |  |  |
| Mostrar 10 🗸 Entradas                                                                                                    |                  |             |              |                                 |            | Filtra                    | ir: (               |                   |  |  |  |
|                                                                                                    | Fecha            | Tipo        |              |                                 | Facha      |                           | Estado              |                   |  |  |  |
| Unidad tramitadora origen 🔶                                                                                                    | proceso +        | proceso -   | Familia 🔶    | Descripción proceso electoral 🔶 | operación  | Tipo solicitud 🔶          | de la 🔶             | Importe 🔶         |  |  |  |
|                                                                                                    | Creator di       | Creatoron . |              |                                 |            |                           | 201101100           |                   |  |  |  |
| 1147109 - SUBDELEGACIÓN DEL GOBIERNO                                                                                               | 20/00/2022       |             | Matteria     | Proceso PPA - Simulación        | 20/00/2022 | Intercambio de            | Volcada a           | 100.00            |  |  |  |
| EN BURGOS                                                                                                    | 2010012025       | GENERALES   | Modificación | traspaso.                       | 20/00/2023 | crédito                   | OG                  | 100,00            |  |  |  |
|                                                                                                    |                  |             |              |                                 |            |                           |                     |                   |  |  |  |
| 1147137 - SUBDELEGACION DEL GOBIERNO<br>EN SALAMANCA                                                                               | 26/08/2023       | GENERALES   | Traspaso     | Proceso PPA - Simulación        | 26/06/2023 | Intercambio de<br>crédito | Remitida            | 700,00            |  |  |  |
|                                                                                                    |                  |             |              | traspaso.                       |            |                           |                     |                   |  |  |  |
| Mostrando 1 a 2 de 2 Entradas                                                                                                    |                  |             |              |                                 |            | ,                         | Anterior 1          | Siguiente         |  |  |  |
|                                                                                                    |                  |             |              |                                 |            |                           |                     |                   |  |  |  |
|                                                                                                    |                  |             | Modificaci   | ones del órgano gestor          |            |                           |                     |                   |  |  |  |
| Mostrar 10 🗙 Entradas                                                                                                    |                  |             |              |                                 |            | Filtra                    | ir:                 |                   |  |  |  |
|                                                                                                    |                  | -           |              |                                 |            |                           |                     |                   |  |  |  |
| Unidad tramitadora origen                                                                                                    | Fecha<br>proceso | proceso     | Familia 🔶    | Descripción proceso electoral   | Fecha 🛓    | Tipo solicitud 🔶          | de la               | Importe 🔶         |  |  |  |
|                                                                                                    | electoral        | electoral   |              |                                 | operación  |                           | solicitud           |                   |  |  |  |
|                                                                                                    |                  |             |              | Brosses BRA - Simulación        |            | laterna altia da          | Volcada a           |                   |  |  |  |
| EN BURGOS                                                                                                    | 26/06/2023       | GENERALES   | Modificación | traspaso.                       | 26/06/2023 | crédito                   | presupuesto         | 200,00            |  |  |  |
|                                                                                                    |                  |             |              |                                 |            |                           | ~~                  |                   |  |  |  |
| 1147109 - SUBDELEGACIÓN DEL GOBIERNO                                                                                               | 28/08/2022       | GENERALES   | Traspaso     | Proceso PPA - Simulación        | 28/08/2023 | Intercambio de            | Creada              | 20,000,00         |  |  |  |
| EN BURGOS                                                                                                    | 2010012020       | OLIVERALES  | naspaso      | traspaso.                       | 20/00/2020 | crédito                   | Cicaua              | 20.000,00         |  |  |  |

Ilustración 81: Pulsar en aquellas solicitudes que se encuentran en estado creada o remitida, por lo tanto, no resueltas.

Escoger para cada cambio solicitado si se acepta o deniega y justificar la decisión de cada línea.

A continuación, pulsar "Guardar".

Las solicitudes de traspaso de las Cajas estarán acompañadas por el documento de Solicitud de Traspaso (Anexo2).

| SOROLLA2                                                                                                    |                                           |               |         |       | Portafirmas                 | Resolución            | Resolver    | Guardar Baja     | a Limpiar  | Volver | inicio Ayud          | a          |
|----------------------------------------------------------------------------------------------------|-------------------------------------------|---------------|---------|-------|-----------------------------|-----------------------|-------------|------------------|------------|--------|----------------------|------------|
| odificación/Traspaso -                                                                                                    | Consulta                                  |               |         |       |                             |                       |             |                  |            |        |                      |            |
| RECCIÓN GENERAL DE POLÍTICA INT                                                                                                    | ERIOR                                     |               |         |       | (Versión: 9.2.3-GA Fe       | cha actualización:    | : 23/06/202 | 3 18:21)         | _          |        | _                    |            |
|                                                                                                    |                                           |               |         |       |                             |                       |             |                  |            | Ejerr  | cicio presupuest     | tario: 202 |
| Proceso electoral general *                                                                                                    | Descaro DDA - Cimulació                   | -             |         |       |                             |                       |             | 1                |            |        |                      |            |
| Unidad tramitadora origen *                                                                                                    |                                           |               |         |       |                             |                       |             | 1                |            |        |                      |            |
| Unidad tramitadora destino * SUBDELEGACIÓN DEL GOBIERNO EN SALAMANCA                                                                                    |                                           |               |         |       |                             |                       |             | ×                |            |        |                      |            |
| Unidad tramitadora destino * SUBDELEGACION DEL GOBIERNO EN SALAMANCA                                                                                    |                                           |               |         |       |                             |                       |             | *                |            |        |                      |            |
| Escuita *                                                                                                    | Tipo solicitud * Intercambio de crédito V |               |         |       |                             |                       |             |                  |            |        |                      |            |
|                                                                                                    |                                           |               |         |       |                             |                       |             |                  |            |        |                      |            |
| Fecha operación *                                                                                                    | 26/06/2023                                |               |         |       |                             |                       |             |                  |            |        |                      |            |
| Estado solicitud *                                                                                                    | Remitida                                  | ~             |         |       |                             |                       |             |                  |            |        |                      |            |
|                                                                                                    |                                           |               |         |       | Cambios                     | _                     |             |                  |            |        |                      |            |
|                                                                                                    |                                           |               |         | _     | Cambros                     |                       |             |                  |            |        |                      |            |
| Epígrafe origen Epígrafe<br>destino                                                                                                    | Importe                                   | Importe conce | edido   |       |                             | Justifi               | icación     |                  |            |        |                      |            |
| 2.15.00 🗸 1.02.03 🗸                                                                                                    | 700,00                                    |               | 700,00  | C     | ambios                      |                       |             |                  |            |        |                      |            |
|                                                                                                    |                                           | Aceptación /  | Rechazo | М     | lotivo Aceptación / Rechazo | n / Rechazo Aceptado  |             |                  |            |        | Aceptado             | ~          |
|                                                                                                    |                                           |               |         |       |                             |                       |             |                  |            |        | Aceptado             |            |
|                                                                                                    |                                           |               |         | Fich  | ieros externos 🔱            |                       |             |                  |            |        | Rechazado            |            |
|                                                                                                    | Nombre                                    |               | Situa   | ación |                             | Descripción           |             |                  |            |        | 1                    | 2          |
| harris D. adf                                                                                                    |                                           |               |         |       | Annua?                      | Description           |             |                  |            |        | 1                    |            |
| Anexo2.par                                                                                                    |                                           |               |         |       | Ariexoz                     |                       |             |                  |            |        |                      | X          |
| Los epígrafes resaltados en verde son los afectados por la modificación/traspaso     Epígrafes caja tramitadora SUBDELEGACIÓN DEL GOBIERNO EN SALAMANCA |                                           |               |         |       |                             |                       |             |                  |            |        |                      |            |
|                                                                                                    | E-land                                    | _             |         |       |                             |                       |             | Provide and      | -l'idada   | Deces  | augusta Engl         |            |
| 1.00.00 - PERSONAL: SERVICIOS E                                                                                                    | Epigrat<br>EXTRAORDINARIOS                | e             |         |       | Pr                          | esupuesto inicia<br>4 | 500.00      | Presupuesto cons | 4 500 00   | Présu  | puesto final<br>4 5/ | 00.00      |
| 1.00.01 - Mº del Interior. Delegacione                                                                                                    | s v Subdelegaciones de Gobie              | rno           |         |       |                             | 4                     | 500.00      |                  | 4,500,00   |        | 4.50                 | 00.00      |
| 1.00.03 - Personal INE                                                                                                    |                                           |               |         |       |                             | -                     | 0,00        |                  | 0,00       |        | 1.00                 | 0,00       |
| 1.01.03 - Transmisores PDA                                                                                                    |                                           |               |         |       |                             |                       | 0,00        |                  | 0,00       |        |                      | 0,00       |
| 1.02.00 - FUERZAS DE SEGURIDAD                                                                                                    | 0                                         |               |         |       |                             | 157                   | .456,94     |                  | 158.156,94 |        | 158.15               | 56,94      |
| 1.02.01 - POLICIA NACIONAL                                                                                                    |                                           |               |         |       |                             | 48                    | 214.18      |                  | 48.214.18  |        | 48.21                | 14,18      |

Ilustración 82: Escoger para cada cambio solicitado si se acepta o deniega, justificar la decisión de cada línea. Pulsar "Guardar"

### 2.9.2 Resolución de traspasos

Una vez valorado si se acepta o rechaza la solicitud de traspaso, así como el importe por el que se hace, y antes de pulsar el botón Resolver, debe generarse el documento de resolución de traspaso (Anexo2Bis). Pulsar "Resolución" para generar Anexo2Bis.

Al estar el proceso electoral en ejecución, los traspasos del mismo están sujetos a formalidad y control reforzados respecto a las modificaciones.

| Sorolla <sub>2</sub>                   |                                                                      |                    |                 |                      | Portafirmas      | Resolución Resolu          | ver Guardar Ba  | ja Limpiar | Volver Inic | io Ayuda            |
|----------------------------------------|----------------------------------------------------------------------|--------------------|-----------------|----------------------|------------------|----------------------------|-----------------|------------|-------------|---------------------|
| Antificación/Traspaso -                | Consulta                                                             |                    |                 |                      |                  |                            |                 |            |             |                     |
| RECCIÓN GENERAL DE POLÍTICA INT        | ERIOR                                                                |                    |                 | (Versi               | ón: 9.2.3-GA Fe  | cha actualización: 23/06// | 2023 18:21)     |            |             |                     |
|                                        |                                                                      |                    |                 |                      |                  |                            |                 |            | Ejercicio   | presupuestario: 202 |
| Proceso electoral general *            | Drocese DDA - Simulació                                              | in tracoaco        |                 |                      |                  |                            |                 |            |             |                     |
| Unidad tramitadora origen *            |                                                                      |                    |                 |                      |                  |                            |                 |            |             |                     |
| Unidad tramitadora destino *           | Unidad tramitadora destino * SUBDELEGACIÓN DEL GOBIERNO EN SALAMANCA |                    |                 |                      |                  |                            | *<br>*          |            |             |                     |
| Tipe celicitud *                       | Unidad tramitadora destino * SUBDELEGACION DEL GOBIERNO EN SALAMANCA |                    |                 |                      |                  |                            | · ·             |            |             |                     |
| Fipo Solicitud *                       | Tipo solicitud * Intercambio de crédito V                            |                    |                 |                      |                  |                            |                 |            |             |                     |
| Fallina -                              |                                                                      |                    |                 |                      |                  |                            |                 |            |             |                     |
| Fecha operacion *                      | 26/06/2023                                                           |                    |                 |                      |                  |                            |                 |            |             |                     |
| Estado solicitud *                     | Remitida                                                             | ~                  |                 |                      |                  |                            |                 |            |             |                     |
|                                        |                                                                      |                    |                 | Cambio               | <b>c</b>         |                            |                 |            |             |                     |
|                                        |                                                                      |                    |                 | cambro               |                  |                            |                 |            |             |                     |
| Epigrafe origen Epigrafe destino       | Importe                                                              | Importe con        | cedido          |                      |                  | Justificación              |                 |            |             |                     |
| 2.15.00 🗸 1.02.03 🗸                    | 700,00                                                               |                    | 700,00          | Cambios              |                  |                            |                 |            |             |                     |
|                                        |                                                                      | Aceptación         | / Rechazo       | Motivo Aceptaci      | ón / Rechazo     |                            |                 |            |             | Aceptado 🗸          |
|                                        |                                                                      |                    |                 | L                    |                  |                            |                 |            |             |                     |
|                                        |                                                                      |                    | F               | icheros exter        | mos 🄱            |                            |                 |            |             |                     |
|                                        | Nombro                                                               |                    | Cituació        |                      |                  |                            | scorionión      |            |             |                     |
|                                        | Nombre                                                               |                    | Situacio        | n                    |                  | U                          | escripcion      |            |             |                     |
| Anexo2.pdf                             |                                                                      |                    |                 | Anexo2               |                  |                            |                 |            |             | ×                   |
|                                        |                                                                      |                    |                 |                      |                  |                            |                 |            |             |                     |
|                                        |                                                                      |                    |                 |                      |                  |                            |                 |            |             |                     |
|                                        | 4                                                                    | Los epígrafes      | resaltados er   | n verde son los af   | ectados por l    | a modificación/trasp       | aso             |            |             |                     |
|                                        |                                                                      |                    |                 |                      |                  |                            |                 |            |             |                     |
|                                        | Epigral                                                              | es caja tran       | nitadora S      | UBDELEGACI           | ON DEL GO        | BIERNO EN SAL              | AMANCA          |            |             |                     |
|                                        | Segurins                                                             | struccion economic | Johaummisulauva | nos subepignales mil | iorados no poura | an ser postenormente inc   | rementados.     |            |             |                     |
|                                        | Epígraf                                                              | ie .               |                 |                      | Pre              | esupuesto inicial          | Presupuesto con | solidado   | Presupue    | sto final           |
| 1.00.00 - PERSONAL: SERVICIOS E        | XTRAORDINARIOS                                                       |                    |                 |                      |                  | 4.500,00                   |                 | 4.500,00   |             | 4.500,00            |
| 1.00.01 - Mº del Interior, Delegacione | .00.01 - Mº del Interior, Delegaciones y Subdelegaciones de Gobierno |                    |                 |                      |                  | 4.500,00                   |                 | 4.500,00   |             | 4.500,00            |
| 1.00.03 - Personal INE                 |                                                                      |                    |                 |                      |                  | 0,00                       |                 | 0,00       |             | 0,00                |
| 1.01.03 - Transmisores PDA             |                                                                      |                    |                 |                      |                  | 0,00                       |                 | 0,00       |             | 0,00                |
| 1.02.00 - FUERZAS DE SEGURIDAD         | )                                                                    |                    |                 |                      |                  | 157.458,94                 |                 | 158.156,94 |             | 158.158,94          |
| 1 02 01 - POLICIA NACIONAL             |                                                                      |                    |                 |                      |                  | 48 214 18                  |                 | 48 214 18  |             | 48 214 18           |

Ilustración 83: Pulsar "Resolución" para generar Anexo2Bis

Seleccionar firmante y pulsar botón "Generar".

Pulsando sobre el botón "Listado" se podrá visualizar el documento antes de generarlo.

| Sorolla                                         |                                                           | Listado Generar Volver         |
|-------------------------------------------------|-----------------------------------------------------------|--------------------------------|
| Solicitud de traspasos - Parámetros anexo 2 Bis | (Versión: 9.2.3-GA Fecha actualización: 23/08/2023 18:21) |                                |
|                                                 | (                                                         | Ejercicio presupuestario: 2023 |
| Firmante *                                      | <b>v</b>                                                  |                                |

Ilustración 84: Seleccionar firmante. Pulsar "Generar"

#### SOROLLA2

# El documento de resolución se almacenará como "Anexo2Bis".

| Proceso electoral general *         | Proceso PPA - Simulació         | in traspaso.                                          |                                                     |                                         |                                                                |                                                                                             | 7                       |                   |      |
|-------------------------------------|---------------------------------|-------------------------------------------------------|-----------------------------------------------------|-----------------------------------------|----------------------------------------------------------------|---------------------------------------------------------------------------------------------|-------------------------|-------------------|------|
| Unidad tramitadora origen *         | SUBDELEGACIÓN DEL O             | GOBIERNO EN SA                                        | ALAMANCA                                            |                                         |                                                                |                                                                                             | ~                       |                   |      |
| Unidad tramitadora destino *        | SUBDELEGACIÓN DEL O             | GOBIERNO EN SA                                        | LAMANCA                                             |                                         |                                                                |                                                                                             | ~                       |                   |      |
| Tipo solicitud *                    | Intercambio de crédito          | ~                                                     |                                                     |                                         |                                                                |                                                                                             |                         |                   |      |
| Familia *                           |                                 |                                                       |                                                     |                                         |                                                                |                                                                                             |                         |                   |      |
|                                     |                                 |                                                       |                                                     |                                         |                                                                |                                                                                             |                         |                   |      |
| Fecha operación *                   | 26/06/2023                      |                                                       |                                                     |                                         |                                                                |                                                                                             |                         |                   |      |
| Estado solicitud *                  | Remitida                        | ~                                                     |                                                     |                                         |                                                                |                                                                                             |                         |                   |      |
|                                     |                                 |                                                       |                                                     |                                         | Cambios                                                        |                                                                                             |                         |                   |      |
|                                     |                                 |                                                       |                                                     |                                         | Cambios                                                        |                                                                                             |                         |                   |      |
| Epígrafe origen Epígrafe<br>destino | Importe                         | Importe conc                                          | edido                                               |                                         |                                                                | Justificación                                                                               |                         |                   |      |
| 2.15.00 ¥ 1.02.03 ¥                 | 700,00                          |                                                       | 700,00                                              | Carr                                    | nbios                                                          |                                                                                             |                         |                   |      |
|                                     |                                 | Acentraión                                            | / Recharo                                           | Mot                                     | ivo Aceptación / I                                             | Pachazo.                                                                                    |                         | Acentado          | ~    |
|                                     |                                 | Асериасіон                                            | Rechazo                                             | Mod                                     | No Aceptacion / 1                                              | VEC11820                                                                                    |                         | - Aceptado        | ·    |
|                                     |                                 |                                                       |                                                     | Fiche                                   | ros externos                                                   |                                                                                             |                         |                   |      |
|                                     |                                 |                                                       |                                                     |                                         |                                                                | *                                                                                           |                         |                   |      |
|                                     | Nombre                          |                                                       | Situa                                               | ción                                    |                                                                | D                                                                                           | escripción              | 6                 | -    |
| Anexo2Bis.pdf                       |                                 |                                                       |                                                     |                                         | Anexo2 Bis                                                     |                                                                                             |                         |                   | ×    |
| Annual and f                        |                                 |                                                       |                                                     |                                         | 4                                                              |                                                                                             |                         |                   | -    |
| Anexo2.pdf                          |                                 |                                                       |                                                     |                                         | Anexo2                                                         |                                                                                             |                         |                   | X    |
|                                     | a<br>Epígrafi<br>Según insi     | Los epígrafes i<br>es caja tram<br>trucción económico | resaltados<br>nitadora<br><sub>0-administrati</sub> | en verde<br><b>SUBDE</b><br>iva los sub | e son los afectad<br>E <b>LEGACIÓN I</b><br>epígrafes minorado | dos por la modificación/trasp<br>DEL GOBIERNO EN SAL<br>is no podrán ser posteriormente inc | AMANCA<br>rementados.   |                   |      |
|                                     | E-front                         | _                                                     |                                                     |                                         |                                                                | December 1 initial                                                                          | Decementa consellidada  | December 6 and    | _    |
| 1.00.00 - REPSONAL - SERVICIOS E    |                                 | e                                                     |                                                     |                                         |                                                                | Presupuesto inicial                                                                         | Presupuesto consolidado | Presupuesto tinal | 0.00 |
| 1.00.00 - PERSONAL SERVICIOS E      | s y Subdelenaciones de Gobie    | 200                                                   |                                                     |                                         |                                                                | 4.500,00                                                                                    | 4.500,00                | 4.000             | 0.00 |
| 1.00.03 - Personal INF              | s y cauaciegaciones de Coble    |                                                       |                                                     |                                         |                                                                | 4.000,00                                                                                    |                         | 4.000             | 0.00 |
| 1.01.03 - Transmisores PDA          |                                 |                                                       |                                                     |                                         |                                                                | 0,00                                                                                        | 0.00                    |                   | 0.00 |
| 1.02.00 - FUERZAS DE SEGURIDAD      | )                               |                                                       |                                                     |                                         |                                                                | 157.458.94                                                                                  | 158.158.94              | 158.156           | 8,94 |
| 1.02.01 - POLICIA NACIONAL          |                                 |                                                       |                                                     |                                         |                                                                | 48.214.18                                                                                   | 48.214.18               | 48.214            | 4,18 |
| 1.02.02 - GUARDIA CIVIL             | 1.02.02 - GUARDIA CIVIL         |                                                       |                                                     |                                         |                                                                | 109.242,76                                                                                  | 109.242,76              | 109.242           | 2,78 |
| 1.02.03 - POLICIA LOCAL Y AUTONO    | DMICA                           |                                                       |                                                     |                                         |                                                                | 0,00                                                                                        | 700,00                  | 700               | 0,00 |
| 1.03.01 - Indemnizaciones Fijas     | 1.03.01 - Indemnizaciones Fijas |                                                       |                                                     |                                         |                                                                | 0,00                                                                                        | 0,00                    | (                 | 0,00 |
| 1.03.02 - Personal                  |                                 |                                                       |                                                     |                                         |                                                                | 0,00                                                                                        | 0,00                    | (                 | 0,00 |
| 2.12.00 - MATERIAL DE ESCRITORI     | O DE JUNTAS, MESAS Y OTF        | ROS                                                   |                                                     |                                         |                                                                | 0,00                                                                                        | 0,00                    | (                 | 0,00 |
|                                     | 0 - MATERIAL DE OFICINA         |                                                       |                                                     |                                         |                                                                |                                                                                             |                         |                   |      |

Ilustración 85: El documento de resolución se almacenará como "Anexo2Bis"

## Modelo de resolución de traspasos, Anexo2Bis.

|                                                                        | MINISTERIO<br>DEL INTERIO                            | R                                                                         |                                                                                                    | SUBSECRETARÍA<br>DIRECCIÓN GENERAL DE<br>POLÍTICA INTERIOR                                                                                                    |                                                                           |  |  |  |  |  |  |
|------------------------------------------------------------------------|------------------------------------------------------|---------------------------------------------------------------------------|----------------------------------------------------------------------------------------------------|----------------------------------------------------------------------------------------------------|---------------------------------------------------------------------------|--|--|--|--|--|--|
| PROCESO: Proceso PPA - Simulación traspaso.                            |                                                      |                                                                           |                                                                                                    |                                                                                                    |                                                                           |  |  |  |  |  |  |
| CENTRO: SUBDELEGACIÓN DEL GOBIERNO EN SALAMANCA                        |                                                      |                                                                           |                                                                                                    |                                                                                                    |                                                                           |  |  |  |  |  |  |
|                                                                        |                                                      |                                                                           |                                                                                                    |                                                                                                    |                                                                           |  |  |  |  |  |  |
|                                                                        | ı                                                    | RESOLUCIÓN DEL                                                            | TRASPASO:                                                                                                    |                                                                                                    |                                                                           |  |  |  |  |  |  |
| D                                                                      | e acuerdo a lo esta                                  | ablecido en la Instru                                                     | ucción Segunda                                                                                                    | de las Instru                                                                                                    | cciones                                                                   |  |  |  |  |  |  |
| E                                                                      | conómico-Administ                                    | rativas aprobadas c                                                       | on ocasión de                                                                                                    | la celebración                                                                                                    | n el día                                                                  |  |  |  |  |  |  |
| 26 de junio de 2023 de Proceso PPA - Simulación traspaso. y vista su   |                                                      |                                                                           |                                                                                                    |                                                                                                    |                                                                           |  |  |  |  |  |  |
| solicitud de traspasos, SE AUTORIZAN los Intercambios de crédito entre |                                                      |                                                                           |                                                                                                    |                                                                                                    |                                                                           |  |  |  |  |  |  |
| S                                                                      | olicitud de traspaso                                 | os, <b>SE AUTORIZAN</b>                                                   | - Simulación<br>I los Intercami                                                                                                | traspaso. y v<br>bios de crédite                                                                                                    | ista su<br>o entre                                                        |  |  |  |  |  |  |
| s                                                                      | olicitud de traspaso<br>os epígrafes y sube          | os, <b>SE AUTORIZAN</b><br>epígrafes solicitados                          | - Simulación<br>I los Intercami                                                                                                | traspaso. y v<br>bios de crédite                                                                                                    | ista su<br>o entre                                                        |  |  |  |  |  |  |
| s                                                                      | olicitud de traspaso<br>os epígrafes y sube          | 23 de Proceso PPA<br>os, <b>SE AUTORIZAN</b><br>epígrafes solicitados     | - Simulación<br>N los Intercami                                                                                                | traspaso. y v<br>bios de crédite                                                                                                    | ista su<br>o entre                                                        |  |  |  |  |  |  |
| s<br>lo<br>E <b>PIGRAFE</b>                                            | PRESUPUESTO<br>INICIAL                               | PRESUPUESTO<br>PREVIO A                                                   | - Simulación<br>N los Intercami<br>ALTAS                                                                                       | traspaso. y v<br>bios de crédito<br>BAJAS                                                                                                    | Ista su<br>o entre<br>PRESUPUESTO<br>FINAL                                |  |  |  |  |  |  |
| si<br>Id<br>EPIGRAFE<br>2.15.00                                        | PRESUPUESTO<br>INICIAL<br>600,00                     | PRESUPUESTO<br>PRESUPUESTO<br>PREVIO A                                    | - Simulación<br>N los Intercami<br>ALTAS<br>0,00                                                                               | BAJAS<br>700,00                                                                                                    | Ista su<br>o entre<br>PRESUPUESTO<br>FINAL<br>-100,00                     |  |  |  |  |  |  |
| EPIGRAFE<br>2.15.00<br>1.02.03                                         | PRESUPUESTO<br>INICIAL<br>600,00<br>0,00             | PRESUPUESTO<br>PRESUPUESTO<br>PREVIO A<br>600,00<br>0,00                  | - Simulación<br>N los Intercami<br>-<br>-<br>-<br>-<br>-<br>-<br>-<br>-<br>-<br>-<br>-<br>-<br>-<br>-<br>-<br>-<br>-<br>-<br>- | BAJAS<br>700,00<br>0,00                                                                                                    | Ista su<br>o entre<br>PRESUPUESTO<br>FINAL<br>-100,00<br>700,00           |  |  |  |  |  |  |
| EPIGRAFE<br>2.15.00<br>1.02.03<br>TOTAL                                | PRESUPUESTO<br>INICIAL<br>600,00<br>600,00<br>600,00 | PRESUPUESTO<br>PRESUPUESTO<br>PREVIO A<br>600,00<br>600,00                | - Simulación<br>N los Intercamb<br>-<br>-<br>-<br>-<br>-<br>-<br>-<br>-<br>-<br>-<br>-<br>-<br>-<br>-<br>-<br>-<br>-<br>-<br>- | Traspaso.         y         v           bios         de         crédit           BAJAS         700,00         0,00           700,00         700,00         700,00 | Ista su<br>o entre<br>PRESUPUESTO<br>FINAL<br>-100,00<br>700,00<br>600,00 |  |  |  |  |  |  |
| EPIGRAFE<br>2.15.00<br>1.02.03<br>TOTAL                                | PRESUPUESTO<br>INICIAL<br>600,00<br>600,00           | PRESUPUESTO<br>PRESUPUESTO<br>PREVIO A<br>600,00<br>600,00                | - Simulación<br>N los Intercamb<br>-<br>-<br>-<br>-<br>-<br>-<br>-<br>-<br>-<br>-<br>-<br>-<br>-<br>-<br>-<br>-<br>-<br>-<br>- | BAJAS           700,00           0,00                                                                                                    | Ista su<br>o entre<br>PRESUPUESTO<br>FINAL<br>-100,00<br>700,00<br>600,00 |  |  |  |  |  |  |
| EPIGRAFE<br>2.15.00<br>1.02.03<br>TOTAL                                | PRESUPUESTO<br>INICIAL<br>600,00<br>0,00<br>600,00   | PRESUPUESTO<br>PRESUPUESTO<br>PREVIO A<br>600,00<br>0,00<br>26 de junio d | - Simulación<br>N los Intercamb<br>-<br>-<br>-<br>-<br>-<br>-<br>-<br>-<br>-<br>-<br>-<br>-<br>-<br>-<br>-<br>-<br>-<br>-<br>- | BAJAS           700,00           0,00                                                                                                    | Ista su<br>o entre<br>PRESUPUESTO<br>FINAL<br>-100,00<br>700,00<br>600,00 |  |  |  |  |  |  |

El documento se podrá firmar en SOROLLA2 con certificado, para ello acceder al documento a través del link. Pulsar "Firmar".

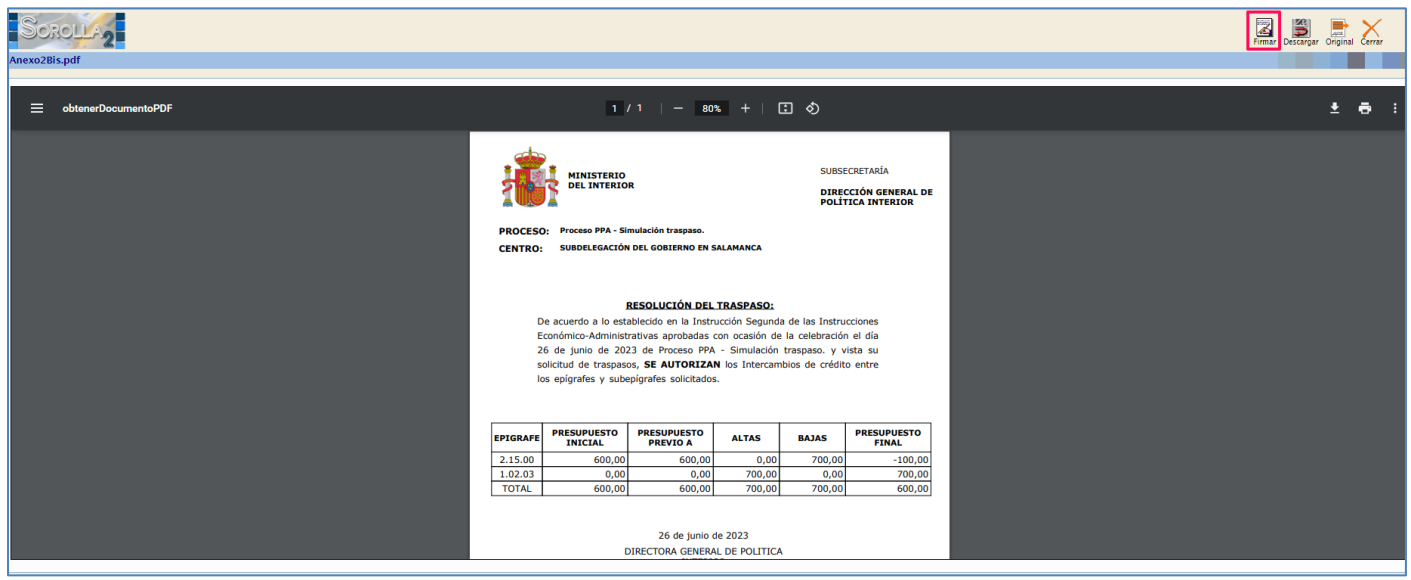

Ilustración 87: Firma del Modelo Resolución del Traspaso (Anexo2Bis) en SOROLLA2

## O a través del Portafirmas.

| Sorolla <sub>2</sub>              |                                                  |                            |                 | Portafirmas                  | Resolución Resolv           | er Guardar Baja Limpia  | ar Volver Inicio Ayuda         |
|-----------------------------------|--------------------------------------------------|----------------------------|-----------------|------------------------------|-----------------------------|-------------------------|--------------------------------|
| Modificación/Traspaso             | - Consulta                                       |                            |                 |                              |                             |                         |                                |
| DIRECCIÓN GENERAL DE POLÍTICA INT | TERIOR                                           |                            |                 | (Versión: 9.2.3-GA Fe        | echa actualización: 23/08/2 | 2023 18:21)             | Eiseninin anna an taoin 2000   |
|                                   |                                                  |                            |                 |                              |                             |                         | Ejercicio presupuestario: 2023 |
| Proceso electoral general *       | Proceso PPA - Simulació                          | n traspaso.                |                 |                              | (                           | 7                       |                                |
| Unidad tramitadora origen *       | SUBDELEGACIÓN DEL (                              | GOBIERNO EN SALAMAN        | CA              |                              |                             | ×                       |                                |
| Unidad tramitadora destino *      | SUBDELEGACIÓN DEL (                              | GOBIERNO EN SALAMAN        | CA              |                              |                             | ~                       |                                |
| Tipo solicitud *                  | Intercambio de crédito                           | ¥                          |                 |                              |                             |                         |                                |
| Familia *                         | Traspaso 💙                                       |                            |                 |                              |                             |                         |                                |
| Fecha operación *                 | 26/06/2023                                       |                            |                 |                              |                             |                         |                                |
| Estado solicitud *                | Remitida                                         | ~                          |                 |                              |                             |                         |                                |
|                                   |                                                  |                            |                 | Combing                      |                             |                         |                                |
|                                   |                                                  |                            |                 | Cambios                      |                             |                         |                                |
| Epigrafe origen Epigrafe destino  | Importe                                          | Importe concedido          |                 |                              | Justificación               |                         |                                |
| 2.15.00 🗸 1.02.03 🗸               | 700,00                                           | 700,00                     | Car             | mbios                        |                             |                         |                                |
|                                   |                                                  | Aceptación / Rechaz        | o Mot           | tivo Aceptación / Rechazo    |                             |                         | Aceptado 🗸                     |
|                                   |                                                  |                            |                 |                              |                             |                         |                                |
|                                   |                                                  |                            | Fiche           | eros externos 🔱              |                             |                         |                                |
|                                   | Nombre                                           | Si                         | tuación         |                              | escripción                  |                         |                                |
| Anexo2Bis.pdf                     |                                                  |                            |                 | Anexo2 Bis                   |                             |                         | ×                              |
| Anexo2.pdf                        |                                                  |                            |                 | Anexo2                       |                             |                         | ×                              |
|                                   |                                                  |                            |                 |                              |                             |                         |                                |
|                                   |                                                  |                            |                 |                              |                             |                         |                                |
|                                   | 4                                                | Los epígrafes resaltad     | los en verd     | e son los afectados por      | la modificación/trasp       | aso                     |                                |
|                                   | Eníarat                                          | es caia tramitado          |                 | ELECACIÓN DEL CO             |                             | AMANCA                  |                                |
|                                   | Según ins                                        | trucción económico-adminis | trativa los sul | beolorafes minorados no podr | rán ser posteriormente inc  | rementados.             |                                |
|                                   |                                                  |                            |                 |                              |                             |                         |                                |
|                                   | Epígraf                                          | e                          |                 | Pr                           | resupuesto inicial          | Presupuesto consolidado | Presupuesto final              |
| 1.00.00 - PERSONAL: SERVICIOS     | EXTRAURUINARIUS<br>as y Subdelenaciones de Gobie | 200                        |                 |                              | 4.500,00                    | 4.500,00                | 4.500,00                       |
| 1.00.03 - Personal INE            | is y construgationes de courte                   |                            |                 |                              | 0.00                        | 4.000,00                | 0.00                           |
| 1.01.03 - Transmisores PDA        |                                                  |                            |                 |                              | 0,00                        | 0,00                    | 0,00                           |
|                                   | D                                                |                            |                 |                              | 457 458 04                  | 450 450 04              | 450,450,04                     |

Ilustración 88: Firma del Modelo Resolución del Traspaso (Anexo2Bis) a través del portafirmas

Cumplimentar descripción de la solicitud, seleccionar firmante, documento y pulsar "Enviar a la firma".

|     | Sorolla                | 2                                        |                          | Envi                                   | ar a la firma Vol     | ver Ayuda                                      |  |  |  |
|-----|------------------------|------------------------------------------|--------------------------|----------------------------------------|-----------------------|------------------------------------------------|--|--|--|
| Er  | nviar a la firma - P   | Parámetros de selección                  |                          |                                        |                       |                                                |  |  |  |
| DIR | ECCIÓN GENERAL DE POLÍ | TICA INTERIOR                            | (Versión: 8.52-GA        | Fecha actualización: 19/10/2020 18:20) |                       |                                                |  |  |  |
|     |                        |                                          |                          |                                        | Ejercicio<br>* indica | presupuestario: 2020<br>a un campo obligatorio |  |  |  |
|     |                        |                                          |                          |                                        |                       |                                                |  |  |  |
|     | Description de la      |                                          | Datos generales del envi | 0                                      |                       |                                                |  |  |  |
|     | solicitud *            |                                          |                          |                                        |                       |                                                |  |  |  |
|     |                        | Portafirmas                              | Nombre 🗢                 | Cargo                                  |                       |                                                |  |  |  |
|     |                        |                                          |                          |                                        |                       |                                                |  |  |  |
|     |                        | DOCELWEB                                 | AUTORIZADO PRUEBAS 1     | Usuario interno                        |                       |                                                |  |  |  |
|     |                        | DOCELWEB                                 | AUTORIZADO PRUEBAS 2     | Usuario interno                        |                       |                                                |  |  |  |
|     | Firmante               | DOCELWEB                                 | AUTORIZADO PRUEBAS 3     | Usuario interno                        |                       |                                                |  |  |  |
|     |                        | DOCELWEB                                 |                          |                                        |                       |                                                |  |  |  |
|     |                        | DOCELWEB                                 | Nueda Santos, Gonzalo    |                                        |                       |                                                |  |  |  |
|     |                        | r⊲ ⊲⊲ Página 1 b> ⊳ Mostrando 1 - 5 de 5 |                          |                                        |                       |                                                |  |  |  |
|     |                        |                                          |                          |                                        |                       |                                                |  |  |  |
|     | Prioridad              | Alta Normal                              |                          |                                        |                       |                                                |  |  |  |
|     | Natas                  |                                          |                          |                                        |                       |                                                |  |  |  |
|     | Notas                  |                                          |                          |                                        |                       |                                                |  |  |  |
|     |                        |                                          |                          |                                        |                       |                                                |  |  |  |
|     |                        |                                          | Documentos               |                                        |                       |                                                |  |  |  |
|     |                        |                                          | Electrónico              |                                        |                       |                                                |  |  |  |
|     | Desumentes             |                                          | Nombre                   |                                        | Enviar                | Firmar                                         |  |  |  |
|     | Documentos             | Anexo2                                   |                          |                                        |                       |                                                |  |  |  |
|     |                        | Anexo2 Bis                               |                          |                                        |                       |                                                |  |  |  |
|     |                        | •                                        |                          |                                        |                       |                                                |  |  |  |

Ilustración 89: Cumplimentar descripción de la solicitud, seleccionar firmante, documento y pulsar "Enviar a la firma".

Pulsar "Resolver" para formalizar el traspaso y hacerlo visible para la Caja. En este momento la Caja correspondiente recibirá un aviso en el buzón de SOROLLA2, comunicándole la resolución de su solicitud.

| Sorolla <sub>2</sub>                                                                                                    |                                                                      |                           |           |                                              | Portafirma          | as Resolución Resol         | ver Guardar Baja Lin    | npiar Volver | Inicio Ayuda                |    |  |
|----------------------------------------------------------------------------------------------------|----------------------------------------------------------------------|---------------------------|-----------|----------------------------------------------|---------------------|-----------------------------|-------------------------|--------------|-----------------------------|----|--|
| Modificación/Traspaso                                                                                                    | - Consulta                                                           |                           |           |                                              |                     |                             |                         |              |                             |    |  |
| DIRECCIÓN GENERAL DE POLÍTICA IN                                                                                                    | VTERIOR                                                              |                           |           |                                              | (Versión: 9.2.3-GA) | Fecha actualización: 23/06/ | 2023 18:21)             | -            |                             | 1  |  |
|                                                                                                    |                                                                      |                           |           |                                              |                     |                             |                         | Eje          | arcicio presupuestario: 202 | 23 |  |
| Proceso electoral general *                                                                                                    | Proceso PPA - Simulació                                              | n traspaso.               |           |                                              |                     |                             | 7                       |              |                             |    |  |
| Unidad tramitadora origen *                                                                                                    | Unidad tramitadora origen * SUBDELEGACIÓN DEL GOBIERNO EN SALAMANCA  |                           |           |                                              |                     |                             | ~                       |              |                             |    |  |
| Unidad tramitadora destino *                                                                                                    | Unidad tramitadora destino * SUBDELEGACIÓN DEL GOBIERNO EN SALAMANCA |                           |           |                                              |                     |                             | ~                       |              |                             |    |  |
| Tipo solicitud *                                                                                                    | Intercambio de crédito                                               | ~                         |           |                                              |                     |                             |                         |              |                             |    |  |
| Familia *                                                                                                    | Traspaso 🗸                                                           |                           |           |                                              |                     |                             |                         |              |                             |    |  |
| Fecha operación *                                                                                                    | 26/06/2023                                                           |                           |           |                                              |                     |                             |                         |              |                             |    |  |
| Estado solicitud *                                                                                                    | Remitida                                                             | ~                         |           |                                              |                     |                             |                         |              |                             |    |  |
|                                                                                                    |                                                                      |                           |           |                                              |                     |                             |                         |              |                             |    |  |
|                                                                                                    |                                                                      |                           |           |                                              | Cambios             |                             |                         |              |                             | -  |  |
| Epigrafe origen Epigrafe destino                                                                                                    | Importe                                                              | Importe con               | cedido    |                                              |                     | Justificación               |                         |              |                             |    |  |
| 2.15.00 🗸 1.02.03 🗸                                                                                                    | 700,00                                                               |                           | 700,00    | Cam                                          | nbios               |                             |                         |              |                             |    |  |
| <b>I</b>                                                                                                    |                                                                      | Aceptación                | / Rechazo | chazo Motivo Aceptación / Rechazo Aceptado 💙 |                     |                             |                         |              |                             |    |  |
|                                                                                                    |                                                                      |                           |           |                                              |                     |                             |                         |              |                             |    |  |
|                                                                                                    |                                                                      |                           |           | Ficher                                       | ros externos 🔱      |                             |                         |              |                             |    |  |
|                                                                                                    | Nombre                                                               |                           | Situa     | Situación Descripción                        |                     |                             |                         |              |                             |    |  |
| Annua 2 Rin add                                                                                                    |                                                                      |                           |           |                                              | Apeyo2 Bis          |                             |                         |              |                             |    |  |
| Anexozbis.pdi                                                                                                    |                                                                      |                           |           |                                              | Anexoz bis          |                             |                         |              |                             |    |  |
| Anexo2.pdf                                                                                                    |                                                                      |                           |           |                                              | Anexo2              | ×                           |                         |              |                             |    |  |
| Los epígrafes resaltados en verde son los afectados por la modificación/traspaso Epígrafes caja tramitadora SUBDELEGACIÓN DEL GOBIERNO EN SALAMANCA Según instrucción económico-administrativa los subepígrafes minorados no podrán ser posteriormente incrementados. |                                                                      |                           |           |                                              |                     |                             |                         |              |                             |    |  |
|                                                                                                    | Epígraf                                                              | e                         |           |                                              |                     | Presupuesto inicial         | Presupuesto consolidado | Pres         | supuesto final              |    |  |
| 1.00.00 - PERSONAL: SERVICIOS                                                                                                    | EXTRAORDINARIOS                                                      |                           |           |                                              |                     | 4.500,00                    | 4.50                    | ),00         | 4.500,00                    |    |  |
| 1.00.01 - Mº del Interior, Delegacion                                                                                                    | nes y Subdelegaciones de Gobie                                       | erno                      |           |                                              |                     | 4.500,00                    | 4.50                    | ),00         | 4.500,00                    |    |  |
| 1.00.03 - Personal INE                                                                                                    |                                                                      |                           |           |                                              |                     | 0,00                        |                         | 0,00         | 0,00                        |    |  |
| 1.01.03 - Transmisores PDA                                                                                                    | 40                                                                   | .01.03 - Transmisores PDA |           |                                              |                     |                             |                         | 2.04         | 150 158 04                  |    |  |

Ilustración 90: Pulsar "Resolver" para formalizar el traspaso y hacerlo visible para la Caja

Mensaje de confirmación de la acción "Resolver" traspaso.

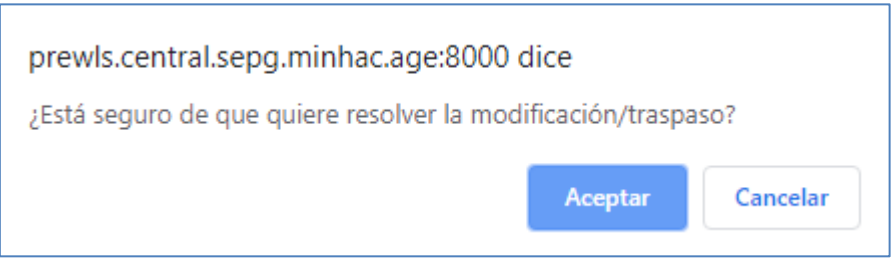

Ilustración 91: Mensaje de confirmación de la acción "Resolver" traspaso

Pulsar "Inicio" para salir de la pantalla y acceder al menú principal de SOROLLA2.

## 2.9.3 Volcado de traspasos

Desde ÓRGANO GESTOR, punto de menú:

#### Gastos Electorales > Procesos Electorales

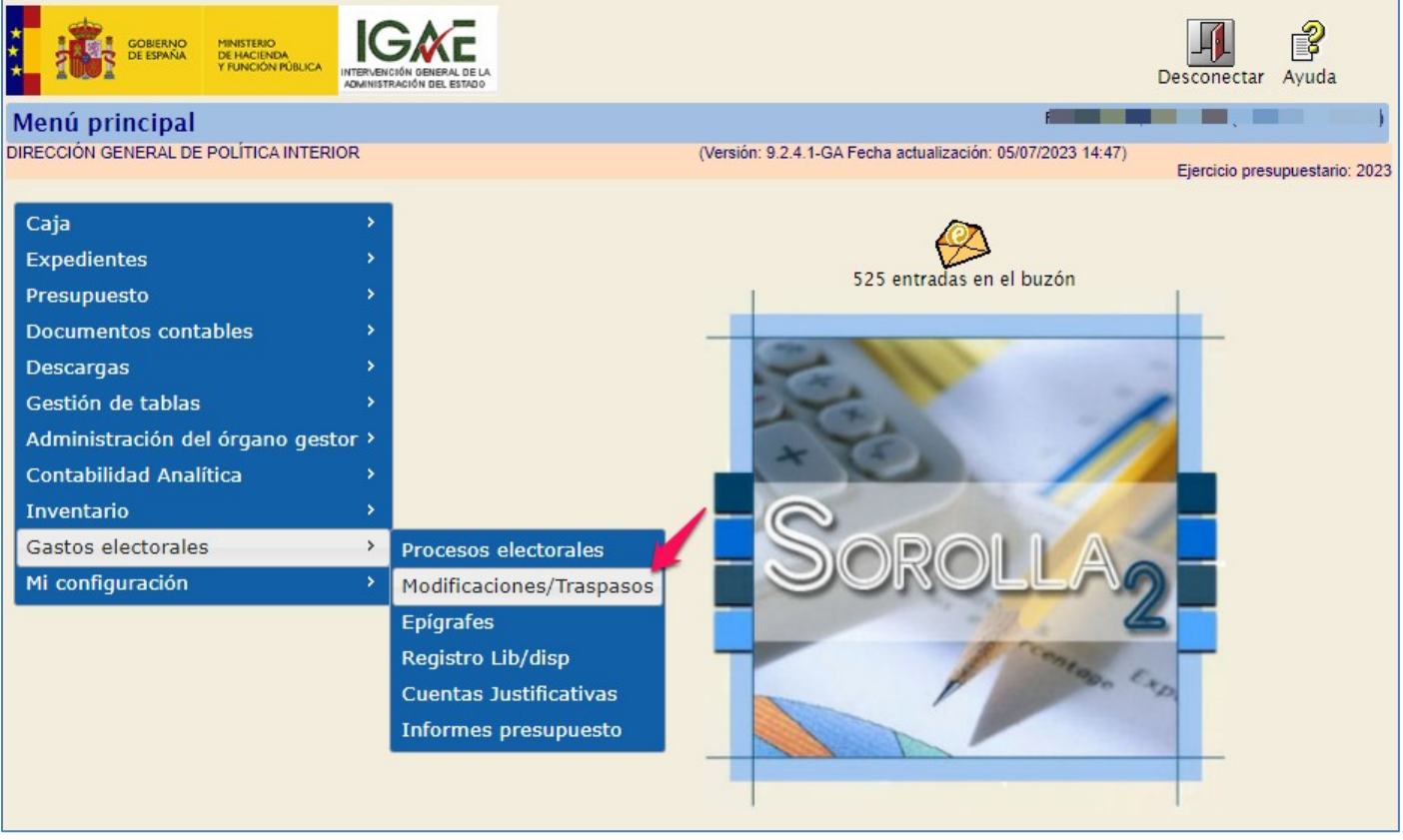

Ilustración 92: Punto de menú, Gastos Electorales > Procesos electorales

### Pulsar "Buscar".

| Sorolla <sub>2</sub>              | Alta Buscar Limpiar Inicio Ayuda                                 |
|-----------------------------------|------------------------------------------------------------------|
| Proceso Electoral - Parán         | ietros de selección                                              |
| DIRECCIÓN GENERAL DE POLÍTICA INT | RIOR (Versión: 9.2.4.1-GA Fecha actualización: 05/07/2023 14:47) |
|                                   | Ejercicio presupuestano. 2025                                    |
| P Descripción                     |                                                                  |
| Fecha proceso desde               | iiiii hasta                                                      |
| A Tipo proceso electoral          | ✓                                                                |
| Presupuesto Inicial<br>desde      | hasta                                                            |

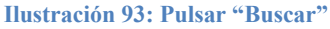

Seleccionar el proceso electoral que se esté gestionado.

|    | So;         | SOLLA2                                               |                                  |                 | Volver Inicio Ayuda            |
|----|-------------|------------------------------------------------------|----------------------------------|-----------------|--------------------------------|
| F  | Proceso e   | lectoral general - Buscar                            |                                  |                 |                                |
| D  | RECCIÓN GEN | NERAL DE POLÍTICA INTERIOR (Versión: 9.2.3-GA Fecha  | actualización: 23/06/2023 18:21) |                 | Ejercicio presupuestario: 2023 |
|    |             |                                                      |                                  |                 |                                |
| Mo | ostrar 10 🔻 | 🖌 Entradas                                           |                                  | Filt            | rar:                           |
|    | Fecha 🔶     | Descripción                                          | Presupuesto inicial 🔶            | Estado 🔶        | Tipo proceso electoral 🔶       |
|    | 26/06/2023  | Proceso PPA - Simulación traspaso.                   | 1.237.008,24                     | En<br>ejecución | GENERALES                      |
|    | 24/06/2023  | IG-SOROLLA2-GastosElectorales-001 24/06/2023 1:03:24 | 270.600,49                       | Ampliado        | LOCALES Y AUTONÓMICAS          |

Ilustración 94: Seleccionar el proceso electoral que se esté gestionado.

Pulsar "Volcar" para acceder a la cola de volcado de las solicitudes de traspaso, tanto las instadas desde el OG como las solicitadas por las Cajas y aceptadas por este.

| Sorolla <sub>2</sub>                  |                                    |                              | Guardar Baja Volcar             | Ampliar Limpiar Volver  | Inicio          |
|---------------------------------------|------------------------------------|------------------------------|---------------------------------|-------------------------|-----------------|
| Proceso electoral general -           | Consulta                           |                              |                                 |                         |                 |
| DIRECCIÓN GENERAL DE POLÍTICA INTERIO | OR                                 | (Versión: 9.2.3-GA Fecha a   | ctualización: 23/06/2023 18:21) | <b>F</b> irential and   |                 |
|                                       |                                    |                              |                                 | Ejercicio pres          | upuestano: 2023 |
| Descripción *                         | Proceso PPA - Simulación traspaso. |                              |                                 |                         |                 |
| Fecha de proceso *                    | 26/06/2023                         |                              |                                 |                         |                 |
| Tipo proceso electoral *              | GENERALES V                        | Comunidad Autónoma           | VARIAS N                        | Z 🕸                     |                 |
| Presupuesto inicial                   | 1.237.006,24                       |                              |                                 |                         |                 |
| Presupuesto consolidado               | 1.237.006,24                       |                              |                                 |                         |                 |
| Presupuesto actual                    | 1.237.006,24                       |                              |                                 |                         |                 |
| Estado proceso electoral              | En ejecución 🗸                     |                              |                                 |                         |                 |
| Proceso electoral cargado             | Proceso PPA - Simulación traspaso  |                              |                                 | <b>V</b>                |                 |
| Fecha proceso electoral cargado       | 22/06/2023                         |                              |                                 |                         |                 |
| Tipo proceso electoral cargado        | GENERALES V                        |                              |                                 |                         |                 |
| Porcentaje máximo capítulo I *        | 40,00                              | Importe máximo capítulo I *  | 14.000,                         | 00                      |                 |
| Porcentaje máximo capítulo II *       | 55,00                              | Importe máximo capítulo II * | 15.500,                         | 00                      |                 |
|                                       | Unidad Tramitadora                 |                              | Presupuesto inicial             | Presupuesto consolidado |                 |
| SUBDELEGACIÓN DEL GOBIE               | RNO EN ÁVILA                       |                              | 125.633,20                      | 125.633,20              |                 |
| SUBDELEGACIÓN DEL GOBIE               | RNO EN BURGOS                      |                              | 176.570,44                      | 176.570,44              |                 |
| SUBDELEGACIÓN DEL GOBIE               | RNO EN LEON                        |                              | 276.202,40                      | 275.702,40              |                 |
| SUBDELEGACIÓN DEL GOBIE               | RNO EN PALENCIA                    |                              | 128.035,90                      | 128.535,90              |                 |
| SUBDELEGACIÓN DEL GOBIE               | RNO EN SALAMANCA                   |                              | 164.556,94                      | 164.556,94              |                 |
| SUBDELEGACIÓN DEL GOBIE               | RNO EN SEGOVIA                     |                              | 124.031,40                      | 124.031,40              |                 |
| SUBDELEGACIÓN DEL GOBIE               | RNO EN SORIA                       |                              | 108.571,78                      | 106.571,78              |                 |
| SUBDELEGACIÓN DEL GOBIE               | RNO EN ZAMORA                      |                              | 135.404,18                      | 135.404,18              |                 |
| TOTAL                                 |                                    |                              | 1.237.006,24                    | 1.237.006,24            |                 |

Ilustración 95: Pulsar "Volcar" para acceder a la cola de volcado de las solicitudes de traspaso

Seleccionar aquellas solicitudes de traspaso instadas por el OG que queramos tramitar, las solicitadas por las Cajas se volcarán sin necesidad de seleccionarlas. Pulsar "Simular y Volcar" (se accederá a la interfaz de simulación).

| Sorolla                                                                                                    |                                                       |                           |                         |                |                                                           |                                            |                        | Sim                          | ular y volcar   | Volve       | r Inicio | <b>P</b> Ayuda |
|----------------------------------------------------------------------------------------------------|-------------------------------------------------------|---------------------------|-------------------------|----------------|-----------------------------------------------------------|--------------------------------------------|------------------------|------------------------------|-----------------|-------------|----------|----------------|
| Proceso electoral general - Volcar                                                                           |                                                       |                           |                         |                |                                                           |                                            |                        |                              |                 |             |          |                |
| DIR                                                                                                    | ECCI                                                  | ÓN GENERAL DE PO          | LÍTICA INTERIOR         |                | (Versión: 9.2.3-GA Fecha actualización: 23/06/2023 18:21) |                                            |                        |                              | nuestario: 2023 |             |          |                |
| Proceso electoral<br>general     Proceso PPA - Simulación traspaso.       Plazo *     Todos       Solicitado |                                                       | spaso.<br>Solicitudes per | ndientes                | s de unidad i  | tramit                                                    | adora ——                                   |                        |                              |                 |             |          |                |
| Unidad solicitante                                                                                           |                                                       |                           |                         | Familia        | Fecha operad                                              | ión                                        | Tipo solic             | icitud Estado de la solicitu |                 | citud       |          |                |
|                                                                                                    | SUBDELEGACIÓN DEL GOBIERNO EN SALAMANCA               |                           |                         |                | T                                                         | 26/06/2023 Intercambio de crédito Resuelta |                        |                              |                 |             |          |                |
|                                                                                                    | Modificaciones pendientes de órgano gestor            |                           |                         |                |                                                           |                                            |                        |                              |                 |             |          |                |
|                                                                                                    | Unidad afectada origen                                |                           | Unidad afectada destino |                | Familia                                                   | Fecha operación                            | Tipo solicitud         |                              | Estado de la    | a solicitud |          |                |
|                                                                                                    | SUBDELEGACIÓN DEL GOBIERNO EN BURGOS SUBDELEGACIÓN DE |                           | DEL GOBIERNO EN BURGOS  |                | т                                                         | 26/06/2023                                 | Intercambio de crédito |                              | Resu            | elta        |          |                |
|                                                                                                    | SUBDELEGACIÓN DEL GOBIERNO EN LEON SUBDELEGACIÓN DE   |                           | EL GOBIERI              | NO EN PALENCIA | т                                                         | 26/06/2023                                 | Intercambio d          | e crédito                    | Resu            | elta        |          |                |
| SUBDELEGACIÓN DEL GOBIERNO EN BURGOS SUBDELEGACIÓN DE                                                        |                                                       | EL GOBIERI                | NO EN BURGOS            | т              | 26/06/2023                                                | Intercambio d                              | e crédito              | Resu                         | elta            |             |          |                |

Ilustración 96: Seleccionar las solicitudes de traspaso que se quieran tramitar

Los cambios que conllevan los traspasos simulados se mostrarán coloreados en rojo. Una vez hecha la selección de solicitudes, si algún epígrafe del presupuesto quedase en negativo, la aplicación lo resaltará en rojo y mostrará el siguiente mensaje: *"Existen conflictos que pueden dejar epígrafes en negativo"*. Pulsando (+) se pueden consultar los epígrafes afectados.

Una vez revisado el presupuesto, pulsar "Volcar" para su traslado definitivo al PEG.

| Dirección general de Política Interior<br>Descripción<br>fechaProceso<br>identificadorTipoProcesoElectoral<br>Presupuesto inicial<br>Presupuesto consolidado | Volver - Simulación y volcado<br>Proceso PPA - Simulación traspaso<br>22/06/2023<br>GENERALES<br>1.237.006<br>1.237.008 | (Versión: 9.2.4.1-GA Fecha actual | ización: 05/07/2023 14:47)    | volver Inicio Ayuda     |
|----------------------------------------------------------------------------------------------------|----------------------------------------------------------------------------------------------------|-----------------------------------|-------------------------------|-------------------------|
| Un                                                                                                    | idad Tramitadora                                                                                                    | Presupuesto inicial               | Presupuesto antes del volcado | Presupuesto consolidado |
| (-) SUBDELEGACIÓN DEL GOBIERNO EN                                                                                                    | I ÁVILA                                                                                                    | 125.633,20                        | 125.633,20                    | 125.633,20              |
|                                                                                                    | Epigrafe                                                                                                    | Presupuesto inicial               | Presupuesto antes del volcado | Presupuesto consolidado |
| 1.00.00 - PERSONAL: SERVICI                                                                                                    | OS EXTRAORDINARIOS                                                                                                    | 4.500,00                          | 4.500,00                      | 4.500,00                |
| 1.00.01 - Mº del Interior, Delega                                                                                                    | ciones y Subdelegaciones de Gobierno                                                                                    | 4.500,00                          | 4.500,00                      | 4.500,00                |
| 1.00.03 - Personal INE                                                                                                    | 1.00.03 - Personal INE                                                                                                  |                                   | 0,00                          | 0.00                    |
| 1.02.00 - FUERZAS DE SEGUR                                                                                                    | NDAD                                                                                                    | 118.533,20                        | 118.533,20                    | 118.533,20              |
| 1.02.01 - POLICIA NACIONAL                                                                                                    |                                                                                                    | 24.988,08                         | 24.988,08                     | 24.988,08               |
| 1.02.02 - GUARDIA CIVIL                                                                                                    |                                                                                                    | 93.545,12                         | 93.545,12                     | 93.545,12               |
| 1.02.03 - POLICIA LOCAL Y AU                                                                                                    | TONOMICA                                                                                                    | 0,00                              | 0.00                          | 0,00                    |
| 1.03.02 - Personal                                                                                                    |                                                                                                    | 0,00                              | 0,00                          | 0,00                    |
| 1.04.01 - Seguridad Social de lo                                                                                                    | s miembros de mesas electorales                                                                                         | 0,00                              | 0,00                          | 5.000,00                |
| 2.15.00 - MATERIAL DE OFICIN                                                                                                    | IA                                                                                                    | 600,00                            | 600,00                        | 600,00                  |
| 2.24.00 - IMPREVISTOS Y OTR                                                                                                    | OS GASTOS                                                                                                    | 2.000,00                          | 2.000,00                      | -3.000,00               |
| Un                                                                                                    | idad Tramitadora                                                                                                    | Presupuesto inicial               | Presupuesto antes del volcado | Presupuesto consolidado |
| (+) SUBDELEGACIÓN DEL GOBIERNO E                                                                                                    | N BURGOS                                                                                                    | 176.570,44                        | 176.570,44                    | 176.570,44              |
| Un                                                                                                    | idad Tramitadora                                                                                                    | Presupuesto inicial               | Presupuesto antes del volcado | Presupuesto consolidado |
| (+) SUBDELEGACIÓN DEL GOBIERNO E                                                                                                    | N LEON                                                                                                    | 276.202,40                        | 276.202,40                    | 276.202,40              |
| Un                                                                                                    | idad Tramitadora                                                                                                    | Presupuesto inicial               | Presupuesto antes del volcado | Presupuesto consolidado |
| (+) SUBDELEGACIÓN DEL GOBIERNO E                                                                                                    | N PALENCIA                                                                                                    | 128.035,90                        | 128.035,90                    | 128.035,90              |

Ilustración 97: Revisado el presupuesto, pulsar "Volcar" para su traslado definitivo al PEG

Pulsar "Inicio" para salir de la pantalla y acceder al menú principal de SOROLLA2.

# 2.10 Ampliación del presupuesto electoral

Durante la ejecución del PE puede resultar necesario tramitar una o sucesivas ampliaciones del presupuesto. Esta ampliación debe ser registrada por el OG.

## Desde ÓRGANO GESTOR, punto de menú:

### Gastos Electorales > Procesos Electorales

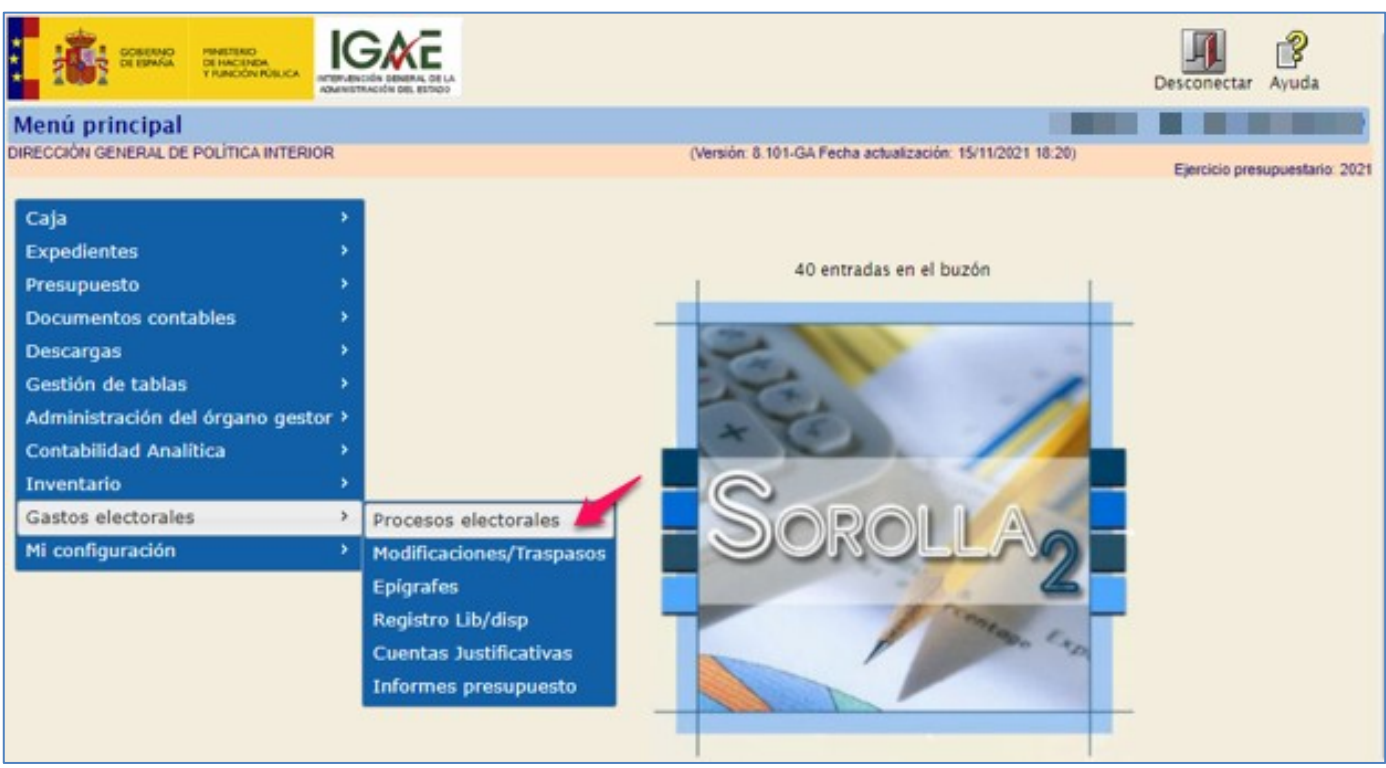

Ilustración 98: Punto de menú, Gastos Electorales > Procesos electorales

#### Pulsar "Buscar".

| Sorolla <sub>2</sub>                   | Alta Buscar Limpiar Inicio Ayuda                                                           |
|----------------------------------------|--------------------------------------------------------------------------------------------|
| Proceso Electoral - Parámetro          | de selección                                                                               |
| DIRECCIÓN GENERAL DE POLÍTICA INTERIOR | (Versión: 8.48-GA Fecha actualización: 18/09/2020 18:20)<br>Ejercicio presupuestario: 2020 |
|                                        |                                                                                            |
| P Descripción                          |                                                                                            |
| Fecha proceso desde                    | hasta ini                                                                                  |
| A Tipo proceso electoral               | <b>T</b>                                                                                   |
| Presupuesto Inicial desde              | hasta hasta                                                                                |

Ilustración 99: Pulsar "Buscar"

Seleccionar el proceso electoral para el que se quiere ampliar el presupuesto.

|    | Sof         | SOLLA2                                               |                                                                    |                 | Volver Inicio Ayuda      |  |
|----|-------------|------------------------------------------------------|--------------------------------------------------------------------|-----------------|--------------------------|--|
| F  | roceso e    | lectoral general - Buscar                            |                                                                    |                 |                          |  |
| DI | RECCIÓN GEN | NERAL DE POLÍTICA INTERIOR (Versión: 9.2.3-GA Fecha  | actualización: 23/08/2023 18:21)<br>Ejercicio presupuestario: 2023 |                 |                          |  |
|    |             |                                                      |                                                                    |                 |                          |  |
| Mo | ostrar 10 💊 | 🖌 Entradas                                           |                                                                    | Filt            | rar:                     |  |
|    | Fecha 🔶     | Descripción                                          | Presupuesto inicial 🔶                                              | Estado 🔶        | Tipo proceso electoral 🔶 |  |
|    | 26/06/2023  | Proceso PPA - Simulación traspaso.                   | 1.237.008,24                                                       | En<br>ejecución | GENERALES                |  |
|    | 24/06/2023  | IG-SOROLLA2-GastosElectorales-001 24/06/2023 1:03:24 | 270.600,49                                                         | Ampliado        | LOCALES Y AUTONÓMICAS    |  |

Ilustración 100: Seleccionar el proceso electoral al que se le quiere ampliar el presupuesto

Estado actual del proceso electoral "En ejecución". Pulsar "Ampliar".

| Sorolla <sub>2</sub>                  |                                   |                              | Guardar Baja Volcar             | Ampliar Limpiar Volver  | Inicio           |  |  |  |
|---------------------------------------|-----------------------------------|------------------------------|---------------------------------|-------------------------|------------------|--|--|--|
| Proceso electoral general - Consulta  |                                   |                              |                                 |                         |                  |  |  |  |
| DIRECCIÓN GENERAL DE POLÍTICA INTERIO | DR                                | (Versión: 9.2.3-GA Fecha a   | ctualización: 23/06/2023 18:21) | Eiereisia area          | unuestario: 2022 |  |  |  |
|                                       |                                   |                              |                                 | Ejercicio pres          | opuestano, 2023  |  |  |  |
| Descripción *                         | Proceso PPA - Simulación traspaso |                              |                                 |                         |                  |  |  |  |
| Fecha de proceso *                    | 22/06/2023                        |                              |                                 |                         |                  |  |  |  |
| Tipo proceso electoral *              | GENERALES V                       | Comunidad Autónoma           | VARIAS V                        | • 🕸                     |                  |  |  |  |
| Presupuesto inicial                   | 1.237.006,24                      |                              |                                 |                         |                  |  |  |  |
| Presupuesto consolidado               | 1.237.006,24                      |                              |                                 |                         |                  |  |  |  |
| Presupuesto actual                    | 1.237.006,24                      |                              |                                 |                         |                  |  |  |  |
| Estado proceso electoral              | En ejecución 🗙                    |                              |                                 |                         |                  |  |  |  |
| Proceso electoral cargado             | рра                               |                              |                                 |                         |                  |  |  |  |
| Fecha proceso electoral cargado       | 14/04/2023                        |                              |                                 |                         |                  |  |  |  |
| Tipo proceso electoral cargado        | GENERALES 🗸                       |                              |                                 |                         |                  |  |  |  |
| Porcentaje máximo capítulo I *        | 40,00                             | Importe máximo capítulo I *  | 14.000,0                        | 00                      |                  |  |  |  |
| Porcentaje máximo capítulo II *       | 55,00                             | Importe máximo capítulo II * | 15.500,0                        | 00                      |                  |  |  |  |
|                                       | Unidad Tramitadora                |                              | Presupuesto inicial             | Presupuesto consolidado |                  |  |  |  |
| SUBDELEGACIÓN DEL GOBIE               | RNO EN ÁVILA                      |                              | 125.633,20                      | 125.633,20              |                  |  |  |  |
| SUBDELEGACIÓN DEL GOBIE               | RNO EN BURGOS                     |                              | 176.570,44                      | 176.570,44              |                  |  |  |  |
| SUBDELEGACIÓN DEL GOBIE               | RNO EN LEON                       |                              | 276.202,40                      | 276.202,40              |                  |  |  |  |
| SUBDELEGACIÓN DEL GOBIE               | RNO EN PALENCIA                   |                              | 128.035,90                      | 128.035,90              |                  |  |  |  |
| SUBDELEGACIÓN DEL GOBIE               | RNO EN SALAMANCA                  |                              | 164.556,94                      | 164.556,94              |                  |  |  |  |
| SUBDELEGACIÓN DEL GOBIE               | RNO EN SEGOVIA                    |                              | 124.031,40                      | 124.031,40              |                  |  |  |  |
| SUBDELEGACIÓN DEL GOBIE               | RNO EN SORIA                      |                              | 106.571,78                      | 106.571,78              |                  |  |  |  |
| SUBDELEGACIÓN DEL GOBIE               | RNO EN ZAMORA                     |                              | 135.404,18                      | 135.404,18              |                  |  |  |  |
| TOTAL                                 |                                   |                              | 1.237.006,24                    | 1.237.006,24            |                  |  |  |  |

Ilustración 101: Estado actual del proceso electoral "En ejecución". Pulsar "Ampliar".

#### SOROLLA2

Registrar los datos de importe, fecha y descripción de la ampliación. Pulsar "Guardar". Como se observa en la imagen, SOROLLA2 asignará un código secuencial a la ampliación.

| Sorolla                                                          | 2                                               |                                                           | Guardar Volver                 |
|------------------------------------------------------------------|-------------------------------------------------|-----------------------------------------------------------|--------------------------------|
| Proceso Electoral - A                                            | mpliación de crédito                            |                                                           |                                |
| DIRECCIÓN GENERAL DE POLÍTI                                      | CAINTERIOR                                      | (Versión: 9.2.3-GA Fecha actualización: 23/06/2023 18:21) | Eiercicio presupuestario: 2023 |
| Proceso electoral general<br>Fecha de proceso<br>Tipo de proceso | Proceso PPA - Simulación traspaso<br>22/06/2023 |                                                           |                                |
| Importe Ampliación Crédito                                       | 500.000,00                                      |                                                           |                                |
| Fecha Ampliación Crédito *                                       | 26/06/2023                                      |                                                           |                                |
| Descripción *                                                    | Ampliación                                      |                                                           |                                |
| Código secuencial                                                | ACPEG00001                                      |                                                           |                                |

Ilustración 102: Registrar los datos de importe, fecha y descripción de la ampliación. Pulsar "Guardar".

El estado del proceso pasará de estar "En ejecución" a "Ampliado". Esta modificación no dará lugar a cambios entre epígrafes en el Presupuesto de las Cajas, sino que, únicamente, variará el crédito del Presupuesto Total del Proceso (Presupuesto actual).

| Image: Section of the section of the section of th |                                                                                            |                                   |                              |                                  |                         |                  |  |
|----------------------------------------------------------------------------------------------------|--------------------------------------------------------------------------------------------|-----------------------------------|------------------------------|----------------------------------|-------------------------|------------------|--|
| Proceso electoral general - Consulta         DIRECCIÓN GENERAL DE POLITICA INTERIOR         Descripción *         Proceso PPA - Simulación traspaso         Pecha de proceso *       22/06/2023         Tipo proceso electoral *       GENERALES        Comunidad Autónoma       VARIAS         Presupuesto inicial       1.227.006/24         Presupuesto ancial       1.227.006/24         Presupuesto consolidado       1.237.006/24         Presupuesto ancial       1.737.006/24         Presupuesto ancial       1.4/04/2023         Tipo proceso electoral cargado       ppa         Proceso electoral cargado       ppa         Proceso electoral cargado       ppa         Proceso electoral cargado       ppa         Proceso electoral cargado       ppa         Proceso electoral cargado       ppa         Proceso electoral cargado       ppa         Proceso electoral cargado       ppa         SUBDELEGACIÓN DEL GOBIERNO EN ÁVILA       14:000.00         SUBDELEGACIÓN DEL GOBIERNO EN ÁVILA       12633.20       1253.30         SUBDELEGACIÓN DEL GOBIERNO EN ÁVILA       12633.20       12633.20       12633.20         SUBDELEGACIÓN DEL GOBIERNO EN ALEON       276.202.40       276.202.40                                                                                                    | Sorolla <sub>2</sub>                                                                       |                                   |                              | Guardar Baja Volcar              | Ampliar Limpiar Volver  | A Inicio         |  |
| DIRECCIÓN GENERAL DE POÚTICA INTERIOR       (Versión: 9.2.3-GA Fecha actualización: 2308/2023 18.21)         Descripción *       Proceso OPA - Simulación traspaso         Fecha de proceso *       22/06/2023         Tipo proceso electoral *       GENERALES         Presupuesto inicial       1.237.006.24         Presupuesto consolidado       1.237.006.24         Presupuesto consolidado       1.237.006.24         Presupuesto consolidado       1.237.006.24         Proceso electoral cargado       1.4/04/2023         Tipo proceso electoral cargado       Importe máximo capitulo 1*         Proceso electoral cargado       Importe máximo capitulo 1*         Proceso electoral cargado       Importe máximo capitulo 1*         Proceso electoral cargado       Importe máximo capitulo 1*         Proceso electoral cargado       Importe máximo capitulo 1*         Proceso electoral cargado       Importe máximo capitulo 1*         Proceso electoral cargado       Importe máximo capitulo 1*         SUBDELEGACIÓN DEL GOBIERNO EN ÁVILA       126.03.20         SUBDELEGACIÓN DEL GOBIERNO EN PALENCIA       128.032.0         SUBDELEGACIÓN DEL GOBIERNO EN PALENCIA       128.035.00         SUBDELEGACIÓN DEL GOBIERNO EN SEGOVIA       124.031.40       124.031.40         SUBDELEGACIÓN DEL GOBIERNO EN SALAMANCA                                                                                                    | Proceso electoral general -                                                                | Consulta                          |                              |                                  |                         |                  |  |
| Descripción *       Proceso PPA - Simulación traspaso         Fecha de proceso *       22/06/2023         Tipo proceso electoral *       GENERALES         Presupuesto inicial       1.237.006.24         Presupuesto actual       1.737.006.24         Presupuesto actual       1.737.006.24         Estado proceso electoral a Ampliado       1         Presupuesto actual       1.737.006.24         Estado proceso electoral a Cargado       14/04/2023         Tipo proceso electoral cargado       14/04/2023         Tipo proceso electoral cargado       GENERALES         Porcentaje máximo capítulo I*       14/000.00         Porcentaje máximo capítulo I*       14/000.00         Porcentaje máximo capítulo I*       15.500.00         SUBDELEGACIÓN DEL GOBIERNO EN ÁVILA       1125.832.0         SUBDELEGACIÓN DEL GOBIERNO EN BURGOS       170.70.44         SUBDELEGACIÓN DEL GOBIERNO EN PALENCIA       128.035.00         SUBDELEGACIÓN DEL GOBIERNO EN ALAMANCA       128.035.00         SUBDELEGACIÓN DEL GOBIERNO EN SALAMANCA       128.035.00         SUBDELEGACIÓN DEL GOBIERNO EN SEGOVIA       124.031.40         SUBDELEGACIÓN DEL GOBIERNO EN SEGOVIA       124.031.40         SUBDELEGACIÓN DEL GOBIERNO EN SEGOVIA       124.031.40         SUBDELEGACIÓN DE                                                                                                    | DIRECCIÓN GENERAL DE POLÍTICA INTERIO                                                      | DR                                | (Versión: 9.2.3-GA Fecha a   | actualización: 23/06/2023 18:21) | Electricity and         |                  |  |
| Descripción*       Proceso PPA - Simulación traspeso         Fecha de proceso *       22/06/2023         Tipo proceso electoral *       GENERALES *         Presupuesto inicial       1.227.006,24         Presupuesto consolidado       1.237.006,24         Presupuesto actual       1.737.006,24         Presupuesto actual       1.737.006,24         Proceso electoral a monitaria *       ************************************                                                                                                    |                                                                                            |                                   |                              |                                  | Ejercicio pres          | upuestario: 2023 |  |
| Fecha de proceso *       22/06/2023         Tipo proceso electoral *       GENERALES V         Presupuesto inicial       1.237.006/24         Presupuesto consolidado       1.237.006/24         Presupuesto actual       1.737.006/24         Estado proceso electoral Ampliado V       Impliado V         Proceso electoral cargado       ppa         Fecha proceso electoral cargado       14/04/2023         Tipo proceso electoral cargado       GENERALES V         Porcentaje máximo capitulo I *       14/00/2023         Tipo proceso electoral cargado       GENERALES V         Porcentaje máximo capitulo I *       14/04/2023         Tipo proceso electoral cargado       GENERALES V         Porcentaje máximo capitulo I *       14/00/00         Importe máximo capitulo I *       14/00/00         Porcentaje máximo capitulo I *       15.500,00         Importe máximo capitulo I *       15.500,00         SUBDELEGACIÓN DEL GOBIERNO EN ÁVILA       126.833.20         SUBDELEGACIÓN DEL GOBIERNO EN AVILA       126.833.20         SUBDELEGACIÓN DEL GOBIERNO EN NAVILA       126.833.20         SUBDELEGACIÓN DEL GOBIERNO EN AVILA       128.033.00         SUBDELEGACIÓN DEL GOBIERNO EN PALENCIA       128.033.00         SUBDELEGACIÓN DEL GOBIERNO EN SALAMANCA<                                                                                                    | Descripción *                                                                              | Proceso PPA - Simulación traspaso |                              |                                  |                         |                  |  |
| Tipo proceso electoral *       GENERALES       Comunidad Autónoma       VARIAS       Image: Comunidad Autónoma         Presupuesto consolidado       1.237.006.24       Presupuesto actual       1.237.006.24         Presupuesto actual       1.737.006.24       Image: Comunidad Autónoma       Image: Comunidad Autónoma         Presupuesto actual       1.737.006.24       Image: Comunidad Autónoma       Image: Comunidad Autónoma         Proceso electoral argado       1.237.006.24       Image: Comunidad Autónoma       Image: Comunidad Autónoma         Proceso electoral argado       1.237.006.24       Image: Comunidad Autónoma       Image: Comunidad Autónoma         Proceso electoral argado       Image: Comunidad Autónoma       Image: Comunidad Autónoma       Image: Comunidad Autónoma         Proceso electoral argado       GENERALES       Image: Comunidad Autónoma       Image: Comunidad Autónoma         Proceso electoral argado       GENERALES       Image: Comunidad Autónoma       Image: Comunidad Autónoma         Porcentaje máximo capitulo I*       40,00       Importe máximo capitulo I*       14.000,00         Porcentaje máximo capitulo I*       15.500,00       Image: Comunidad Autónoma       Image: Comunidad Autónoma         SUBDELEGACIÓN DEL GOBIERNO EN ÁVILA       126.033.20       126.033.20       Image: Comunidad Autónoma       Image: Comunidad Autónoma                                                                                                    | Fecha de proceso *                                                                         | 22/06/2023                        |                              |                                  |                         |                  |  |
| Presupuesto inicial       1.237.006,24         Presupuesto consolidado       1.237.006,24         Presupuesto actual       1.737.006,24         Estado proceso electoral       Ampliado         Proceso electoral cargado       ppa         Fecha proceso electoral cargado       14/04/2023         Tipo proceso electoral cargado       GENERALES         Porcentaje máximo capitulo I *       40,00         Importe máximo capitulo I *       14.000,00         Porcentaje máximo capitulo I *       14.000,00         Porcentaje máximo capitulo I *       15.500,00         Importe máximo capitulo I *       126.03.20         SUBDELEGACIÓN DEL GOBIERNO EN ÁVILA       126.03.20         SUBDELEGACIÓN DEL GOBIERNO EN ÁVILA       126.03.20         SUBDELEGACIÓN DEL GOBIERNO EN ALENCIA       128.036,00         SUBDELEGACIÓN DEL GOBIERNO EN PALENCIA       128.036,00         SUBDELEGACIÓN DEL GOBIERNO EN SALAMANCA       104.656,04         SUBDELEGACIÓN DEL GOBIERNO EN SALAMANCA       104.656,04         SUBDELEGACIÓN DEL GOBIERNO EN SEGOVIA       124.031,40         SUBDELEGACIÓN DEL GOBIERNO EN SALAMANCA       106.571,78                                                                                                    | Tipo proceso electoral *                                                                   | GENERALES 🗸                       | Comunidad Autónoma           | VARIAS                           | $\sim$ $\odot$          |                  |  |
| Presupuesto consolidado       1.237.006,24         Presupuesto actual       1.737.006,24         Estado proceso electoral       Ampliado         Proceso electoral cargado       ppa         Fecha proceso electoral cargado       14/04/2023         Tipo proceso electoral cargado       GENERALES         Porcentaje máximo capitulo I*       40,00         Importe máximo capitulo I*       14.000,00         Porcentaje máximo capitulo I*       14.000,00         Porcentaje máximo capitulo I*       14.000,00         Porcentaje máximo capitulo I*       14.000,00         Porcentaje máximo capitulo I*       15.500,00         Importe máximo capitulo I*       15.500,00         SUBDELEGACIÓN DEL GOBIERNO EN ÁVILA       125.633,20         SUBDELEGACIÓN DEL GOBIERNO EN ÁVILA       126.633,20         SUBDELEGACIÓN DEL GOBIERNO EN AVILA       126.633,20         SUBDELEGACIÓN DEL GOBIERNO EN ALMANCA       176.570,44         SUBDELEGACIÓN DEL GOBIERNO EN PALENCIA       128.035,60         SUBDELEGACIÓN DEL GOBIERNO EN SALAMANCA       184.566,44         SUBDELEGACIÓN DEL GOBIERNO EN SALAMANCA       124.031,40         SUBDELEGACIÓN DEL GOBIERNO EN SEGOVIA       124.031,40         SUBDELEGACIÓN DEL GOBIERNO EN SEGOVIA       106.571,78                                                                                                    | Presupuesto inicial                                                                        | 1.237.006,24                      |                              |                                  |                         |                  |  |
| Presupuesto actual       1.737.006,24         Estado proceso electoral       Ampliado ▼         Proceso electoral cargado       ppa         Fecha proceso electoral cargado       14/04/2023         Tipo proceso electoral cargado       GENERALES         Porcentaje máximo capitulo I*       40,00         Importe máximo capitulo I*       14.000,00         Porcentaje máximo capitulo I*       15.500,00         Importe máximo capitulo I*       15.500,00         SUBDELEGACIÓN DEL GOBIERNO EN ÁVILA       126.633,20         SUBDELEGACIÓN DEL GOBIERNO EN BURGOS       178.570,44         SUBDELEGACIÓN DEL GOBIERNO EN LEON       276.202,40         SUBDELEGACIÓN DEL GOBIERNO EN PALENCIA       128.035,90         SUBDELEGACIÓN DEL GOBIERNO EN SALAMANCA       164.566,94         SUBDELEGACIÓN DEL GOBIERNO EN SALAMANCA       164.566,94         SUBDELEGACIÓN DEL GOBIERNO EN SALAMANCA       164.566,94         SUBDELEGACIÓN DEL GOBIERNO EN SALAMANCA       164.566,94         SUBDELEGACIÓN DEL GOBIERNO EN SALAMANCA       164.566,94         SUBDELEGACIÓN DEL GOBIERNO EN SALAMANCA       164.566,94         SUBDELEGACIÓN DEL GOBIERNO EN SALAMANCA       164.566,94         SUBDELEGACIÓN DEL GOBIERNO EN SALAMANCA       164.566,94         SUBDELEGACIÓN DEL GOBIERNO EN SORIA       100                                                                                                    | Presupuesto consolidado                                                                    | 1.237.006,24                      |                              |                                  |                         |                  |  |
| Estado proceso electoral       Ampliado         Proceso electoral cargado       ppa         Fecha proceso electoral cargado       14/04/2023         Tipo proceso electoral cargado       GENERALES         Porcentaje máximo capitulo I*       40,00         Importe máximo capitulo I*       14.000,00         Porcentaje máximo capitulo I*       14.000,00         Importe máximo capitulo I*       14.000,00         Porcentaje máximo capitulo I*       15.500,00         Importe máximo capitulo I*       15.500,00         Importe máximo capitulo I*       126.633.20         SUBDELEGACIÓN DEL GOBIERNO EN ÁVILA       126.633.20         SUBDELEGACIÓN DEL GOBIERNO EN BURGOS       170.570,44         SUBDELEGACIÓN DEL GOBIERNO EN BURGOS       170.570,44         SUBDELEGACIÓN DEL GOBIERNO EN ALENCIA       128.035,90         SUBDELEGACIÓN DEL GOBIERNO EN SALAMANCA       104.560,94         SUBDELEGACIÓN DEL GOBIERNO EN SALAMANCA       104.560,94         SUBDELEGACIÓN DEL GOBIERNO EN SEGOVIA       124.031,40         SUBDELEGACIÓN DEL GOBIERNO EN SEGOVIA       100.571,78                                                                                                    | Presupuesto actual                                                                         | 1.737.006,24                      |                              |                                  |                         |                  |  |
| Proceso electoral cargado       ppa       Image: Constraint of the second of the second of t                    | Estado proceso electoral                                                                   | Ampliado 🗸                        |                              |                                  |                         |                  |  |
| Fecha proceso electoral cargado       14/04/2023         Tipo proceso electoral cargado       GENERALES         Porcentaje máximo capítulo I*       14.000,00         Porcentaje máximo capítulo I*       14.000,00         Porcentaje máximo capítulo I*       14.000,00         Importe máximo capítulo I*       14.000,00         Porcentaje máximo capítulo II*       15.500,00         Unidad Tramitadora       Presupuesto inicial       Presupuesto consolidado         SUBDELEGACIÓN DEL GOBIERNO EN ÁVILA       126.833.20       126.833.20       SUBDELEGACIÓN DEL GOBIERNO EN AVILA       126.833.20       127.6202.40       276.202.40       276.202.40       276.202.40       276.202.40       276.202.40       276.202.40       276.202.40       276.202.40       276.202.40       276.202.40       276.202.40       276.202.40       276.202.40       276.202.40       276.202.40       276.202.40       276.202.40       276.202.40       276.202.40       276.202.40       276.202.40       276.202.40 <th cols<="" td=""><td>Proceso electoral cargado</td><td>ppa</td><td></td><td></td><td>1 💆</td><td></td></th>                                                                                                    | <td>Proceso electoral cargado</td> <td>ppa</td> <td></td> <td></td> <td>1 💆</td> <td></td> | Proceso electoral cargado         | ppa                          |                                  |                         | 1 💆              |  |
| Tipo proceso electoral cargado       GENERALES         Porcentaje máximo capítulo I*       40,00       Importe máximo capítulo I*       14.000,00         Porcentaje máximo capítulo II*       55,00       Importe máximo capítulo II*       15.500,00         Unidad Tramitadora       Presupuesto inicial       Presupuesto consolidado         SUBDELEGACIÓN DEL GOBIERNO EN ÁVILA       126.033,20       125.033,20         SUBDELEGACIÓN DEL GOBIERNO EN BURGOS       176.570,44       176.570,44         SUBDELEGACIÓN DEL GOBIERNO EN LEON       276.202,40       276.202,40         SUBDELEGACIÓN DEL GOBIERNO EN PALENCIA       128.035,90       128.035,90         SUBDELEGACIÓN DEL GOBIERNO EN SALAMANCA       164.568,94       164.568,94         SUBDELEGACIÓN DEL GOBIERNO EN SALAMANCA       124.031,40       124.031,40         SUBDELEGACIÓN DEL GOBIERNO EN SEGOVIA       106.571,78       106.571,78                                                                                                    | Fecha proceso electoral cargado                                                            | 14/04/2023                        |                              |                                  |                         |                  |  |
| Porcentaje máximo capitulo I*       40,00       Importe máximo capitulo I*       14.000,00         Porcentaje máximo capitulo II*       55,00       Importe máximo capitulo II*       15.500,00         Unidad Tramitadora       Presupuesto inicial       Presupuesto consolidado         SUBDELEGACIÓN DEL GOBIERNO EN ÁVILA       125.633,20       125.633,20         SUBDELEGACIÓN DEL GOBIERNO EN BURGOS       176.570,44       176.570,44         SUBDELEGACIÓN DEL GOBIERNO EN LEON       276.202,40       276.202,40         SUBDELEGACIÓN DEL GOBIERNO EN PALENCIA       128.035,00       128.035,00         SUBDELEGACIÓN DEL GOBIERNO EN SALAMANCA       164.566,04       104.566,04         SUBDELEGACIÓN DEL GOBIERNO EN SEGOVIA       124.031,40       124.031,40         SUBDELEGACIÓN DEL GOBIERNO EN SORIA       100.571,78       100.571,78                                                                                                    | Tipo proceso electoral cargado                                                             | GENERALES 🗸                       |                              |                                  |                         |                  |  |
| Porcentaje máximo capítulo II*       55,00       Importe máximo capítulo II*       15.500,00         Unidad Tramitadora       Presupuesto inicial       Presupuesto consolidado         SUBDELEGACIÓN DEL GOBIERNO EN ÁVILA       126.633,20       125.633,20         SUBDELEGACIÓN DEL GOBIERNO EN BURGOS       176.570,44       176.570,44         SUBDELEGACIÓN DEL GOBIERNO EN BURGOS       176.202,40       276.202,40         SUBDELEGACIÓN DEL GOBIERNO EN PALENCIA       128.035,90       128.035,90         SUBDELEGACIÓN DEL GOBIERNO EN SALAMANCA       164.566,94       104.566,94         SUBDELEGACIÓN DEL GOBIERNO EN SEGOVIA       124.031,40       124.031,40         SUBDELEGACIÓN DEL GOBIERNO EN SORIA       106.571,78       106.571,78                                                                                                    | Porcentaje máximo capítulo I *                                                             | 40,00                             | Importe máximo capítulo I *  | 14.000                           | ,00                     |                  |  |
| Unidad TramitadoraPresupuesto inicialPresupuesto consolidadoSUBDELEGACIÓN DEL GOBIERNO EN ÁVILA125.033.20125.033.20SUBDELEGACIÓN DEL GOBIERNO EN BURGOS176.570.44176.570.44SUBDELEGACIÓN DEL GOBIERNO EN LEON276.202.40276.202.40SUBDELEGACIÓN DEL GOBIERNO EN PALENCIA128.035.90128.035.90SUBDELEGACIÓN DEL GOBIERNO EN SALAMANCA184.566.94104.656.94SUBDELEGACIÓN DEL GOBIERNO EN SEGOVIA124.031.40124.031.40SUBDELEGACIÓN DEL GOBIERNO EN SORIA100.671.78100.671.78                                                                                                    | Porcentaje máximo capítulo II *                                                            | 55,00                             | Importe máximo capítulo II * | 15.500                           | ,00                     |                  |  |
| SUBDELEGACIÓN DEL GOBIERNO EN ÁVILA125.833.20SUBDELEGACIÓN DEL GOBIERNO EN BURGOS176.570,44SUBDELEGACIÓN DEL GOBIERNO EN LEON276.202,40SUBDELEGACIÓN DEL GOBIERNO EN PALENCIA128.035,90SUBDELEGACIÓN DEL GOBIERNO EN SALAMANCA164.556,94SUBDELEGACIÓN DEL GOBIERNO EN SEGOVIA124.031,40SUBDELEGACIÓN DEL GOBIERNO EN SORIA106.571,78                                                                                                    |                                                                                            | Unidad Tramitadora                |                              | Presupuesto inicial              | Presupuesto consolidado |                  |  |
| SUBDELEGACIÓN DEL GOBIERNO EN BURGOS176.570.44176.570.44SUBDELEGACIÓN DEL GOBIERNO EN LEON276.202.40276.202.40SUBDELEGACIÓN DEL GOBIERNO EN PALENCIA128.035.90128.035.90SUBDELEGACIÓN DEL GOBIERNO EN SALAMANCA164.556.94164.556.94SUBDELEGACIÓN DEL GOBIERNO EN SEGOVIA124.031.40124.031.40SUBDELEGACIÓN DEL GOBIERNO EN SORIA106.571.78106.571.78                                                                                                    | SUBDELEGACIÓN DEL GOBIE                                                                    | RNO EN ÁVILA                      |                              | 125.633,20                       | 125.633,20              |                  |  |
| SUBDELEGACIÓN DEL GOBIERNO EN LEON276.202.40SUBDELEGACIÓN DEL GOBIERNO EN PALENCIA128.035.90SUBDELEGACIÓN DEL GOBIERNO EN SALAMANCA184.556.94SUBDELEGACIÓN DEL GOBIERNO EN SEGOVIA124.031.40SUBDELEGACIÓN DEL GOBIERNO EN SORIA106.571.78                                                                                                    | SUBDELEGACIÓN DEL GOBIE                                                                    | RNO EN BURGOS                     |                              | 176.570,44                       | 4 178.570,44            |                  |  |
| SUBDELEGACIÓN DEL GOBIERNO EN PALENCIA128.035,90128.035,90SUBDELEGACIÓN DEL GOBIERNO EN SALAMANCA184.556,94184.556,94SUBDELEGACIÓN DEL GOBIERNO EN SEGOVIA124.031,40124.031,40SUBDELEGACIÓN DEL GOBIERNO EN SORIA106.571,78106.571,78                                                                                                    | SUBDELEGACIÓN DEL GOBIE                                                                    | RNO EN LEON                       |                              | 276.202,40                       | 0 276.202,40            |                  |  |
| SUBDELEGACIÓN DEL GOBIERNO EN SALAMANCA       164.556,94         SUBDELEGACIÓN DEL GOBIERNO EN SEGOVIA       124.031,40         SUBDELEGACIÓN DEL GOBIERNO EN SORIA       106.571,78                                                                                                    | SUBDELEGACIÓN DEL GOBIE                                                                    | RNO EN PALENCIA                   |                              | 128.035,90                       | 0 128.035,90            |                  |  |
| SUBDELEGACIÓN DEL GOBIERNO EN SEGOVIA       124.031.40         SUBDELEGACIÓN DEL GOBIERNO EN SORIA       106.571.78                                                                                                    | SUBDELEGACIÓN DEL GOBIE                                                                    | RNO EN SALAMANCA                  |                              | 164.556,94                       | 4 164.556,94            |                  |  |
| SUBDELEGACIÓN DEL GOBIERNO EN SORIA 100.571.78 100.571.78                                                                                                    | SUBDELEGACIÓN DEL GOBIE                                                                    | RNO EN SEGOVIA                    |                              | 124.031,40                       | 0 124.031,40            |                  |  |
|                                                                                                    | SUBDELEGACIÓN DEL GOBIE                                                                    | RNO EN SORIA                      |                              | 108.571,78                       | 8 106.571,78            |                  |  |
| SUBDELEGACIÓN DEL GOBIERNO EN ZAMORA 135.404,18 135.404,18                                                                                                    | SUBDELEGACIÓN DEL GOBIE                                                                    | RNO EN ZAMORA                     |                              | 135.404,18                       | 8 135.404,18            |                  |  |
| TOTAL 1.237.006,24 1.237.006,24                                                                                                    | TOTAL                                                                                      |                                   |                              | 1.237.006,24                     | 1.237.006,24            |                  |  |

Ilustración 103: El estado del proceso pasa de estar "En ejecución" a "Ampliado, únicamente varía el crédito del Presupuesto Total del Proceso (presupuesto actual)
Los cambios en los presupuestos de las Cajas a los que dé lugar deberán implementarse mediante el correspondiente traspaso, en este caso, mediante incremento del presupuesto.

Las ampliaciones de crédito se dan de alta con un saldo disponible, de tal forma que, los traspasos de incrementos en las Cajas tendrán como limite el importe hasta agotar el saldo de la ampliación de que se trate. Solo es posible tramitar estas solicitudes de incremento por el OG.

Desde el OG, punto de menú:

Gastos electorales > Modificaciones y traspasos > pulsar "Alta"

Seleccionar PEG, Cajas (UTs) origen y destino, tipo de solicitud "Incremento" y fecha de la operación.

| Sorolla <sub>2</sub>                                                                                                |                          |                         |                     | Portafir                           | mas Guardar Limpiar | Volver Inicio Ayuda            |
|----------------------------------------------------------------------------------------------------|--------------------------|-------------------------|---------------------|------------------------------------|---------------------|--------------------------------|
| Modificación/Traspas                                                                                                | o - Alta                 |                         |                     |                                    |                     |                                |
| DIRECCIÓN GENERAL DE POLÍTICA                                                                                       | INTERIOR                 |                         | (Versió             | n: 9.2.3.1-GA Fecha actualización: | 28/06/2023 14:34)   |                                |
|                                                                                                    |                          |                         |                     |                                    |                     | Ejercicio presupuestario: 2023 |
| Proceso electoral general *                                                                                         |                          |                         |                     |                                    |                     |                                |
| Unidad tramitadora origen *                                                                                         |                          |                         |                     |                                    | <u> </u>            |                                |
| Unidad tramitadora destino *                                                                                        |                          |                         |                     |                                    | ~                   |                                |
| Tipo solicitud *                                                                                                    |                          | ~                       |                     |                                    |                     |                                |
| Familia *                                                                                                    | Traspaso 🗸               |                         |                     |                                    |                     |                                |
| Fecha operación *                                                                                                   |                          |                         |                     |                                    |                     |                                |
| Estado solicitud *                                                                                                  | Creada                   | ~                       |                     |                                    |                     |                                |
|                                                                                                    |                          |                         |                     |                                    |                     |                                |
| -                                                                                                    |                          |                         | Cambios             |                                    |                     |                                |
| Epigrafe Epigrafe<br>origen destino                                                                                 | Importe                  | Importe concedido       |                     | Justificació                       | 1                   |                                |
|                                                                                                    |                          |                         | icheros extern      | 105 (j)                            |                     |                                |
|                                                                                                    |                          |                         |                     |                                    |                     |                                |
|                                                                                                    | Nombre                   | Situad                  | ión                 | D                                  | escripción          |                                |
|                                                                                                    |                          |                         |                     |                                    |                     |                                |
|                                                                                                    | <b>A</b> Los             | enígrafes receltados e  | a verde con los afe | etados por la modificación/        | 220300              |                                |
|                                                                                                    | <b>4</b> 105             | epigrares resaitados el | i verue son ios are | clauos por la mouncación/          | iraspaso            |                                |
|                                                                                                    |                          | Epíg                    | grafes caja tra     | mitadora                           |                     |                                |
| (Según instrucción económico-administrativa los subepígrafes minorados no podrán ser posteriormente incrementados.) |                          |                         |                     |                                    |                     |                                |
| Enígrafe Presupuesto inicial Presupuesto consolidado Presupuesto final                                              |                          |                         |                     |                                    |                     |                                |
| 1.00.00 - PERSONAL: SERVICIO                                                                                        | S EXTRAORDINARIOS        | -                       |                     | 4.500,00                           | 4.500,00            | 4.500,00                       |
| 1.00.01 - Mº del Interior, Delegacio                                                                                | ones y Subdelegaciones d | le Gobierno             |                     | 4.500,00                           | 4.500,00            | 4.500,00                       |
| 1.00.03 - Personal INE 0,00 0,00 0,1                                                                                |                          |                         |                     |                                    | 0.00                |                                |
|                                                                                                    |                          |                         |                     | 0,00                               | 0,00                | 0,00                           |

Ilustración 104: Seleccionar PEG, Cajas (UTs) origen y destino, tipo de solicitud "Incremento" y fecha de la operación

Cuando se dé de alta un traspaso de tipo incremento, habrá que elegir en el combo a qué ampliación se imputa, SOROLLA2 solo mostrará aquellas ampliaciones con saldo.

Pulsar botón "Agregar cambio" y cumplimentar los datos del cambio o cambios, éstos se remarcarán en color. A continuación, pulsar "Guardar".

| Sorolla,                                                                                                    |                                                                                                    |                                                      |                 |                              | Guardar                 | Volver Inicio Ayuda           |  |
|----------------------------------------------------------------------------------------------------|----------------------------------------------------------------------------------------------------|------------------------------------------------------|-----------------|------------------------------|-------------------------|-------------------------------|--|
| Modificación/Traspa                                                                                                    | so - Alta                                                                                                    |                                                      |                 |                              |                         |                               |  |
| DIRECCIÓN GENERAL DE POLÍTIC                                                                                                    | AINTERIOR                                                                                                    |                                                      | (Versión:       | 8.48-GA Fecha actualización: | 18/09/2020 18:20)       | 51                            |  |
| Proceso electoral general *<br>Unidad tramitadora origen *<br>Unidad tramitadora destino *<br>Tipo solicitud *<br>Familia *<br>Ampliación de crédito *<br>Fecha operación *                   | Nuevo Proceso electo<br>SUBDELEGACIÓN DI<br>SUBDELEGACIÓN DI<br>Incremento<br>Traspaso<br>ACPEG00001<br>21/09/2020 | oral 1<br>EL GOBIERNO EN ALBA<br>EL GOBIERNO EN ALBA | CETE<br>CETE    |                              | ▼<br>▼                  | Ejercicio presupuestano: 2020 |  |
| Estado solicitud *                                                                                                    | Creada                                                                                                    | Ŧ                                                    |                 |                              |                         |                               |  |
|                                                                                                    |                                                                                                    |                                                      | Cambios         |                              |                         |                               |  |
| Enformation Enformation                                                                                                    |                                                                                                    |                                                      |                 |                              |                         |                               |  |
| afectado destino                                                                                                    | Importe                                                                                                    | Importe concedido                                    |                 | Justificació                 | n                       |                               |  |
| 1.00.01 ¥ 1.00.01 ¥                                                                                                    | 10.000,00                                                                                                    | 10.000,00                                            | cambios         |                              |                         | ×                             |  |
|                                                                                                    |                                                                                                    |                                                      | Ficharas avtorn | ac (i)                       |                         |                               |  |
|                                                                                                    |                                                                                                    |                                                      | neneros externa | <b>3</b> 🕹                   |                         |                               |  |
|                                                                                                    | Nombre                                                                                                    | Situa                                                | ación           | De                           | escripción              |                               |  |
| Epígrafes caja tramitadora SUBDELEGACIÓN DEL GOBIERNO EN ALBACETE           Según instrucción económico-administrativa los subepígrafes minorados no podrán ser posteriormente incrementados. |                                                                                                    |                                                      |                 |                              |                         |                               |  |
|                                                                                                    | Epígrat                                                                                                    | ie                                                   |                 | Presupuesto inicial          | Presupuesto consolidado | Presupuesto final             |  |
| 1.00.00 - PERSONAL: SERVICI                                                                                                    | OS EXTRAORDINARIOS                                                                                                 | de Cebierne                                          |                 | 29.871,34                    | 29.871,34               | 39.871,34                     |  |
| 1.00.01 - M* del Interior, Delega                                                                                                    | ciones y Subdelegaciones                                                                                           | ae Gobierno                                          |                 | 29.2/1,34                    | 27.921,34               | + 37.921,34<br>0 600.00       |  |
| 1 00 03 - Personal INE                                                                                                    |                                                                                                    |                                                      |                 | 0,00                         | 850,00                  | 850,00                        |  |

Ilustración 105: Cuando se dé de alta un traspaso de tipo incremento, elegir a qué ampliación se imputa. Pulsar "Agregar cambio" cumplimentar y "Guardar"

La gestión de estos traspasos se hará siguiendo las mismas indicaciones dadas en el apartado 2.9 de esta guía.

## 2.11 Informes DGPI

Desde el OG, punto de menú:

#### Gastos electorales > Informes presupuesto

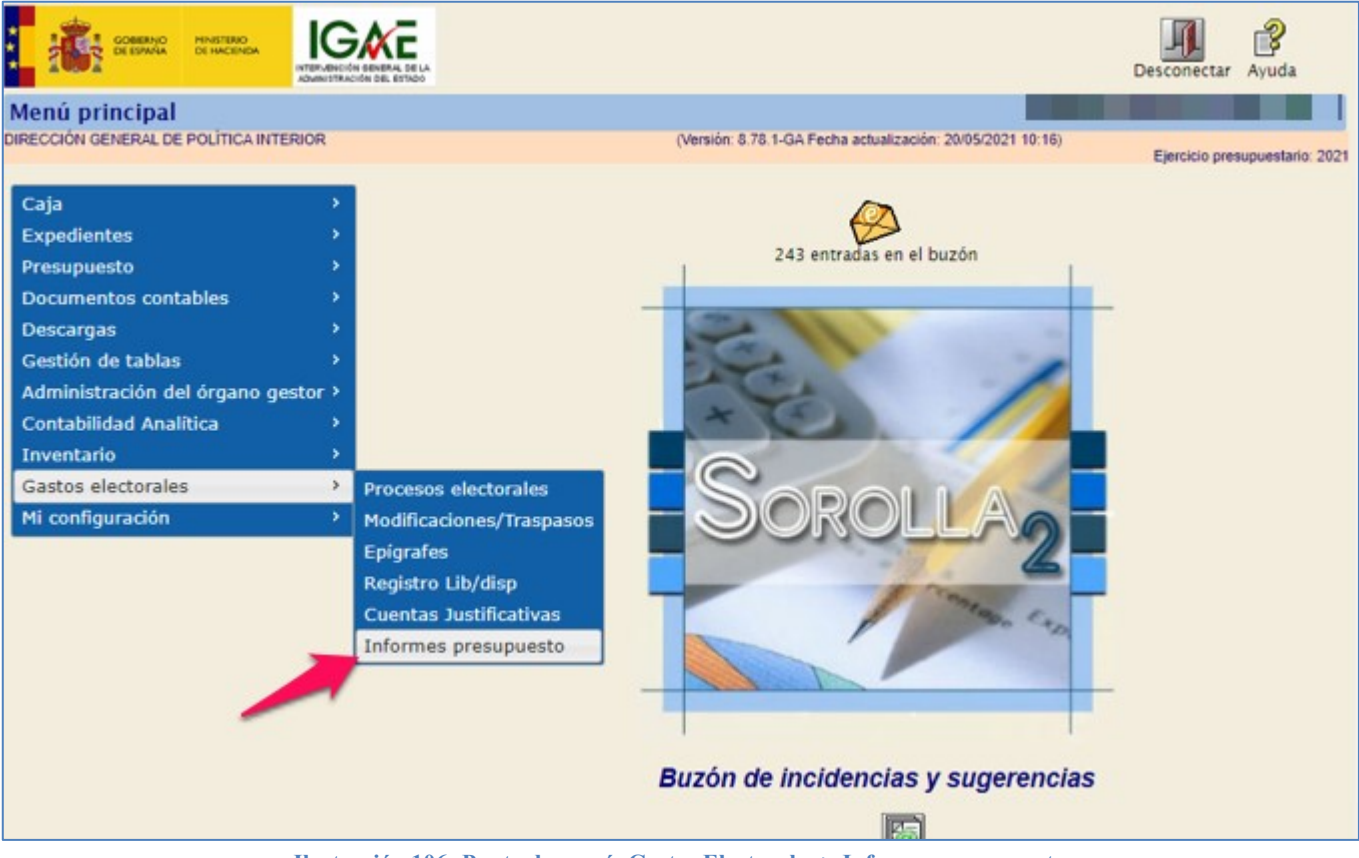

Ilustración 106: Punto de menú, Gastos Electorales > Informes presupuesto

Seleccionar Proceso Electoral ya arrancado.

| SOROLLA2<br>Proceso Electoral Gene | eral - Parámetro  | s de selección Informe     | <b>S presupuesto</b>                         | 5/2021 10:18) | inicio Ayuda                   |
|------------------------------------|-------------------|----------------------------|----------------------------------------------|---------------|--------------------------------|
| DIRECCION GENERAL DE POLITICA I    | NTERIOR           | ſ                          | Version: 0.70.1-GA Fecha actualización. 20/0 | 5/2021 10.10) | Ejercicio presupuestario: 2021 |
|                                    | Proceso electoral |                            |                                              | ~             |                                |
|                                    |                   | Presupuesto                | o por Cajas                                  |               | -                              |
|                                    |                   | Listado de presupuesto ge  | neral por centro de gasto                    |               |                                |
|                                    |                   | Presupuesto p              | oor epigrafes                                |               |                                |
|                                    |                   | Listado de presupuesto     | general por epígrafes                        |               |                                |
|                                    |                   | Presupuesto por            | epígrafe - Caja                              |               |                                |
|                                    | Lista             | do de presupuesto general  | por epígrafes / centro de gasto              |               |                                |
|                                    |                   | Presupuesto por            | Caja - epígrafe                              |               |                                |
|                                    | Li                | stado de presupuesto gener | al centro de gasto / epígrafe                |               |                                |
|                                    |                   |                            |                                              |               |                                |

Ilustración 107: Seleccionar Proceso Electoral ya arrancado

• Presupuesto por Cajas.

| SOROLLA2<br>Proceso Electoral General - Parámetro | os de selección Informes presupuesto                       | inicio Ayuda                   |
|---------------------------------------------------|------------------------------------------------------------|--------------------------------|
| DIRECCION GENERAL DE POLITICA INTERIOR            | (Versión: 8.78.1-GA Fecha actualización: 20/05/2021 10:16) | Ejercicio presupuestario: 2021 |
| Proceso electoral                                 | Nuevo proceso electoral II                                 | 0                              |
|                                                   | Presupuesto por Cajas                                      |                                |
|                                                   | Listado de presupuesto general por centro de gasto         |                                |
|                                                   | Presupuesto por epigrafes                                  |                                |
|                                                   | Listado de presupuesto general por epígrafes               |                                |
|                                                   | Presupuesto por epígrafe - Caja                            | ]                              |
| List                                              | ado de presupuesto general por epígrafes / centro de gasto |                                |
|                                                   | Presupuesto por Caja - epigrafe                            |                                |
| L                                                 | stado de presupuesto general centro de gasto / epígrafe    |                                |

Ilustración 108: Presupuesto por Cajas

Listado de presupuesto general por Centro de Gasto.

 ✓ Información: Nombre de cada Caja y dos columnas: presupuesto inicial y consolidado de cada una de las Cajas implicadas en el proceso.

|                            | STERIO<br>NTERIOR<br>O DE PRESUPUEST | O GENERA       | Listado de    | Presupuesto<br>D DE GAST | 20/05/2021    |
|----------------------------|--------------------------------------|----------------|---------------|--------------------------|---------------|
| PROCESO ELECTORAL GENERAL: | Nuevo proceso electoral II           | FECHA PROCESO: | 13/10/2020    | PRESUPUESTO              | 68.226.909,45 |
| *DELEGACIÓN DEL G          | CAJA                                 | NIDAD          | P.INICIAL     | P.CC                     | 408.903,87    |
| *SUBDELEGACIÓN D           | EL GOBIERNO EN ALBA                  | CETE           | 458.823,      | 71                       | 458.823,71    |
| *SUBDELEGACIÓN D           | EL GOBIERNO EN ALICA                 | NTE            | 1.549.608,    | 79                       | 1.549.608,79  |
| *SUBDELEGACIÓN D           | EL GOBIERNO EN ALME                  | RÍA            | 585.593,      | 08                       | 585.593,08    |
| S.G. POLÍTICA INTER        | IOR Y GASTOS ELECTO                  | RALES          | 65.223.980,   | 00 é                     | 5.223.980,00  |
|                            |                                      | _              | 6 THIS 7.11   | 0.00                     |               |
|                            | TOTAL                                |                | 68.226.909,45 | 68.                      | 226.909,45    |

Ilustración 109: Listado de presupuesto general por Centro de Gasto

• Presupuesto por epígrafes.

| Sorolla <sub>2</sub>                   |                                                            | Inicio Ayuda                   |
|----------------------------------------|------------------------------------------------------------|--------------------------------|
| Proceso Electoral General - Parámetro  | os de selección Informes presupuesto                       |                                |
| DIRECTION GENERAL DE POLITICA INTERIOR | (Version: 8.78.1-GA Fecha actualizacion: 20/05/2021 19:29) | Ejercicio presupuestario: 2021 |
| Proceso electoral                      | Nuevo proceso electoral II 💙                               |                                |
|                                        | Presupuesto por Cajas                                      |                                |
|                                        | Listado de presupuesto general por centro de gasto         |                                |
|                                        | Presupuesto por epígrafes                                  |                                |
|                                        | Listado de presupuesto general por epígrafes               |                                |
|                                        | Presupuesto por epígrafe - Caja                            |                                |
| Lista                                  | ado de presupuesto general por epígrafes / centro de gasto |                                |
|                                        | Presupuesto por Caja - epígrafe                            |                                |
| Li                                     | stado de presupuesto general centro de gasto / epígrafe    |                                |

Ilustración 110: Presupuesto por Epígrafes

Listado de presupuesto general por Epígrafes

 ✓ Información: Código y descripción de cada epígrafe y dos columnas, presupuesto inicial y consolidado total de cada epígrafe.

| adaa                       |                     |                                              |                         | Listad     | lo de Presupues | tos Generales |
|----------------------------|---------------------|----------------------------------------------|-------------------------|------------|-----------------|---------------|
|                            | ISTERIO<br>INTERIOR |                                              |                         |            |                 | 21/05/2021    |
| u                          | STADO DE            | E PRESUPU                                    | JESTO GENE              | RAL POR E  | PÍGRAFES        |               |
| PROCESO ELECTORAL GENERAL: | Nuevo proce         | so electoral II                              | FECHA PROCESO:          | 13/10/2020 | PRESUPUESTO:    | 68.226.909,45 |
|                            |                     |                                              |                         |            |                 |               |
| EPIGRAFE                   |                     |                                              | DESCRIPCION             |            | P.INICIAL       | P.CONSOLIDADO |
| 1.000                      | 00.00               | PERSONAL: SERVI                              | ICIOS EXTRAORDINA       | 8105       | 409.373,72      | 402.723,72    |
| 1.00.01                    |                     |                                              |                         |            |                 |               |
|                            | 10.01               | M <sup>o</sup> del Interior, Del<br>Gobierno | igaciones y Subdelegac  | iones de   | 394.273,72      | 375.766,72    |
| 1.00.02                    | 10.42               | C.R.I. + Grabadores                          | 1                       |            | 100,00          | 100,00        |
|                            |                     |                                              |                         |            |                 |               |
| 1.00.03                    | 10.03               | Personal INE                                 |                         |            | 0,00            | 100,00        |
| 1.00.04                    | 10.04               | Ministerio de Asunto                         | se Exteriores y de Coop | eración    | 0.00            | 757.00        |
|                            |                     |                                              |                         |            |                 |               |
| 1.00.05                    | 10.05               | Personal Contratado                          |                         |            | 25.000,00       | 25.250,00     |
| 1.00.06                    | 10.06               | Reparto de envios S                          | .E. Correos y Telegrafo |            | 0,00            | 750,00        |
|                            |                     |                                              |                         |            |                 |               |
| 1.01.00                    | 01.00               | REPRESENTANTES                               | I DE LA ADMINISTRA      | CION       | 409.003,27      | 436.003,27    |
| 1.01.01                    |                     |                                              |                         |            |                 | 500 5V5       |
| 1.0                        | 11.01               | Gracificaciones Repr                         | esentantes              |            | 367.223,27      | 387-223,27    |

Ilustración 111: Listado de presupuesto general por Epígrafes

## Presupuesto por Epígrafe - Caja

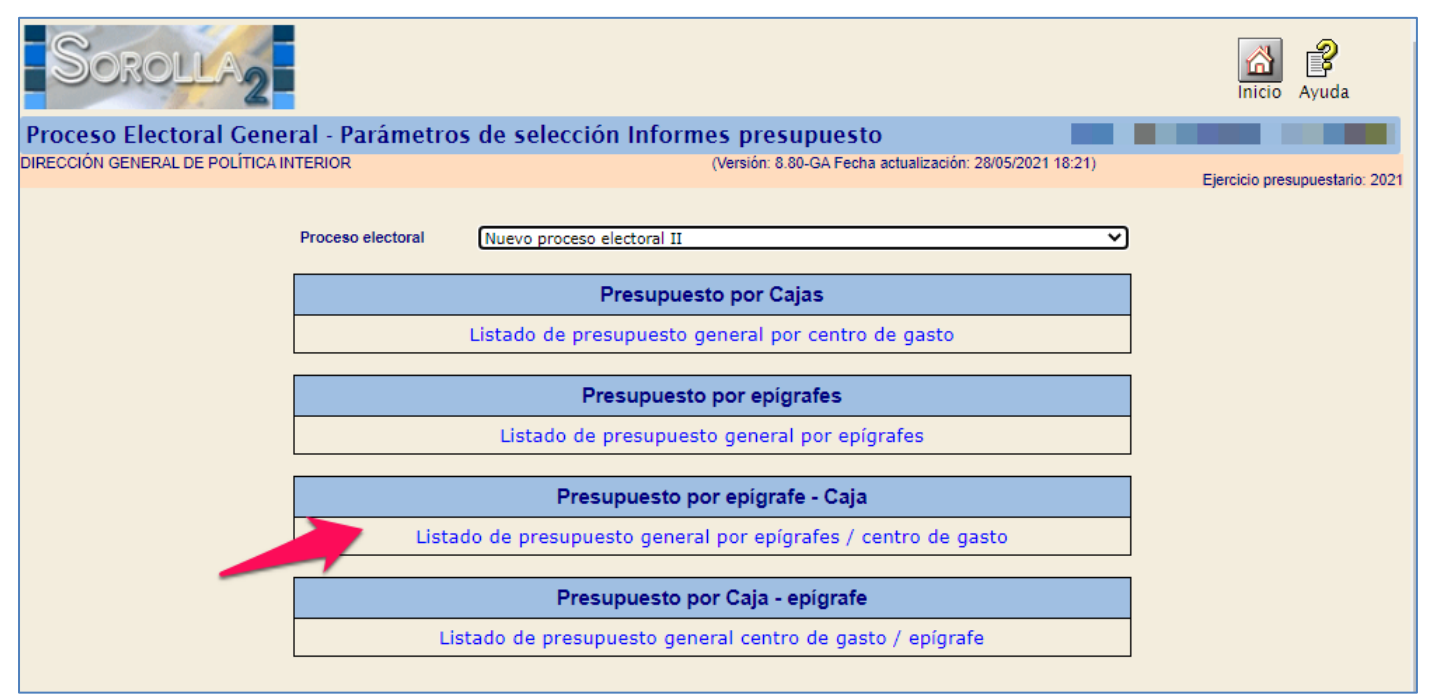

Ilustración 112: Presupuesto por Epígrafes - Caja

Listado de presupuesto general por Epígrafes - Centro de Gasto

 ✓ Información: Código y descripción de cada epígrafe y tres columnas: descripción de Caja, presupuesto inicial y consolidado de cada una de las Cajas implicadas en el proceso para ese epígrafe.

|                                                    |                          | Listado de                                       | Presupuestos                | Generales    |               |
|----------------------------------------------------|--------------------------|--------------------------------------------------|-----------------------------|--------------|---------------|
|                                                    | IO<br>IOR                |                                                  |                             |              | 31/05/2021    |
| LISTADO DE PRE                                     | SUPUESTO GEN             | ERAL POR E                                       | PIGRAFES / CE               | NTRO DE G    | ASTO          |
| PROCESO ELECTORAL GENERAL: Nue                     | ivo proceso electoral II | FECHA PROCESO:                                   | 13/10/2020                  | PRESUPUESTO: | 68.226.909,45 |
| EPIGRAFES C                                        | ALA                      | DES                                              | CRIPCIÓN                    | P.INICIAL    | P.CONSOLIDADO |
| 1.00.00                                            |                          |                                                  |                             |              |               |
| * DELEGACIÓN DEL GOBIE<br>AUTÓNONA DEL PAÍS VAS    | ENO EN LA COMUNIDAD      | PERSONAL: SERVE                                  | CIOS EXTRAORDINARIOS        | 70.514,64    | 70.514,64     |
| *SUBDELEGACIÓN DEL GO                              | BIERNO EN ALBACETE       | PERSONAL: SERVE                                  | CIOS EXTRAORDINARIOS        | 29.371,34    | 22.721,34     |
| *SUBDELEGACIÓN DEL GO                              | BIERNO EN ALICANTE       | PERSONAL: SERVI                                  | CIOS EXTRAORDINARIOS        | \$8.290,19   | 58.280,19     |
| *SUBDELEGACIÓN DEL GO                              | RIERNO EN ALMERÍA        | PERSONAL: SERVI                                  | CIOS EXTRAORDINARIOS        | 31.207,55    | 31.207,55     |
| S.G. POLÍTICA INTERIOR                             | GASTOS ELECTORALES       | PERSONAL: SERVI                                  | CIOS EXTRAORDINARIOS        | 220.000,00   | 220.000,00    |
| 1.00.01                                            |                          |                                                  |                             |              |               |
| *DELEGACIÓN DEL GOBIERN<br>AUTÓNOMA DEL PAÍS VASCO | D EN LA COMUNIDAD        | Mº del Interior, Dele<br>de Gobierno             | gaciones y Subdelegaciones  | 45.514,64    | 45.514,64     |
| *SUBDELEGACIÓN DEL GOBI                            | ERNO EN ALBACETE         | M <sup>o</sup> del Interior, Del<br>de Gobierno  | gaciones y Subdelegaciones  | 29.271,34    | 20.764,34     |
| *SUBDELEGACIÓN DEL GOBI                            | ERNO EN ALICANTE         | M <sup>o</sup> del Interior, Dele<br>de Gobierno | gaciones y Subdelegaciones  | 58.280,19    | 58.280,19     |
| *SUBDELEGACIÓN DEL GOBI                            | ERNO EN ALMERÍA          | Mº del Interior, Dele<br>de Gobierno             | egaciones y Subdelegaciones | 31.207,55    | 31.207,55     |
| S.G. POLÍTICA INTERIOR Y G                         | ASTOS ELECTORALES        | Mº del Interior, Dele<br>de Gobierno             | egaciones y Subdelegaciones | 220.000,00   | 220.000,00    |

Ilustración 113: Listado de presupuesto general por Epígrafes - Centro de Gasto

• Presupuesto por Caja - Epígrafe.

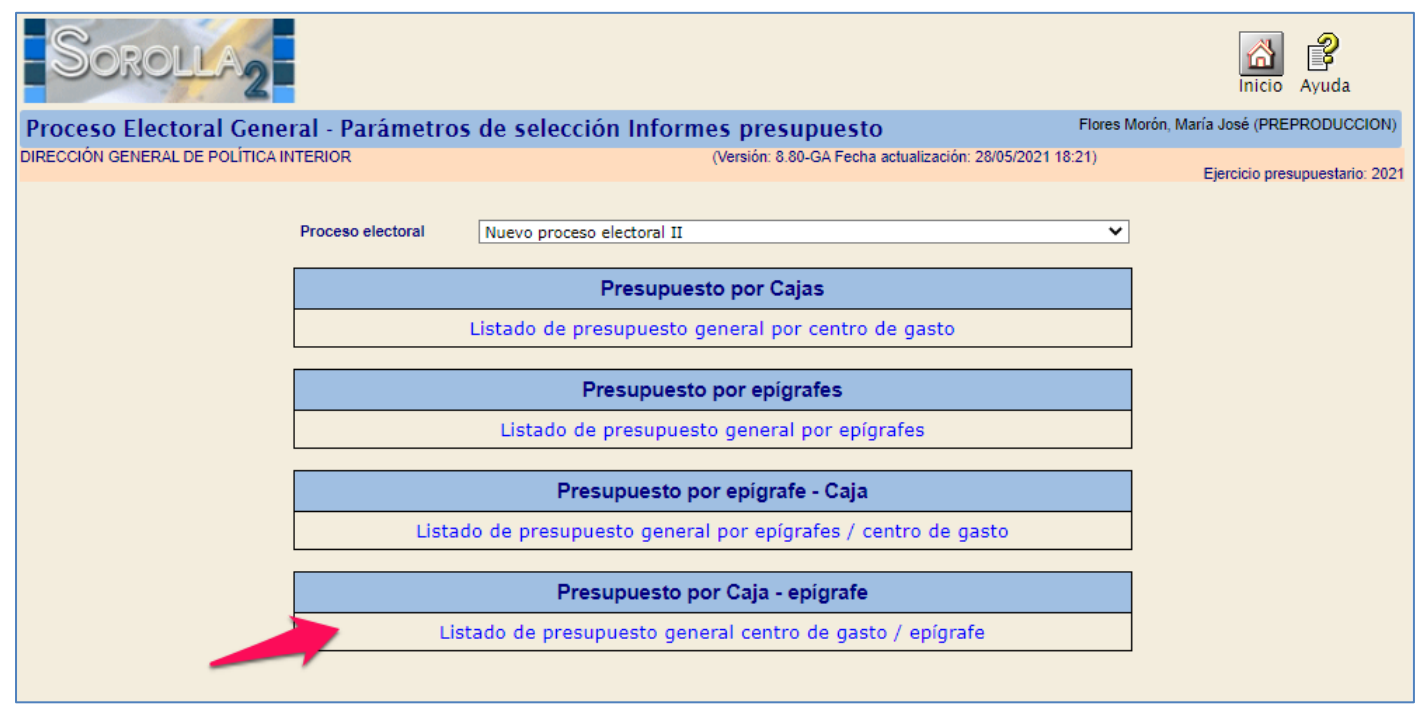

Ilustración 114: Presupuesto por Caja - Epígrafe

Listado de presupuesto general por Centro de Gasto - Epígrafes

✓ Información: Una hoja por Centro de gasto con las cabeceras correspondientes. En cada hoja descripción de la Caja, código y descripción de cada epígrafe y dos columnas, presupuesto inicial y consolidado total de cada epígrafe para esa Caja.

|                                                         |                            |                                | Listado de                                   | e Presupuesto | os Generales  |
|---------------------------------------------------------|----------------------------|--------------------------------|----------------------------------------------|---------------|---------------|
|                                                         | STERIO<br>NTERIOR          |                                |                                              |               | 31/05/2021    |
| LISTADO                                                 | DE PRESUPUESTO G           | ENERAL CEN                     | TRO DE GASTO                                 | / EPIGRA      | FES           |
|                                                         |                            |                                |                                              | , 111000      |               |
| PROCESO ELECTORAL GENERAL:                              | Nuevo proceso electoral II | FECHA PROCESO:                 | 13/10/2020                                   | PRESUPUESTO   | 68.226.909,45 |
| саја                                                    | EPIGRAFES                  |                                | ESCRIPCIÓN                                   | P.INICIAL     | P.CONSOLIDADO |
| *DELEGACIÓN DEL GOBIERNO<br>COMUNIDAD AUTÓNOMA DEL PAÍS | EN LA<br>S VASCO           |                                |                                              |               |               |
|                                                         | 1.00.00                    | PERSONAL: SER                  | VICIOS EXTRAORDINARIOS                       | 70.514,64     | 70.514,64     |
|                                                         | 1.00.01                    | M <sup>o</sup> del Interior, D | elegaciones y Subdelegaciones<br>de Gobierno | 45.514,64     | 45.514,64     |
|                                                         | 1.00.02                    | C.R                            | I. + Grabadores                              | 0,00          | 0,00          |
|                                                         | 1.00.03                    |                                | Personal INE                                 | 0,00          | 0,00          |
|                                                         | 1.00.04                    | Ministerio d                   | e Asuntos Exteriores y de<br>Cooperación     | 0,00          | 0,00          |
|                                                         | 1.00.05                    | Per                            | sonal Contratado                             | 25.000,00     | 25.000,00     |
|                                                         | 1.00.06                    | Reparto de env                 | ios S.E. Correos y Telegrafos                | 0,00          | 0,00          |
|                                                         | 1.01.00                    | REPRESENTANT                   | ES DE LA ADMINISTRACION                      | 73.063,27     | 73.063,27     |

Ilustración 115: Listado de presupuesto general por Centro de Gasto - Epígrafes

# 3 Generación del Expediente de Pago Directo

En SOROLLA2 se dará de alta un expediente de PD por valor del Proceso Electoral General (PEG), generándose el RC correspondiente por dicho valor.

Contabilizado el RC, se generarán automáticamente, en el expediente, tantas asignaciones y ADOKs como Cajas estén implicadas en el proceso, reflejándose las cantidades que cada una de ellas tiene asignadas.

El OG enviará a fiscalizar y contabilizar los ADOKs, tras lo cual habilitará los libramientos del proceso, este hecho se notificará a las Cajas mediante un mensaje en el buzón de SOROLLA2 (Avisos de gastos electorales).

Las Cajas darán de alta los libramientos, detectándose automáticamente el número de operación del ADOK y cargándose el presupuesto electoral.

El sistema permitirá la generación automática de la solicitud de disposición de fondos y el PMP, este deberá ser enviado a fiscalizar y contabilizar previamente a la realización de gasto.

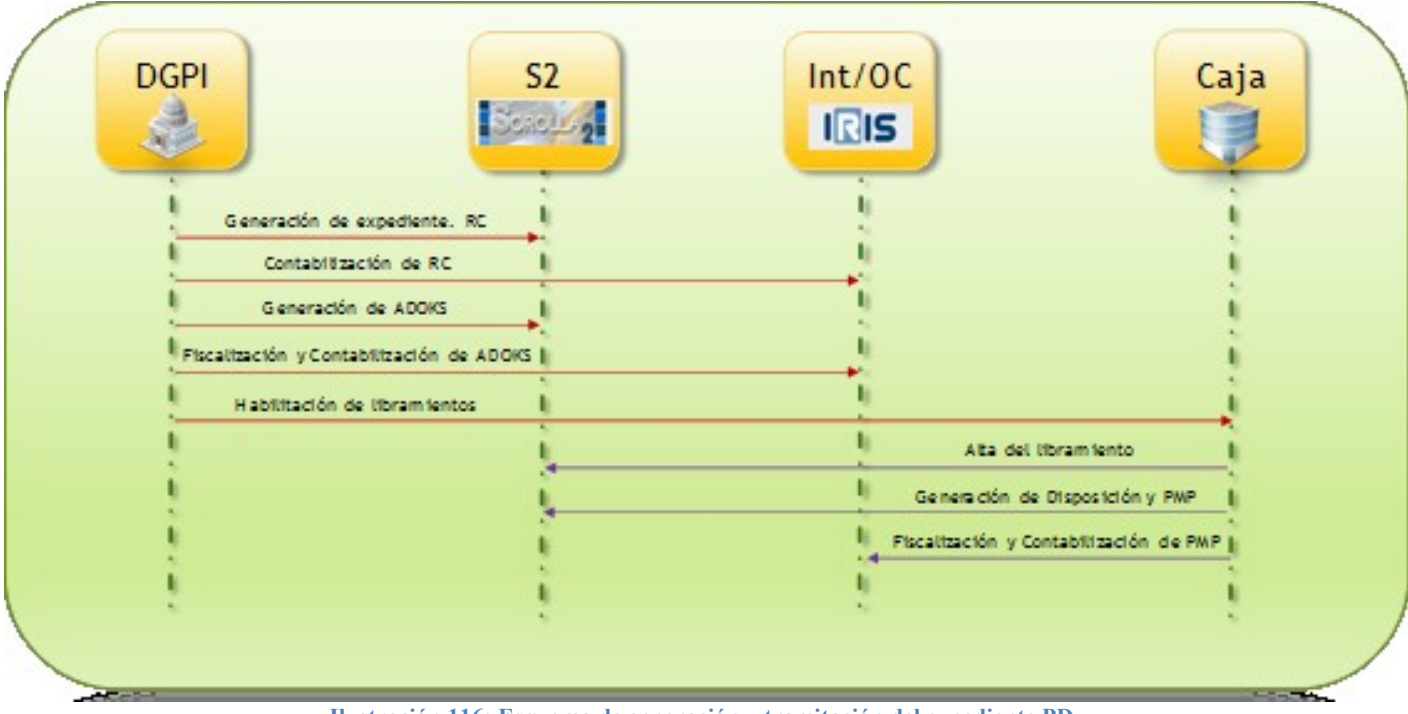

Ilustración 116: Esquema de generación y tramitación del expediente PD

# 3.1 Alta del Expediente de PD

Con el presupuesto consolidado, se llevará a cabo la expedición de los libramientos para cada Caja por el importe total o parcial del presupuesto de cada una de ellas.

Un libramiento es una asignación de fondos del Banco de España, a cuenta del Tesoro, para una Caja pagadora en particular.

Para poder librar los fondos a las Cajas pagadoras habrá que generar, previamente, un expediente de Pago Directo.

El expediente se dará de alta desde la Unidad Tramitadora de Caja "Secretaría General de Política Interior y Gastos Electorales" en adelante SGPIGE.

Punto de menú:

Gastos Electorales > Gestiones DGPI

|                                       |                            | 0                                                        | Desconectar        | Ryuda             |
|---------------------------------------|----------------------------|----------------------------------------------------------|--------------------|-------------------|
| Menú principal                        |                            |                                                          |                    |                   |
| S.G. POLÍTICA INTERIOR Y GASTOS ELECT | ORALES 🖂                   | (Versión: 8.19-GA Fecha actualización: 26/02/2020 11:50) | Ejercicio presupue | estario: 2020 (i) |
|                                       |                            |                                                          |                    | · · ·             |
| Gestión del cajero                    | →                          |                                                          |                    |                   |
| Tesorería                             | *                          |                                                          |                    |                   |
| Presupuesto                           | *                          |                                                          |                    |                   |
| Documentos contables                  | →                          |                                                          |                    |                   |
| Bandeja de Tramitación                | *                          |                                                          |                    |                   |
| Expedientes                           | *                          |                                                          |                    |                   |
| Expedientes centralizados             | <b>*</b>                   |                                                          |                    |                   |
| Descargas                             | <ul> <li>*</li> </ul>      |                                                          |                    |                   |
| Tramitación electrónica               | <ul> <li>*</li> </ul>      |                                                          |                    |                   |
| Gestión de tablas                     | *                          |                                                          |                    |                   |
| Administración de la caja             | >                          |                                                          |                    |                   |
| Gastos electorales                    | Procesos electorales       |                                                          |                    |                   |
| Contabilidad Analítica                | Modificaciones/Traspasos   |                                                          |                    |                   |
| Mi configuración                      | Gestiones DGPI             |                                                          |                    |                   |
|                                       | Libramientos               |                                                          |                    |                   |
|                                       | Habilitación               | <b>*</b>                                                 |                    |                   |
|                                       | Cuentas Justificativas     |                                                          |                    |                   |
|                                       | Agencia Tributaria         |                                                          |                    |                   |
|                                       | Administración y Percepcio | ones >                                                   |                    |                   |
|                                       | Consultas y listados       |                                                          |                    |                   |

Ilustración 117: UT de Caja SGPIGE. Punto de menú, Gastos Electorales > Gestiones DGPI

## Pulsar "Buscar".

| Sorolla <sub>2</sub>                      | Buscar Limpiar Inicio Ayuda                                                                  |    |
|-------------------------------------------|----------------------------------------------------------------------------------------------|----|
| Proceso Electoral General - Pa            | metros de selección                                                                          |    |
| S.G. POLÍTICA INTERIOR Y GASTOS ELECTORAL | (Versión: 8.48-GA Fecha actualización: 18/09/2020 18:20)     Ejercicio presupuestario: 2020. | į) |
| P Descripción                             |                                                                                              |    |
| Fecha proceso desde                       | mini hasta                                                                                   |    |
| A Tipo proceso electoral                  | τ                                                                                            |    |
| Presupuesto Inicial desde                 | hasta                                                                                        |    |

Ilustración 118: Pulsar "Buscar"

Seleccionar proceso electoral a gestionar.

|                                      | Sor                          | SOLLA2                                                                                            |                                    | Volver          | Inicio Ayuda              |  |  |
|--------------------------------------|------------------------------|---------------------------------------------------------------------------------------------------|------------------------------------|-----------------|---------------------------|--|--|
| l<br>s                               | Proceso e<br>.g. política in | Iectoral general - Buscar           ITERIOR Y GASTOS ELECTORALES          (Versión: 8.48-GA Fech) | a actualización: 18/09/2020 18:20) | Ejercic         | io presupuestario: 2020 🔅 |  |  |
| Mostrar 10 T Entradas Filtrar: nuevo |                              |                                                                                                   |                                    |                 |                           |  |  |
|                                      | Fecha 🔶                      | Descripción +                                                                                     | Presupuesto inicial 🛛 🔶            | Estado 🔶        | Tipo proceso<br>electoral |  |  |
|                                      | 08/09/2020                   | Nuevo Proceso electoral 1                                                                         | 68.202.409,45                      | Ampliado        | GENERALES                 |  |  |
|                                      | 25/02/2020                   | Nuevo Proceso Electoral                                                                           | 68.201.809,45                      | En<br>ejecución | GENERALES                 |  |  |
| M                                    | Anterior 1 Siguiente         |                                                                                                   |                                    |                 |                           |  |  |

Ilustración 119: Seleccionar proceso electoral a gestionar

# Pulsar "Alta de expediente".

| Sorolla <sub>2</sub>                                                                                                    |                                                                                                    | Alta d<br>expedie                        | e Consultar Hab<br>nte expediente libran | ilitar<br>Niento                 |
|----------------------------------------------------------------------------------------------------|----------------------------------------------------------------------------------------------------|------------------------------------------|------------------------------------------|----------------------------------|
| Proceso electoral genera                                                                                                    | l - Consulta                                                                                                    |                                          |                                          |                                  |
| S.G. POLÍTICA INTERIOR Y GASTOS ELE                                                                                                    | CTORALES 🖂                                                                                                    | (Versión: 8.48-GA Fecha actualización: 1 | 18/09/2020 18:20)                        | Ejercicio presupuestario: 2020 🤅 |
| Descripción<br>Fecha de proceso<br>Tipo proceso electoral<br>Presupuesto inicial<br>Presupuesto consolidado<br>Presupuesto actual<br>Estado proceso electoral | Nuevo Proceso electoral 1<br>08/09/2020<br>GENERALES<br>68.202.409,45<br>68.202.409,45<br>71.602.409,45<br>Ampliado |                                          |                                          |                                  |
|                                                                                                    | Unidad Tramitadora                                                                                                  |                                          | Presupuesto inicial                      | Presupuesto consolidado          |
| DELEGACIÓN DEL GOBIERNO EN L                                                                                                    | A COMUNIDAD AUTÓNOMA DEL PAÍS VASCO                                                                                 |                                          | 383.903,87                               | 383.903,87                       |
| SUBDELEGACIÓN DEL GOBIERNO                                                                                                    | SUBDELEGACIÓN DEL GOBIERNO EN ALBACETE                                                                              |                                          |                                          | 459.323,71                       |
| SUBDELEGACIÓN DEL GOBIERNO EN ALICANTE                                                                                                    |                                                                                                    |                                          | 1.549.608,79                             | 1.549.608,79                     |
| SUBDELEGACIÓN DEL GOBIERNO                                                                                                    | SUBDELEGACIÓN DEL GOBIERNO EN ALMERÍA                                                                               |                                          |                                          | 585.593,08                       |
| S.G. POLÍTICA INTERIOR Y GASTOS                                                                                                    | ELECTORALES                                                                                                    |                                          | 65.223.980,00                            | 65.223.980,00                    |
| TOTAL                                                                                                    |                                                                                                    |                                          | 68.202.409,45                            | 68.202.409,45                    |

Ilustración 120: Pulsar "Alta de expediente"

Mensaje de confirmación de la acción "Alta de expediente".

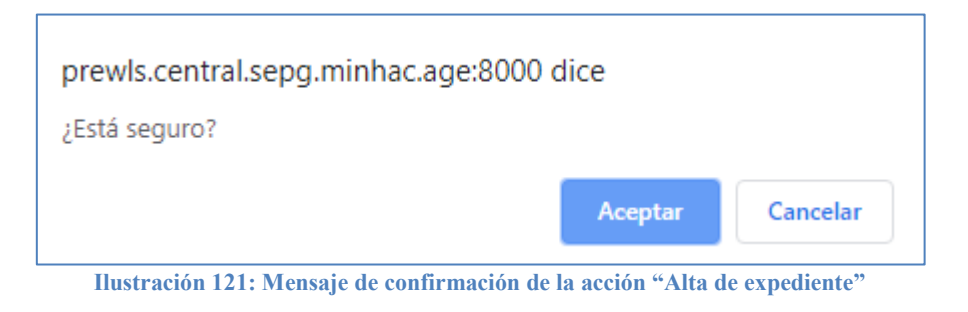

Seleccionar Oficina contable, verificar Autorizante y pulsar "Grabar".

| Sorolla                                                                                                    | 2                                                                                                    |                                                          | Crabar Volver Inicio             |
|----------------------------------------------------------------------------------------------------|----------------------------------------------------------------------------------------------------|----------------------------------------------------------|----------------------------------|
| Expediente de gasto                                                                                                    | s electorales                                                                                                    |                                                          |                                  |
| S.G. POLÍTICA INTERIOR Y GAST                                                                                                    | OS ELECTORALES 🖂                                                                                                    | (Versión: 8.51-GA Fecha actualización: 13/10/2020 15:03) | Ejercicio presupuestario: 2020 🧼 |
| Descripción<br>Fecha de proceso<br>Tipo proceso electoral<br>Presupuesto inicial<br>Presupuesto consolidado<br>Presupuesto actual<br>Estado proceso electoral<br>Oficina contable * | Nuevo proceso electoral II<br>13/10/2020<br>GENERALES<br>68.226.909,45<br>68.226.909,45<br>68.226.909,45<br>En ejecución | ▼<br>Firmantes                                           |                                  |

Ilustración 122: Seleccionar Oficina contable, verificar Autorizante y pulsar "Grabar"

Se generará un expediente, ya tipificado, con el importe del PEG y datos presupuestarios. A través del hipervínculo se podrá acceder directamente al expediente creado.

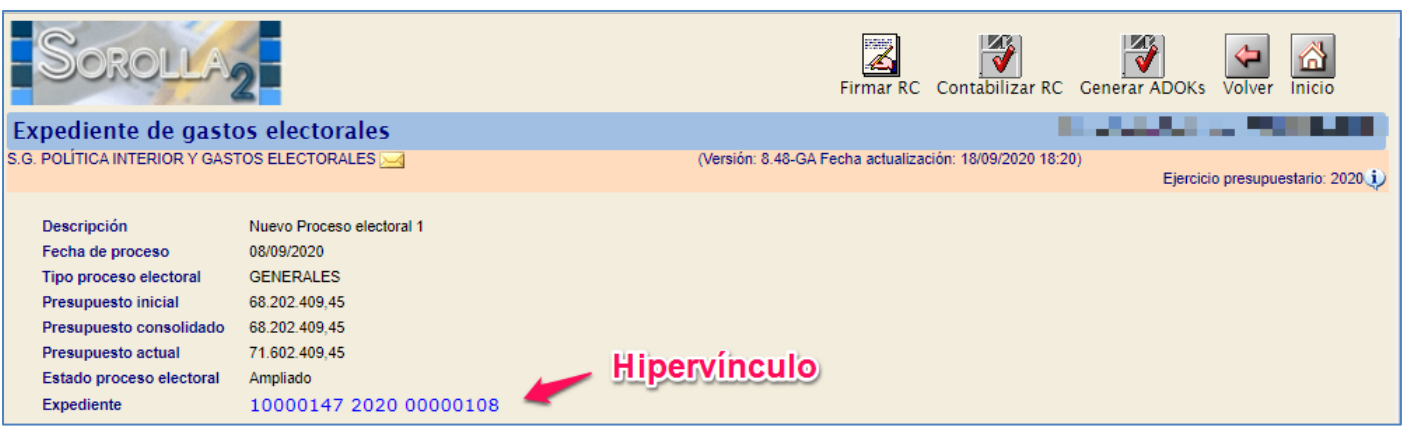

Ilustración 123: Hipervínculo para acceder directamente al expediente creado.

Pestaña "Datos generales", se podrá verificar los datos del expediente que ya aparece tipificado. Los códigos DIR3 del OG y de la UT se incorporarán al expediente y por tanto a los documentos contables.

| Generales Administrativos Presupu         | uestarios Asignación Pago       | Justificantes                            |                       |  |
|-------------------------------------------|---------------------------------|------------------------------------------|-----------------------|--|
|                                           |                                 |                                          |                       |  |
|                                           |                                 | Datos generales                          |                       |  |
| Titulo *                                  | ра                              | <u> </u>                                 | /                     |  |
| Identificador                             |                                 | Número de expediente para contabilidad * | 2021WuN00039          |  |
| Fecha de alta *                           | 05/10/2021                      | Fecha inicio tramitación                 | 05/10/2021            |  |
| Tipo tramitación                          |                                 | ~                                        |                       |  |
| Agrupación                                | ×                               |                                          |                       |  |
| Unidad proponente                         | <b>v</b>                        |                                          |                       |  |
| Órgano de contratación                    |                                 |                                          | ~                     |  |
|                                           | Dato                            | s de tino de expediente                  |                       |  |
| Asociado a contrato                       | Tramitación simplificada        | Ligado a proyecto de gasto               | Mixto                 |  |
| Regulación armonizada 📉 🗸                 | Convenio colaboración           | Contrato menor                           | Contrato de obras     |  |
| Subvención                                | Pagos masivos                   | Entidades colaboradoras                  | Contrato centralizado |  |
| Pagos al exterior (en firme o justificar) |                                 |                                          |                       |  |
| Tipo de expediente *                      | 1800 - Expedientes de Pagos a   | Justificar                               | ~                     |  |
| Tipo de expediente SIC                    | 900 - Sin datos de contratación | 1                                        | ~                     |  |
| Normativa SIC                             |                                 |                                          | ~                     |  |
| Finalidad SIC                             |                                 |                                          | ~                     |  |
| Epígrafe de gasto                         | ~                               |                                          |                       |  |
| DIR3 OG                                   | E00128902 - DIRECCION GENE      | RAL DE POLITICA INTERIOR                 | <u> </u>              |  |
| DIR3 UT                                   | E03112802 - Mº INTERIOR - D.    | .G. POLITICA INTERIOR                    | Y                     |  |
|                                           |                                 | Datos de importes                        |                       |  |
| Importe ejecución                         | 43.358,00                       | Porcentaje Impuestos Repercutidos        | %                     |  |
| Importe Impuestos Repercutidos            |                                 | Importe Total                            | 43.358,00             |  |

Ilustración 124: Pestaña "Datos generales", se podrá verificar los datos del expediente que ya aparece tipificado. Los códigos DIR3 del OG y de la UT se incorporarán al expediente y por tanto a los documentos contables.

Pestaña "Documentos", se verá el RC, generado automáticamente por la aplicación, estado Pre-contabilizado. Pulsar "Volver" para salir del expediente e ir a la pantalla anterior.

| Sorolla                                                                    | 2                                | Comunicación<br>sistemas          | Consulta saldo<br>de enlace                    | Anular List                                                             | tado Fin tramitar                             | Cambiar         | Guardar L                                  | impiar Volver                          | nicio Ayuda                           |
|----------------------------------------------------------------------------|----------------------------------|-----------------------------------|------------------------------------------------|-------------------------------------------------------------------------|-----------------------------------------------|-----------------|--------------------------------------------|----------------------------------------|---------------------------------------|
| Expedientes - Pago Directo [-]                                             |                                  |                                   |                                                |                                                                         |                                               |                 |                                            |                                        |                                       |
| S.G. POLÍTICA INTERIOR Y G                                                 | ASTOS ELECTORALES                | s 🖂                               |                                                | (Versiór                                                                | n: 8.48-GA Fecha actua                        | alización: 18/0 | 9/2020 18:20)                              | Eioroioi                               | o progunuostorio: 2020 🔹              |
|                                                                            |                                  |                                   |                                                |                                                                         |                                               |                 |                                            | Ejercici<br>* i                        | ndica un campo obligatorio            |
| Ejercicio<br>Número de expediente<br>Tipo de fondo<br>Generales Administra | 2020<br>00000108<br>Pago directo | Ó<br>S<br>Ei<br>tarios Asignaciói | rgano gestor<br>ervicio<br>stado<br>n Pago Jus | DIRECCIÓN GE<br>Servicio de entra<br>Iniciada tramitac<br>stificantes D | NERAL DE POLÍTICA<br>ada<br>ión<br>pocumentos | INTERIOR        | Forma visu:<br>Nº exp. con<br>Ejercicio pr | alización<br>tabilidad<br>esupuestario | Detallada ▼<br>202000000108<br>2020 ▼ |
|                                                                            |                                  | ][                                |                                                |                                                                         |                                               |                 |                                            |                                        |                                       |
| Tabla 🔘 Árbol®                                                             |                                  |                                   |                                                |                                                                         |                                               |                 |                                            |                                        |                                       |
| Nombre                                                                     | ; Ti                             | po NID                            | Im                                             | porte Situ                                                              | ación Situación contable                      | N°              | op. enlace                                 | Nº SIC                                 | Fecha<br>contabil.                    |
| Documentos                                                                 |                                  |                                   |                                                |                                                                         |                                               |                 |                                            |                                        |                                       |
| <u>2.00.100.0.tc</u>                                                       | n R                              | C 96000SA202000                   | 0000275 68.3                                   | 202.409,45                                                              | Pre-contabiliza                               | ado             |                                            |                                        | Φ                                     |
|                                                                            |                                  |                                   |                                                |                                                                         |                                               |                 |                                            |                                        |                                       |

Ilustración 125: Pestaña "Documentos", se verá el RC, generado automáticamente, en estado Pre-contabilizado. Pulsar "Volver"

# 3.1.1 Firma y contabilización del RC

## Pulsar "Firmar RC".

| Sorolla                                                                                                    | 2                                                                                                    | Firmar RC Contabilizar RC Generar ADOKs Volver Inicio                                                                                                    |
|----------------------------------------------------------------------------------------------------|----------------------------------------------------------------------------------------------------|----------------------------------------------------------------------------------------------------|
| Expediente de gast                                                                                                    | os electorales                                                                                                    | The Section of Party and Party and Party |
| S.G. POLÍTICA INTERIOR Y GAS                                                                                                    | TOS ELECTORALES 🖂                                                                                                    | (Versión: 8.48-GA Fecha actualización: 18/09/2020 18:20)<br>Ejercicio presupuestario: 2020 🧼                                                                                                    |
| Descripción<br>Fecha de proceso<br>Tipo proceso electoral<br>Presupuesto inicial<br>Presupuesto consolidado<br>Presupuesto actual<br>Estado proceso electoral<br>Expediente | Nuevo Proceso electoral 1<br>08/09/2020<br>GENERALES<br>68.202.409,45<br>68.202.409,45<br>71.602.409,45<br>Ampliado<br>10000147 2020 00000108 |                                                                                                    |

Ilustración 126: Pulsar "Firmar RC"

# A continuación, pulsar "Firmar".

| 💿 Visor de documentos - Google Chrome                                                                                                    |                            | - D ×                                    |
|----------------------------------------------------------------------------------------------------|----------------------------|------------------------------------------|
| prewls.central.sepg.minhac.age:8000/SOROLLA2/ServletAccion?ACCION=GES_EXP&ESTADO=6&intldDoc=1&intVersionDoc=2&intVersionDoc=2&intVersioDoc=2&intVersionDoc=2&intVersionDoc=2&intVersionDoc=2&intVersionDo | &strCodOrgGes=UZ0IZozOc57M | Z%2B4FBQAYAJ4jBZSU0dHS&strCodUniTrm=F20s |
| Sorolla2                                                                                                    |                            | Firmar Descargar Original Cerrar         |
| 2.00.100.0.tcn >> VISOR CON SGIFE2                                                                                                    |                            | Flores Morón, María José (PREPRODUCCION) |
|                                                                                                    |                            |                                          |
|                                                                                                    |                            | <u>^</u>                                 |
|                                                                                                    |                            |                                          |
|                                                                                                    |                            |                                          |
| 0                                                                                                    |                            |                                          |
|                                                                                                    | NID: 2020000000275         |                                          |
|                                                                                                    | <b>BC</b> 04454 100        |                                          |
| TURSOS SOROLLA2                                                                                                    |                            |                                          |
|                                                                                                    | Signo POSITIVO 0           |                                          |
|                                                                                                    | Retención de crédito para  |                                          |
| PRESUPUESTO DE GASTOS                                                                                                    | gastar                     |                                          |
| EJERCICIO CORRIENTE                                                                                                    |                            |                                          |
|                                                                                                    |                            |                                          |
| AÑO DEL PRESUPUESTO 2020 SECCIÓN 16 MINISTERIO DEL INTERIOR                                                                                                    |                            |                                          |
| ORGÁNICA PROGRAMA ECONÓMICA                                                                                                    | IMPORTE                    |                                          |
| 01 924M 227 05                                                                                                    | 68.202.409,45              |                                          |
|                                                                                                    |                            |                                          |
|                                                                                                    |                            |                                          |
|                                                                                                    |                            |                                          |
| IMPORTE (en letra). En caso de más de 5 aplicaciones consignar el importe total del Anexo.                                                                                                    | IMPORTE                    |                                          |
| SESENTA Y OCHO MILLONES DOSCIENTOS DOS MIL CUATROCIENTOS NUEVE EUROS Y                                                                                                    |                            |                                          |
| CUARENTA Y CINCO CENTIMOS                                                                                                    | 68.202.409,45              |                                          |
|                                                                                                    |                            | 12:43                                    |

Ilustración 127: A continuación, pulsar "Firmar".

Una vez firmado el documento RC, situados en la pantalla anterior, pulsar "Contabilizar RC" para su contabilización automática.

La contabilización automática de un documento requiere autorización previa de SIC3.

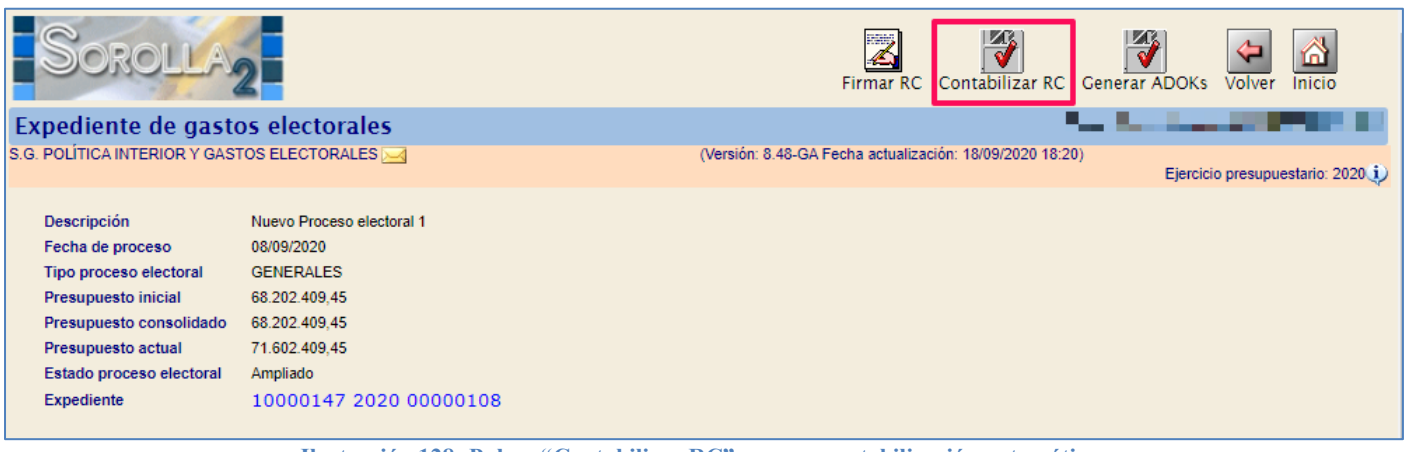

Ilustración 128: Pulsar "Contabilizar RC" para su contabilización automática

Consultar el hipervínculo para acceder al expediente y comprobar si el RC está contabilizado.

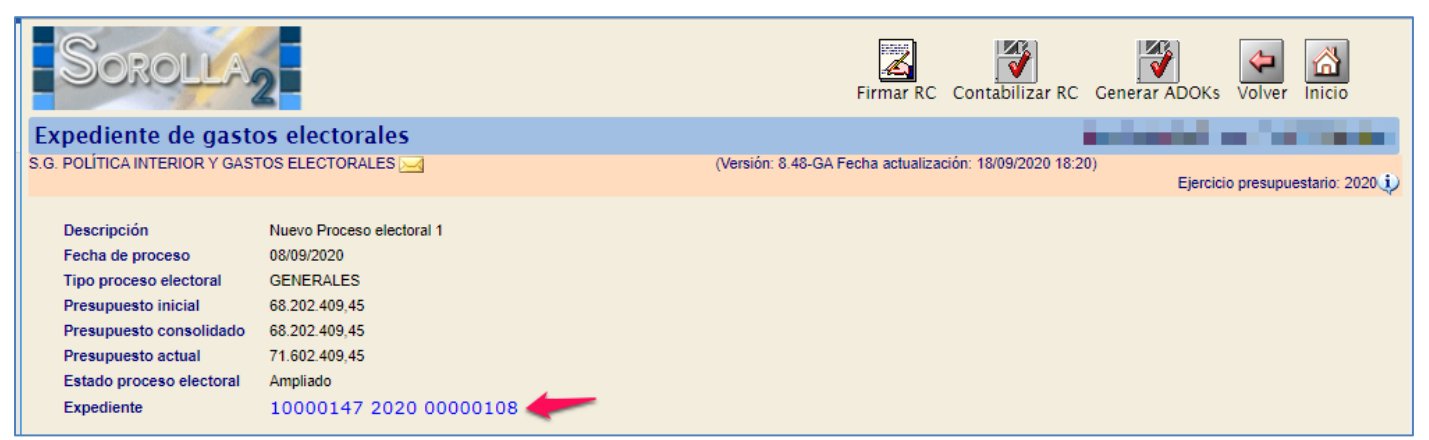

Ilustración 129: Consultar el hipervínculo para acceder al expediente y comprobar que el RC está contabilizado

Comprobada la situación contable del RC, pulsar "Volver" para salir del expediente e ir a la pantalla anterior.

| SOROLLA2                                                                                                    | Comunicación Consu<br>sistemas de d | ilta saldo Anular<br>enlace | Listado Fin tramitar         | Cambiar Guardar Lin       | mpiar Volver Inicio    | <b>B</b><br>Ayuda  |  |
|----------------------------------------------------------------------------------------------------|-------------------------------------|-----------------------------|------------------------------|---------------------------|------------------------|--------------------|--|
| xpedientes - Pago Directo [-]                                                                                                    |                                     |                             |                              |                           |                        |                    |  |
| G. POLÍTICA INTERIOR Y GASTOS ELECTORALES                                                                                                    | <u> </u>                            | (Ve                         | ersión: 8.30-GA Fecha actual | zación: 08/05/2020 18:21) | Electricia program     | entario: 2020 🕄    |  |
|                                                                                                    |                                     |                             |                              |                           | * indica un c          | ampo obligatorio   |  |
| jercicio       2020       Órgano gestor       DIRECCIÓN GENERAL DE POLÍTICA INTERIOR       Forma visualización       Detallada         túmero de expediente       00000004       Servicio       Servicio de entrada       Nº exp. contabilidad       20200000004         ipo de fondo       Pago directo       Estado       Certificado/pagado       Ejercicio presupuestario       2020 |                                     |                             |                              |                           |                        |                    |  |
| Generales Administrativos Presupuesta                                                                                                    | rios Asignación Pa                  | ago Justificantes           | Documentos                   |                           |                        |                    |  |
| Tabla 🔿 Árbol 💿                                                                                                    |                                     |                             |                              |                           |                        |                    |  |
| Nombre Tip                                                                                                    | NID                                 | Importe                     | Situación Situación contable | N° op. enlace             | N° SIC                 | Fecha<br>contabil. |  |
| Documentos                                                                                                    |                                     |                             |                              |                           |                        |                    |  |
| C 2.00.100.0.tcn.xsig RC                                                                                                    | 0016105202000000018                 | 68.201.909,45               | Contabilizado                |                           | 00160.2.20.3.1.9000845 | 27/02/2020 😥       |  |

Ilustración 130: Comprobada la situación contable del RC, pulsar "Volver" para salir del expediente e ir a la pantalla anterior

# 3.2 Tramitación de ADOKS

Se podrá crear los ADOKs desde esta misma pantalla, pulsar "Generar ADOKs".

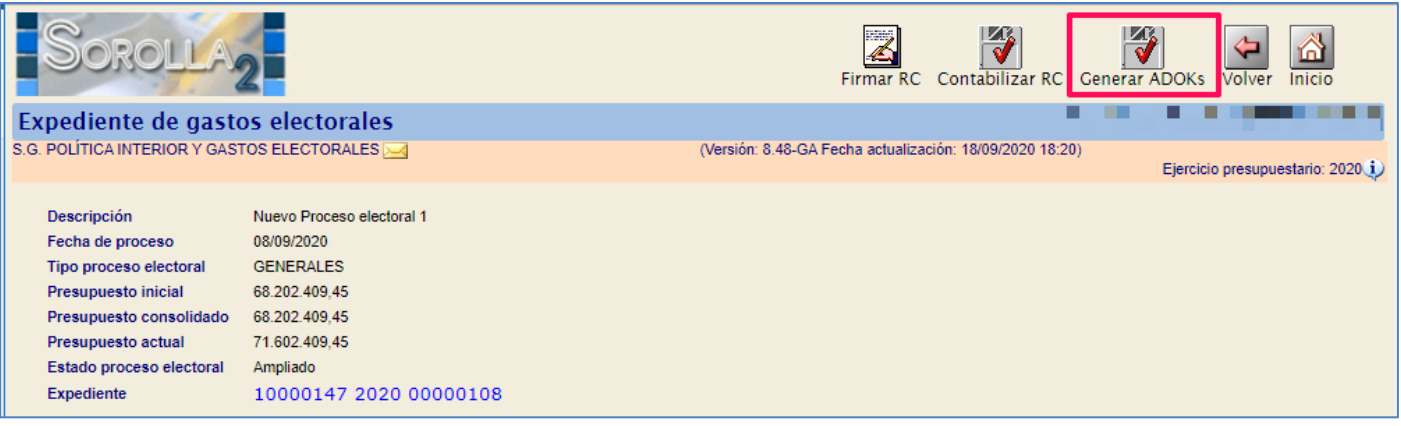

Ilustración 131: Se podrá crear los ADOKs desde esta misma pantalla, pulsar "Generar ADOKs"

Seleccionar Oficina contable, firmantes de los documentos contables y a continuación, pulsar "Generar ADOKs".

| Sorolla                                                                                                    | 2                                                                                                    |                          |                                        | Generar ADOKs                                                                                                  |
|----------------------------------------------------------------------------------------------------|----------------------------------------------------------------------------------------------------|--------------------------|----------------------------------------|----------------------------------------------------------------------------------------------------|
| Expediente de gast                                                                                                    | os electorales - ADOKs                                                                                              |                          |                                        | a di secondo di secondo di secondo di secondo di secondo di secondo di secondo di secondo di secondo di second |
| S.G. POLÍTICA INTERIOR Y GAS                                                                                                    | TOS ELECTORALES 🖂                                                                                                   | (Versión: 8.48-          | GA Fecha actualización: 18/09/2020 18: | 20)<br>Ejercicio presupuestario: 2020 i                                                                        |
| Descripción<br>Fecha de proceso<br>Tipo proceso electoral<br>Presupuesto inicial<br>Presupuesto consolidado<br>Presupuesto actual<br>Estado proceso electoral | Nuevo Proceso electoral 1<br>08/09/2020<br>GENERALES<br>68.202.409,45<br>68.202.409,45<br>71.602.409,45<br>Ampliado |                          |                                        |                                                                                                    |
| Oficina contable * Proponente Autorizante Interventor                                                                                                    |                                                                                                    | Firmantes<br>T<br>T<br>T |                                        |                                                                                                    |

Ilustración 132: Seleccionar oficina contable y firmantes de los documentos contables. Pulsar "Generar ADOKs

O en cualquier otro momento, desde el punto de menú:

#### Gastos Electorales > Gestiones DGPI > Buscar > Seleccionar PEG

#### Pulsar "Consultar expediente".

El expediente pude ser consultado en cualquier momento accediendo desde este punto de menú.

| Sorolla <sub>2</sub>                                                                                                    |                                                                                                    |                                          | Consultar<br>expediente | litar<br>Niento                |
|----------------------------------------------------------------------------------------------------|----------------------------------------------------------------------------------------------------|------------------------------------------|-------------------------|--------------------------------|
| Proceso electoral general -                                                                                                    | Consulta                                                                                                    |                                          |                         |                                |
| S.G. POLÍTICA INTERIOR Y GASTOS ELECT                                                                                                    | ORALES 🖂                                                                                                    | (Versión: 8.48-GA Fecha actualización: 1 | 18/09/2020 18:20)       | Ejercicio presupuestario: 2020 |
| Descripción<br>Fecha de proceso<br>Tipo proceso electoral<br>Presupuesto inicial<br>Presupuesto consolidado<br>Presupuesto actual<br>Estado proceso electoral | Nuevo Proceso electoral 1<br>08/09/2020<br>GENERALES<br>68.202.409.45<br>68.202.409.45<br>71.602.409.45<br>Ampliado |                                          |                         |                                |
|                                                                                                    | Unidad Tramitadora                                                                                                  |                                          | Presupuesto inicial     | Presupuesto consolidado        |
| DELEGACIÓN DEL GOBIERNO EN LA C                                                                                                    | OMUNIDAD AUTÓNOMA DEL PAÍS VASCO                                                                                    |                                          | 383.903,87              | 383.903,87                     |
| SUBDELEGACIÓN DEL GOBIERNO EN                                                                                                    | ALBACETE                                                                                                    |                                          | 459.323,71              | 459.323,71                     |
| SUBDELEGACIÓN DEL GOBIERNO EN                                                                                                    | ALICANTE                                                                                                    |                                          | 1.549.608,79            | 1.549.608,79                   |
| SUBDELEGACIÓN DEL GOBIERNO EN                                                                                                    | ALMERÍA                                                                                                    |                                          | 585.593,08              | 585.593,08                     |
| S.G. POLÍTICA INTERIOR Y GASTOS EL                                                                                                    | ECTORALES                                                                                                    |                                          | 65.223.980,00           | 65.223.980,00                  |
| TOTAL                                                                                                    |                                                                                                    |                                          | 68.202.409,45           | 68.202.409,45                  |

Ilustración 133: Gastos Electorales > Gestiones DGPI > Buscar > Seleccionar PEG. Pulsar "Consultar expediente"

#### SOROLLA2

Seleccionados los firmantes de los documentos contables, como se ha visto en el caso anterior, pulsar "Generar ADOKs.

| Sorolla                      | 2                         | Firmar RC Contabilizar RC Generar ADOKs Volver Inicio                                                                                                    |
|------------------------------|---------------------------|----------------------------------------------------------------------------------------------------|
| Expediente de gast           | os electorales            | and the second second se |
| S.G. POLÍTICA INTERIOR Y GAS | TOS ELECTORALES 🖂         | (Versión: 8.48-GA Fecha actualización: 18/09/2020 18:20)<br>Ejercicio presupuestario: 2020 🥠                                                                                                    |
| Descripción                  | Nuevo Proceso electoral 1 |                                                                                                    |
| Fecha de proceso             | 08/09/2020                |                                                                                                    |
| Tipo proceso electoral       | GENERALES                 |                                                                                                    |
| Presupuesto inicial          | 68.202.409,45             |                                                                                                    |
| Presupuesto consolidado      | 68.202.409,45             |                                                                                                    |
| Presupuesto actual           | 71.602.409,45             |                                                                                                    |
| Estado proceso electoral     | Ampliado                  |                                                                                                    |
| Expediente                   | 10000147 2020 00000108    |                                                                                                    |

Ilustración 134: Seleccionados los firmantes de los documentos contables, como se ha visto en el caso anterior. Pulsar "Generar ADOKs

## Seleccionar oficina contable y firmantes, pulsar "Generar ADOKs".

| Sorolla                                                                                                    | 2                                                                                                    |                                  | Cenerar ADOKs Volver Inicio      |
|----------------------------------------------------------------------------------------------------|----------------------------------------------------------------------------------------------------|----------------------------------|----------------------------------|
| Expediente de gaste                                                                                                    | os electorales - ADOKs                                                                                              |                                  |                                  |
| S.G. POLITICA INTERIOR Y GAS                                                                                                    |                                                                                                    | (Version: 8.48-GA Fecha actualiz | Ejercicio presupuestario: 2020 🥠 |
| Descripción<br>Fecha de proceso<br>Tipo proceso electoral<br>Presupuesto inicial<br>Presupuesto consolidado<br>Presupuesto actual<br>Estado proceso electoral | Nuevo Proceso electoral 1<br>08/09/2020<br>GENERALES<br>68.202.409,45<br>68.202.409,45<br>71.602.409,45<br>Ampliado |                                  |                                  |
| Oficina contable *<br>Proponente<br>Autorizante<br>Interventor                                                                                                | · · · · · · · · · · · · · · · · · · ·                                                                               | Firmantes                        |                                  |

Ilustración 135: Seleccionar oficina contable y firmantes, pulsar "Generar ADOKs"

#### SOROLLA2

Accediendo al expediente, pestaña "Documentos", se podrán ver los documentos ADOK que se han generado, automáticamente, para cada una de las Cajas implicadas en el PEG.

| Sorolla <sub>2</sub>                                                               | Comunicación Consult<br>sistemas de er | a saldo Anular I<br>nlace | Listado Fin tramitar Ca       | ambiar Guardar Lim      | piar Volver Inicio     | Ayuda              |  |
|------------------------------------------------------------------------------------|----------------------------------------|---------------------------|-------------------------------|-------------------------|------------------------|--------------------|--|
| Expedientes - Pago Directo [-]                                                     |                                        |                           |                               |                         |                        |                    |  |
| S.G. POLÍTICA INTERIOR Y GASTOS ELECTORALE                                         | is 🖂                                   | (Ver                      | sión: 8.48-GA Fecha actualiza | ción: 18/09/2020 18:20) | Ejercicio presupu      | estario: 2020 🧿    |  |
|                                                                                    |                                        |                           |                               |                         | * indica un c          | ampo obligatorio   |  |
| Ejercicio 2020                                                                     | Órgano ge                              | stor DIRECCIÓN            | GENERAL DE POLÍTICA INT       | ERIOR Forma visualiza   | ación Detalla          | da 🔻               |  |
| Número de expediente 00000108                                                      | Servicio                               | Servicio de e             | ntrada                        | Nº exp. contabi         | lidad 2020000          | 00108              |  |
| Tipo de fondo Pago directo                                                         | Estado                                 | Presupuesta               | do                            | Ejercicio presu         | puestario 2020 V       | '                  |  |
| Generales Administrativos Presupuestarios Asignación Pago Justificantes Documentos |                                        |                           |                               |                         |                        |                    |  |
| Nombre                                                                             | Tipo NID                               | Importe                   | Situación Situación contable  | N° op. enlace           | Nº SIC                 | Fecha<br>contabil. |  |
| Documentos                                                                         |                                        |                           | I                             | I                       |                        |                    |  |
|                                                                                    | RC 96000SA2020000000275                | 68.202.409,45             | Contabilizado                 |                         | 96000.2.20.3.1.1111112 | 21/09/2020 🅠       |  |
| 2.00.270.0.tcn A                                                                   | DOK 96000SA2020000000279               | 383.903,87                | Pre-contabilizado             | 96000.2.20.3.1.1111112  |                        | ٩                  |  |
|                                                                                    | DOK 96000SA202000000280                | 459.323,71                | Pre-contabilizado             | 96000.2.20.3.1.1111112  |                        | ٩                  |  |
|                                                                                    | DOK 96000SA202000000281                | 1.549.608,79              | Pre-contabilizado             | 96000.2.20.3.1.1111112  |                        | ٢                  |  |
| 2.00.270.0.tcn A                                                                   | DOK 96000SA2020000000282               | 585.593,08                | Pre-contabilizado             | 96000.2.20.3.1.1111112  |                        | ٩                  |  |
| 2.00.270.0.tcn A                                                                   | DOK 96000SA202000000283                | 65,223,980.00             | Pre-contabilizado             | 96000.2.20.3.1.1111112  |                        | (i)                |  |

Ilustración 136: Documentos ADOK generados automáticamente para cada una de las Cajas implicadas en el PEG.

Los ADOKs podrán firmarse, desde SOROLLA2, entrando en cada uno de ellos. Pulsar "Firmar".

| SOROLLA2<br>2.00.270.0.tcn |                                                                                                    |                                                                                                    | Firmar Descargar Original Certar |
|----------------------------|----------------------------------------------------------------------------------------------------|----------------------------------------------------------------------------------------------------|----------------------------------|
|                            | CONTABILIDAD DII.<br>PRESCREESTO DE GASTOS<br>ELERCICIO CORRIENTE<br>PALGADORE L. LERCO 220.3.1.9000845<br>VALGADORE L. LERCO 220.3.1.9000845<br>VALGADORE L. LERCO 220.3.1.9000845 | ADOK Codgo 270<br>Signo POSITIVO 0<br>Autorización, compromiso,<br>reconcimiento obligaciones y<br>propuenta pago sobre crédito<br>retenido |                                  |
|                            | AÑO DEL PRESUPUESTO                                                                                                    | BRORTE Cta PGCP                                                                                                    |                                  |

Ilustración 137: Firmar los ADOKs desde SOROLLA2, entrar en el documento y pulsar "Firmar"

O a través del portafirmas. Desde el propio expediente:

### Comunicación Sistemas > Portafirmas electrónico > "Alta"

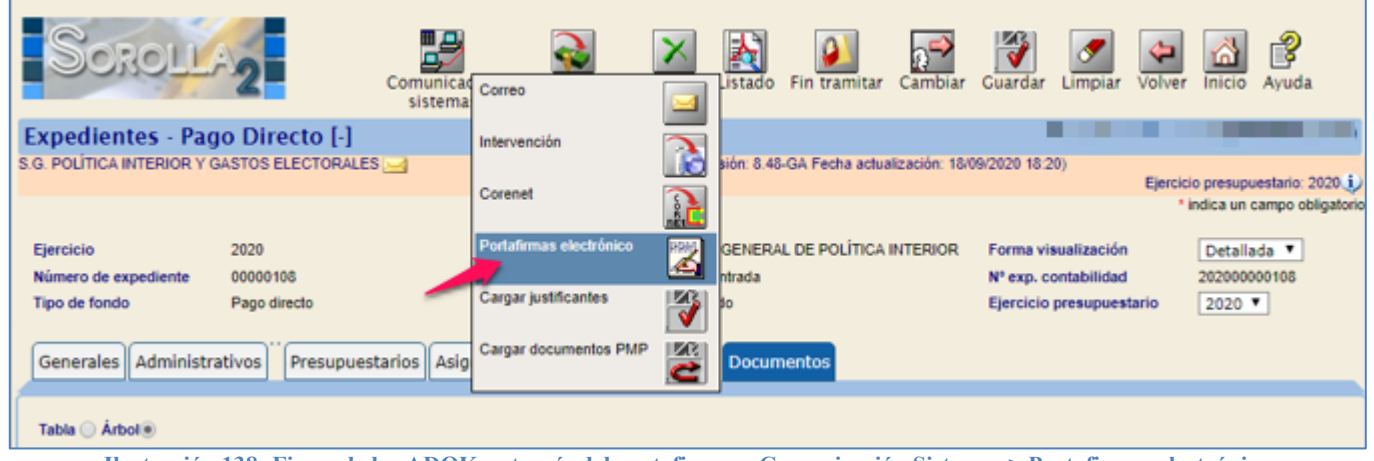

Ilustración 138: Firma de los ADOKs a través del portafirmas: Comunicación Sistemas > Portafirmas electrónico

El campo "Descripción de la solicitud" es editable.

Seleccionar firmante y documento/s a enviar, a continuación, pulsar "Enviar a la firma".

|      | Sorolla2                       |                                        |            |                            |                              |                             |          | Enviar a | a la firmi | Volver                       | il<br>Ayuda                          |
|------|--------------------------------|----------------------------------------|------------|----------------------------|------------------------------|-----------------------------|----------|----------|------------|------------------------------|--------------------------------------|
| En   | iviar a la firma - Parám       | ietros de selecció                     | ón         |                            |                              |                             |          |          |            |                              |                                      |
| 5.G. | POLÍTICA INTERIOR Y GASTOS ELI | ECTORALES 🤜                            |            |                            | Versión: 8.19-GA Fecha actua | lización: 26/02/2020 11:50) |          |          |            |                              |                                      |
|      |                                |                                        |            |                            |                              |                             |          |          | Eje        | <ul> <li>indica u</li> </ul> | puestario: 2020,<br>n campo obligato |
|      |                                |                                        |            |                            |                              |                             |          |          |            |                              |                                      |
|      |                                |                                        |            | Datos genera               | les del envío                |                             |          |          |            |                              |                                      |
|      | Descripción de la solicitud *  | Nuevo Proceso Electoral                | VIRT       |                            |                              |                             |          |          |            |                              |                                      |
|      |                                | Portafirma                             |            | Nombre 🛳                   |                              | Cargo                       |          |          |            |                              |                                      |
|      |                                | DocelWeb                               |            |                            |                              |                             |          |          |            |                              |                                      |
|      | Emurate                        | Decelilleb                             |            |                            | Subiele de Sección           |                             | -        |          |            |                              |                                      |
|      | renance                        | Decelilleb                             |            |                            | Subiele de Sección           |                             | _        |          |            |                              |                                      |
|      |                                | Coverner                               |            | Dista .                    | outpere de decora            | Masterada 1                 | 2 4 2    |          |            |                              |                                      |
|      |                                |                                        |            | Pagna 1                    | 81 85 81                     | Mostrando I                 | - 2 06 2 |          |            |                              |                                      |
|      | Prioridad                      | 🔿 Alta 💿 Normal                        |            |                            |                              |                             |          |          |            |                              |                                      |
|      |                                | [                                      |            |                            |                              |                             |          |          |            |                              |                                      |
|      | Notas                          |                                        |            |                            |                              |                             |          |          |            |                              |                                      |
|      |                                |                                        |            |                            |                              |                             |          |          |            |                              |                                      |
|      |                                |                                        |            | - Darámetros               | da húcauada                  |                             |          |          |            |                              |                                      |
|      | ND                             |                                        |            | Farametros                 | ue nasquena                  |                             |          |          |            |                              |                                      |
|      |                                |                                        |            |                            |                              |                             |          |          |            |                              |                                      |
|      | Tipo documento                 | Acuse de recibo<br>Basado en plantilla |            | $\bigcirc$                 |                              |                             |          |          |            |                              |                                      |
|      |                                |                                        |            |                            |                              |                             |          |          |            |                              |                                      |
|      | Tipo operación                 | ADOK<br>RC                             |            |                            |                              |                             |          |          |            |                              |                                      |
|      |                                |                                        |            |                            |                              |                             | 1 7      |          |            |                              |                                      |
|      | Carpetas                       |                                        |            |                            |                              | -                           |          |          |            |                              |                                      |
|      |                                |                                        |            |                            |                              |                             |          |          |            |                              |                                      |
|      |                                |                                        |            | Docun                      | ientos                       |                             |          |          |            |                              | _                                    |
|      |                                | Cameta                                 |            |                            | Nombre                       |                             | Elec     | animir o |            | 0                            |                                      |
|      |                                | Carpena                                |            |                            | Horiza e                     |                             |          | E        | inviar Fi  | mar                          | )                                    |
|      |                                | Comunicaciones con la                  | Indice del | envio 2020/700604 27/02/20 | 20                           |                             |          | <b>v</b> |            |                              |                                      |
|      |                                | mervencion                             |            |                            |                              |                             |          | _        | _          | _                            | -                                    |
|      |                                |                                        | 2.00.100.0 | 0 RC 0016105202000000018   | 5                            |                             |          | 2        |            | _                            | _                                    |
|      | Documentos                     |                                        | 2.00.270.  | 0 ADOK 00161052020000000   | 019                          |                             |          |          | •          | 2                            |                                      |
|      |                                |                                        | 2.00.270.  | 0 ADOK 0016105202000000    | 020                          |                             |          |          |            |                              |                                      |
|      |                                | Documentos                             | 2.00.270.  | 0 ADOK 00161052020000000   | 021                          |                             |          |          |            |                              |                                      |
|      |                                |                                        |            |                            |                              |                             |          | -        | -          |                              | -                                    |

Ilustración 139: Seleccionar firmante y documento/s a enviar. Pulsar "Enviar a la firma"

# Envío de los ADOKs a la Intervención para su fiscalización. Desde el propio expediente:

### Comunicación sistemas > Intervención

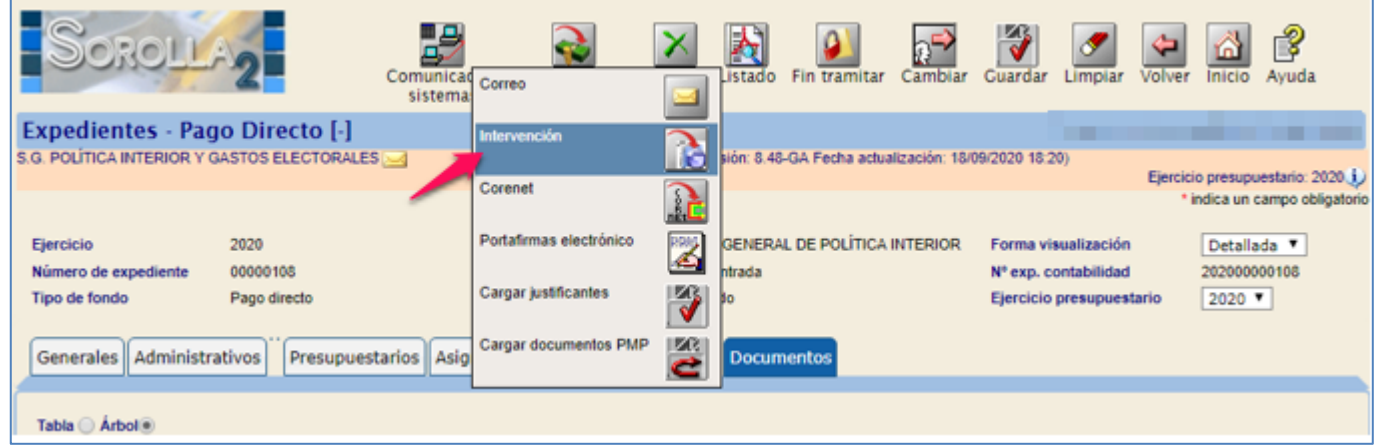

Ilustración 140: Envío de los ADOKs a la Intervención para su fiscalización, a través de: Comunicación sistemas > Intervención

## Pulsar "Alta".

| Sorolla                        | 2                                                   |                                 | Alta Seguimien                  | to envíos I     | Listado Buscar I     | S<br>Limpiar Volver | Ayuda              |  |  |
|--------------------------------|-----------------------------------------------------|---------------------------------|---------------------------------|-----------------|----------------------|---------------------|--------------------|--|--|
| Envíos a la interve            | Envíos a la intervención - Resultado de la consulta |                                 |                                 |                 |                      |                     |                    |  |  |
| S.G. POLÍTICA INTERIOR Y GAS   | STOS ELECTORALES 🖂                                  | C                               | Versión: 8.48-GA Fecha act      | ualización: 18/ | 09/2020 18:20)       | Ejercicio presup    | uestario: 2020 🔅   |  |  |
| Expediente IRIS<br>Descripción |                                                     | Parámetros d                    | le búsqueda                     |                 |                      |                     |                    |  |  |
| Situación                      |                                                     |                                 |                                 | •               |                      |                     |                    |  |  |
| Fecha de envio desde           | hasta                                               |                                 |                                 |                 |                      |                     |                    |  |  |
| Finalidad                      | ▼                                                   |                                 |                                 |                 |                      |                     |                    |  |  |
|                                |                                                     | 🆇 🔄 Página                      | de 🍛 🐟                          |                 | 1                    | ramaño de pági      | na 25 🔻            |  |  |
| Expediente IRIS                | Descripción                                         | Situación                       | Fecha Fecha<br>envío devolución | Finalidad       | Índice / Acuse de re | cibo Docume         | ntos Resto<br>Doc. |  |  |
|                                |                                                     | No se ha realizado ningúr       | n envío a la intervenció        | n               |                      |                     |                    |  |  |
|                                |                                                     | <b>TT</b> / <b>T</b> / <b>A</b> | D I ((AI) 19                    |                 |                      |                     |                    |  |  |

Ilustración 141: Pulsar "Alta"

#### SOROLLA2

Seleccionar Intervención, finalidad, en este caso "Fiscalizar", e importe. Pulsar en los prismáticos para que nos muestre los documentos, también se puede acotar la búsqueda usando parámetros de selección. Una vez seleccionados los documentos, pulsar "Enviar".

| H    | Sabau                             |                                                                    |                                  |
|------|-----------------------------------|--------------------------------------------------------------------|----------------------------------|
|      | SOKOLLA2                          |                                                                    | Enviar Volver Ayuda              |
| Int  | tervención y contabilizad         | ción - Expedientes - Nuevo envío                                   |                                  |
| S.G. | POLÍTICA INTERIOR Y GASTOS ELECTO | FORALES 🤜 (Versión: 8.48-GA Fecha actualización: 18/09/2020 18:20) | Ejercicio presupuestario: 2020 🥡 |
|      |                                   |                                                                    | * indica un campo obligatorio    |
|      |                                   | Datos generales del envío                                          |                                  |
|      | Envio                             |                                                                    |                                  |
|      | Nº expediente de contabilidad     | 20200000108                                                        |                                  |
|      | Tipo de expediente *              | 19 Ordenes de pagos a justificar y Anticipos de Caja Fija          |                                  |
|      | Ejercicio presupuestario *        | 2020                                                               |                                  |
|      | Finalidad *                       | T                                                                  |                                  |
|      | Situación                         | Ť                                                                  |                                  |
|      | Importe *                         |                                                                    |                                  |
|      | Descripción                       | Nuevo Proceso electoral 1                                          |                                  |
|      |                                   | Darámetros de húsqueda                                             |                                  |
|      | NID                               |                                                                    |                                  |
|      | Tipo documento                    | Acuse de recibo<br>Basado en plantilla                             |                                  |
|      | Tipo operación                    |                                                                    |                                  |
|      | Carpetas                          |                                                                    |                                  |
|      |                                   | Documentos                                                         |                                  |
|      | Documentos Carpe                  | eta Nombre Descripción Situación Papel                             | Enviar<br>I Electrónico 🔤        |

Ilustración 142: Seleccionar Intervención, finalidad, importe y documento/s a enviar. Pulsar "Enviar"

Fiscalizados de conformidad los ADOKs, proceder de igual modo para hacer un <u>reenvío</u> a la Intervención *"Finalidad contabilizar"*.

# 4 Habilitar libramiento

Contabilizados los ADOKs, se habilitará el libramiento para que cada una de las Cajas pagadoras pueda dar de alta su correspondiente libramiento.

Desde la *UT de Caja, Secretaría General de Política Interior y Gastos Electorales (SGPIGE)*, ir al punto de menú:

#### Gastos electorales > Gestión DGPI

| ·                                           |                                                         | 0                                                        |                                  |
|---------------------------------------------|---------------------------------------------------------|----------------------------------------------------------|----------------------------------|
| COBERNO<br>DE SMAKA PRINSTENO<br>DE MACENDA | INTER-ENCIÓN GENERAL OE LA<br>Administración del Estado |                                                          | Desconectar Ayuda                |
| Menú principal                              |                                                         |                                                          |                                  |
| S.G. POLÍTICA INTERIOR Y GASTOS ELE         | CTORALES 🥪                                              | (Versión: 8.19-GA Fecha actualización: 26/02/2020 11:50) | Ejercicio presupuestario: 2020 j |
| Gestión del cajero                          | •                                                       |                                                          |                                  |
| Tesorería                                   | •                                                       |                                                          |                                  |
| Presupuesto                                 | •                                                       |                                                          |                                  |
| Documentos contables                        | •                                                       |                                                          |                                  |
| Bandeja de Tramitación                      | •                                                       |                                                          |                                  |
| Expedientes                                 | •                                                       |                                                          |                                  |
| Expedientes centralizados                   | •                                                       |                                                          |                                  |
| Descargas                                   | •                                                       |                                                          |                                  |
| Tramitación electrónica                     | •                                                       |                                                          |                                  |
| Gestión de tablas                           | •                                                       |                                                          |                                  |
| Administración de la caja                   | •                                                       |                                                          |                                  |
| Gastos electorales                          | Procesos electorales                                    |                                                          |                                  |
| Contabilidad Analítica                      | Modificaciones/Traspasos                                | s                                                        |                                  |
| Mi configuración                            | Gestiones DGPI                                          |                                                          |                                  |
|                                             | Libramientos                                            |                                                          |                                  |
|                                             | Habilitación                                            | <b>&gt;</b>                                              |                                  |
|                                             | Cuentas Justificativas                                  |                                                          |                                  |
|                                             | Agencia Tributaria                                      |                                                          |                                  |
|                                             | Administración y Percepo                                | ciones >                                                 |                                  |
|                                             | Consultas y listados                                    |                                                          |                                  |
| Ilustración                                 | 143: UT de Caia SGPIGE, Punt                            | o de menú, Gastos Electorales > Gestiones                | DGPI                             |

### Pulsar "Buscar".

| Soro                              | LLA2                                                                     | Buscar                                                     | 🍠 🚮<br>npiar Inicio | <b>P</b> Ayuda   |  |  |  |  |  |
|-----------------------------------|--------------------------------------------------------------------------|------------------------------------------------------------|---------------------|------------------|--|--|--|--|--|
| Proceso Elec                      | Proceso Electoral General - Parámetros de selección                      |                                                            |                     |                  |  |  |  |  |  |
| S.G. POLÍTICA INTER               | NOR Y GASTOS ELECTORALE                                                  | S (Versión: 8.48-GA Fecha actualización: 18/09/2020 18:20) | Ejercicio presup    | uestario: 2020 🔃 |  |  |  |  |  |
| P Desc<br>Fech<br>A Tipo<br>Presu | ripción<br>a proceso desde<br>proceso electoral<br>upuesto Inicial desde | hasta hasta IIII                                           |                     |                  |  |  |  |  |  |

Ilustración 144: Pulsar "Buscar"

Seleccionar el proceso electoral que se esté gestionando.

|   | So;                                | Volver                                                  | Inicio Ayuda                       |                 |                           |  |  |  |
|---|------------------------------------|---------------------------------------------------------|------------------------------------|-----------------|---------------------------|--|--|--|
|   | Proceso electoral general - Buscar |                                                         |                                    |                 |                           |  |  |  |
| S | S.G. POLÍTICA IN                   | ITERIOR Y GASTOS ELECTORALES 🖂 (Versión: 8.48-GA Fecha) | a actualización: 18/09/2020 18:20) | Ejercic         | io presupuestario: 2020 🧼 |  |  |  |
| м | Aostrar 10 V Entradas              |                                                         |                                    |                 |                           |  |  |  |
|   | Fecha 🔶                            | Descripción 🔶                                           | Presupuesto inicial 🔶              | Estado 🔶        | Tipo proceso<br>electoral |  |  |  |
|   | 08/09/2020                         | Nuevo Proceso electoral 1                               | 68.202.409,45                      | Ampliado        | GENERALES                 |  |  |  |
|   | -                                  |                                                         |                                    |                 |                           |  |  |  |
|   | 25/02/2020                         | Nuevo Proceso Electoral                                 | 68.201.809,45                      | En<br>ejecución | GENERALES                 |  |  |  |

Ilustración 145: Seleccionar el proceso electoral que se esté gestionando

## Pulsar "Habilitar libramiento".

| Sorolla <sub>2</sub>                                                                                                    |                                                                                                    |                                          | Consultar<br>expediente                                                                        | litar<br>niento                                                                                    |
|----------------------------------------------------------------------------------------------------|----------------------------------------------------------------------------------------------------|------------------------------------------|------------------------------------------------------------------------------------------------|----------------------------------------------------------------------------------------------------|
| Proceso electoral gene                                                                                                    | ral - Consulta                                                                                                    |                                          |                                                                                                |                                                                                                    |
| S.G. POLÍTICA INTERIOR Y GASTOS E                                                                                                    | LECTORALES 🖂                                                                                                    | (Versión: 8.48-GA Fecha actualización: 1 | 8/09/2020 18:20)                                                                               | Ejercicio presupuestario: 2020 🤅                                                                   |
| Descripción<br>Fecha de proceso<br>Tipo proceso electoral<br>Presupuesto inicial<br>Presupuesto consolidado<br>Presupuesto actual<br>Estado proceso electoral | Nuevo Proceso electoral 1<br>08/09/2020<br>GENERALES<br>68.202.409,45<br>68.202.409,45<br>71.602.409,45<br>Ampliado              |                                          |                                                                                                |                                                                                                    |
|                                                                                                    |                                                                                                    |                                          |                                                                                                |                                                                                                    |
|                                                                                                    | Unidad Tramitadora                                                                                                    |                                          | Presupuesto inicial                                                                            | Presupuesto consolidado                                                                            |
| DELEGACIÓN DEL GOBIERNO E                                                                                                    | Unidad Tramitadora                                                                                                    |                                          | Presupuesto inicial<br>383.903,87                                                              | Presupuesto consolidado<br>383.903,87                                                              |
| DELEGACIÓN DEL GOBIERNO EI<br>SUBDELEGACIÓN DEL GOBIERN                                                                                                    | Unidad Tramitadora<br>I LA COMUNIDAD AUTÓNOMA DEL PAÍS VASCO<br>O EN ALBACETE                                                    |                                          | 283.903,87<br>459.323,71                                                                       | Presupuesto consolidado           383.903,87           459.323,71                                  |
| DELEGACIÓN DEL GOBIERNO EI<br>SUBDELEGACIÓN DEL GOBIERN<br>SUBDELEGACIÓN DEL GOBIERN                                                                          | Unidad Tramitadora<br>I LA COMUNIDAD AUTÓNOMA DEL PAÍS VASCO<br>O EN ALBACETE<br>O EN ALICANTE                                   |                                          | Presupuesto inicial<br>383.903,87<br>459.323,71<br>1.549.608,79                                | Presupuesto consolidado<br>383.903,87<br>459.323,71<br>1.549.608,79                                |
| DELEGACIÓN DEL GOBIERNO E<br>SUBDELEGACIÓN DEL GOBIERN<br>SUBDELEGACIÓN DEL GOBIERN<br>SUBDELEGACIÓN DEL GOBIERN                                              | Unidad Tramitadora<br>N LA COMUNIDAD AUTÓNOMA DEL PAÍS VASCO<br>O EN ALBACETE<br>O EN ALICANTE<br>O EN ALMERÍA                   |                                          | Presupuesto inicial<br>383.903,87<br>459.323,71<br>1.549.608,79<br>585.593,08                  | Presupuesto consolidado<br>383.903,87<br>459.323,71<br>1.549.608,79<br>585.593,08                  |
| DELEGACIÓN DEL GOBIERNO E<br>SUBDELEGACIÓN DEL GOBIERN<br>SUBDELEGACIÓN DEL GOBIERN<br>SUBDELEGACIÓN DEL GOBIERN<br>S.G. POLÍTICA INTERIOR Y GAST             | Unidad Tramitadora<br>N LA COMUNIDAD AUTÓNOMA DEL PAÍS VASCO<br>O EN ALBACETE<br>O EN ALICANTE<br>O EN ALMERÍA<br>OS ELECTORALES |                                          | Presupuesto inicial<br>383.903.87<br>459.323.71<br>1.549.608.79<br>585.593.08<br>65.223.980,00 | Presupuesto consolidado<br>383.903,87<br>459.323,71<br>1.549.608,79<br>585.593,08<br>65.223.980,00 |

Ilustración 146: Pulsar "Habilitar libramiento"

### Mensaje para confirmar la acción "Habilitar libramiento".

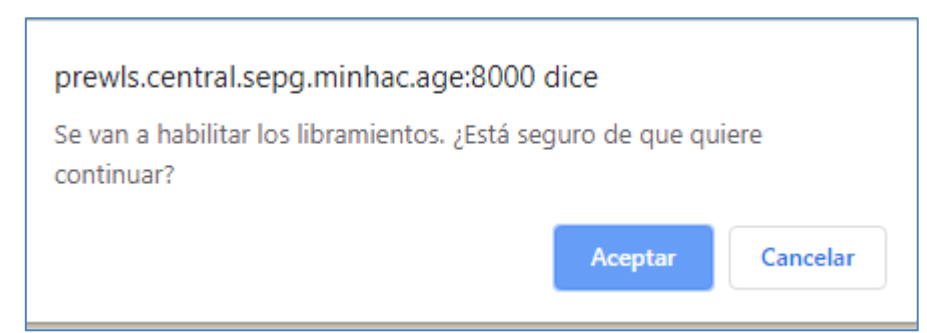

Ilustración 147: Mensaje para confirmar la acción "Habilitar libramiento".

Mensaje indicando que los libramientos del PEG se han habilitado.

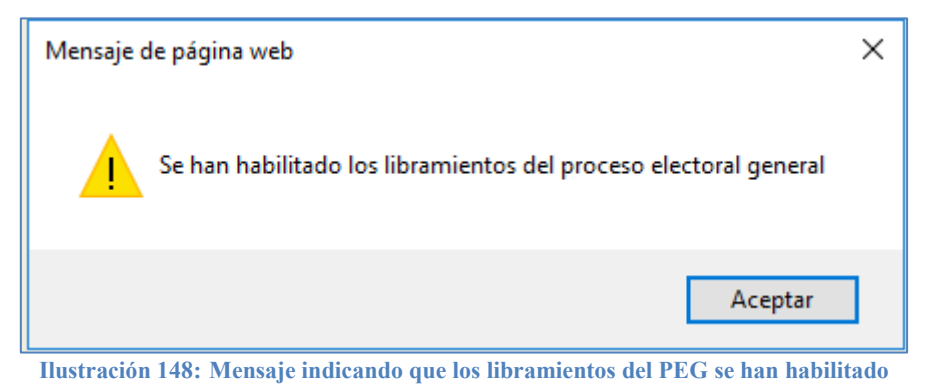

En los casos en que se aprueben traspasos por incremento, como consecuencia de una ampliación del presupuesto electoral, que modifique el total del presupuesto electoral de las Cajas, la UT de Caja "Subdirección General de Política Interior y Gastos Electorales" (SGPIPE), deberá tramitar manualmente los documentos, asignaciones y pagos, en el expediente de pago directo.

Se debe tramitar:

- RC complementario
- Nuevas asignaciones y pagos
- Nuevos ADOKs

Se accederá al expediente desde el punto de menú:

Gastos Electorales > Gestiones DGPI > Buscar > Seleccionar PEG

Pulsar "Consultar expediente" y acceder al mismo, a través del hipervínculo, para su tramitación.

| Sorolla                                                                                          | 2                                                                     | Firmar RC Contabilizar RC Generar ADOKs Volver Inicio                                        |
|--------------------------------------------------------------------------------------------------|-----------------------------------------------------------------------|----------------------------------------------------------------------------------------------|
| Expediente de gast                                                                               | os electorales                                                        |                                                                                              |
| S.G. POLÍTICA INTERIOR Y GAS                                                                     | TOS ELECTORALES 🖂                                                     | (Versión: 8.48-GA Fecha actualización: 18/09/2020 18:20)<br>Ejercicio presupuestario: 2020 🥠 |
| Descripción<br>Fecha de proceso<br>Tipo proceso electoral<br>Programasto inicial                 | Nuevo Proceso electoral 1<br>08/09/2020<br>GENERALES<br>68 202 409 45 |                                                                                              |
| Presupuesto inicial<br>Presupuesto consolidado<br>Presupuesto actual<br>Estado proceso electoral | 68.202.409,45<br>68.202.409,45<br>71.602.409,45<br>Ampliado           |                                                                                              |
| Expediente                                                                                       | 10000147 2020 00000108                                                |                                                                                              |

Ilustración 149: Acceder al expediente, a través del hipervínculo, para su tramitación

# 5 Revisión de la Cuentas Justificativas y su remisión al Tribunal de Cuentas

La normativa de gastos electorales, establece que cada Cajero, deberá remitir la Cuenta por conducto de la DGPI al Tribunal de Cuentas.

Las Cajas involucradas en el proceso electoral, generarán sus Cuentas Justificativas y demás documentos requeridos, las enviarán a la Intervención Delegada correspondiente para que realice el Control Financiero Permanente y una vez terminada su tramitación, remitirán esta documentación al OG "DGPI" para su envío al Tribunal de Cuentas.

Cuando alguna de las Cajas remita su Cuenta Justificativa a la DGPI, el OG recibirá un aviso en el buzón de SOROLLA2.

En primer lugar, se creará la sección 1ª de la Diligencia para el Tribunal.

Desde ÓRGANO GESTOR, punto de menú:

## Gastos Electorales > Registros Lib / disp (Libramiento / disposición)

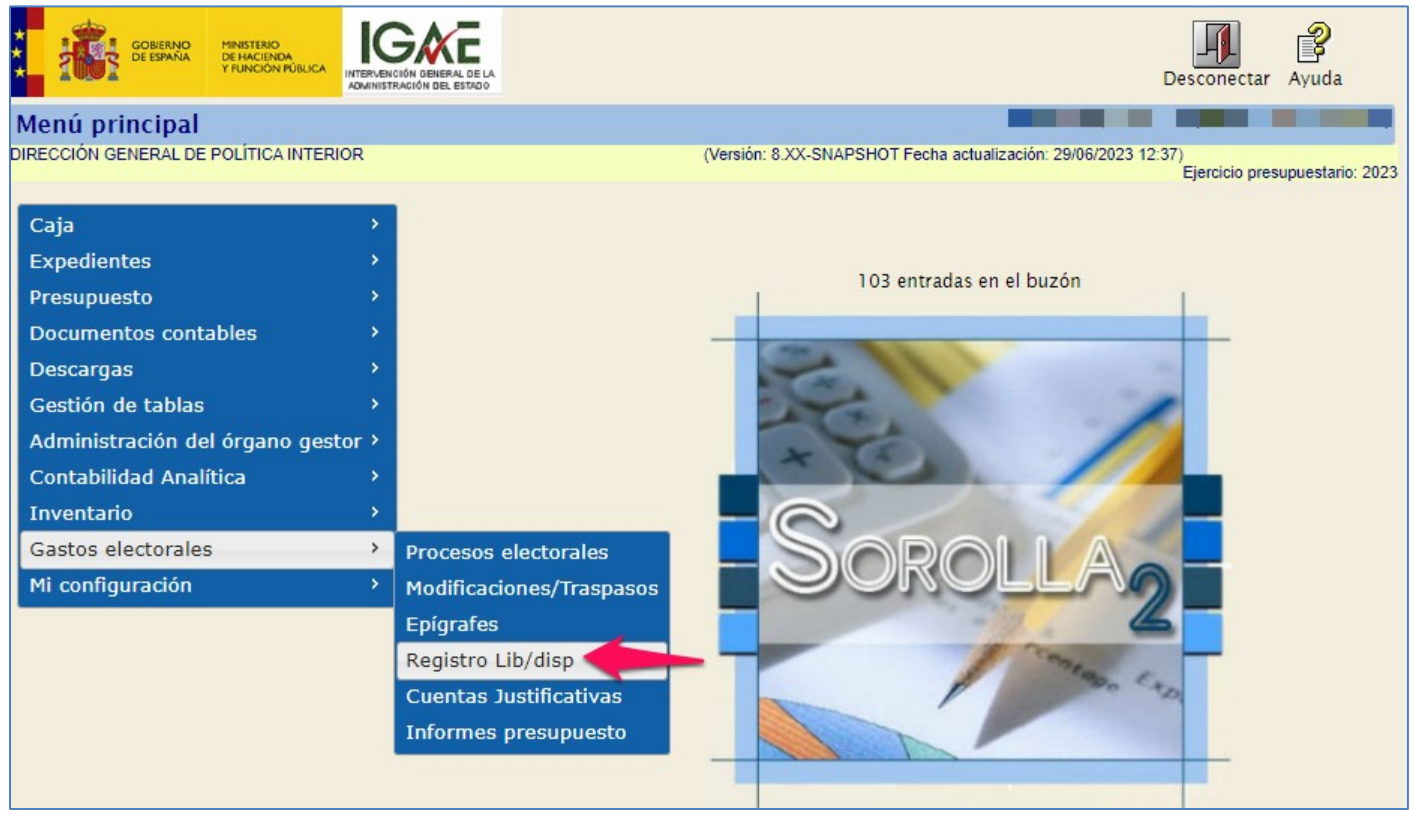

Ilustración 150: Desde OG, punto de menú, Gastos Electorales > Registros Lib / disp

## Pulsar "Buscar" y seleccionar proceso.

| Sorolla <sub>2</sub>               | Buscar Limpiar Inicio Ayuda                                                                           |
|------------------------------------|----------------------------------------------------------------------------------------------------|
| Proceso Electoral - Parán          | etros de selección                                                                                    |
| DIRECCIÓN GENERAL DE POLÍTICA INTE | RIOR (Versión: 8.XX-SNAPSHOT Fecha actualización: 29/06/2023 12:37)<br>Ejercicio presupuestario: 2023 |
|                                    |                                                                                                    |
| P Descripción                      |                                                                                                    |
| Fecha proceso desde                | hasta iiiii                                                                                           |
| Tipo proceso electoral             | ✓                                                                                                    |
| Presupuesto Inicial<br>desde       | hasta                                                                                                 |

Ilustración 151: Pulsar "Buscar" y seleccionar proceso

# Pulsar "Generar informe".

Generado el informe, se obtiene la sección primera de la Diligencia para el Tribunal de Cuentas.

| SOROLLA2                                                                                              | al - Libramientos   |                                                                                         |                                                 |                                    | Generar Inform                      | ne Volver Inicio                                    | Ayuda              |
|----------------------------------------------------------------------------------------------------|---------------------|-----------------------------------------------------------------------------------------|-------------------------------------------------|------------------------------------|-------------------------------------|-----------------------------------------------------|--------------------|
| DIRECCIÓN GENERAL DE POLÍTICA INTERIOR (Versión: 8.XX-SNAPSHOT Fecha actualización: 29/06/2023 12:37) |                     |                                                                                         |                                                 |                                    |                                     |                                                     | esupuestario: 2023 |
| Proceso electoral gene<br>Fecha de proceso<br>Tipo                                                    |                     | Presupu<br>Presupu<br>Presupu                                                           | esto Inicial<br>esto consolidado<br>esto actual | 10.000<br>10.000<br>10.000         | .00<br>.00<br>.00                   |                                                     |                    |
| Mostrar 10 V Entradas                                                                                 |                     |                                                                                         |                                                 |                                    |                                     | Filtrar:                                            |                    |
| Nº de libramiento                                                                                     | Nº de disposición 🔶 | Unidad tramitadora 🔶                                                                    | Fecha de<br>contabilización                     | Fecha<br>de<br>cobro               | Fecha límite<br>de<br>justificación | Filtrar:<br>Fecha de<br>justificación               | Importe<br>total   |
| Nº de libramiento                                                                                     | Nº de disposición 🔶 | Unidad tramitadora 🔶<br>DELEGACIÓN DEL<br>GOBIERNO EN LA<br>CIUDAD AUTÓNOMA DE<br>CEUTA | Fecha de<br>contabilización 🕈<br>30/05/2023     | Fecha<br>de<br>cobro<br>30/05/2023 | Fecha límite<br>de<br>justificación | Filtrar:<br>Fecha de<br>justificación<br>30/05/2023 | Importe<br>total   |

Ilustración 152: Pulsar "Generar informe"

Para consultar los informes o las Cuentas Justificativas remitidas por las Cajas, acceder desde:

#### Gastos Electorales > Cuentas Justificativas

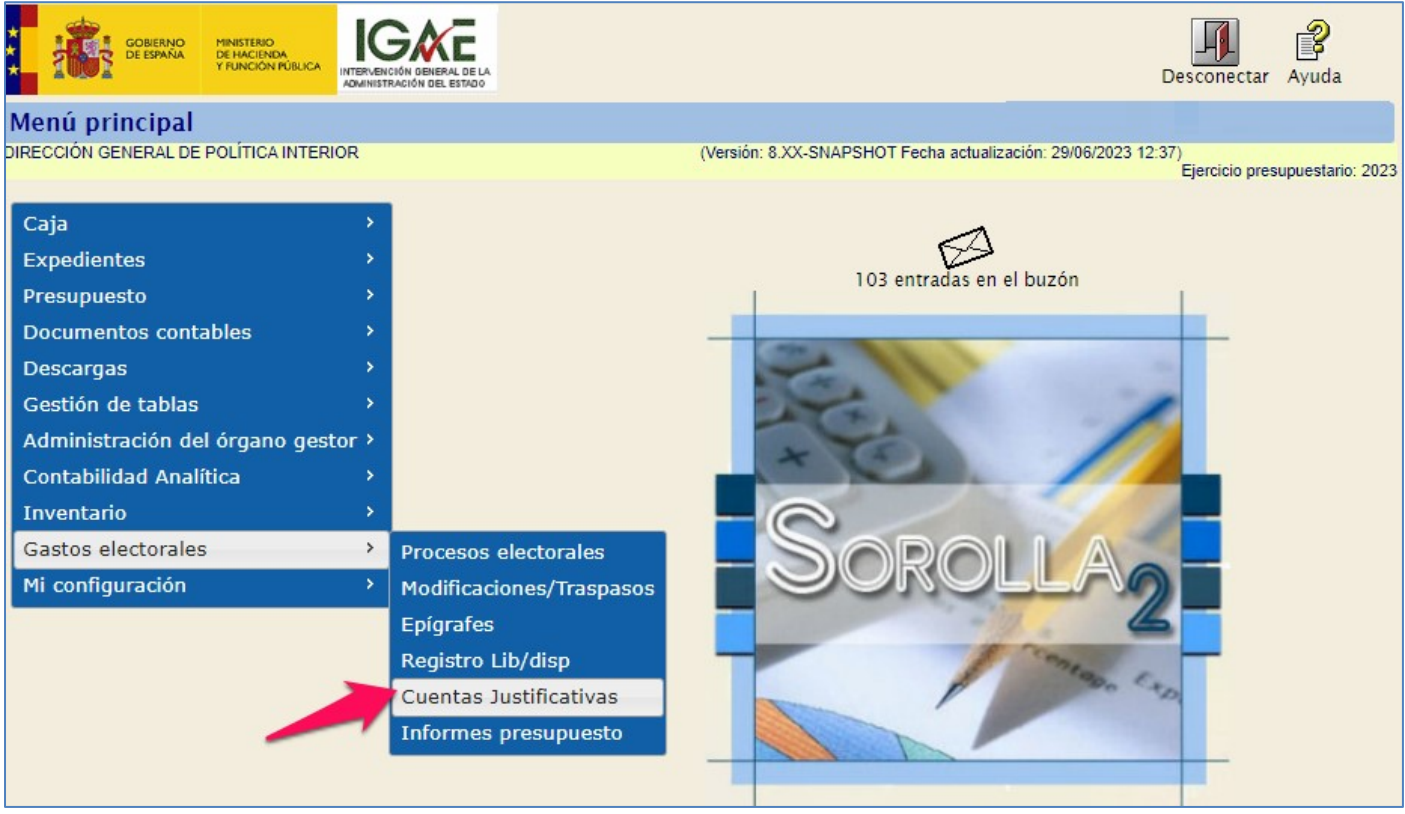

Ilustración 153: Punto de menú, Gastos Electorales > Cuentas Justificativas

#### Seleccionar proceso electoral.

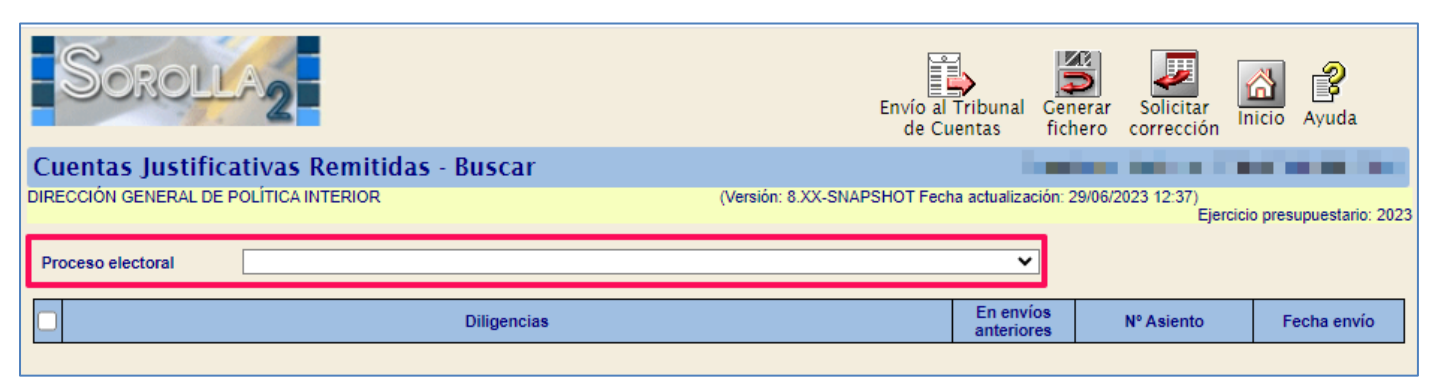

Ilustración 154: Seleccionar proceso electoral

En esta misma pantalla se podrá ver la sección primera de la Diligencia para el Tribunal de Cuentas junto con las Cuentas que han sido remitidas al OG por la diferentes Cajas, en la columna "**En envíos anteriores**" aparecerá indicado si estas han sido incluidas o no en envíos anteriores.

En el caso de la Diligencia primera persistirá en BBDD y se mostrará en pantalla los datos del primer envío. Para visualizar tanto el documento como la Cuenta, pulsar sobre su link correspondiente.

| Soroli                  | A2                                        | Envío al<br>de Cu                | Tribunal C<br>Jentas f  | Cenerar<br>fichero | Solicitar<br>corrección | <mark>合</mark><br>Inicio | Ayuda             |
|-------------------------|-------------------------------------------|----------------------------------|-------------------------|--------------------|-------------------------|--------------------------|-------------------|
| <b>Cuentas Justific</b> | Cuentas Justificativas Remitidas - Buscar |                                  |                         |                    |                         |                          |                   |
| DIRECCIÓN GENERAL DE I  | POLÍTICA INTERIOR                         | (Versión: 9.2.4-GA Fecha actuali | zación: 30/06/.         | 2023 18:2          | 20)<br>Eier             | cicio pres               | supuestario: 2023 |
|                         |                                           |                                  |                         |                    |                         |                          |                   |
| Proceso electoral       | Proceso PPA - Simulación traspaso.        |                                  | ~                       |                    |                         |                          |                   |
|                         | Diligencias                               |                                  | En envíos<br>anteriores |                    | Nº Asiento              | F                        | Fecha envío       |
| 🗌 Sección 1ª de la      | Diligencia                                |                                  |                         |                    |                         |                          |                   |
| SUBDELEGACIÓ            | N DEL GOBIERNO EN ÁVILA                   |                                  | No                      |                    |                         |                          |                   |
|                         |                                           |                                  |                         |                    |                         |                          |                   |

Ilustración 155: Cuentas justificativas remitidas

Diligencia de Distribución de Presupuesto. Sección 1ª

|                      | MINISTERIO<br>DEL INTERIOR                                                                               |                                     | _              |                             |                   |                           |                  |
|----------------------|----------------------------------------------------------------------------------------------------|-------------------------------------|----------------|-----------------------------|-------------------|---------------------------|------------------|
|                      |                                                                                                    | Diligencia de Distribución de       | e Presupuesto  | . Sección 1 <sup>a</sup>    |                   |                           |                  |
| Proceso:             | Proceso PPA - Simu                                                                                       | lación traspaso.                    |                |                             |                   |                           |                  |
| Fecha proceso        | 26/06/2023                                                                                               | Tipo Proceso: GENERALES             |                |                             |                   |                           |                  |
| Presupuesto inio     | Presupuesto inicial: 1.237.006,24 Presupuesto consolidado: 1.237.006,24 Presupuesto actual: 1.237.006,24 |                                     |                |                             |                   |                           |                  |
| Nº de<br>Libramiento | Nº de<br>Disposición                                                                                     | Caja pagadora                       | NIF            | Fecha de<br>contabilización | Fecha de<br>cobro | Fecha de<br>justificación | Importe<br>total |
| 00161223312321112    | 00005052023000000001                                                                                     | SUBDELEGACIÓN DEL GOBIERNO EN ÁVILA | ES00050516001E | 03/07/2023                  | 03/07/2023        | 03/07/2023                | 125.633,20       |
|                      |                                                                                                    |                                     |                |                             |                   | Importe total:            | 125.633,20       |

Ilustración 156: Diligencia de Distribución de Presupuesto. Sección 1ª

La DGPI podrá visualizar la Cuenta Justificativa antes de enviarla al Tribunal de Cuentas.

| Sorolla <sub>2</sub>                               |                                               |                       |                      |                                  | Inform e      | <b>Volver</b>                                                                                                    | inicio     | <b>P</b> Ayuda    |
|----------------------------------------------------|-----------------------------------------------|-----------------------|----------------------|----------------------------------|---------------|----------------------------------------------------------------------------------------------------|------------|-------------------|
| Cuentas justificativas                             | s de fondos de pagos a justifica              | ar - Modificació      | ón y baja 👘          |                                  | _             |                                                                                                    |            |                   |
| DIRECCIÓN GENERAL DE POLÍTIC                       | AINTERIOR                                     | (Versid               | ón: 9.2.4-GA Fecha a | actualización: 30/06/2023 18:20) |               | Fier                                                                                                    | ninin nres | upuestario: 2023  |
|                                                    |                                               |                       |                      |                                  |               | - jei                                                                                                    | indica un  | campo obligatorio |
| Órana antest                                       |                                               |                       |                      |                                  |               |                                                                                                    |            |                   |
| Año / Nº de cuenta                                 | 2023/1                                        | ĸ                     |                      | ¥                                | F             | tado Apr                                                                                                    | obada      |                   |
|                                                    |                                               |                       |                      |                                  |               |                                                                                                    |            |                   |
| Nº de libramiento *                                | 00161.2.23.3.1.2321112 Libramiento            | del presupuesto asigi | nado a la SUBDEL     | EGACIÓN DEL GOBIERNO EN          | ÁVILA para    | a las Elec                                                                                                    | сік        |                   |
| Fecha límite de iustificación                      | 04/01/2024                                    |                       |                      |                                  |               | Image: A start and a start a start | Tramitac   | ión               |
| Observasiones                                      |                                               |                       |                      |                                  |               | ele                                                                                                    | ctronica   |                   |
| observaciones                                      |                                               |                       |                      | Unidad Admini                    | istrativa (DI | R3)                                                                                                    |            |                   |
| Código Presupuestario                              |                                               |                       |                      |                                  |               |                                                                                                    |            |                   |
| Órgano constitucional,                             |                                               |                       |                      |                                  |               |                                                                                                    |            |                   |
| Ministerio u Organismo<br>Competencia de restión * | Propia                                        |                       |                      | ~                                |               |                                                                                                    |            |                   |
| competencia de gestión                             | Propia                                        |                       |                      |                                  |               |                                                                                                    |            |                   |
| Datos generales Datos ec                           | onómicos Pagos/Cobros Eiecución Just          | ificantes Documen     | ntos Justificació    | n Trámites electrónicos          |               |                                                                                                    |            |                   |
|                                                    |                                               |                       |                      |                                  |               |                                                                                                    |            |                   |
| Descripción                                        | Libramiento del progunuento arigondo a la CUI |                       |                      | A para las Elecciones a Prese    | - DDA - Ci    | pulación                                                                                                    | traceau    |                   |
| Fecha de justificación *                           | 03/07/2023 Fecha de aprobación                | 03/07/2023            | OBIERNO EN AVIE      | Con reparos No                   | 50 FFA - 51   |                                                                                                    | uaspas     |                   |
| Fecha envío a Tribunal de                          | Nº de asiento registral                       | envío a Tribunal de   |                      |                                  |               |                                                                                                    |            |                   |
| Cuentas                                            | Cuentas                                       |                       |                      |                                  |               |                                                                                                    |            |                   |
| Documentos                                         |                                               |                       |                      |                                  |               |                                                                                                    |            |                   |
|                                                    | Descripción                                   | Firma nanel           | Situación            | Reem                             | nlazar        |                                                                                                    |            |                   |
| Cuenta.xml                                         | e component                                   | i inna paper          | C.LUGORON            | Neen                             |               |                                                                                                    |            |                   |
|                                                    |                                               |                       |                      |                                  |               |                                                                                                    |            | <b>9</b>          |

Ilustración 157: La DGPI podrá visualizar la Cuenta Justificativa antes de enviarla al Tribunal de Cuentas

Si la DGPI considerara que alguna Cuenta Justificativa no es correcta, la devolverá a la UT para su modificación, para ello seleccionar la Cuenta en cuestión y pulsar "Solicitar corrección".

| Soroli                                    | A2                                 | Envío al Tribunal<br>de Cuentas                           | Generar<br>fichero | nicio Ayuda            |  |  |  |  |
|-------------------------------------------|------------------------------------|-----------------------------------------------------------|--------------------|------------------------|--|--|--|--|
| Cuentas Justificativas Remitidas - Buscar |                                    |                                                           |                    |                        |  |  |  |  |
| DIRECCIÓN GENERAL DE F                    | POLÍTICA INTERIOR                  | (Versión: 9.2.4-GA Fecha actualización: 30/06/2023 18:20) |                    |                        |  |  |  |  |
|                                           |                                    |                                                           | Ljorde             | io presupuestano. 2025 |  |  |  |  |
| Proceso electoral                         | Proceso PPA - Simulación traspaso. | ~                                                         |                    |                        |  |  |  |  |
|                                           |                                    |                                                           |                    |                        |  |  |  |  |
|                                           | Diligencias                        | En envio<br>anteriore                                     | s Nº Asiento       | Fecha envío            |  |  |  |  |
| Sección 1ª de la Diligencia               |                                    |                                                           |                    |                        |  |  |  |  |
| SUBDELEGACIÓN                             | I DEL GOBIERNO EN ÁVILA            | No                                                        |                    |                        |  |  |  |  |
|                                           |                                    |                                                           |                    |                        |  |  |  |  |

Ilustración 158: La DGPI podrá devolver a la UT la Cuenta para su modificación

A partir de ese momento, la Cuenta dejará de ser visible para el OG (DGPI) y volverá a ser editable por la Caja pagadora.

| Soroli                  | A2                                                                                          | Envío al<br>de Cu | Tribunal Ger<br>Ientas fic | nerar Solicitar Ir<br>hero corrección Ir | nicio Ayuda           |  |
|-------------------------|---------------------------------------------------------------------------------------------|-------------------|----------------------------|------------------------------------------|-----------------------|--|
| <b>Cuentas Justific</b> | ativas Remitidas - Buscar                                                                   |                   |                            | barde e selene                           |                       |  |
| DIRECCIÓN GENERAL DE I  | (Versión: 9.2.4-GA Fecha actualización: 30/06/2023 18:20)<br>Fiercicio presupuestario: 2023 |                   |                            |                                          |                       |  |
|                         |                                                                                             |                   |                            | Ljordid                                  | o presupuestano. 2025 |  |
| Proceso electoral       | Proceso PPA - Simulación traspaso.                                                          |                   | ~                          |                                          |                       |  |
|                         |                                                                                             |                   |                            |                                          |                       |  |
|                         | Diligencias                                                                                 |                   | En envíos<br>anteriores    | Nº Asiento                               | Fecha envío           |  |
| 🗌 Sección 1ª de la      | Diligencia                                                                                  |                   |                            |                                          |                       |  |
|                         |                                                                                             |                   |                            |                                          |                       |  |

Ilustración 159: La Cuenta dejará de ser visible para el OG (DGPI)

La Caja pagadora recibirá un mensaje en el buzón de SOROLLA2, indicándole que la Cuenta Justificativa necesita correcciones.

| Sorol                | LA2                      |                        |                            |                                            | Buscar       | <b>Guardar</b> | Volver    | Anicio         | <b>R</b> yuda   |
|----------------------|--------------------------|------------------------|----------------------------|--------------------------------------------|--------------|----------------|-----------|----------------|-----------------|
| Buzón - Avisos       | de gastos el             | ectorales              |                            |                                            |              |                |           |                |                 |
| 1147105 - SUBDELEGAC | IÓN DEL GOBIERNO E       | EN ÁVILA 🖂             |                            | (Versión: 9.2.4-GA Fecha actualizació      | n: 30/06/20  | 23 18:20)      | Ejercicio | presupue       | estario: 2023 🛈 |
| Fecha desde          |                          | hasta                  |                            | Leído 🔽                                    |              |                |           |                |                 |
|                      |                          |                        | 条 🔄 Página                 | 1 de 3 🗪 🗰                                 |              |                | Tamaño    | de págir       | na 15 🗸         |
| <u>Fecha</u>         |                          |                        | Des                        | cripción                                   |              |                |           | <u>Le</u><br>( | ído Borrar      |
| 03/07/2023 Selehas   | solicitado la corrección | de la cuenta justifica | ativa 2023/1 para el proce | so electoral 'Proceso PPA - Simulación tra | aspaso.' coi | n fecha 26/0   | 6/2023    | (              |                 |

Ilustración 160: Mensaje en el buzón de la UT, indicando que la Cuenta Justificativa necesita correcciones

Cuando la DGPI estime que la situación de las Cuentas Justificativas es la adecuada, realizará su envío al Tribunal de Cuentas.

Seleccionar las Cuentas a enviar y, en su caso, la sección primera de la Diligencia, esta no podrá enviarse sola, en tal caso la aplicación mostrará un aviso indicando que "Se debe seleccionar alguna diligencia de unidad tramitadora".

A continuación, pulsar "Envío al Tribunal de Cuentas".

| Soroli                              | A2                                 | Envío al Tribunal<br>de Cuentas                  | nerar Solicitar<br>hero corrección | nicio Ayuda             |
|-------------------------------------|------------------------------------|--------------------------------------------------|------------------------------------|-------------------------|
| <b>Cuentas Justifica</b>            | ativas Remitidas - Buscar          |                                                  |                                    |                         |
| DIRECCIÓN GENERAL DE F              | POLÍTICA INTERIOR (1               | /ersión: 9.2.4-GA Fecha actualización: 30/06/202 | 23 18:20)<br>Eiercic               | io presupuestario: 2023 |
|                                     |                                    |                                                  | Ljordio                            |                         |
| Proceso electoral                   | Proceso PPA - Simulación traspaso. | ~                                                |                                    |                         |
|                                     |                                    |                                                  |                                    |                         |
|                                     | Diligencias                        | En envíos<br>anteriores                          | Nº Asiento                         | Fecha envío             |
| Sección 1ª de la                    | Diligencia                         |                                                  |                                    |                         |
| SUBDELEGACIÓN DEL GOBIERNO EN ÁVILA |                                    |                                                  |                                    |                         |
| · · ·                               |                                    |                                                  | •                                  | ·                       |

Ilustración 161: Envío de las Cuentas Justificativas al Tribunal de Cuentas por parte de la DGPI

Si el resultado del envío es correcto la aplicación mostrará un mensaje indicando el Nº de Asiento registral

| Resultado                                                                                | ×      |
|------------------------------------------------------------------------------------------|--------|
| Se ha envíado correctamente al tribunal de cuentas. Número de asiento registral: -100000 |        |
|                                                                                          | Cerrar |

Ilustración 162: Resultado del envío al TC correcto

Las Cuentas Justificativas ya enviadas al TC tendrán deshabilitado el check para seleccionarlas, de forma que se evite la inclusión de cuentas ya enviadas en anteriores remisiones. En el caso de la Diligencia primera si estará habilitado y se mostrarán en pantalla los datos del primer envío

Realizado el envío, el campo "En envíos anteriores" aparecerá informado con SÍ y se registrará el N° de asiento y la fecha del envío.

| Soroll                                                       | Envío a<br>de C                         | Tribunal uentas        | Generar<br>fichero | Solicitar<br>corrección | <b>M</b><br>Inicio | <b>P</b><br>Ayuda |
|--------------------------------------------------------------|-----------------------------------------|------------------------|--------------------|-------------------------|--------------------|-------------------|
| <b>Cuentas Justifica</b>                                     | tivas Remitidas - Buscar                |                        |                    |                         |                    |                   |
| DIRECCIÓN GENERAL DE POLÍTICA INTERIOR (Versión: 8.XX-SNAPSH |                                         |                        | ón: 29/06/2        | 2023 12:37)<br>Fier     | cicio pres         | unuestario: 2023  |
|                                                              |                                         |                        |                    | Ljon                    | oroto pres         | apacstanto. 2025  |
| Proceso electoral                                            | PPA Proceso 30052023                    | ~                      |                    |                         |                    |                   |
|                                                              |                                         |                        |                    |                         |                    |                   |
|                                                              | Diligencias                             | En envíos<br>anteriore | s<br>s             | Nº Asiento              | F                  | echa envío        |
| Sección 1ª de la [                                           | Diligencia                              |                        | 20                 | 2399900040301           |                    | 05/06/2023        |
| DELEGACIÓN DEL                                               | GOBIERNO EN LA CIUDAD AUTÓNOMA DE CEUTA | Sí                     | 20                 | 2399900040301           | (                  | 05/06/2023        |

Ilustración 163: Las Cuentas Justificativas enviadas al TC estarán indicadas como incluidas en un envío anterior

# 6 Utilización del Fondo de Contingencia

El Fondo de Contingencia está previsto para atender gastos de las Cajas de GE a los que éstas no pueden hacer frente, bien porque hayan agotado el presupuesto o porque ya hayan reintegrado a Tesoro el remanente del respectivo libramiento.

La aplicación del Fondo de Contingencia se hará dentro del presupuesto de la CAJA S.G. POLÍTICA INTERIOR Y GASTOS ELECTORALES (SGPIPE) cuya cuenta justificativa todavía no se habrá presentado. El presupuesto de las demás Cajas no se vería afectado.

# 6.1 Procedimiento

De acuerdo con lo indicado en las IEA, las Cajas que tengan necesidad de utilizar el Fondo de Contingencia deberán remitir un correo a *contratacion\_elecciones@interior.es* adjuntando una memoria justificativa de la necesidad del gasto y la documentación necesaria, acreditativa del mismo, para poder realizar los pagos.

La documentación remitida, junto con la resolución de utilización del fondo de contingencia firmada por la Directora General de Política Interior, se colgará en Sorolla2 como documentación externa, bien en el correspondiente justificante, si sólo es un pago o bien en la relación de transferencias si se tratara de más de un pago (pestaña documentos).

La SGPIPE tramitará el pago como si fuera suyo imputándolo al subepígrafe que corresponda, lógicamente, este deberá tener remanente suficiente, si no fuera el caso habrá que dotar de saldo al subepígrafe en cuestión. Para ello se deberá hacer un traspaso con epígrafe origen *5.00.00 – FONDO DE CONTIGENCIA* y destino el epígrafe que corresponda. La aplicación solo mostrará los epígrafes origen que tengan saldo.

#### SOROLLA2

## 6.2 Registro de nuevos epígrafes en el presupuesto de la SGPIPE

Para realizar la opción de MODIFICACIÓN/TRASPASO en un proceso electoral, es necesario que el epígrafe de destino exista en el presupuesto y tenga saldo inicial. Si el epígrafe de destino no existe en el presupuesto de la SGPIPE tendrá que darse de alta.

Para este fin se ha habilitado el botón *"Fondo Cont"* 

Dicho botón solo está disponible para la DGPI, quien se encargará de insertar aquellos epígrafes hijos que no han sido todavía registrados en la CAJA S.G. POLÍTICA INTERIOR Y GASTOS ELECTORALES.

Desde ÓRGANO GESTOR, punto de menú:

Gastos Electorales > Procesos Electorales > Buscar

Seleccionar Proceso Electoral implicado.

| So;                                | ROLLA2                                  |           |                                                                                                    | Volver                                   | nicio Ayuda                                           |
|------------------------------------|-----------------------------------------|-----------|----------------------------------------------------------------------------------------------------|------------------------------------------|-------------------------------------------------------|
| Proceso electoral general - Buscar |                                         |           | and the second second second second second second second second second second second second second second second |                                          |                                                       |
| DIRECCIÓN GE                       | NERAL DE POLÍTICA INTERIOR (Versión: 8. | XX-SNAPSI | HOT Fecha actualización: 04/03/20<br>Se están mostrando las u                                                    | 24 13:36)<br>Ejercio<br>nidades tramitao | cio presupuestario: 2023<br>doras activas e inactivas |
| lostrar 10 🔪                       | Entradas                                |           | F                                                                                                    | iltrar:                                  |                                                       |
| Fecha 🔶                            | Descripción                             |           | Presupuesto inicial 🔶                                                                                            | Estado 🔶                                 | Tipo proceso<br>electoral                             |
| 04/03/2024                         | Proceso "Fondo de Contingencia" 💻       |           | 3.500,00                                                                                                    | En<br>ejecución                          | GENERALES                                             |
| 29/02/2024                         | 00Proceso Prueba ED                     |           | 3.500,00                                                                                                    | En<br>ejecución                          | GENERALES                                             |

Ilustración 164: Seleccionar Proceso Electoral
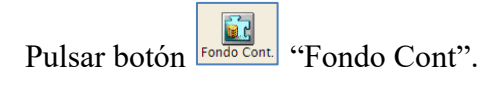

| _                                  | _                               |                              |           |                           |                               |                     |
|------------------------------------|---------------------------------|------------------------------|-----------|---------------------------|-------------------------------|---------------------|
| Sorolla <sub>2</sub>               |                                 | Guardar Baja                 | Volcar    | Ampliar Fondo Co          | ont. Limpiar Volve            | r Inicio            |
| Proceso electoral gene             | eral - Consulta                 |                              |           |                           |                               |                     |
| DIRECCIÓN GENERAL DE POLÍTICA      | INTERIOR                        | (Versión: 8.XX-SN            | APSHOT Fe | echa actualización: 04/03 | /2024 13:36)<br>Fioreicio pre | oursusstania: 2023  |
|                                    |                                 |                              |           | Se están mostrando la     | s unidades tramitadoras       | activas e inactivas |
| Descripción *                      | Proceso "Fondo de Contingencia" | 1                            |           |                           |                               |                     |
| Fecha de proceso *                 | 04/03/2024                      |                              |           |                           |                               |                     |
| Tipo proceso electoral *           | GENERALES V                     | Comunidad Autónoma           |           |                           | ▼                             |                     |
| Presupuesto inicial                | 3.500,00                        |                              |           |                           |                               |                     |
| Presupuesto consolidado            | 3.500,00                        |                              |           |                           |                               |                     |
| Presupuesto actual                 | 3.500,00                        |                              |           |                           |                               |                     |
| Estado proceso electoral           | En ejecución 💙                  |                              |           |                           |                               |                     |
| Proceso electoral cargado          | 00Proceso Prueba ED             |                              |           |                           | ···· 🝼                        |                     |
| Fecha proceso electoral<br>cargado | 29/02/2024                      |                              |           |                           |                               |                     |
| Tipo proceso electoral<br>cargado  | GENERALES ¥                     |                              |           |                           |                               |                     |
| Porcentaje máximo capítulo I*      | 40,00                           | Importe máximo capítulo I *  |           | 14.000,                   | 00                            |                     |
| Porcentaje máximo capítulo II<br>* | 55,00                           | Importe máximo capítulo II * |           | 15.500,                   | 00                            |                     |
|                                    |                                 |                              |           |                           |                               |                     |
|                                    | Unidad Tramitadora              |                              | 1         | Presupuesto inicial       | Presupuesto<br>consolidado    |                     |
| CAJA S.G. POLÍTICA INT             | FERIOR Y GASTOS ELECTORAL       | LES                          |           | 2.000,00                  | 2.000,0                       | 00                  |
| SUBDELEGACIÓN DEL G                | OBIERNO EN ALICANTE             |                              |           | 1.500,00                  | 1.500,0                       | 00                  |
| TOTAL                              |                                 |                              |           | 3.500,00                  | 3.500,0                       | 0                   |

Ilustración 165: Pulsar botón "Fondo Cont"

Se mostrará una pantalla para poder seleccionar los epígrafes que se desea insertar, se han omitido los epígrafes padre. Los epígrafes que se incorporen al presupuesto no se volverán a mostrar en el listado de selección.

| Sorolla2                                                  | Guardar Volver Inicio                                                                                                    |
|-----------------------------------------------------------|----------------------------------------------------------------------------------------------------|
| Proceso electoral general - Fondo de Contingencia         |                                                                                                    |
| DIRECCIÓN GENERAL DE POLÍTICA INTERIOR                    | (Versión: 8.XX-SNAPSHOT Fecha actualización: 04/03/2024 13:36)<br>Ejercicio presupuestario: 2023<br>Se están mostrando las unidades tramitadoras activas e inactivas |
| Resultado                                                 | [-]                                                                                                    |
| Seleccione los epígrafes que desea insertar (64)          |                                                                                                    |
| 1.00.02 C.R.I. + Grabadores                               |                                                                                                    |
| 1.00.03 Personal INE                                      |                                                                                                    |
| 1.00.04 Ministerio de Asuntos Exteriores y de Cooperación |                                                                                                    |
| 1.00.05 Personal Contratado                               |                                                                                                    |
| 1.00.06 Reparto de envios S.E. Correos y Telegrafos       |                                                                                                    |
| 1.01.01 Gratificaciones Representantes                    |                                                                                                    |
| 1.01.02 Seguros                                           |                                                                                                    |

Ilustración 166: Seleccionar los epígrafes que se desea insertar

En caso de elegir un epígrafe hijo cuyo epígrafe padre no formara parte del presupuesto inicial de la SGPIPE, la aplicación insertará este último por defecto. A modo de ejemplo seleccionaremos los siguientes epígrafes:

-1.00.02 C.R.I + Grabadores, cuyo epigrafe padre ya estaba en el presupuesto inicial.

-2.07.01 Impresos Electorales, cuyo epigrafe padre <u>no estaba</u> en el presupuesto inicial, se observa como la aplicación, ademas del epigrafe hijo, ha incluido de forma automática el epigrafe padre, 2.07.00 IMPRESOS, PAPELETAS Y SOBRES.

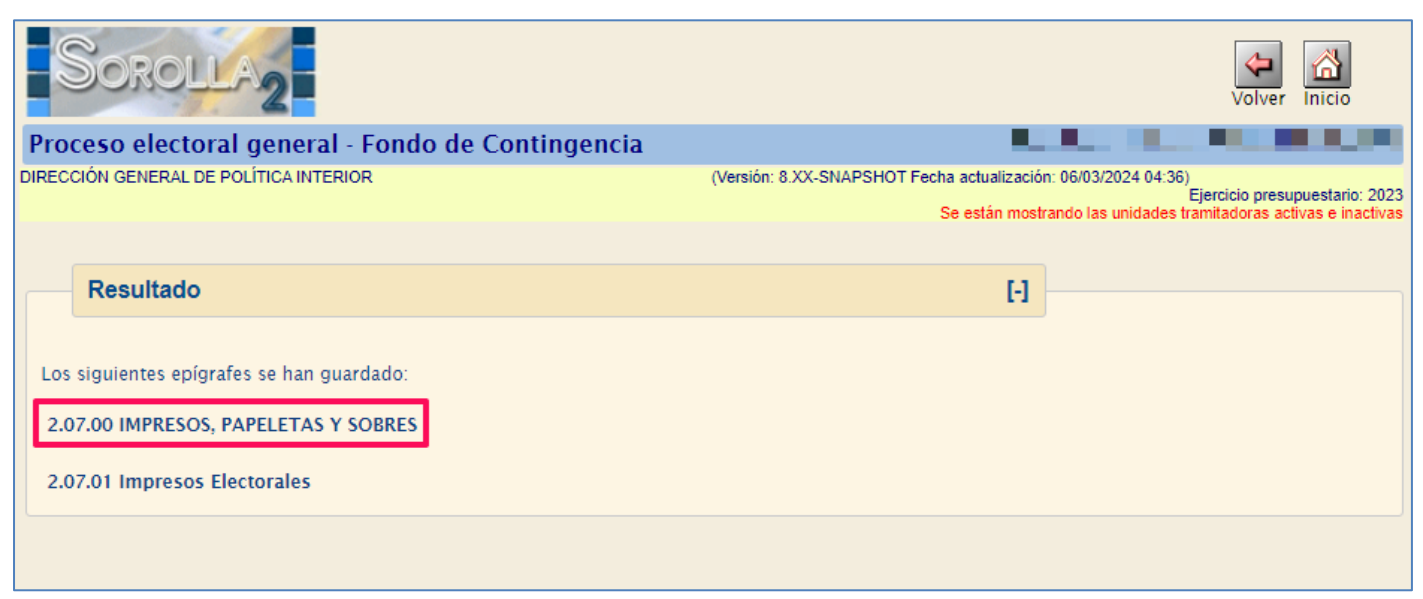

Ilustración 167: La aplicación incluirá de forma automática el epígrafe padre

Los epígrafes seleccionados se incluirán en el presupuesto de la SGPIPE con importe 0.

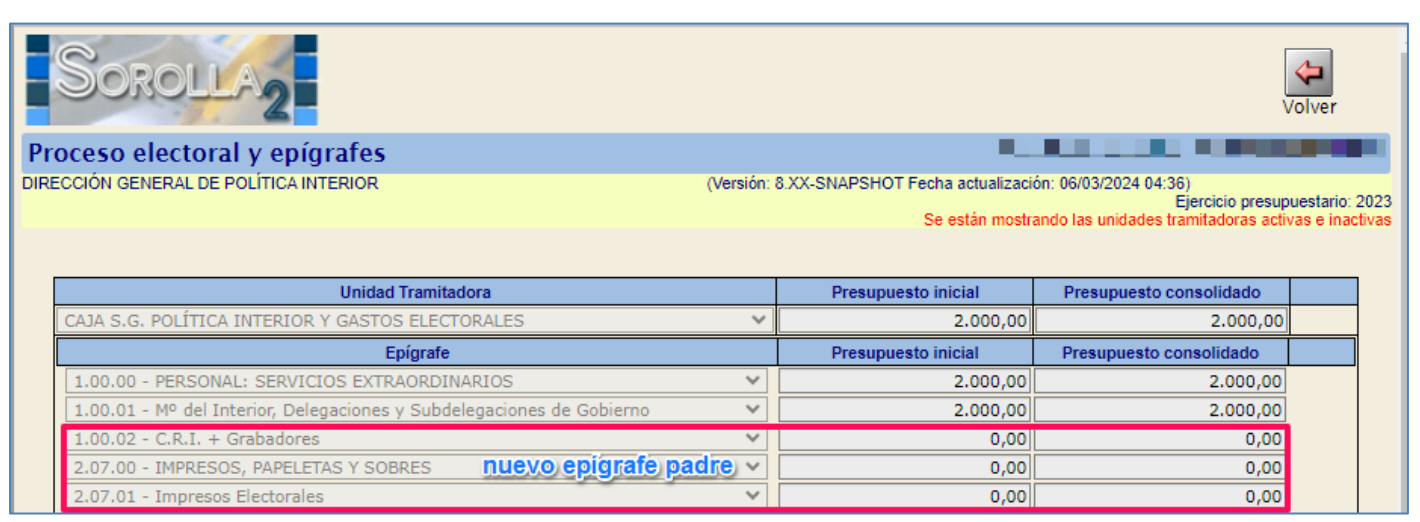

Ilustración 168: Los epígrafes seleccionados se incluirán en el presupuesto de la SGPIPE con importe 0

# 6.3 Solicitud de traspaso "Fondo de contingencia"

Una vez se haya insertado en el presupuesto de la SGPIPE el epígrafe o epígrafes necesarios, se les dotará de saldo suficiente para atender al pago solicitado previamente por alguna de las Cajas de GE. Para ello, como se ha indicado anteriormente, el OG realizará un traspaso con epígrafe origen *5.00.00 – FONDO DE CONTIGENCIA* y destino el epígrafe o epígrafes que corresponda.

Desde ÓRGANO GESTOR, punto de menú:

### Gastos Electorales < Modificaciones / Traspasos > Alta

| GOBERNO<br>DE ESPAÑA<br>HINISTERIO<br>DE HINISTERIO<br>DE HINISTERIO                                                                                                    | COCCE<br>PUENCIÓN DELEBRAL DE LA<br>INISTRACIÓN DEL ESTADO                                                                           | Desconectar Ayuda                                                                                                    |
|----------------------------------------------------------------------------------------------------|----------------------------------------------------------------------------------------------------|----------------------------------------------------------------------------------------------------|
| Menú principal<br>dirección general de política interior                                                                                                    |                                                                                                    | (Versión: 8.XX-SNAPSHOT Fecha actualización: 06/03/2024 10:26)<br>Ejercicio presupuestario: 2023<br>Se están mostrando las unidades tramitadoras activas e inactivas |
| Caja>Expedientes>Presupuesto>Documentos contables>Descargas>Gestión de tablas>Administración del órgano gestor>Contabilidad Analítica>Inventario>Gastos electorales>Mi configuración> | Procesos electorales<br>Modificaciones/Traspasos<br>Epígrafes<br>Registro Lib/disp<br>Cuentas Justificativas<br>Informes presupuesto |                                                                                                    |

Ilustración 169: Solicitudes de traspaso "Fondo de contingencia"

Una vez elegido el proceso electoral, se seleccionará la UT SGPIPE tanto de origen como de destino. SOROLLA2 establecerá como tipo de solicitud "Intercambio de crédito" ya que se trata de un proceso en ejecución.

El epígrafe origen, 5.00.00 – FONDO DE CONTIGENCIA, debe tener saldo, en caso contrario no aparecerá en el desplegable para seleccionarlo.

En la imagen se muestran los mismos ejemplos de epígrafes vistos en el punto 6.2:

-1.00.02 C.R.I + Grabadores -2.07.01 Impresos Electorales

Se dará de alta una línea de cambios por cada epígrafe. Pulsar botón 🛄 "Agregar cambios".

Los epígrafes origen y destino afectados por el traspaso se verán resaltados en verde. A continuación, pulsar "Guardar".

| DOROLLA                                  |                                  |                                     |                |                        |                                        |                                                    | Portalirmas             | Guardar Limpiar        | Volver Inicio      | Ayuda                        |
|------------------------------------------|----------------------------------|-------------------------------------|----------------|------------------------|----------------------------------------|----------------------------------------------------|-------------------------|------------------------|--------------------|------------------------------|
| ificación/Traspa                         | iso - Alta                       |                                     |                |                        |                                        |                                                    |                         |                        |                    |                              |
| IÓN GENERAL DE POLÍTI                    | CAINTERIOR                       |                                     |                |                        | (Versión: 8                            | XX-SNAPSHOT Fecha actualización: 07/03/2024 04:35) |                         |                        |                    |                              |
|                                          |                                  |                                     |                |                        |                                        |                                                    |                         | Se están mostrando las | unidades tramitadi | o presupuest<br>oras activas |
| Proceso electoral gener                  |                                  | Proceso "Fondo de Contingencia" (   |                |                        | ज्या 🕅                                 |                                                    |                         |                        |                    |                              |
| Unidad tramitadora orio                  | to *                             | CAIA S.G. POLITICA INTERIOR Y GASTO | IS ELECTORALES |                        |                                        |                                                    |                         |                        |                    |                              |
| Unidad tramitadora dest                  | ino *                            | CAJA S.G. POLÍTICA INTERIOR Y GASTO | S ELECTORALES  |                        | ~                                      |                                                    |                         |                        |                    |                              |
| Tipo solicitud *                         |                                  | Intercambio de crédito V            |                |                        |                                        |                                                    |                         |                        |                    |                              |
| Familia *                                |                                  | Traspaso                            |                |                        |                                        |                                                    |                         |                        |                    |                              |
| Fecha operación *                        |                                  | 07/03/2024                          |                |                        |                                        |                                                    |                         |                        |                    |                              |
| Fatado adicitud *                        |                                  | Creada                              |                |                        |                                        |                                                    |                         |                        |                    |                              |
|                                          |                                  |                                     |                |                        |                                        |                                                    |                         |                        |                    |                              |
|                                          |                                  |                                     |                |                        | Cambios                                |                                                    |                         |                        |                    |                              |
| Epigrafe origen                          | Epigrafe destino                 | Importe                             | Importe conce  | idido                  |                                        | Justificació                                       | n                       |                        |                    | 5                            |
| 5.00.00                                  | ✓ 1.00.02                        | 500,00                              |                | \$00,00 p              | xago factura 202                       |                                                    |                         |                        | 1                  | ×                            |
| 5.00.00                                  | ✓ 2.07.01                        | 150,00                              |                | 150,00 p               | pago factura 101                       |                                                    |                         |                        | 1                  | ×                            |
|                                          | T                                | 1                                   |                |                        |                                        |                                                    |                         |                        | _                  | _                            |
|                                          |                                  |                                     |                |                        | Ficheros externo                       | εψ —                                               |                         |                        |                    |                              |
|                                          |                                  | Nombre                              |                | Situaci                | ión                                    |                                                    | Descripción             |                        |                    |                              |
|                                          |                                  |                                     |                |                        |                                        |                                                    |                         |                        |                    |                              |
|                                          |                                  |                                     |                |                        |                                        |                                                    |                         |                        |                    |                              |
|                                          |                                  |                                     |                | Los epígrafes re       | saltados en verde son los afect        | dos por la modificación/traspaso                   |                         |                        |                    |                              |
|                                          |                                  |                                     | Enigrates      | caia tramitad          | ora CAIA S.G. POLÍTICA                 | INTERIOR Y CASTOS ELECTORALES                      |                         |                        |                    |                              |
|                                          |                                  |                                     | (Según in      | istrucción económico-i | administrativa los subepígrafes minora | ios no podrán ser posteriormente incrementados.)   |                         |                        |                    |                              |
|                                          |                                  |                                     |                |                        |                                        |                                                    |                         |                        |                    | _                            |
| 100.00 DEDGOMAL SE                       | DIACIOS EVTRAORDINADIOS          | Epigrafe                            |                |                        |                                        | Presupuesto inicial                                | Presupuesto consolidado | Pre                    | Aupuesto final     | 1.20                         |
| 1.00.01 - M <sup>o</sup> del Interior, D | elegaciones y Subdelegaciones de | e Gobierno                          |                |                        |                                        | 20                                                 | 00,00 800,00            |                        |                    | 80                           |
| 1.00.02 - C.R.I. + Grabado               | res                              |                                     |                |                        |                                        |                                                    | 0.00 0.00               |                        |                    | 50                           |
| 2.07.00 - IMPRESOS, PAR                  | PELETAS Y SOBRES                 |                                     |                |                        |                                        |                                                    | 0.00 0.00               |                        |                    | 15                           |
| 2.07.01 - Impresos Elector               | ales                             |                                     |                |                        |                                        |                                                    | 0.00 0.00               |                        |                    | 15                           |
| 5.00.00 - FONDO DE COM                   | ITINGENCIA                       |                                     |                |                        |                                        |                                                    | 0.00 1 200.00           |                        |                    | 55                           |

Ilustración 170: Se dará de alta una línea de cambios por cada epígrafe

## 6.3.1 Resolución de traspaso "Fondo de contingencia"

En la siguiente pantalla, *Modificación/Traspaso – Consulta*, pulsar botón "Resolución" para generar el documento de resolución de traspaso (Anexo2Bis), que deberá tramitarse de la forma habitual.

| Soroll,                                                   | 2                     | P                    | ortafir | mas Resolución  | Resolver | <b>Guardar</b>         | X<br>Baja               | <b>S</b><br>Limpiar        | Volver                        | A Inicio                | <b>P</b><br>Ayuda                      |
|-----------------------------------------------------------|-----------------------|----------------------|---------|-----------------|----------|------------------------|-------------------------|----------------------------|-------------------------------|-------------------------|----------------------------------------|
| Modificación/Tra                                          | spaso - Consult       | ta                   |         |                 |          |                        |                         |                            |                               |                         |                                        |
| DIRECCIÓN GENERAL DE PO                                   | DLÍTICA INTERIOR      |                      |         | (Versión: 8.XX- | SNAPSHOT | Fecha actua<br>Se está | ilización:<br>n mostrar | 07/03/2024<br>ndo las unid | 04:35)<br>Ejer<br>lades trami | cicio pres<br>tadoras a | upuestario: 2023<br>ctivas e inactivas |
| Proceso electoral genera                                  | Al* Proceso "Fondo de | e Contingencia"      |         |                 |          |                        |                         | •••                        | <u></u>                       |                         |                                        |
| Unidad tramitadora orige                                  | en* CAJA S.G. POLÍTI  | ICA INTERIOR Y GASTO | S ELEC  | TORALES         |          |                        |                         |                            | $\sim$                        |                         |                                        |
| Unidad tramitadora dest                                   | CAJA S.G. POLÍTI      | ICA INTERIOR Y GASTO | S ELEC  | TORALES         |          |                        |                         |                            | ~                             |                         |                                        |
| *     Cost Stot Four four four four four four four four f |                       |                      |         |                 |          |                        |                         |                            |                               |                         |                                        |
| Epígrafe Epígrafe                                         | Importe               | Importe concedido    |         |                 |          | Justifica              | ación                   |                            |                               |                         |                                        |
| origen destino                                            | importo               |                      |         |                 |          | ouounot                |                         |                            |                               |                         |                                        |
| 5.00.00 V 1.00.02 V                                       | 500,00                | 500,00               | pago    | factura 202     |          |                        |                         |                            |                               |                         |                                        |
| 5.00.00 ¥ 2.07.01 ¥                                       | 150,00                | 150,00               | pago    | factura 101     |          |                        |                         |                            |                               |                         | ×                                      |
|                                                           | Ficheros externos 🔱   |                      |         |                 |          |                        |                         |                            |                               |                         |                                        |
|                                                           |                       | Descri               | ipción  |                 |          |                        |                         |                            |                               |                         |                                        |
| Anexo2Bis.pdf                                             |                       |                      |         | Anexo2 Bis      |          |                        |                         |                            |                               |                         | ×                                      |

Ilustración 171: Pulsar botón "Resolución" para generar documento de resolución de traspaso (Anexo2Bis)

Modelo de resolución de traspasos, Anexo2Bis.

| 1                                                                                                    | MINISTERIO<br>DEL INTERIO                              | SUBSE<br>DIREC<br>POLÍT                                         | CRETARÍA<br>CCIÓN GENERAL DE<br>TICA INTERIOR |                                           |                                                                |  |  |  |  |  |  |
|----------------------------------------------------------------------------------------------------|--------------------------------------------------------|-----------------------------------------------------------------|-----------------------------------------------|-------------------------------------------|----------------------------------------------------------------|--|--|--|--|--|--|
| PROCESO: Proceso "Fondo de Contingencia" PPA                                                                                                    |                                                        |                                                                 |                                               |                                           |                                                                |  |  |  |  |  |  |
| CENTRO: CAJA S.G. POLÍTICA INTERIOR Y GASTOS ELECTORALES                                                                                                    |                                                        |                                                                 |                                               |                                           |                                                                |  |  |  |  |  |  |
| <b>RESOLUCIÓN DEL TRASPASO:</b><br>De acuerdo a lo establecido en la Instrucción Segunda de las Instrucciones<br>Económico-Administrativas aprobadas con ocasión de la celebración el día<br>04 de marzo de 2024 de Proceso "Fondo de Contingencia" PPA y vista su<br>solicitud de traspasos, <b>SE AUTORIZAN</b> los Intercambios de crédito entre<br>los epígrafes y subepígrafes solicitados. |                                                        |                                                                 |                                               |                                           |                                                                |  |  |  |  |  |  |
|                                                                                                    | PRESUPUESTO                                            | PRESUPUESTO                                                     |                                               |                                           | PRESUPUESTO                                                    |  |  |  |  |  |  |
| EPIGRAFE                                                                                                    | PRESUPUESTO<br>INICIAL                                 | PRESUPUESTO<br>PREVIO A                                         | ALTAS                                         | BAJAS                                     | PRESUPUESTO<br>FINAL                                           |  |  |  |  |  |  |
| <b>EPIGRAFE</b> 5.00.00                                                                                                    | PRESUPUESTO<br>INICIAL<br>0,00                         | PRESUPUESTO<br>PREVIO A<br>1.200,00                             | <b>ALTAS</b><br>0,00                          | <b>BAJAS</b><br>650,00                    | PRESUPUESTO<br>FINAL<br>550,00                                 |  |  |  |  |  |  |
| <b>EPIGRAFE</b><br>5.00.00<br>1.00.02                                                                                                    | PRESUPUESTO<br>INICIAL<br>0,00<br>0,00                 | PRESUPUESTO<br>PREVIO A<br>1.200,00<br>0,00                     | ALTAS<br>0,00<br>500,00                       | BAJAS<br>650,00<br>0,00                   | PRESUPUESTO<br>FINAL<br>550,00<br>500,00                       |  |  |  |  |  |  |
| EPIGRAFE<br>5.00.00<br>1.00.02<br>2.07.01                                                                                                    | PRESUPUESTO<br>INICIAL<br>0,00<br>0,00<br>0,00         | PRESUPUESTO<br>PREVIO A<br>1.200,00<br>0,00<br>0,00             | ALTAS<br>0,00<br>500,00<br>150,00             | BAJAS<br>650,00<br>0,00<br>0,00           | PRESUPUESTO<br>FINAL<br>550,00<br>500,00<br>150,00             |  |  |  |  |  |  |
| EPIGRAFE<br>5.00.00<br>1.00.02<br>2.07.01<br>TOTAL                                                                                                    | PRESUPUESTO<br>INICIAL<br>0,00<br>0,00<br>0,00<br>0,00 | PRESUPUESTO<br>PREVIO A<br>1.200,00<br>0,00<br>0,00<br>1.200,00 | ALTAS<br>0,00<br>500,00<br>150,00<br>650,00   | BAJAS<br>650,00<br>0,00<br>0,00<br>650,00 | PRESUPUESTO<br>FINAL<br>550,00<br>500,00<br>150,00<br>1.200,00 |  |  |  |  |  |  |

elo de resolucion de traspasos, Anexo2

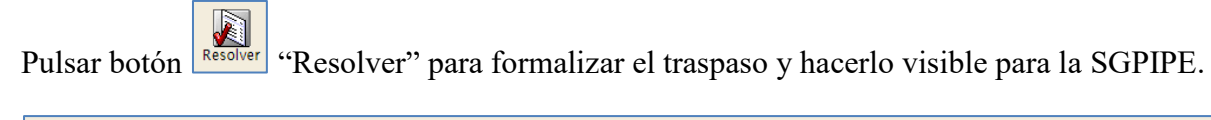

| SOROLLA2                                                                                                    |                                                                                                    |                    | Portafirr | nas Resolución Reso | lver Guardar | X<br>Baja I | Jimpiar | Volver   | A Inicio | <b>R</b> yuda |   |  |
|----------------------------------------------------------------------------------------------------|----------------------------------------------------------------------------------------------------|--------------------|-----------|---------------------|--------------|-------------|---------|----------|----------|---------------|---|--|
| Modificación/Traspas                                                                                                    | o - Consult                                                                                                    | a                  |           |                     |              |             |         |          |          |               |   |  |
| DIRECCIÓN GENERAL DE POLÍTICA                                                                                                    | IRECCION GENERAL DE POLITICA INTERIOR (Versión: 8.XX-SNAPSHOT Fecha actualización: 07/03/2024 04:35)<br>Ejercicio presupuestario: 2023<br>Se están mostrando las unidades tramitadoras activas e inactivas |                    |           |                     |              |             |         |          |          |               |   |  |
| Proceso electoral general * Pr                                                                                                    | roceso "Fondo de                                                                                                    | Contingencia"      |           |                     |              |             | •••     | <u>~</u> |          |               |   |  |
| Unidad tramitadora origen * C                                                                                                    | AJA S.G. POLÍTIO                                                                                                    | CA INTERIOR Y GAST | OS ELECT  | ORALES              |              |             |         | ~        |          |               |   |  |
| Unidad tramitadora destino                                                                                                    | AJA S.G. POLÍTI                                                                                                    | CA INTERIOR Y GAST | OS ELEC   | TORALES             |              |             |         | ~        |          |               |   |  |
| Tipo solicitud *     Intercambio de crédito ×       Familia *     Traspaso ×       Fecha operación *     07/03/2024       Estado solicitud *     Creada × |                                                                                                    |                    |           |                     |              |             |         |          |          |               |   |  |
| Epígrafe Epígrafe<br>origen destino                                                                                                    | Importe                                                                                                    | Importe concedido  |           |                     | Justifica    | ación       |         |          |          |               |   |  |
| 5.00.00 ¥ 1.00.02 ¥                                                                                                    | 500,00                                                                                                    | 500,00             | ) pago f  | actura 202          |              |             |         |          |          |               | × |  |
| 5.00.00 ¥ 2.07.01 ¥                                                                                                    | 150,00                                                                                                    | 150,00             | ) pago f  | actura 101          |              |             |         |          |          |               | × |  |
| Ficheros externos 🔃                                                                                                    |                                                                                                    |                    |           |                     |              |             |         |          |          |               |   |  |
| Nom                                                                                                    | bre                                                                                                    | Situ               | ación     |                     | Descri       | ipción      |         |          |          |               |   |  |
| Anexo2Bis.pdf                                                                                                    | Anexo2Bis.pdf Anexo2 Bis                                                                                                    |                    |           |                     |              |             |         |          |          |               |   |  |

Ilustración 173: Pulsar "Resolver" para formalizar el traspaso y hacerlo visible para la SGPIPE

### Pulsar aceptar.

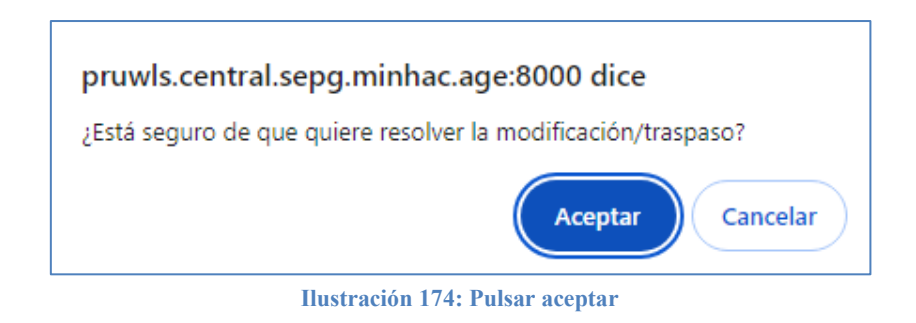

Pulsar "Inicio" para salir de la pantalla y acceder al menú principal de SOROLLA2.

## 6.3.2 Volcado de traspaso "Fondo de contingencia"

Desde ÓRGANO GESTOR, punto de menú:

### Gastos Electorales > Procesos Electorales

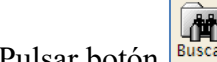

Pulsar botón Buscar para seleccionar el proceso electoral implicado.

| Sorolla <sub>2</sub>               |                    |                       | Alta Buscar Limpian                                                                       | Inicio Ayuda                                                |
|------------------------------------|--------------------|-----------------------|-------------------------------------------------------------------------------------------|-------------------------------------------------------------|
| Proceso Electoral - Parám          | etros de selección |                       |                                                                                           |                                                             |
| DIRECCIÓN GENERAL DE POLÍTICA INTE | RIOR               | (Versión: 8.XX-SNAPSH | IOT Fecha actualización: 07/03/2024 04:35)<br>Eje<br>Se están mostrando las unidades tram | rcicio presupuestario: 2023<br>itadoras activas e inactivas |
| P Descripción                      |                    |                       |                                                                                           |                                                             |
| Fecha proceso desde                | hasta              |                       |                                                                                           |                                                             |
| A Tipo proceso electoral           | ~                  |                       |                                                                                           |                                                             |
| Presupuesto Inicial<br>desde       | hasta              |                       | ]                                                                                         |                                                             |
|                                    | 10.155 D.1.1.1.1.1 |                       |                                                                                           |                                                             |

Ilustración 175: Pulsar botón buscar para seleccionar el proceso electoral implicado

Seleccionado el proceso pulsar botón volcar para acceder a la cola de volcado de las solicitudes de traspaso.

|     | SOROLLA2                           |                                 | Guardar Baj                  | ja Volc | ar Ampliar     | Fondo Con      | t. Limpiar                | Volver    | A lnicio                             |
|-----|------------------------------------|---------------------------------|------------------------------|---------|----------------|----------------|---------------------------|-----------|--------------------------------------|
| PI  | roceso electoral gen               | eral - Consulta                 |                              |         |                |                |                           |           |                                      |
| DIR | ECCIÓN GENERAL DE POLÍTICA         | INTERIOR                        | (Versión: 8.XX-S             | NAPSHOT | Fecha actualiz | ación: 07/03/2 | 024 04:35)                |           |                                      |
|     |                                    |                                 |                              |         | Se están r     | nostrando las  | Ejerc<br>unidades tramita | adoras ac | puestario: 2023<br>livas e inactivas |
|     | Descripción *                      | Proceso "Fondo de Contingencia" |                              |         |                |                |                           |           | 1                                    |
|     | Fecha de proceso *                 | 04/03/2024                      |                              |         |                |                |                           |           |                                      |
|     | Tipo proceso electoral *           | GENERALES 🗸                     | Comunidad Autónoma           |         |                | `              | < 🎝                       |           |                                      |
|     | Presupuesto inicial                | 3.500,00                        |                              |         |                |                |                           |           |                                      |
|     | Presupuesto consolidado            | 3.500,00                        |                              |         |                |                |                           |           |                                      |
|     | Presupuesto actual                 | 3.500,00                        |                              |         |                |                |                           |           |                                      |
|     | Estado proceso electoral           | En ejecución 💙                  |                              |         |                |                |                           |           |                                      |
|     | Proceso electoral cargado          | 00Proceso Prueba ED             |                              |         |                |                | 🝼                         |           |                                      |
|     | Fecha proceso electoral<br>cargado | 29/02/2024                      |                              |         |                |                |                           |           |                                      |
|     | Tipo proceso electoral<br>cargado  | GENERALES ¥                     |                              |         |                |                |                           |           |                                      |
|     | Porcentaje máximo capítulo I*      | 40,00                           | Importe máximo capítulo I *  |         |                | 14.000,00      | D                         |           |                                      |
|     | Porcentaje máximo capítulo II      | 55,00                           | Importe máximo capítulo II * |         |                | 15.500,00      | D                         |           |                                      |
|     |                                    |                                 |                              |         |                |                | _                         |           |                                      |
|     |                                    | Unidad Tramitadora              |                              |         | Presupuest     | o inicial      | Presupues<br>consolida    | sto<br>do |                                      |
|     | CAJA S.G. POLÍTICA INT             | FERIOR Y GASTOS ELECTOR         | ALES                         |         |                | 2.000,00       |                           | 2.000,00  |                                      |
|     | SUBDELEGACIÓN DEL G                | OBIERNO EN ALICANTE             |                              |         |                | 1.500,00       |                           | 1.500,00  |                                      |
|     | TOTAL                              |                                 |                              |         |                | 3.500,00       |                           | 3.500,00  |                                      |

Ilustración 176: Pulsar botón volcar para acceder a la cola de volcado de las solicitudes de traspaso.

Seleccionar la solicitud de traspaso a tramitar instada por el OG. Pulsar "Simular y Volcar" (se accederá a la interfaz de simulación).

| Soroll                                                                                                    | Sorolla<br>Simular y volcar                                                                                  |         |                                                  |            |           |                   |                           |                          |      |  |  |  |
|----------------------------------------------------------------------------------------------------|----------------------------------------------------------------------------------------------------|---------|--------------------------------------------------|------------|-----------|-------------------|---------------------------|--------------------------|------|--|--|--|
| Proceso electoral                                                                                                    | general -                                                                                                    | Volcar  |                                                  |            |           |                   |                           |                          |      |  |  |  |
| DIRECCIÓN GENERAL DE PO                                                                                                    | DLÍTICA INTERIO                                                                                              | R       | (Versión:                                        | 8.XX-SNAPS | HOT Feel  | ha actualización: | 07/03/2024 04:35)         | ninio presupuestario: 20 | 2022 |  |  |  |
|                                                                                                    | Se están mostrando las unidades tramitadoras activas e inactivas                                             |         |                                                  |            |           |                   |                           |                          |      |  |  |  |
| Proceso electoral general       Proceso "Fondo de Contingencia"         Plazo *       Todos         Solicitudes pendientes de unidad tramitadora |                                                                                                    |         |                                                  |            |           |                   |                           |                          |      |  |  |  |
| Unidad solicit                                                                                                    | ante                                                                                                    | Familia | Fecha operación                                  | Tipo       | solicitud | 1                 | Estado de la s            | olicitud                 | 1    |  |  |  |
|                                                                                                    | Modificaciones pendientes de órgano gestor                                                                   |         |                                                  |            |           |                   |                           |                          |      |  |  |  |
| Unida                                                                                                    | Unidad afectada origen Unidad afectada destino Familia Fecha operación Tipo solicitud Estado de la solicitud |         |                                                  |            |           |                   |                           |                          |      |  |  |  |
| CAJA S.G. POLÍTIC/<br>ELECTORALES                                                                                                    | A INTERIOR Y G                                                                                               | ASTOS   | CAJA S.G. POLÍTICA INTERIOR Y GAS<br>ELECTORALES | TOS        | т         | 07/03/2024        | Intercambio de<br>crédito | Resuelta                 |      |  |  |  |

Ilustración 177: Pulsar botón volcar para acceder a la cola de volcado de las solicitudes de traspaso

Pulsar volcar para su traslado definitivo al PEG.

|     | Sorolla <sub>2</sub>              |                                 |                            | Volcar                           | Volver Inicio                        | Ayuda             |  |  |  |  |  |
|-----|-----------------------------------|---------------------------------|----------------------------|----------------------------------|--------------------------------------|-------------------|--|--|--|--|--|
| PI  | roceso electoral general          | - Volver - Simulación y volcado | cado 🗖 🗖 🗖 🗖               |                                  |                                      |                   |  |  |  |  |  |
| DIR | ECCIÓN GENERAL DE POLÍTICA INTE   | RIOR                            | (Versión: 8.XX-SNAPSHOT Fe | cha actualización: 07/03/2024 0  | )4:35)                               |                   |  |  |  |  |  |
|     |                                   |                                 |                            | Se están mostrando las unida     | Ejercicio pres<br>des tramitadoras a | supuestario: 2023 |  |  |  |  |  |
|     |                                   |                                 |                            |                                  |                                      |                   |  |  |  |  |  |
|     | Descripción                       | Proceso "Fondo de Contingencia" |                            |                                  |                                      |                   |  |  |  |  |  |
|     | fechaProceso                      | 04/03/2024                      |                            |                                  |                                      |                   |  |  |  |  |  |
|     | identificadorTipoProcesoElectoral | GENERALES                       |                            |                                  |                                      |                   |  |  |  |  |  |
|     | Presupuesto inicial               | 3.500                           |                            |                                  |                                      |                   |  |  |  |  |  |
|     | Presupuesto consolidado           | 3.500                           |                            |                                  |                                      |                   |  |  |  |  |  |
|     |                                   |                                 |                            |                                  |                                      |                   |  |  |  |  |  |
|     | Unio                              | dad Tramitadora                 | Presupuesto inicial        | Presupuesto antes del<br>volcado | Presupuesto co                       | nsolidado         |  |  |  |  |  |
|     | (+) CAJA S.G. POLÍTICA INTERIOR Y | GASTOS ELECTORALES              | 2.000,00                   | 2.000,00                         |                                      | 2.000,00          |  |  |  |  |  |
|     |                                   |                                 |                            | Presunuesto antes del            |                                      |                   |  |  |  |  |  |
|     | Unio                              | dad Tramitadora                 | Presupuesto inicial        | volcado                          | Presupuesto co                       | nsolidado         |  |  |  |  |  |
|     | (+) SUBDELEGACIÓN DEL GOBIERN     | O EN ALICANTE                   | 1.500,00                   | 1.500,00                         |                                      | 1.500,00          |  |  |  |  |  |

Ilustración 178: Pulsar botón volcar para su traslado definitivo al PEG.

Pulsar "Inicio" para salir de la pantalla y acceder al menú principal de SOROLLA2.

# 6.4 Tramitación del pago con el Fondo de Contingencia

Actualizado el presupuesto de la CAJA S.G. POLÍTICA INTERIOR Y GASTOS ELECTORALES, esta podrá atender los gastos de las Cajas de GE a los que éstas no pueden hacer frente. La SGPIPE tramitará estos pagos como si fueran suyos imputándolos al subepígrafe que corresponda.

# 7 Finalización de un proceso electoral

Una vez enviadas todas las cuentas justificativas de todas las Cajas implicadas en un proceso electoral al Tribunal de Cuentas, se deberá finalizar dicho proceso.

Para poder finalizar un proceso electoral todas las cuentas justificativas deben figurar como "en archivos anteriores SI".

### Desde ÓRGANO GESTOR, punto de menú:

### Gastos Electorales > Procesos electorales

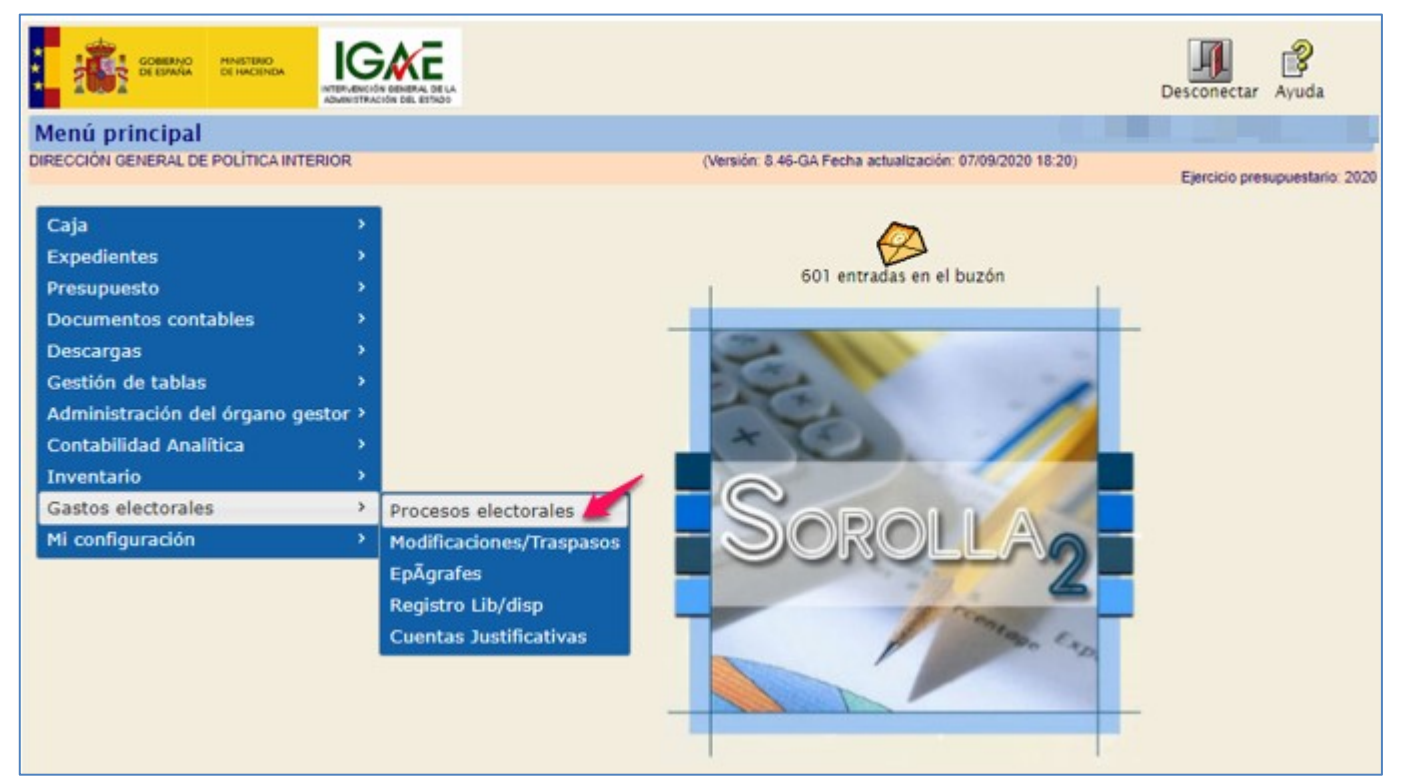

Ilustración 179: Punto de menú, Gastos Electorales > Procesos electorales

## Buscar y seleccionar proceso electoral.

| So;          | ROLLA2                     |                           |                             | (                    | Alta Buscar    | <b>S</b><br>Limpiar | <b>M</b><br>Inicio | <b>B</b><br>Ayuda |
|--------------|----------------------------|---------------------------|-----------------------------|----------------------|----------------|---------------------|--------------------|-------------------|
| Proceso E    | Electoral - Parámetros     | de selección              |                             |                      | MARIA JOSE FLO | ORES MOR            | ON (PRE            | PRODUCCION)       |
| DIRECCIÓN GE | NERAL DE POLÍTICA INTERIOR |                           | (Versión: 8.100-GA Fecha ac | tualización: 08/11/2 | 021 18:20)     |                     |                    |                   |
|              |                            |                           |                             |                      |                | Ejei                | rcicio pres        | upuestario: 2021  |
| Р            | Descripción                |                           |                             |                      |                |                     |                    |                   |
|              | Fecha proceso desde        | hasta                     |                             |                      |                |                     |                    |                   |
| a            | Tipo proceso electoral     | ~                         |                             |                      |                |                     |                    |                   |
|              | Presupuesto Inicial desde  | hasta                     |                             |                      |                |                     |                    |                   |
| r            |                            |                           |                             |                      |                |                     |                    |                   |
|              |                            | Ilustración 180: Buscar y | seleccionar proceso o       | electoral            |                |                     |                    |                   |

## Pulsar botón "Finalizar".

| Sorolla <sub>2</sub>               |                     | Guardar E                              | Baja Volcar Finalizar A            | mpliar Limpiar Volver   | Inicio           |  |
|------------------------------------|---------------------|----------------------------------------|------------------------------------|-------------------------|------------------|--|
| Proceso electoral general          | - Consulta          |                                        | MARIA J                            | OSE FLORES MORON (PREF  | PRODUCCION)      |  |
| IRECCIÓN GENERAL DE POLÍTICA INTER | NOR                 | (Versión: 8.100-GA Fech                | na actualización: 08/11/2021 18:20 | ))<br>Eiereisie pres    | ununataria: 2021 |  |
|                                    |                     |                                        |                                    | Ejercicio pres          | upuestano. 2021  |  |
| Descripción *                      | prueba              |                                        |                                    |                         |                  |  |
| Fecha de proceso *                 | 03/11/2021          |                                        |                                    |                         |                  |  |
| Tipo proceso electoral *           | AUTONÓMICAS         | <ul> <li>Comunidad Autónoma</li> </ul> | VARIAS                             | <b>∨</b> (\$)           |                  |  |
| Presupuesto inicial                | 36.358,0            | 00                                     |                                    |                         |                  |  |
| Presupuesto consolidado            | 36.358,0            | 00                                     |                                    |                         |                  |  |
| Presupuesto actual                 | 36.358,0            | 00                                     |                                    |                         |                  |  |
| Estado proceso electoral           | En ejecución 💙      |                                        |                                    |                         |                  |  |
| Proceso electoral cargado          | pepa555             |                                        |                                    | ··· 🝼                   |                  |  |
| Fecha proceso electoral cargado    | 14/10/2021          |                                        |                                    |                         |                  |  |
| Tipo proceso electoral cargado     | AUTONÓMICAS         | <b>~</b>                               |                                    |                         |                  |  |
| Porcentaje máximo capítulo I *     | 40,00               | Importe máximo capítulo I *            | 14.000,                            | 00                      |                  |  |
| Porcentaje máximo capítulo II *    | 55,00               | Importe máximo capítulo II *           | 15.500,                            | 00                      |                  |  |
|                                    | Unidad Tramitadora  | 3                                      | Presupuesto inicial                | Presupuesto consolidado |                  |  |
| CAJA S.G. POLÍTICA INTERI          | OR Y GASTOS ELECTOR | ALES                                   | 18.429,00                          | 18.429,00               |                  |  |
| DELEGACIÓN DEL GOBIERN             | O EN LA COMUNIDAD A | UTÓNOMA DEL PAÍS VASCO (ÁLAVA          | A) 17.929,00                       | 17.929,00               |                  |  |
| TOTAL                              |                     |                                        | 36.358,00                          | 36.358,00               |                  |  |
|                                    |                     | Ficheros externos 🤖                    |                                    |                         |                  |  |
| Nombre                             | •                   | Descripción 🛅                          |                                    |                         |                  |  |
| 1636539557463DiligenciaS1          | .pdf                | Diligencias                            |                                    |                         | ×                |  |

Ilustración 181: Pulsar botón "Finalizar"

El estado del proceso electoral, que hasta ese momento estaba "En ejecución", pasará a "Finalizado". Los procesos electorales finalizados no se mostrarán en los combos de selección de proceso electoral de la aplicación.

El proceso electoral podrá reactivarse, si fuera necesario. Para ello seleccionar el proceso y pulsar el botón "Reactivar".

| _   |                                   |                     |                                 |                                 |                         |                    |
|-----|-----------------------------------|---------------------|---------------------------------|---------------------------------|-------------------------|--------------------|
|     | Sorolla <sub>2</sub>              |                     |                                 |                                 | Reactivar Volver        | <b>M</b><br>Inicio |
| Ρ   | roceso electoral general          | - Consulta          |                                 | MARIA J                         | OSE FLORES MORON (PREP  | RODUCCION)         |
| DIF | RECCIÓN GENERAL DE POLÍTICA INTEI | RIOR                | (Versión: 8.100-GA Fecha        | actualización: 08/11/2021 18:20 | D)                      |                    |
|     |                                   |                     |                                 |                                 | Ejercicio presu         | upuestario: 2021   |
|     | Descripción *                     | prueba PPA          |                                 |                                 |                         |                    |
|     | Fecha de proceso *                | 03/11/2021          |                                 |                                 |                         |                    |
|     | Tipo proceso electoral *          | AUTONÓMICAS         | V Comunidad Autónoma            | VARIAS                          | v (i)                   |                    |
|     | Presupuesto inicial               | 36.358,             | 00                              |                                 |                         |                    |
|     | Presupuesto consolidado           | 36.358,             | 00                              |                                 |                         |                    |
|     | Presupuesto actual                | 36.358,             | 00                              |                                 |                         |                    |
|     | Estado proceso electoral          | Finalizado 💙        |                                 |                                 |                         |                    |
|     | Proceso electoral cargado         | pepa555             |                                 |                                 |                         |                    |
|     | Fecha proceso electoral cargado   | 14/10/2021          |                                 |                                 |                         |                    |
|     | Tipo proceso electoral cargado    | AUTONÓMICAS         | <b>v</b>                        |                                 |                         |                    |
|     | Porcentaje máximo capítulo I *    | 40,00               | Importe máximo capítulo I*      | 14.000,                         | DO                      |                    |
|     | Porcentaje máximo capítulo II *   | 55,00               | Importe máximo capítulo II *    | 15.500,                         | DO                      |                    |
|     | <b></b>                           |                     |                                 |                                 |                         |                    |
|     |                                   | Unidad Tramitador   | 8                               | Presupuesto inicial             | Presupuesto consolidado |                    |
|     | CAJA S.G. POLITICA INTERI         | OR Y GASTOS ELECTOR | ALES                            | 18.429,00                       | 18.429,00               |                    |
|     | DELEGACIÓN DEL GOBIERN            | O EN LA COMUNIDAD A | AUTÓNOMA DEL PAÍS VASCO (ÁLAVA) | 17.929,00                       | 17.929,00               |                    |
|     | TOTAL                             |                     |                                 | 36.358,00                       | 36.358,00               |                    |
|     |                                   |                     | Ficheros externos 🤃             |                                 |                         |                    |
|     | Nombr                             | e                   |                                 | Descripción                     |                         |                    |
|     | 1636539557463DiligenciaS1         | L.pdf               | Diligencias                     |                                 |                         |                    |
|     |                                   |                     |                                 |                                 |                         |                    |

Ilustración 182: Si fuera necesario, el proceso electoral podrá reactivarse, para ello pulsar botón "Reactivar"

# 8 Informes Presupuesto

### Desde ÓRGANO GESTOR, punto de menú:

#### Gastos Electorales > Informes presupuesto

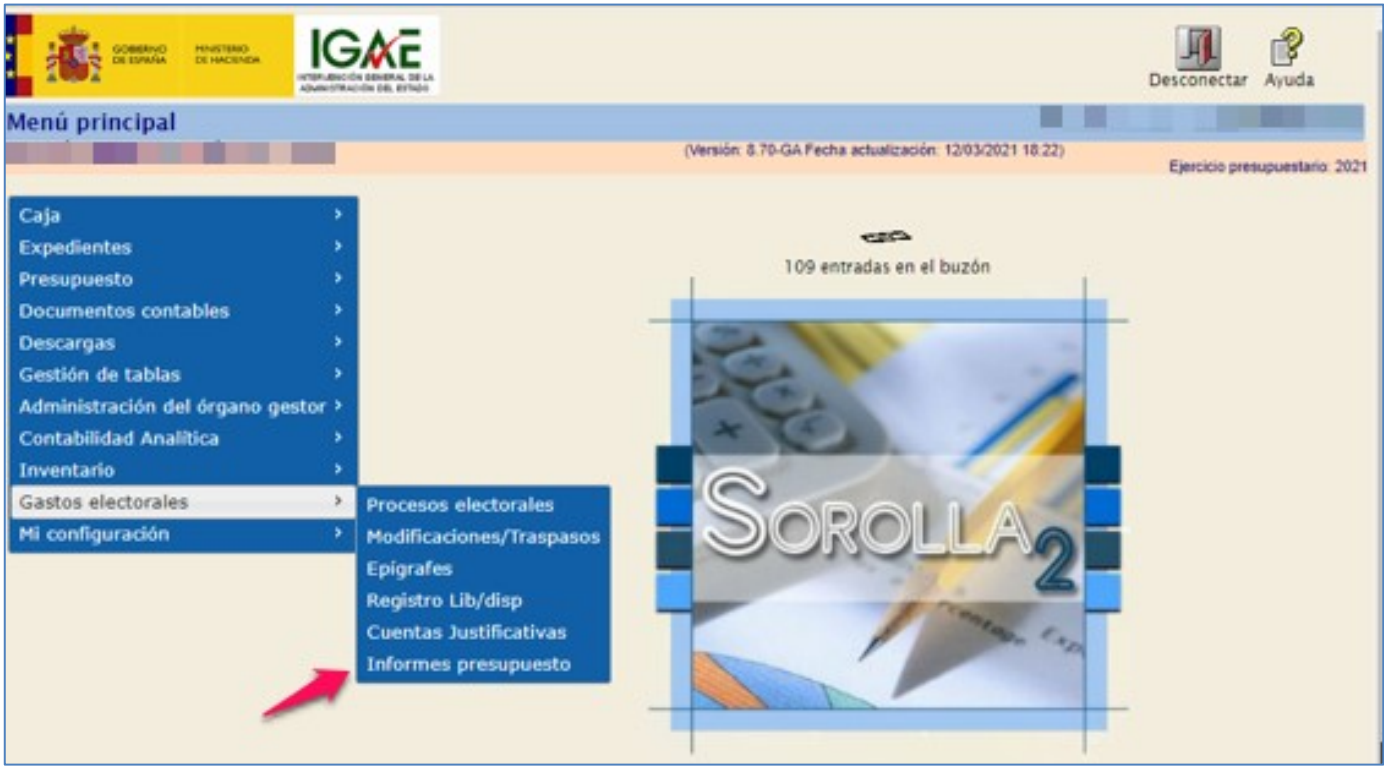

Ilustración 183: Punto de menú: Gastos electorales > Informes presupuesto

Elegir Proceso Electoral ya iniciado. Seleccionar listado según interese. En cada hoja de cada informe se indicará como cabecera: Nombre del proceso, Fecha y Presupuesto inicial.

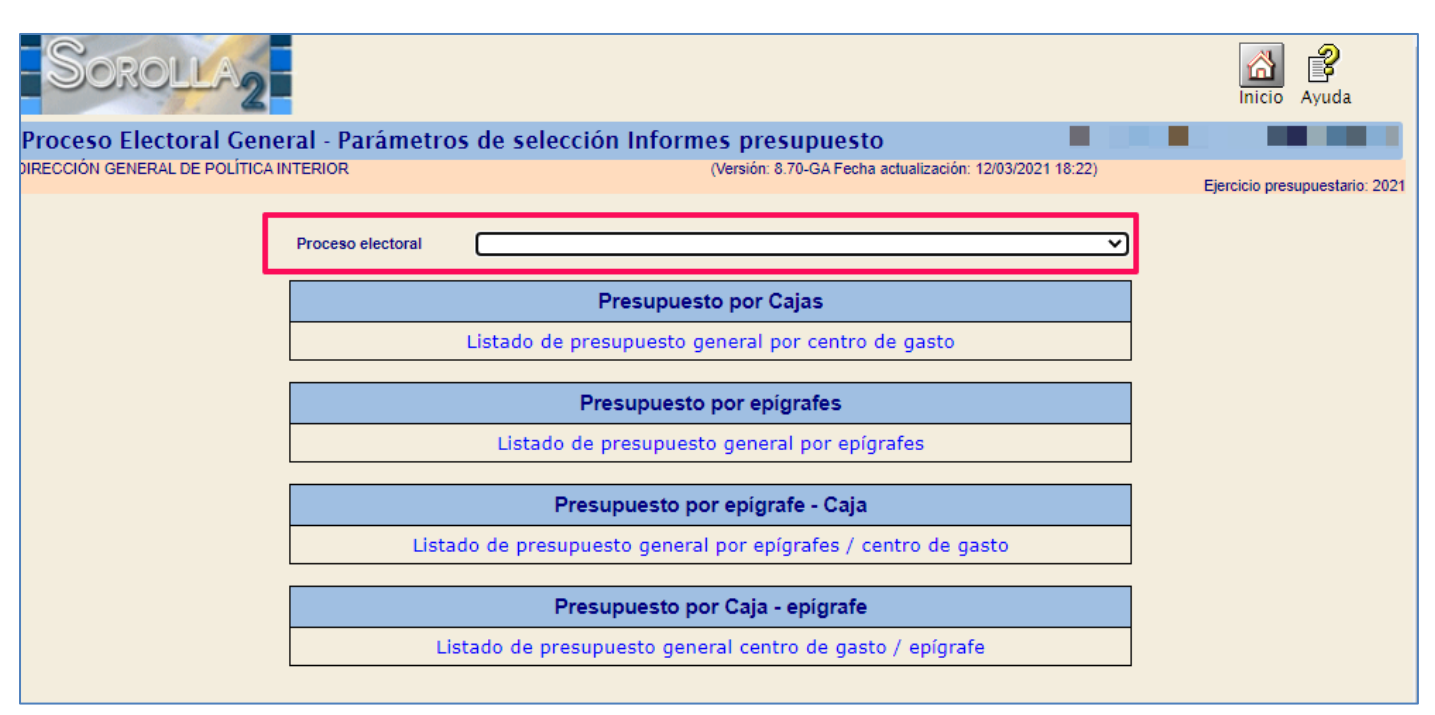

Ilustración 184: Seleccionar Proceso Electoral iniciado

Presupuesto por Cajas.

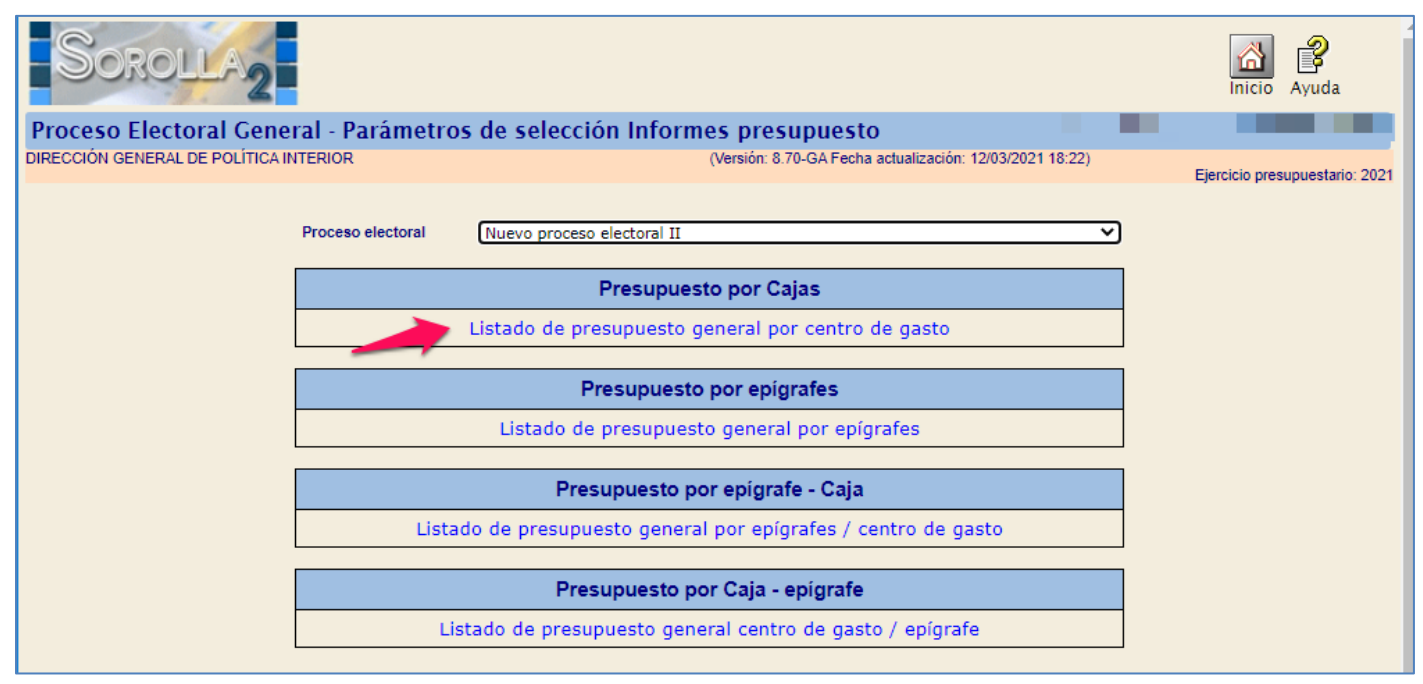

Ilustración 185: Seleccionar listado según la opción deseada

Listado de presupuesto general por centro de gasto.

✓ Información: Nombre de cada Caja y dos columnas: presupuesto inicial y presupuesto consolidado de cada una de las Cajas implicadas en el proceso.

|                            | STERIO<br>INTERIOR<br>O DE PRESUPUES | TO GENERA      | Listado de            | Presupuesto<br>D DE GAST | os Generales<br>15/03/2021 |
|----------------------------|--------------------------------------|----------------|-----------------------|--------------------------|----------------------------|
| PROCESO ELECTORAL GENERAL: | Nuevo proceso electoral II           | FECHA PROCESO: | 13/10/2020            | PRESUPUESTO              | 68.226.909,45              |
| *DELEGACIÓN DEL G          | CAJA<br>GOBIERNO EN LA COMU          | INIDAD         | P.INICIAL<br>408.903, | P.CC                     | 408.903,87                 |
| *SUBDELEGACIÓN D           | DEL GOBIERNO EN ALBA                 | ACETE          | 458.823,              | 71                       | 458.823,71                 |
| *SUBDELEGACIÓN D           | EL GOBIERNO EN ALIC                  | ANTE           | 1.549.608,            | 79                       | 1.549.608,79               |
| *SUBDELEGACIÓN D           | DEL GOBIERNO EN ALMI                 | ERÍA           | 585.593,              | 08                       | 585.593,08                 |
| S.G. POLÍTICA INTER        | RIOR Y GASTOS ELECTO                 | DRALES         | 65.223.980,           | οο ε                     | 5.223.980,00               |
|                            |                                      |                | P.INICIAL             | P.CO                     | NSOLIDADO                  |
|                            | тота                                 | u.             | 68.226.909,45         | 68.                      | 226.909,45                 |

Ilustración 186: Listado de presupuesto general por centro de gasto

## • Presupuesto por epígrafes.

| Sorolla <sub>2</sub>            |                   |                                                           | Inicio         | Ayuda             |
|---------------------------------|-------------------|-----------------------------------------------------------|----------------|-------------------|
| Proceso Electoral Gene          | ral - Parámetro   | os de selección Informes presupuesto                      |                |                   |
| DIRECCIÓN GENERAL DE POLÍTICA I | NTERIOR           | (Versión: 8.70-GA Fecha actualización: 12/03/2021 18:22)  | Ejercicio pres | supuestario: 2021 |
|                                 | Proceso electoral | Nuevo proceso electoral II                                |                |                   |
|                                 |                   | Presupuesto por Cajas                                     |                |                   |
|                                 |                   | Listado de presupuesto general por centro de gasto        | ]              |                   |
|                                 |                   | Presupuesto por epigrafes                                 |                |                   |
|                                 |                   | Listado de presupuesto general por epígrafes              |                |                   |
|                                 |                   | Presupuesto por epígrafe - Caja                           |                |                   |
|                                 | Lista             | do de presupuesto general por epígrafes / centro de gasto |                |                   |
|                                 |                   | Presupuesto por Caja - epígrafe                           |                |                   |
|                                 | Li                | stado de presupuesto general centro de gasto / epígrafe   |                |                   |
|                                 |                   |                                                           |                |                   |

Ilustración 187: Presupuesto por epígrafes

Listado de presupuesto general por epígrafes.

✓ Información: Código y descripción de cada epígrafe y dos columnas: presupuesto inicial y presupuesto consolidado total de cada epígrafe.

| ada a                      |                     |                                               |                        | Lista      | Listado de Presupuestos Generales |                      |  |
|----------------------------|---------------------|-----------------------------------------------|------------------------|------------|-----------------------------------|----------------------|--|
|                            | ISTERIO<br>INTERIOR |                                               |                        |            |                                   | 15/03/2021           |  |
| u                          | STADO DE            | E PRESUPU                                     | IESTO GENE             | RAL POR E  | PÍGRAFES                          |                      |  |
| PROCESO ELECTORAL GENERAL: | Nuevo proce         | so electoral II                               | FECHA PROCESO:         | 13/10/2020 | PRESUPUES                         | <b>68.226.909,45</b> |  |
| EPICPASE                   |                     |                                               | DESCRIPCIÓN            |            | R INICIAL                         | P CONSOLIDADO        |  |
| 1.00.00                    |                     |                                               |                        |            |                                   |                      |  |
|                            | 00.00               | PERSONAL: SERVI                               | CIOS EXTRAORDINA       | 8105       | 409.373,72                        | 402.723,72           |  |
| 1.00.01                    |                     |                                               |                        |            |                                   |                      |  |
| 1.0                        | 0.01                | M <sup>o</sup> del Interior, Dele<br>Gobierno | gaciones y Subdelegac  | iones de   | 384.273,72                        | 375.766,72           |  |
| 1.00.02                    |                     |                                               |                        |            |                                   |                      |  |
| 1.0                        | 0.02                | C.R.I. + Grabadores                           |                        |            | 100,00                            | 100,00               |  |
| 1.00.03                    |                     |                                               |                        |            |                                   |                      |  |
| 1.0                        | 0.03                | Personal INE                                  |                        |            | 0,00                              | 100,00               |  |
| 1.00.04                    |                     |                                               |                        |            |                                   |                      |  |
| 1.0                        | 0.04                | Ministerio de Asunto                          | s Exteriores y de Coop | eración    | 0,00                              | 757,00               |  |
| 1.00.05                    |                     |                                               |                        |            |                                   |                      |  |
| 1.0                        | 0.05                | Personal Contratado                           |                        |            | 25.000,00                         | 25.250,00            |  |
| 1.00.06                    |                     |                                               |                        |            |                                   |                      |  |
| 1.0                        | 0.06                | Reparto de envios S                           | E. Correos y Telegrafo |            | 0,00                              | 750,00               |  |
| 1.01.00                    |                     |                                               |                        |            |                                   |                      |  |
| 1.6                        | 1.00                | REPRESENTANTES                                | DE LA ADMINISTRA       | CION       | 409.003,27                        | 436.003,27           |  |
| 1.01.01                    |                     |                                               |                        |            |                                   |                      |  |
| 1.0                        | 1.01                | Gratificaciones Repr                          | esentantes             |            | 387.223,27                        | 387.223,27           |  |

Ilustración 188: Listado de presupuesto general por epígrafes

• Presupuesto por epígrafe - Caja.

| Sorolla <sub>2</sub>            |                   |                                                           | Inicio Ayuda                   |
|---------------------------------|-------------------|-----------------------------------------------------------|--------------------------------|
| Proceso Electoral Gene          | ral - Parámetro   | s de selección Informes presupuesto                       |                                |
| DIRECCIÓN GENERAL DE POLÍTICA I | NTERIOR           | (Versión: 8.70-GA Fecha actualización: 12/03/2021 18:22)  | Ejercicio presupuestario: 2021 |
|                                 |                   |                                                           |                                |
|                                 | Proceso electoral | Nuevo proceso electoral II 🗸 🗸                            | ]                              |
|                                 |                   | Presupuesto por Cajas                                     |                                |
|                                 |                   | Listado de presupuesto general por centro de gasto        | ]                              |
|                                 |                   |                                                           | 1                              |
|                                 |                   | Presupuesto por epígrafes                                 |                                |
|                                 |                   | Listado de presupuesto general por epígrafes              |                                |
|                                 |                   | Presupuesto por epígrafe - Caja                           |                                |
|                                 | Lista             | do de presupuesto general por epígrafes / centro de gasto |                                |
|                                 |                   | Presupuesto por Caja - epígrafe                           | ]                              |
|                                 | Lis               | stado de presupuesto general centro de gasto / epígrafe   | ]                              |
|                                 |                   |                                                           |                                |

Ilustración 189: Presupuesto por epígrafe - Caja

Listado de presupuesto general por epígrafes / centro de gasto.

 ✓ Información: Código y descripción de cada epígrafe y tres columnas: descripción de Caja, presupuesto inicial y presupuesto consolidado de cada una de las Cajas implicadas en el proceso para ese epígrafe.

| ab          |                                                                |                                      | Listado de Presupuestos Generales                |                            |              |               |  |  |  |
|-------------|----------------------------------------------------------------|--------------------------------------|--------------------------------------------------|----------------------------|--------------|---------------|--|--|--|
|             |                                                                |                                      |                                                  |                            | 16/03/2021   |               |  |  |  |
| L.          | LISTADO DE PRESUPUESTO GENERAL POR EPIGRAFES / CENTRO DE GASTO |                                      |                                                  |                            |              |               |  |  |  |
| PROCESO ELE | CTORAL GENERAL:                                                | Nuevo proceso electoral II           | FECHA PROCESO:                                   | 13/10/2020                 | PRESUPUESTO: | 68.226.909,45 |  |  |  |
| EPIGRAFES   |                                                                | CAIA                                 | DES                                              | CRIPCIÓN                   | P.INICIAL    | P.CONSOLIDADO |  |  |  |
| 1.00.00     |                                                                |                                      |                                                  |                            |              |               |  |  |  |
|             | *DELEGACIÓN DEL<br>AUTÓNONA DEL PA                             | GOBIERNO EN LA COMUNIDAD<br>IS VASCO | PERSONAL: SERVI                                  | CIOS EXTRAORDINARIOS       | 70.514,64    | 70.514,64     |  |  |  |
|             | *SUBDELEGACIÓN                                                 | DEL GOBIERNO EN ALBACETE             | PERSONAL: SERVI                                  | CIOS EXTRAORDINARIOS       | 29.371,34    | 22.721,34     |  |  |  |
|             | *SUBDELEGACIÓN                                                 | DEL GOBIERNO EN ALICANTE             | PERSONAL: SERVI                                  | CIOS EXTRAORDINARIOS       | 58.280,19    | 58.280,19     |  |  |  |
|             | *SUBDELEGACIÓN                                                 | DEL GOBIERNO EN ALMERÍA              | PERSONAL: SERVI                                  | CIOS EXTRAORDINARIOS       | 31.207,55    | 31.207,55     |  |  |  |
|             | S.G. POLÍTICA INT                                              | ERIOR Y GASTOS ELECTORALES           | PERSONAL: SERVI                                  | CIOS EXTRAORDINARIOS       | 220.000,00   | 220.000,00    |  |  |  |
| 1.00.01     |                                                                |                                      |                                                  |                            |              |               |  |  |  |
|             | *DELEGACIÓN DEL G<br>AUTÓNOMA DEL PAÍS                         | OBJERNO EN LA COMUNIDAD<br>I VASCO   | M <sup>o</sup> del Interior, Dele<br>de Gobierno | gaciones y Subdelegaciones | 45.514,64    | 45.514,64     |  |  |  |
|             | *SUBDELEGACIÓN D                                               | EL GOBIERNO EN ALBACETE              | M <sup>o</sup> del Interior, Dele<br>de Gobierno | gaciones y Subdelegaciones | 29.271,34    | 20.764,34     |  |  |  |
|             | *SUBDELEGACIÓN D                                               | EL GOBIERNO EN ALICANTE              | M <sup>o</sup> del Interior, Dele<br>de Gobierno | gaciones y Subdelegaciones | 58,280,19    | 58.280,19     |  |  |  |
|             | *SUBDELEGACIÓN D                                               | EL GOBIERNO EN ALMERÍA               | M <sup>o</sup> del Interior, Dele<br>de Gobierno | gaciones y Subdelegaciones | 31.207,55    | 31.207,55     |  |  |  |
|             | S.G. POLÍTICA INTER                                            | IOR Y GASTOS ELECTORALES             | M <sup>o</sup> del Interior, Dele<br>de Gobierno | gaciones y Subdelegaciones | 220.000,00   | 220.000,00    |  |  |  |
|             |                                                                |                                      |                                                  |                            |              |               |  |  |  |

Ilustración 190: Listado de presupuesto general por epígrafes / centro de gasto

• Presupuesto por Caja - epígrafe.

| Sorolla <sub>2</sub>             |                   |                                                           | Inicio Ayuda                                                                                                    |
|----------------------------------|-------------------|-----------------------------------------------------------|----------------------------------------------------------------------------------------------------|
| Proceso Electoral Gene           | ral - Parámetro   | s de selección Informes presupuesto                       |                                                                                                    |
| DIRECCIÓN GENERAL DE POLÍTICA IN | NTERIOR           | (Versión: 8.70-GA Fecha actualización: 15/03/2021 18:28)  | Ejercicio presupuestario: 2021                                                                                                    |
|                                  |                   |                                                           | · · ·                                                                                                    |
|                                  | Proceso electoral | Nuevo proceso electoral II                                | <ul> <li>Image: A set of the set of the</li></ul> |
|                                  |                   | Dragonauto por Caina                                      |                                                                                                    |
|                                  |                   | Presupuesto por Cajas                                     | _                                                                                                    |
|                                  |                   | Listado de presupuesto general por centro de gasto        |                                                                                                    |
|                                  |                   | Presupuesto por epígrafes                                 |                                                                                                    |
|                                  |                   | Listado de presupuesto general por epígrafes              |                                                                                                    |
|                                  |                   | Presupuesto por epigrafe - Caja                           |                                                                                                    |
|                                  | Lista             | do de presupuesto general por epígrafes / centro de gasto |                                                                                                    |
|                                  |                   | Presupuesto por Caja - epigrafe                           |                                                                                                    |
|                                  | Li                | stado de presupuesto general centro de gasto / epígrafe   |                                                                                                    |
|                                  |                   | Ilustración 191: Presupuesto por Caja - epígrafe          |                                                                                                    |

Listado de presupuesto general centro de gasto / epígrafes.

✓ Información: Una hoja por centro de gasto con las cabeceras correspondientes. En cada hoja descripción de la Caja, código y descripción de cada epígrafe y dos columnas: presupuesto inicial y presupuesto consolidado total de cada epígrafe para esa Caja.

|                                                            |                            | Listado de Presupuestos Generales                                          |           |               |  |  |  |  |  |
|------------------------------------------------------------|----------------------------|----------------------------------------------------------------------------|-----------|---------------|--|--|--|--|--|
|                                                            | STERIO<br>NTERIOR          |                                                                            |           | 16/03/2021    |  |  |  |  |  |
| LISTADO DE PRESUPUESTO GENERAL CENTRO DE GASTO / EPIGRAFES |                            |                                                                            |           |               |  |  |  |  |  |
| PROCESO ELECTORAL GENERAL:                                 | Nuevo proceso electoral II | proceso electoral II FECHA PROCESO: 13/10/2020 PRES                        |           | 68.226.909,45 |  |  |  |  |  |
| САЗА                                                       | EPIGRAFES                  | DESCRIPCIÓN                                                                | P.INICIAL | P.CONSOLIDADO |  |  |  |  |  |
| *DELEGACIÓN DEL GOBIERNO<br>COMUNIDAD AUTÓNOMA DEL PAÍS    | IN LA                      |                                                                            |           |               |  |  |  |  |  |
|                                                            | 1.00.00                    | PERSONAL: SERVICIOS EXTRAORDINARIOS                                        | 70.514,64 | 70.514,64     |  |  |  |  |  |
|                                                            | 1.00.01                    | M <sup>a</sup> del Interior, Delegaciones y Subdelegaciones<br>de Gobierno | 45.514,64 | 45.514,64     |  |  |  |  |  |
|                                                            | 1.00.02                    | C.R.I. + Grabadores                                                        | 0,00      | 0,00          |  |  |  |  |  |
|                                                            | 1.00.03                    | Personal INE                                                               | 0,00      | 0,00          |  |  |  |  |  |
|                                                            | 1.00.04                    | Ministerio de Asuntos Exteriores y de<br>Cooperación                       | 0,00      | 0,00          |  |  |  |  |  |
|                                                            | 1.00.05                    | Personal Contratado                                                        | 25.000,00 | 25.000,00     |  |  |  |  |  |
|                                                            | 1.00.06                    | Reparto de envios S.E. Correos y Telegrafos                                | 0,00      | 0,00          |  |  |  |  |  |
|                                                            | 1.01.00                    | REPRESENTANTES DE LA ADMINISTRACION                                        | 73.063,27 | 73.063,27     |  |  |  |  |  |

Ilustración 192: Listado de presupuesto general centro gasto / epígrafes